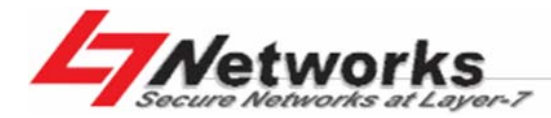

InstantScan Content Manager

# **InstantScan** 使用手册

利基网络股份有限公司 Secure Networks at Layer-7

# 版权

# Copyright © created on 2008 by L7 Networks Inc.

本手册的内容(文字、图像等)之版权与其知识产权,为利基网络股份有限公司(以下简称 L7)所有,不得以任何形式转载、传输、重制、散布、显示或出版,如需任何转载或复制请事先征得 L7 书面同意。

InstantScan 使用手册 版本 3.0 September 29, 2008

# 商标

本手册所提到的商标均属于其合法注册之公司所有。

技术支持

利基网络尽可能提供详细的档以供您安装与设定您所购买的InstantScan产品。这些文件能帮助您瞭解本产品的功能与设定步骤。您亦可从利基网络网页<u>http://www.L7-Networks.com</u>下载相关产品的文件与数据。

如果您对InstantScan产品有任何技术上的问题或建议,请洽询利基网络技术支持中心。当您洽询技术支持的同时,请您务必准备好以下信息,以节省您与技术人员沟通的时间:

- 产品型号与序号
- 保固期间
- 您收到本产品的日期
- 简述产品的问题与您曾尝试解决的步骤

| 聯絡方法位置            | 电子邮件                | 电话<br>传真                                  | 住址                                                                                             |
|-------------------|---------------------|-------------------------------------------|------------------------------------------------------------------------------------------------|
| 台湾台北              | FAE@L7-Networks.com | +886-2-27936053                           | 台北市新湖三路289号3楼<br>3F, No. 289, Sinhu 3rd Rd., Neihu District,<br>Taipei City 11494, Taiwan      |
| 台湾新竹              | FAE@L7-Networks.com | +886-3-5225946                            | 新竹科学工业园区园区二路20号1楼<br>1F,No.20, Park Ave. II Rd.,<br>Science-based Park,<br>Hsinchu, Taiwan 300 |
| 中国上海              | FAE@L7-Networks.com | +86-21-52185699<br>+86-21-62386778        | 上海市北渔路28弄22号701室                                                                               |
| 中国广州              | FAE@L7-Networks.com | +86-20-33820297*11<br>+86-20-3382-0297*18 | 广州市天河区天阳路154号太阳广场19D<br>19D, #154 TianYang Road,<br>TianHe Dist,Guangzhou,China.               |
| 日本东京              | FAE@L7-Networks.com | +81-3-5434-9678<br>+81-3-5434-9686        | Alphasolutions Co., Ltd.<br>10F 8-8-5 Nishigotanda,<br>Shinagawa-ku,<br>Tokyo 141-0031, Japan  |
| 美国<br>Santa Clara | FAE@L7-Networks.com | +1-408-844-8850<br>+1-408-844-8841        | Alpha Networks Inc.<br>3945 Freedom Circle, Suite 1150<br>Santa Clara, CA 95054, USA           |

# 关于本手册

本手册利用 InstantScan内建的网页接口(WBI)画面说明,引导您设定并管理 InstantScan。为了帮助您了解如何使用本产品,您必须先了解 WBI 的使用方法。

### 对象

本手册尽可能提供您设定 InstantScan 设备的详细信息。其主要指导对象为设定 InstantScan、监控网络安全状态、决定 内容管理、与收发报表的网管人员。

## 相关档

- InstantScan CD 参考 CD 内附的文件数据。
- 快速安装指南
   快速安装指南协助您快速并且正确地安装硬件与软件。
- 在线协助
   在线协助提供个别的窗口说明与补充数据。
- 利基网络网页 请参考利基网络网页 <u>http://www.L7-Networks.com</u> 的支援档。

# 连络讯息

本手册内所提供的设定方法皆已经过测试与验证,如果您发现某些功能已更改(或者发现任何错误),您可以将您发现的错误与您对将来版本的建议邮寄到以下的住址:

300 新竹科学工业园区园区二路 20 号 1楼 +886-3-6668896(电话) +886-3-6668895(传真)

您可利用电子邮件将讯息传送给我们。如果您想让本公司将您的电子邮件列入本公司邮件列表中或索取产品目录,请寄email到下列电子邮件信箱:

service@L7-Networks.com

寻求技术支持或对本手册有任何评论,请寄到下列电子邮件信箱: FAE@L7-Networks.com

寻求更近一步有关本手册与本公司产品的信息,请参观本公司网站: http://www.L7-Networks.com

| 版权   |       |                            | i   |
|------|-------|----------------------------|-----|
| 技术支持 | 寺     |                            | ii  |
| 关于本  | 手册    |                            | iii |
| 第1部  |       | 产品简介                       | 2   |
| 版本   | 快讯:   | 3.0.04                     | 3   |
| 第1章  | 产品    | 简介                         |     |
| 1.1  |       | 产品包装检查                     |     |
| 1.2  |       | 硬件安装                       |     |
| 1.3  |       | 将 InstantScan 连上网络         | 5   |
| 1.4  |       | InstantScan 的系统默认值 vs 范例设定 | 5   |
| 第2部  |       | 基本设定                       | 6   |
| 第2章  | 管理    | 服务器安装                      | 7   |
| 2.1  |       | 管理服务器软件安装                  | 7   |
| :    | 2.1.1 | 管理服务器系统需求                  | 7   |
| :    | 2.1.2 | 软件安装程序                     | 7   |
| :    | 2.1.3 | 客户端安装                      | 8   |
| 2.2  |       | 设定 InstantScan             | 8   |
| :    | 2.2.1 | 启动系统                       | 8   |
| :    | 2.2.2 | 系统架构                       | 8   |
| :    | 2.2.3 | 系统参数设定                     | 9   |
| :    | 2.2.4 | InstantScan 网页接口设定         |     |
| 第3章  | maile | er                         |     |
| 3.1  |       | Mailer 概述                  |     |
| 3.2  |       | Mailer 设定                  |     |
| 第4章  | IM 贝  | 长号验证                       |     |
| 4.1  |       | 验证的种类                      |     |
| 4.2  |       | 设定验证类型                     |     |
|      | 4.2.1 | Pop3(s)设定                  |     |
|      | 4.2.2 | Imap(s)设定                  |     |
|      | 4.2.3 | Radius 设定                  |     |
|      | 4.2.4 | LDAP 设定                    |     |
| 第3部  |       | InstantScan 管理系统概述         |     |
| 第5章  | Insta | ntScan 管理系统介绍              |     |
| 5.1  |       | InstantScan 技术应用           |     |
| 5.2  |       | 内容管理流程                     |     |
| 5.3  |       | InstantScan 网页接口设计原则       |     |
| 5.4  |       | InstantScan 图示说明           |     |
| 5.5  |       | 工具栏说明                      |     |

| 5.6    | 管理服务器版本                          |    |
|--------|----------------------------------|----|
| 第6章阶层  | <b>昙式管理与稽核</b>                   |    |
| 6.1    | 需求                               |    |
| 6.2    | 目的                               |    |
| 6.3    | 方法                               |    |
| 6.4    | 步骤                               |    |
| 6.4.1  | I 新增使用者账号                        |    |
| 6.4.2  | 2 修改用户登入网页接口的密码                  |    |
| 第4部    | 网络监看                             |    |
| 第7章 网络 | 各监看                              |    |
| 7.1    | 监看公司网络                           |    |
| 第5部    | 对象管理员                            |    |
| 第8章 对象 | 象管理员 – IP 与 Schedule             |    |
| 8.1    | 需求                               |    |
| 8.2    | 方法                               |    |
| 8.3    | 步骤                               |    |
| 8.3.1  | l 地址设定                           |    |
| 8.3.2  | 2 排程设定                           |    |
| 第6部    | 流量管理员、应用层防火墙                     |    |
| 第9章 流量 | <b></b>                          | 50 |
| 9.1    | 需求                               |    |
| 9.2    | 方法                               | 51 |
| 9.3    | 步骤                               |    |
| 第10章 应 | 用层防火墙                            |    |
| 10.1   | 应用防火墙介绍                          | 54 |
| 10.2   | 需求                               | 54 |
| 10.3   | 方法                               | 54 |
| 10.4   | 步骤                               | 54 |
| 10.4   | .1 设定实时通讯软件规则                    |    |
| 10.4   | .2 设定点对点传输软件规则                   |    |
| 10.4   | .3 设定 VoIP 规则                    | 60 |
| 10.4   | .4 拦阻 VoIP - Skype File Transfer | 62 |
| 第7部    | 实时通讯管理员                          |    |
| 第11章 自 | 定义警告讯息                           |    |
| 11.1   | 需求                               | 65 |
| 11.2   | 方法                               | 65 |
| 11.3   | 步骤                               | 65 |
| 11.3   | .1 实时通讯服务                        | 65 |
| 11.3   | .2 实时通讯聊天对象                      | 65 |
| 11.3   | <b>.3</b> 实时通讯内容                 |    |
| 11.3   | .4 实时通讯病毒防护                      |    |

| 11.3.5     | 其余加密软件                          |  |
|------------|---------------------------------|--|
| 第12章 实际    | <b>寸通讯服务/群组</b>                 |  |
| 12.1       | 需求                              |  |
| 12.2       | 方法                              |  |
| 12.3       | 步骤                              |  |
| 12.3.1     | 实时通讯服务                          |  |
| 12.3.2     | 实时通讯群组                          |  |
| 第13章 实际    | <b>讨通讯用户设定</b>                  |  |
| 13.1       | 需求                              |  |
| 13.2       | 方法                              |  |
| 13.3       | 步骤                              |  |
| 13.3.1     | AD Import – Open LDAP           |  |
| 13.3.2     | AD Import – ActiveDirectory     |  |
| 13.3.3     | 使用 AD Book Import               |  |
| 13.3.4     | 从本地端档案加载实时通讯用户与其群组              |  |
| 13.3.5     | 手动编辑实时通讯用户                      |  |
| 13.3.6     | 自动学习实时通讯用户名单                    |  |
| 13.3.7     | 从本地端档案导出实时通讯用户与其群组              |  |
| 13.3.8     | 实时通讯用户设定辅助工具栏                   |  |
| 第14章 管理    | ±实时通讯用户                         |  |
| 14.1       | 需求                              |  |
| 14.2       | 方法                              |  |
| 14.3       | 步骤                              |  |
| 14.3.1     | 新增的实时通讯用户默认值                    |  |
| 14.3.2     | 实时通讯用户管理                        |  |
| 14.3.3     | 实时通讯聊大对象管理                      |  |
| 14.3.4     | 实时通讯内容过滤                        |  |
| 14.3.5     | 买时通讯安全防护                        |  |
| 14.3.6     |                                 |  |
| 第 15 章 LDA | AP (ActiveDirctory) Import 设定泡例 |  |
| 15.1       | 设定 LDAP Browser 软件              |  |
| 15.2       | 设定 LDAP Import – 基本设定           |  |
| 15.3       | 设定 LDAP Import – 进阶设定           |  |
| 15.4       | LDAP 汇入疑准解合                     |  |
| 第16章 封装    | 专管埋页                            |  |
| 16.1       | 需求                              |  |
| 16.2       | 万法                              |  |
| 16.3       | 步骤                              |  |
| 16.3.1     | 后·羽封装管埋负                        |  |
| 步驟 1       |                                 |  |
| 步驟 2       | 2 上传配置文件                        |  |

| 第8部     | 网页管理员            | 106 |
|---------|------------------|-----|
| 第17章 网页 | 〔管理员             | 107 |
| 17.1    | 需求               |     |
| 17.2    | 目的               |     |
| 17.3    | 方法               |     |
| 17.4    | 步骤               |     |
| 第9部     | 报表系统             | 112 |
| 第18章报表  | 長系统简介            | 113 |
| 18.1    | InstantScan 报表系统 | 113 |
| 18.2    | 报表设计原则           |     |
| 18.2.1  | 报表类别             |     |
| 18.2.2  | 搜寻工具             |     |
| 第19章 应用 | 3层防火墙报表          | 117 |
| 19.1    | 需求               |     |
| 19.2    | 方法               |     |
| 19.3    | 步骤               |     |
| 19.3.1  | 功能面报表浏览          |     |
| 19.3.2  | 政策面报表浏览          |     |
| 19.3.3  | 个人面报表浏览          | 119 |
| 19.3.4  | 导出事件报表           | 121 |
| 第20章 实际 | J通讯管理员报表         | 124 |
| 20.1    | 需求               |     |
| 20.2    | 方法               |     |
| 20.3    | 步骤               |     |
| 20.3.1  | 功能面报表浏览          |     |
| 20.3.2  | 政策面报表浏览          |     |
| 20.3.3  | 个人面报表浏览          |     |
| 20.3.4  | 导出事件报表           |     |
| 第21章 网页 | 〔管理员报表           | 133 |
| 21.1    | 需求               |     |
| 21.2    | 方法               |     |
| 21.3    | 步骤               |     |
| 21.3.1  | 功能面报表浏览          |     |
| 21.3.2  | 政策面报表浏览          |     |
| 21.3.3  | 个人面报表浏览          |     |
| 21.3.4  | 导出事件报表           |     |
| 第22章 流量 | <b>赴管理员报表</b>    |     |
| 22.1    | 需求               |     |
| 22.2    | 方法               |     |
| 22.3    | 步骤               |     |
| 22.3.1  | 带宽面报表浏览          |     |

| 22.3.2     | 功能面报表浏览                               |     |
|------------|---------------------------------------|-----|
| 22.3.3     | 政策面报表浏览                               |     |
| 22.3.4     | 个人面报表浏览                               |     |
| 第 10 部     | 侧录稽核                                  |     |
| 第23章 侧录    | <b>长稽核</b>                            | 150 |
| 23.1       | 需求                                    |     |
| 23.2       | 方法                                    |     |
| 23.3       | 步骤                                    |     |
| 23.3.1     | 实时通讯内容侧录                              |     |
| 23.3.2     | 网页内容侧录                                |     |
| 第 11 部     | 系统维护                                  | 153 |
| 第24章 系统    | 苍记录                                   |     |
| 24.1       | 需求                                    |     |
| 24.2       | 目的                                    |     |
| 24.3       | 方法                                    |     |
| 24.4       | 步骤                                    |     |
| 24.4.1     | 系统记录                                  |     |
| 24.4.2     | 设定接收系统记录的时间                           |     |
| 24.4.3     | 启用实时接收系统记录                            |     |
| 第25章 系统    | £维护                                   |     |
| 25.1       | 需求                                    |     |
| 25.2       | 透过 TFTP 服务器升级韧体                       |     |
| 25.3       | 备份配置文件                                |     |
| 25.4       | 还原配置文件                                |     |
| 25.5       | 启用选购的模块                               |     |
| 25.6       | 升级 IM 引擎 / 应用程序行为 / 病毒数据库 / URL 数据库   |     |
| 25.6.1     | 自动升级 IM 引擎 / 应用程序行为 / 病毒数据库 / URL 数据库 |     |
| 25.6.2     | 手动升级应用程序行为                            |     |
| 25.6.3     | 手动升级 URL 数据库                          |     |
| 25.6.4     | 在 CLI 标准模式下,恢复出厂默认值                   |     |
| 25.6.5     | 在 CLI 救援模式下,回复出厂默认值                   |     |
| 25.6.6     | SNMP 控制设定                             |     |
| 附录         |                                       |     |
| 附錄 A 指令    | 行接口( <b>CLI</b> )                     |     |
| A.1        | CLI 指令列表 - 标准模式                       |     |
| A.2        | CLI 指令列表 - 救援模式                       |     |
| 附錄 B 疑难    | 解答                                    | 171 |
| 附錄 C Insta | ntScan 配置图暨相关设定调整建议                   |     |
| 附錄 D 系统    | 记录语法                                  |     |
| 附錄 E 词汇    | 集                                     |     |
| 附錄 F 索引    |                                       |     |

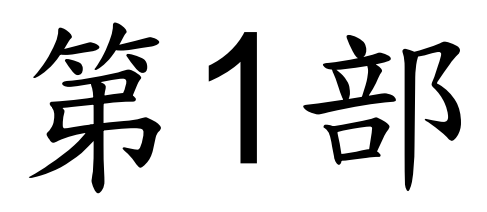

产品简介

# 版本快讯 3.0.04

本节叙述和之前的版本比较起来,本版新增或改善的产品功能。包含InstantScan的操作方式改变、因InstnatScan产品引擎 效能与精确性的改善而造成的网页设定接口变更。与上一版比较,2.2.05版提供下列加强功能:

#### Release 3.0.04 (2008/09/24)

- 1. [BugFix] Incomplete MSN file recording.
- 2. [BugFix] Incorrect bandwidth accounting for bridge in CLI and UI (System Status).
- 3. [BugFix] Auto-reboot due to low memory during firmware upgrade?may cause corrupted flash.
- 4. [BugFix] Bypass card always goes into bypass since 3.0.
- 5. [BugFix] Web manager runs in sniffer mode by default.
- 6. [BugFix] URL keyword blocking now works in partial-matching mode.
- 7. [BugFix] Blocking policy in L7 must rely on enabling Traffic Manager.
- 8. [BugFix] No Game/Stock patterns shown in InstantScan series models.
- 9. [BugFix] UserConsole --> Group without Web Service
- 10. [BugFix] L4/L7 Manager will not reload configuration after modifing address objects in Object Manager
- 11. [NewFeature] Support new traffic discovery: App/Host/Policy views.
- 12. [NewFeature] Support default interface mapping for IX-5000V/IX-5000VB.
- 13. [Update] (Pattern) Built-in 2.1.05.326
- 14. [Update] (URLDB) Built-in 2.1.00.021

#### Release 3.0.02 (2008/09/08)

- 1. [BugFix] Bridge learning timeout too long (15 seconds) when plugging the INT/EXT cables.
- 2. [BugFix] Web Manager may accidentally cause CPU 99%.
- 3. [BugFix] Logging system may be corrupted due to long pattern name.
- 4. [BugFix] Telnet/Ftp content recording may running out of free memory.
- 5. [BugFix] AD mapping causes heavy CPU loads at AD server.
- 6. [BugFix] AD mapping may not work well in Windows 2000 Active Desktop environments.
- 7. [BugFix] CLI "sys mgtserver" may cause "Invalid Checksum" problems.
- 8. [BugFix] Session count in AppView is not synchronized with that in HostView.
- 9. [NewFeature] Support multiple bridge with scheduled Traffic Manager policy rules.
- 10. [NewFeature] Support manual ordering/naming of network interface for all x86 hardware.
- 11. [Update] (Pattern) Built-in 2.1.05.320
- 12. [Update] (URLDB) Built-in 2.1.00.020

# **第1**章 产品简介

本章介绍您如何快速安装 InstantScan。

员工上网不外乎用 Outlook 收信、用 Explorer 浏览网页、用 MSN/Skype 等实时通讯(IM)跟朋友闲聊、用 KaZaA/Kuro/ezPeer 等点对点传输(P2P)下载非法信息。其中,Email 与 IM 是泄密与病毒入侵的管道,而 P2P 更是带 宽的杀手与间谍软件的温床。L7 Networks 的 InstantScan 内容管理器,是无惧任何伪装联机的第七层控管设备,以全球领 先的 Inline 架构,依时间区段控管、侧录每个员工 IM/P2P 的细部使用行为、聊天对象、传文件档案型别、聊天内容关键 词、使用带宽、传档扫毒、蠕虫散布等,并具备强大 IM/P2P 报表系统。除能追踪员工泄密行为/工作绩效/侧录采证外,更 对目前 Layer-4 埠号已无法反应实际流量带宽的情况,提供了绝佳的带宽管理与报表系统。

## 1.1 产品包装检查

请检查您所购买的 InstantScan 产品包装内容,如有遗失,请联络您当初购买本产品的经销商。

| 编号 | 品名               | 备注       |
|----|------------------|----------|
| 1. | 设备               |          |
| 2. | L型固定铁片           |          |
| 3. | 螺丝组              |          |
| 4. | 网络线 (RJ-45)      | "串线" x 1 |
| 5. | AC 电源线           |          |
| 6. | RS-232 console 线 |          |
| 7. | CD               |          |

表格 1-1 产品包装项目

### 1.2 硬件安装

InstantScan 设备可以固定在标准 19 时机架上,亦可以独立放置于桌面上。请利用包装盒内附的螺丝组将 L 型固定铁片 锁于 InstantScan 上,然后将 InstantScan 安装于机架上。

请依以下核对列表检查您的网络联机是否已经备妥:

#### 1. InstantScan 设备

- 网络设备 如路由器、交换器、集线器(Hub)等。 如果您将 InstantScan 链接到上述网络设备,请使用串线(through)相连。
- 3. 客户端设备(CPE) 如桌上型 PC 或笔记本电脑等。

如果您将 InstantScan 连结到上述客户端设备,请使用跳线(cross-over)相连。

#### 4. 将 InstantScan RJ-45 端口链接相对应之网络线

InstantScan 系列产品的硬件规格根据您所购买的型号而有不同。当您将 InstantScan 安装于路由器后方时,所有进出流量皆会受其控管。LAN 端的流量必须连接于 InstantScan Internal 端,而所有连外的流量必须藉由 InstantScan External 端与存取路由器(access router)相连。

#### 1.3 将 InstantScan 连上网络

- 电源。首先将电源接上 InstantScan 背面的电源孔,然后将另一端接上电源插座。并将开关切换至 I。请稍候约两分钟,InstantScan 开机完毕后,再进行下一步连接动作。注意,IS-10只需将变压器的接头接上其背后的电源孔即可启动电源。
- Console 界面。利用 RS-232 console 线,将 InstantScan console 埠与您用来设定 InstantScan 的 PC 对接。您即可 透过 CLI 指令来设定 InstantScan 的系统参数。
- **3.** MGMT 界面。此管理接口系用来传送 InstantScan 的配置文件封包,所以必须透过网络线与 LAN 端的交换器或集线 器相连,且要与管理服务器在同一网段底下。
- 4. Internal 界面。此接口系透过网络线与您位于 LAN 端的交换器或集线器相连,用来管理所有内部可控管的网络流量。
- 5. External 界面。此接口系透过网络线将其与存取路由器相连,用来与因特网联机。
- 6. HA界面。用来连接备份设备,以确保网络不因硬件或意外而中断。
- 7. 重设键。用来重开机用,避免经常开关电源,而缩短软硬件使用寿命。

## 1.4 InstantScan 的系统默认值 vs 范例设定

在下表中您可比较出厂默认值与本手册范例中所使用的 IP 设定值。请记得,INT (Internal) 端口与 EXT (External) 端口并不需要设定任何 IP。因为 Internal 端口是连接所有 LAN 端受 InstantScan 控管的客户端,而 External 端口为 连接对外的网络。端口排列顺序依您所购买的型号而有不同,当您首次使用 InstantScan 时,请进入 CLI 接口查看端口 的排列顺序。在权限模式中输入 "ip show",您可以看出所有依照端口编号排列的端口,然后对照您设备上的编号,即可以 此顺序来链接您的网络线。

| 项目       |               | 预设设定          | 范例设定            |
|----------|---------------|---------------|-----------------|
|          | Password      | admin         | admin           |
| Internal | Port No.      | 1             | N/A             |
|          | IP Address    | N/A           | N/A             |
| Internal | Subnet mask   | N/A           | N/A             |
|          | Status        | DOWN          | UP              |
|          | Port No.      | 2             | N/A             |
| Extornal | IP Address    | N/A           | N/A             |
| External | Netmask       | N/A           | N/A             |
|          | Status        | DOWN          | N/A             |
|          | Port No.      | 3             | 3               |
|          | IP Address    | 192.168.1.1   | 192.168.168.201 |
|          | Netmask       | 255.255.255.0 | 255.255.255.0   |
| MGT      | Gateway IP    | 192.168.1.254 | 192.168.168.254 |
|          | Primary DNS   | 0.0.0.0       | 168.95.1.1      |
|          | Secondary DNS | 0.0.0.0       | 0.0.0.0         |
|          | Status        | DOWN          | UP              |
|          | Port No.      | 4             | 4               |
| шл       | IP Address    | N/A           | N/A             |
| ПА       | Netmask       | N/A           | N/A             |
|          | Status        | DOWN          | DOWN            |
|          | IP Address    | 尚未设定          | 10.1.1.10       |
|          | Subnet mask   | 尚未设定          | 255.255.255.0   |
| Server   | Gateway IP    | 尚未设定          | 10.1.1.254      |
|          | Primary DNS   | 尚未设定          | 168.95.1.1      |
|          | Secondary DNS | 尚未设定          | N/A             |

表格 1-2 InstantScan 相关系统默认值

第1章 产品简介

第2部

基本设定

第2章 管理服务器安装

# 第**2**章 管理服务器安装

本章节介绍管理服务器的软件安装与网络设定

#### 2.1 管理服务器软件安装

#### 2.1.1 管理服务器系统需求

✓ 操作系统 (OS) 至少应为 Windows 2000/2003、Windows XP 或更高等级。如果您的操作系统为英文板, 请先安装繁体中文字型套件,否则无法正常显示中文字型。语言套件安装窗口将于您开始安装管理服务器时显 示,请点选 Install 安装。

| Language pack installation                                                                   |  |  |
|----------------------------------------------------------------------------------------------|--|--|
| To display language characters correctly you need to<br>install the following language pack: |  |  |
| Chinese Traditional                                                                          |  |  |
|                                                                                              |  |  |
| Never install any language packs.                                                            |  |  |
| Install Cancel                                                                               |  |  |

- ✓ 硬盘至少 80GB 以上可使用空间,建议最好有 120GB 可使用空间。
- ✓ CPU 最少是 Pentium 4 或同等级。
- ✓ 内存最少 256MB,建议最好 512MB 以上。
- ✓ 如果您的操作系统是 Windows XP service pack 2, 且启用其内建的防火墙,请记得依以下步骤开启端口 514、 1080 和 3306。如此一来,所有封包的进出,才不会因防火墙的拦阻而有所漏失,管理服务器才会正常运作。
  - 1. 到开始 > 设定 > 网络联机。
  - 2. 点选区域联机,按鼠标右键选择内容。
  - 3. 到进阶 > 设定值 > 例外。点击新增端口...
  - 4. 输入名称与端口编号,点选此端口所使用的通讯协议(UDP或TCP)。点击确定储存设定值。

| 名称              | 端口编码 | 通讯协议 |
|-----------------|------|------|
| Log Server      | 514  | UDP  |
| Socks           | 1080 | TCP  |
| Database Server | 3306 | TCP  |

表格 2-1 管理服务器端口设定

#### 2.1.2 软件安装程序

- 1. 安装 Management Server
- 2. 安装 AD Log Server
- 3. Management Server 版本升级

图表 2-1 语言套件安装画面

- **4**. 浏览光盘
- 5. 反安装全部(只限移除 Management Server)
- 6. 反安装 AD Log Server
- 7. 离开安装接口

#### 🚹 注意:

- 1. 当您重新安装管理服务器,或升级管理服务器,请记得重新启动计算机,系统才会运作正常。详细的安装说明,请参 考快速安装指南。
- 2. 如果您曾经安装过 MySQL 与 Apache 任何的版本,妳必须移除您所安装的 MySQL 与 Apache 软件,请参考附录说 明。

#### 2.1.3 客户端安装

在您安装好 InstantScan 管理服务器并将 InstantScan 上的网络线链接完成后,您即可利用网页浏览器,在网址列上键入 http://<管理服务器 IP 地址>/ 来连上管理服务器。当您第一次透过浏览器连上管理服务器时, Java Plug-in 将从管理服务器端安装到您的客户端计算机上。

⚠️ 注意: 客户端在第一次透过浏览器连上管理服务器时,因浏览器的因素,必须花几分钟时间安装 Java plug-in 程序, 请耐心等候。

#### 2.2 设定 InstantScan

在您开始控管 InstantScan 设备前,请先利用 InstantScan 的 console 接口,直接用 RS-232 console 线与用来设定 InstantScan 客户端的 PC 对接。然后,透过 CLI 指令来设定 InstantScan 的系统参数。之后,您可以利用 Telnet、SSH, 或其他 terminal 等远程联机方式来更改系统参数。

#### 2.2.1 启动系统

将邻近 InstantScan 电源插槽的电源开关打开。在开机完成后,系统将要求您输入 ID 与密码。此时,默认的 ID 与密码 皆是 admin。在登入系统后,您可以利用 CLI 指令更改密码。详细 CLI 指令,请参阅附錄 A 说明。

#### 2.2.2 系统架构

InstantScan以通透模式安装于网络上,不需更改既有的网络架构。InstantScan管理服务器配合InstantScan管理系统与报表系统,提供您简而易用的用户管理接口来设定管理政策。网管人员可根据网络架构与公司政策来订定各式各样的管理政策。一台管理服务器可同时控管多台InstantScan,并且可接收与分析被控管的 InstantScan 之事件记录。您可将管理服务器安置于任何网络位置。本手册提供一个基础的 InstantScan 网络安装架构。只要您了解基本的安装原理,您即可根据贵公司的网络架构安装您的 InstantScan。

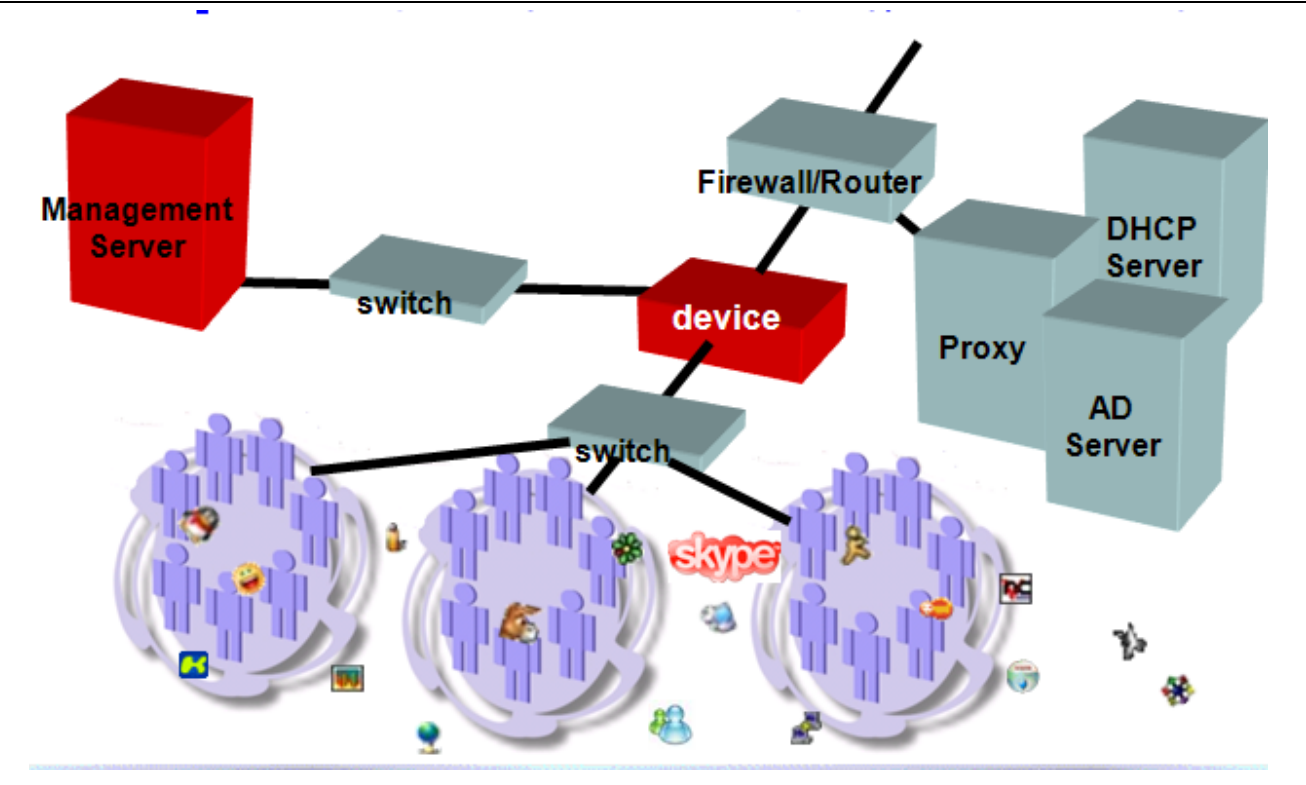

图表 2-2 InstantScan 系统的讯息递送

如**錯誤! 找不到参照來源**。所示,您必须指定 IP 地址给 1) InstantScan 管理接口(Management 端口); 2) 管理服务器; 与 3)管理端 PC。InstantScan 可安装于企业网络内部或外部。当网管人员新增一条管理规则,并将设定文件上传,管理服务器立即将配置文件上传至InstantScan。当受到InstantScan 控管的 PC 启用任何实时通讯(IM)软件或点对点(P2P)传输软件时,InstantScan 会将这些事件记录传送给管理服务器储存。管理服务器依您的时程规划,定期产生报表寄送给网管人员分析。

#### 2.2.3 系统参数设定

请用随机内附的 RS-232 console 线,将InstantScan console接口与用来设定InstantScan的PC之串行端口相连,您可选择COM1埠或COM2埠来设定InstantScan。请参考以下超级终端机的设定范例。

| 终端机类型 | 超级终端机  |
|-------|--------|
| 每秒传输位 | 115200 |
| 数据位   | 8      |
| 同步检查  | 无      |
| 停止位   | 1      |
| 流量控制  | 无      |

表格 2-2 终端机设定

| 步聯1登入系统<br>系统默认的登入账号密码为 admin/admin。之后您可以根据 CLI 指令来更改密码。                              | InstantScan login: admin<br>Password:<br>Welcome to InstantScan<br>InstantScan> |
|---------------------------------------------------------------------------------------|---------------------------------------------------------------------------------|
| 注意!!! 密码的长度必须藉于5~20字符间。小于5<br>个字符或大于20个字符都会被系统拒绝。相关CLI<br>指令请参考 <b>錯誤! 找不到多照来源</b> 。。 |                                                                                 |

管理服务器安装

| <b>步驟 2 设定InstantScan IP 地址</b><br>键入 en 进入权限模式。键入 ip set 指令来设定<br>MGT 端口的相关 IP 地址。<br>注意,请先安装好管理服务器,否则系统将回复您"<br>You must make sure the management server<br>works well first."的讯息。 | Please enter the IP configuration for this device.         IP Address [192.168.17.93]:         Netmask [255.255.255.0]:         Default Gateway [192.168.17.254]:         Primary DNS [168.95.1.1]:         Secondary DNS [0.0.0.0]:         Your configuration is: |                                                                                                    |                                                                                                    |
|----------------------------------------------------------------------------------------------------|----------------------------------------------------------------------------------------------------|----------------------------------------------------------------------------------------------------|----------------------------------------------------------------------------------------------------|
|                                                                                                    | Port Interface IP Address                                                                                                    | Netmask                                                                                                    | Status                                                                                                    |
|                                                                                                    | 1INT3N/A2EXT3N/A3MGT192.168.174HAN/A5INT1N/A6EXT1N/A7INT2N/A8EXT2N/ADo you really want to appWaiting for system settingSetting done.                                                                                                    | N/A<br>N/A<br>2.93 255.255.255.0<br>N/A<br>N/A<br>N/A<br>N/A<br>N/A<br>N/A<br>N/A<br>Soly and save [Y/N]? [N | UP (Bridge 3)<br>UP (Bridge 3)<br>UP<br>DOWN (HA Disabled)<br>UP (Bridge 1)<br>UP (Bridge 1)<br>UP (Bridge 2)<br>UP (Bridge 2) |
| 步驟 3 查看目前InstantScan设定状况<br>键入ip show,您可以看到目前InstantScan的IP设<br>定状况。                                                                                                    | Gateway: 192.168.17.254<br>Primary DNS: 168.95.1.1<br>Secondary DNS: 0.0.0.0<br>Management Server: 192.16                                                                                                    | 8.17.205                                                                                                    |                                                                                                    |
|                                                                                                    | Port Interface IP Address                                                                                                    | Netmask                                                                                                    | Status                                                                                                    |
|                                                                                                    | 1 INT3 N/A<br>2 EXT3 N/A<br>3 MGT 192.168.17<br>4 HA N/A<br>5 INT1 N/A<br>6 EXT1 N/A<br>7 INT2 N/A<br>8 EXT2 N/A                                                                                                    | N/A<br>N/A<br>.93 255.255.255.0<br>N/A<br>N/A<br>N/A<br>N/A<br>N/A                                           | UP (Bridge 3)<br>UP (Bridge 3)<br>UP<br>DOWN (HA Disabled)<br>UP (Bridge 1)<br>UP (Bridge 1)<br>UP (Bridge 2)<br>UP (Bridge 2) |

#### 2.2.4 InstantScan 网页接口设定

InstantScan 管理系统与报表系统使用 Java 平台设计,需要支持 Java Plug-in 程序。所以客户端必须从管理服务器处安装 Java Plug-in,才可浏览管理服务器网页。当您第一次使用 IE 浏览器连结管理服务器时,Java Plug-in 便会自动安装 进您的计算机。第一次登入时需要一些时间让程序初始化,请耐心等候。

#### 步驟1 连结管理服务器

指定一组 IP 地址给用来控管 InstantScan 的 PC (例如: 192.168.168.1)。打开您的 IE 浏览器,在网址列上键入 http://<管理服务器 IP 地址>。例如,输入 <u>http://10.1.1.10</u> 来连结管理服务器。

**注意:**如果您的管理端PC、管理服务器、与InstantScan装置不在相同网段内,请记得增加 NAT规则,允许不同网段的封包可以相互传送接收。否则您无法透过管理服务器链接到 InstantScan装置。

管理服务器安装

| <b>步縣 2 安全警告窗口</b><br>点击 <b>是</b> 接受此验证。如果您不想每次都出现此警告<br>窗口,请点击 <b>总是</b> 。当您点击 <b>是</b> 或者 <b>总是</b> 后,您就<br>可以进入登入画面。                                               | 警告 - 安全       ※         |
|----------------------------------------------------------------------------------------------------|-------------------------|
| 步驟 3 选择语言模块<br>InstantScan目前提供英文、繁体中文、简体中文等<br>三种语言模块供您选择,您可以选择您喜爱的语言<br>当成网页接口的默认语言模块。点击 OK 进入登<br>入画面。<br>注意,当进入网页接口后,欲变更语言模块,您可<br>以到 Tools > Language Setting 变更。 | Language Setting Dialog |
| <b>步驟 4 登入</b><br>输入ID/Password (预设都是 admin)。确认通过,                                                                                                    | 后,即可进入管理页面。             |

# 2.2.4.1 建立装置/群组

| 步骤1 新增装置/群组                            | File > Device/C          | Froup Mai |
|----------------------------------------|--------------------------|-----------|
| 当您成功登入 InstantScan 后,请点选               | <u>File Update Tools</u> | Help      |
| Device/Group Manager 选项来新增 InstantScan | Device/Group Manag       | er Ctrl-T |
| 装置与群组。                                 | New <u>P</u> roject      | Ctrl-P    |
|                                        | Open Project             | Ctrl-O    |
|                                        | Edit Project             | Ctrl-E    |
|                                        | Save Project             | Ctrl-S    |
|                                        | <u>Close Project</u>     | Ctrl-C    |
|                                        | Delete Project           | Ctrl-D    |
|                                        | Exit                     | Ctrl-X    |
|                                        |                          |           |

管理服务器安装

| 步驟 2 新增群组                                                         | File > Device/Group Manager > New Group                                |
|-------------------------------------------------------------------|------------------------------------------------------------------------|
| 在 Devices 上 右 键 单 击 , 然 后 点 选 New                                 | 🛷 Device/Group Manager                                                 |
| Group。                                                            | Pevices Rename Group Delete Group New Device Edit Device Delete Device |
| 步驟 3 输入组名                                                         | File > Device/Group Manager > New Group                                |
| 输入此群组的名称,然后点击 OK 继续。之后,                                           | 🗢 New Group                                                            |
| 组名将显示在屏幕上。您可以右键单击选择<br>Rename Group 或 Delete Group 来修改或删除<br>此群组。 | Enter the name of the group.                                           |
|                                                                   | Group information Name: Group_1                                        |
|                                                                   | OK Cancel                                                              |

管理服务器安装

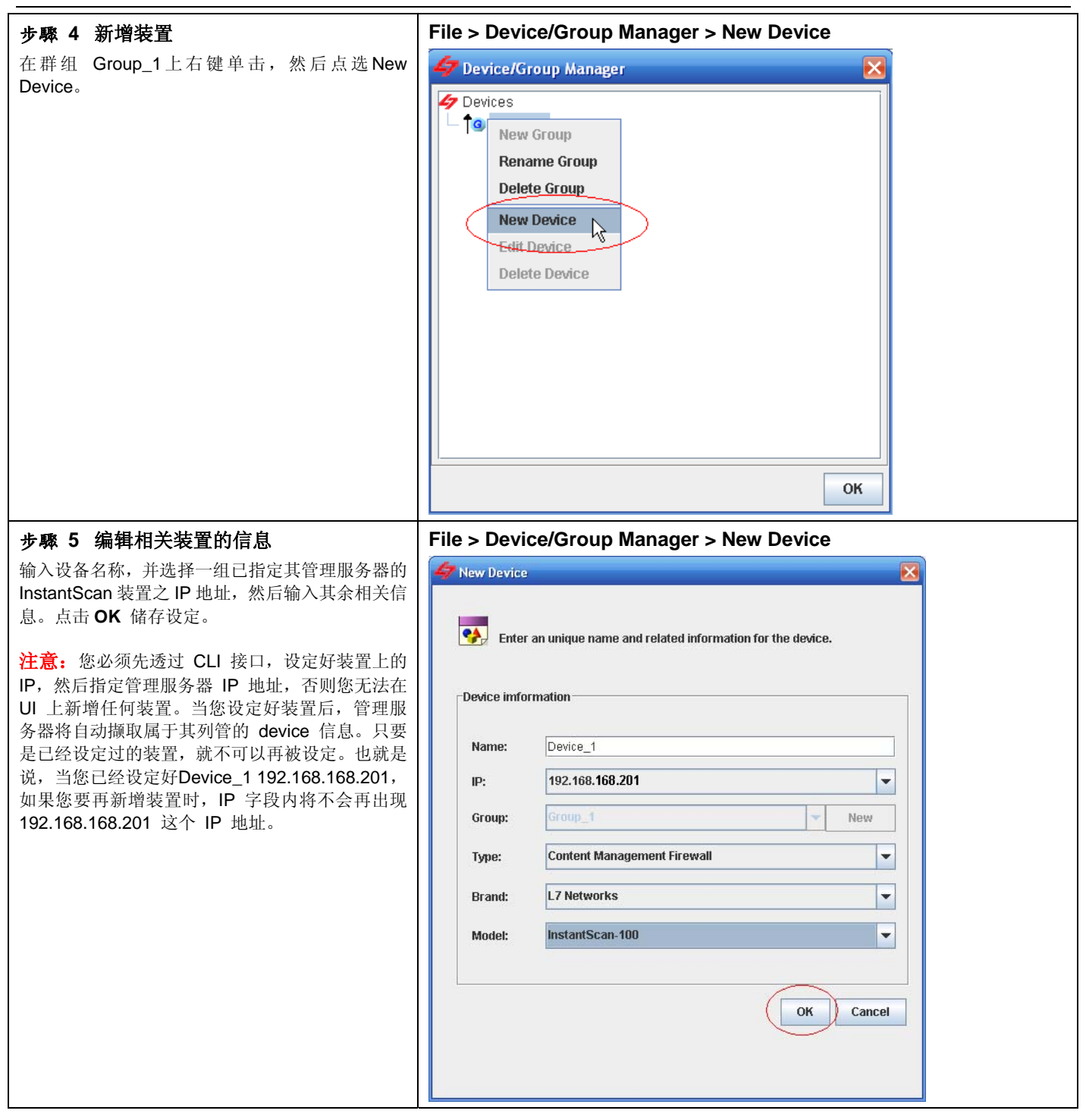

#### 2.2.4.2 新增专案

| 步驟 1 新增专案                                                       | File > New Project                                                             |
|-----------------------------------------------------------------|--------------------------------------------------------------------------------|
| 选择 New Project。                                                 | <u>File U</u> pdate <u>T</u> ools Help                                         |
|                                                                 | Device/Group Manager Ctrl-T                                                    |
|                                                                 | New Project                                                                    |
|                                                                 | Open Project Ctrl-O                                                            |
|                                                                 | Edit Project Ctrl-E                                                            |
|                                                                 | Save Project Ctrl-S                                                            |
|                                                                 |                                                                                |
|                                                                 |                                                                                |
|                                                                 |                                                                                |
| 步驟 2 建立新项目                                                      | File > New Project > New Project                                               |
| 首先,请点选项目的模式,输入项目名称,从 All                                        | 🛷 New Project 🔀                                                                |
| <b>Devices</b> 子段甲选择要加入此项目的装置,然后点<br>主 (左向签礼) 终占法的法罢加到 Selected | Create a new Droject                                                           |
| Devices 字段。如果您要从此项目移除某个装置,                                      | Enter the name of this project. New a group/device by right-click the objects. |
| 请点选该装置, 然后点击 >> (右向箭头)即可。                                       | Select the devices into the project.                                           |
|                                                                 |                                                                                |
|                                                                 | Select Mode                                                                    |
|                                                                 | General O Group                                                                |
|                                                                 | -Project information                                                           |
|                                                                 |                                                                                |
|                                                                 | Name:                                                                          |
|                                                                 |                                                                                |
|                                                                 | Selected Devices     All Devices                                               |
|                                                                 |                                                                                |
|                                                                 |                                                                                |
|                                                                 | — Device_2                                                                     |
|                                                                 |                                                                                |
|                                                                 |                                                                                |
|                                                                 |                                                                                |
|                                                                 |                                                                                |
|                                                                 |                                                                                |
|                                                                 |                                                                                |
|                                                                 | Next Step OK Cancel                                                            |
|                                                                 |                                                                                |
|                                                                 |                                                                                |

| 项目模式         | 说明                                                    |
|--------------|-------------------------------------------------------|
| General (一般) | 您希望每台 InstantScan 装置可以拥有其个别的配置文件,每台装置可摆放在不同的网络位置,     |
|              | 且各自独立运作,您可以选择此模式。                                     |
|              | 当您购买 2 台或 2 台以上 InstantScan 装置,希望简化设定的步骤,所有装置的配置文件共享, |
| Group (群组)   | 其报表系统也共享。也就是说,不管您在哪一台 Device 上变更配置文件,此配置文件都会写进        |
|              | 基底装置(Base Device)的配置文件中。其他装置只要重载配置文件即可撷取最新的配置文件。      |

表格 2-3 项目模式

| 一般项目模式                                                                                                    |                                                                                                    |
|----------------------------------------------------------------------------------------------------|----------------------------------------------------------------------------------------------------|
| 步驟1 新增一般项目模式                                                                                                    | File > New Project                                                                                                    |
| 少錄 1 新增一放项目模式,这个模式<br>选择 General (一般)为项目的模式,这个模式<br>适合大部分的案例。输入项目名称,从 All Devices<br>字段中选择要加入此项目的装置,然后点击 <<(左<br>向箭头)将点选的装置加到 Selected Devices 字<br>段。如果您要从此项目移除某个装置,请点选该装<br>置,然后点击 >> (右向箭头)即可。最后点击 OK<br>结束设定。 | Very Project          Create a new Project.         Enter the name of this project. New a group/device by right-click the objects.         Select the devices into the project.         Select Mode         General         Group         Project information         Name:         Project_1         Selected Devices         Group_1: Device_1         Group_1: Device_2         Image: Device information         Name:         Project_1         Selected Devices         Group_1: Device_1         Group_1: Device_2         Image: Device information         Next Step         Mext Step         OK |
| 步驟2 储存项目                                                                                                    | File > Save Project                                                                                                    |
| 点选 Save Project 储存已建立的项目。                                                                                                    | Device/Group Manager Ctrl-T                                                                                                    |
|                                                                                                    | New Project Ctrl-P                                                                                                    |
|                                                                                                    | Open Project Ctrl-O                                                                                                    |
|                                                                                                    | Ear Project Ctri-E                                                                                                    |
|                                                                                                    | Close Project                                                                                                    |
|                                                                                                    | Delete Project Ctrl-D                                                                                                    |
|                                                                                                    | Exit Ctrl-X                                                                                                    |

第2章 管理服务器安装

| 群组项目模式                                                                                                    |                                                                                                    |
|----------------------------------------------------------------------------------------------------|----------------------------------------------------------------------------------------------------|
| 步驟1 新增群组项目模式                                                                                                    | File > New Project                                                                                                    |
| 步驟1 新增秆组坝目模式<br>选择 Group (群组)为项目的模式,这个模式适<br>合购买多台 InstantScan,希望简化设定步骤,节<br>省人力资源的公司。输入项目名称,从 All Devices<br>字段中选择要加入此项目的装置,然后点击 <<(左<br>向箭头)将点选的装置加到 Selected Devices 字<br>段。如果您要从此项目移除某个装置,请点选该装<br>置,然后点击 >> (右向箭头)即可。最后点击<br>Next Step 继续下一步骤。 | Image: New Project                                                                                                    |
|                                                                                                    | Selected Devices         Group_1: Device_2         Image: Comparison of the second second seco |
| 步驟2选择基底装置                                                                                                    | File > New Project > Next Step                                                                                                    |
| 选择 Base Device (基底装置),当您选择基底装置后,所有此项目内的装置都会读取这个基底装置的配置文件,且读取的报表是所有装置的总和。最后点击 OK 结束设定。                                                                                                    | Image: Specify Group Project Settings         Image: Specify Group project settings         Edit settings here to help define your new project.                                                                                                    |
|                                                                                                    | Group Setting<br>Base Device : Group_1: Device_1<br>Group_1: Device_2                                                                                                    |
|                                                                                                    | Back Step OK Cancel                                                                                                    |

管理服务器安装

| 步驟3 储存项目                                | File > Save Project                          |      |
|-----------------------------------------|----------------------------------------------|------|
| 点选 Save Project 储存已建立的项目。               | <u>File</u> <u>Update</u> <u>T</u> ools Help | _    |
| • · · · · · · · · · · · · · · · · · · · | Device/Group Manager Ctrl-T                  | 63   |
|                                         | New Project Ctrl-P                           | 2004 |
|                                         | Open Project Ctrl-O                          |      |
|                                         | Edit Project Ctrl-E                          |      |
|                                         | Save Project Ctrls                           |      |
|                                         | Close Project                                |      |
|                                         | Delete Project Ctrl-D                        |      |
|                                         | Exit Ctrl-X                                  |      |

#### 2.2.4.3 删除项目

| 步驟1 点选删除项目                                          | File > Delete Project                 |
|-----------------------------------------------------|---------------------------------------|
| 点选 Delete Project 选项。                               | <u>File Update Tools Help</u>         |
| •                                                   | Device/Group Manager Ctrl-T           |
|                                                     | New Project Ctrl-P                    |
|                                                     | Open Project Ctrl-O                   |
|                                                     | Edit Project Ctrl-E                   |
|                                                     | Save Project Ctrl-S                   |
|                                                     | Close Project Ctrl-C                  |
|                                                     | Delete Project                        |
|                                                     | Exit Ctrl-X                           |
|                                                     | File > Delete Project                 |
| 选择你相删除的项目   然后占击 <b>OK</b> 关闭窗口                     | A Delete Project                      |
|                                                     |                                       |
| 注意:                                                 | Select a Project.                     |
| 1. 一旦您点击 OK 按钮后,此项目即刻会从系统<br>中删除。                   | Select a Project from the list below. |
| <ol> <li>正在执行中的项目无法删除,您必须先关闭项目,才可选择删除项目。</li> </ol> | Project_1                             |
|                                                     | OK Cancel                             |

# 2.2.4.4 开启已存在的项目

| 步驟1 开启专案                     | File > Open Project                                     |
|------------------------------|---------------------------------------------------------|
| 点选 Open Project 选项。          | <u>File Update Tools Help</u>                           |
|                              | Device/Group Manager Ctrl-T                             |
|                              | New Project Ctrl-P                                      |
|                              | Open Project Otri-O                                     |
|                              | Edit Project Ctrl-E                                     |
|                              | Save Project Ctrl-S                                     |
|                              | Close Project Ctrl-C                                    |
|                              | Delete Project Ctrl-D                                   |
|                              | Exit Ctrl-X                                             |
| 步驟 2 洗择要开启的专案                | File > Open Project                                     |
| 选择您要开启的专案。点击 <b>OK</b> 关闭窗口。 | 🗳 Open Project 🔀                                        |
|                              | Select a Project. Select a Project from the list below. |

管理服务器安装

| 步驟3 管理 InstantScan                                                                                                    | File > Open Project                                                                                                    |
|----------------------------------------------------------------------------------------------------|----------------------------------------------------------------------------------------------------|
| 步骤3 管理 InstantScan<br>现在,您可以开始管理您的 InstantScan。一<br>个项目可以同时控管多台可能属于不同群组<br>的装置。将鼠标移到您要控管的装置上点两<br>下,系统将链接到此装置,并下载其配置文件。 | File > Open Project                                                                                                    |
|                                                                                                    | 2006-05-02 14 21 58 INFO Generate Traffic Control Configuration Finish.       2006-05-02 25 15 INFO Greating divideo Briefs, 21 is successful.       2006-05-02 25 15 INFO Greating divideo Briefs, 21 is successful.       2006-05-02 16 57 44 INFO Project (Project_1) saved successfully!       2006-05-02 16 57 44 INFO Project (Project_1) saved successfully!       Message: Ready |

第3章 mailer

# 第3章 mailer

本章介绍 mailer 的设定与其应用

# 3.1 Mailer 概述

在管理服务器安装完成,且重开机后,有一小图示 📅 (mailer)将会显示在服务器的右下角。请将鼠标移到图标上,点两下。mailer 的功用如下:

- ▶ 系统信息:查询 CPU/Memory 使用状态、数据库/HTTP/管理服务器的存取目录、管理服务器的 IP/MAC 等相关信息。
- ▶ 邮件警告:设定邮寄服务器与自定义电子邮件警告内容。
- ▶ **FTP 备份:** 设定 FTP 服务器、数据备份时间与备份类型、并选择备份状态。
- ▶ **报表中心:** 可选择报表寄发的时间、格式、报表收件者与选择报表的来源 (装置)。在设定报表中心前,请在装置上设定导出报表的项目,相关设定请参考章节。
- ▶ 系统记录:设定系统操作记录的收件者,与希望收到的系统记录的严重等级。

详细设定说明,参请考以下的说明。

### 3.2 Mailer 设定

在管理服务器安装完成,且重开机后,有一小图示 "将将会显示在服务器的右下角。请将鼠标移到图标上,点两下。"

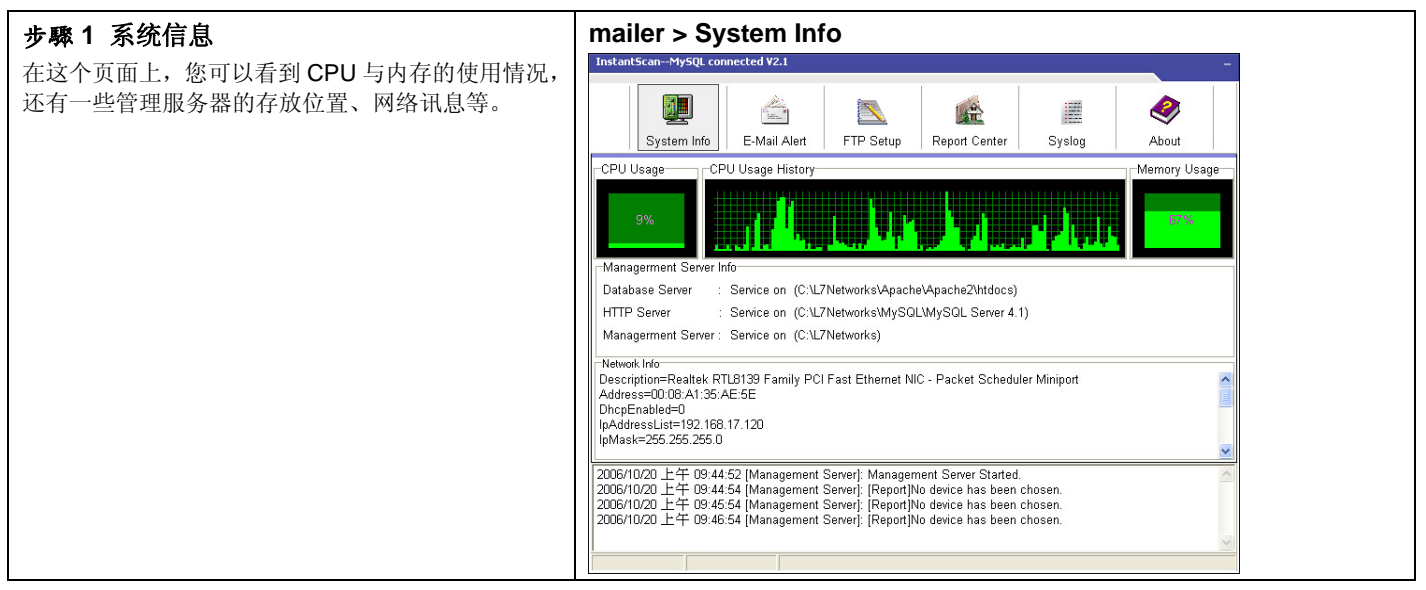

| 步驟2 设定邮件服务器                                                  | Mailer > E-Mail Alert > Edit                                                                                                    |
|--------------------------------------------------------------|----------------------------------------------------------------------------------------------------|
| 点击 Edit 按键。选择 By Local Server 选项。输入                          | InstantScanMySQL connected V2.1                                                                                                    |
| DNS 服务器 IP 地址,并在 Check Time (min)字 段上键入系统检查是否有警告信件的时间。如果您希   | Image: System Info     Image: System Info     Image: System Info     Image: System Info                                                                                                    |
| 望透过 SMTP 服务器寄送警告信件,请点选 By<br>SMTP Server 选项。您可以点击 Test,然后在弹跳 | Mail Server Setup         Alet Receiver                 By SMTP Server               By Local Server                                                                                                    |
| 出来的窗口闪输入吹件者的电于邮件地址,最后点击<br>OK ,测试联机状态。                       | Customice Mal Meisage<br>\$Date \$App \$Action \$User<br>DNS Server 168 95.1.1<br>Subject \$\$ Subject \$\$ Preview \$\$<br>Subject \$\$ Subject \$\$ Subj |
|                                                              | User Name Hi & Suser, This is a message from the IT department. The Password Check Time(min) 5                                                                                                    |
|                                                              | Test Save                                                                                                    |
|                                                              | 2006/10/20 上午 09:49:54 [Management Server]. [Report]No device has been chosen.<br>2006/10/20 上午 09:50:54 [Management Server]. [Report]No device has been chosen.<br>2006/10/20 上午 09:52:54 [Management Server]. [Report]No device has been chosen.                                                                                                    |
| 步驟3 客制化邮件讯息                                                  | Mailer > E-Mail Alert > Customize Mail Message                                                                                                    |
| 将光标移到文本框中要加入变量的位置,点击变量                                       | InstantScanMySQL connected V2.1                                                                                                    |
| (\$Date、\$App、\$Action、\$User)。                              | Image: System Info     Image: System Info     Image: System Info     Image: System Info                                                                                                    |
|                                                              | Mail Server Setup         Aleft Receiver                ি By SMTP Server               ি By Local Server                                                                                                    |
|                                                              | DNS Server     168 95.1.1       User Name     Subject       Password     Subject       Check Time(min)     Check Time(min)                                                                                                    |
|                                                              | Test Edit 🔛 Save                                                                                                    |
|                                                              | 2006/10/20 上午 09:49:54 [Management Server]: [Report]No device has been chosen.<br>2006/10/20 上午 09:50:54 [Management Server]: [Report]No device has been chosen.<br>2006/10/20 上午 09:52:54 [Management Server]: [Report]No device has been chosen.                                                                                                    |

| 变量名称                   | 说明                 | 范例                  |
|------------------------|--------------------|---------------------|
| \$Date (日期)            | 违反政策事件发生的日期。       | 2005/01/01 10:10:00 |
| \$App (应用软件)           | IM用户违反政策时所使用的IM软件。 | MSN                 |
| <b>\$Action</b> (使用行为) | 不合法的IM使用行为。        | file transfer       |
| \$User (使用者账号)         | 违反政策的IM使用者账号。      | user@host.your.com  |

表格 3-1 警告信件内的变量设定

| 步骤 / 预览整告邮件内容                                                                                                    | Mailer > E-Mail Alert > Customize Mail > Preview                                                                                                    |
|----------------------------------------------------------------------------------------------------|----------------------------------------------------------------------------------------------------|
|                                                                                                    | Preview                                                                                                    |
| 当您设定好警告信件内容,可点击 <b>Preview</b> 预览。关闭预览窗口继续下一步。                                                                    | Subject: [L7 Networks] You are not allowed to do MSN's file transfer!!<br>Hi user@host.your.com ,This is a message from the IT department. The<br>MSN file transfer you were trying to access is forbidden at<br>2005/01/01 10:10:00. Please strictly follow the company's policy.<br>For more help, email IT Support Desk.                                                                                                    |
|                                                                                                    | Mailer > FTP Setup > FTP Schedule                                                                                                    |
|                                                                                                    | InstantScanMySQL connected ¥2.1                                                                                                    |
| 在本贝,您可设定利用FIP备份记录的方式。勾选<br>Enable FTP Backup,然后勾选 Backup only。                                                    | System Info E-Mail Alert FTP Setup Report Center Syslog About                                                                                                    |
| 您可以选择FTP自动备份的时间 1) 每日 2) 每周<br>3) 每月。点击 Daily, 然后选择15:00。换句话说,<br>每天下午 3 点,系统会开始透过 FTP 备份当天的事<br>件记录。             | FTP Option       Backup Schedule       Monthly         ✓ Enable FTP Backup       Daily       Weekly       Monthly         ✓ Backup and clear.       Clear only, don't backup.       Backup Type       Database       Record Files         Host Setup       Host Setup       Get Backup List       Record       Files         Host:       110.1.1.5       Get Backup List       Record Files         Password:       Trite Setup-Daily       Veek Hour Minute         Port:       21       PSV       Save         Z006/10/20       L47       10:10.54 [Management Server]: [Report]No device has been chosen.       2006/10/20         2006/10/20       L47       10:11.54 [Management Server]: [Report]No device has been chosen.       Xourd Part 10:12:54 [Management Server]: [Report]No device has been chosen.         2006/10/20       L47       10:12:54 [Management Server]: [Report]No device has been chosen.       Xourd Part 10:12:54 [Management Server]: [Report]No device has been chosen.                                                                                                    |
| 牛爾6 沿宁久公米刑                                                                                                    | Mailer > FTP Backup > Backup Type                                                                                                    |
|                                                                                                    | InstantScanMySQL connected ¥2.1                                                                                                    |
| 请在 Backup Type 选择数据备份类型。当您要还原<br>您已被份的数据,请点击 Get Bakup List 按钮,然<br>后选择要从 FTP 服务器上下载的路径,点击 Restore<br>开始数据库或文件还原。 | Image: System Info       E-Mail Alert       Image: System Info       E-Mail Alert       Image: System Info       E-Mail Alert       Image: System Info       E-Mail Alert       Image: System Info       About         FTP Option       FTP Backup       Backup Schedule       Image: System Info       Image: System Info       Image: System Info       About         Image: FTP Doption       Image: System Info       Backup Schedule       Image: System Info       Image: System Info       Image: Sy |

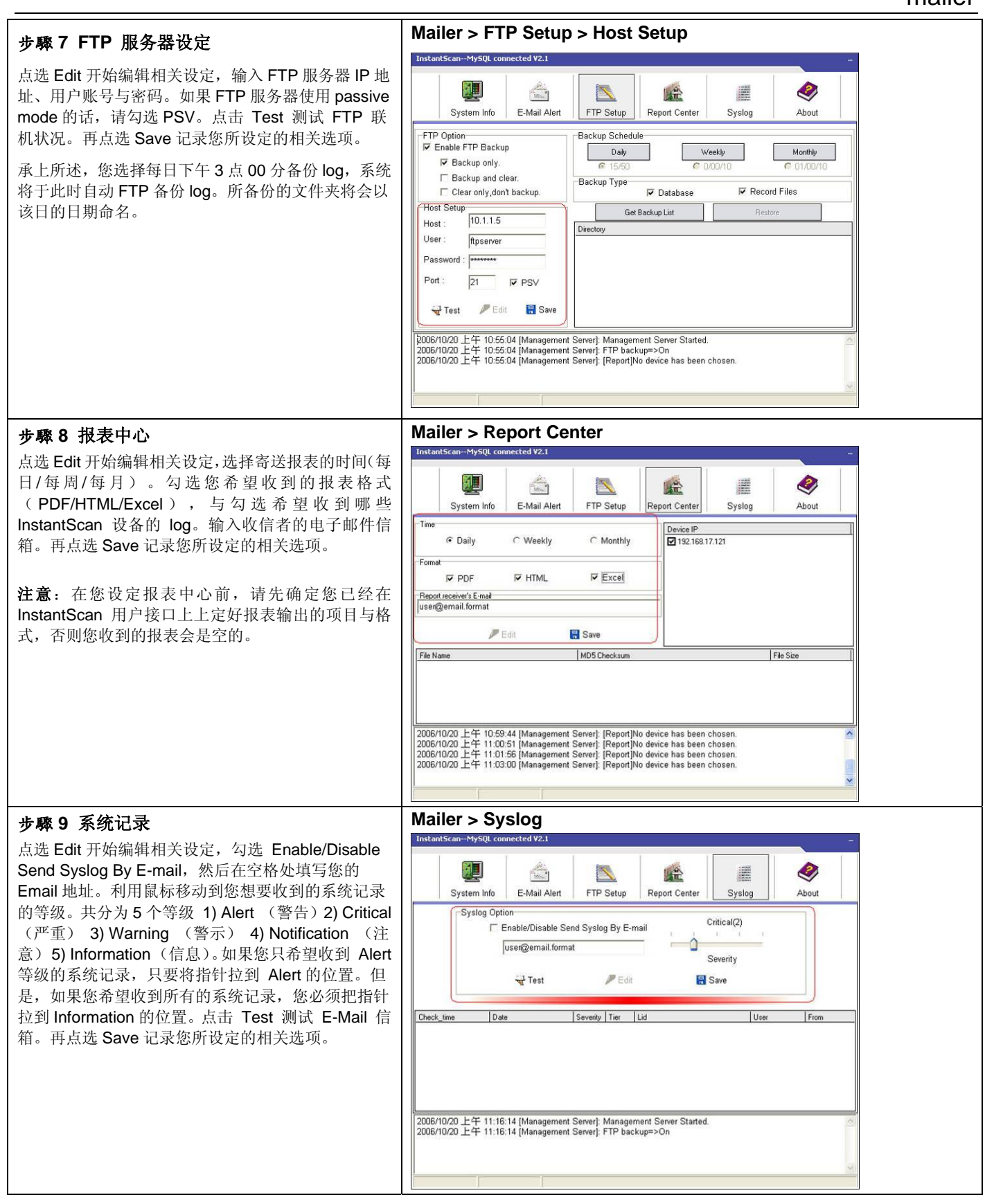

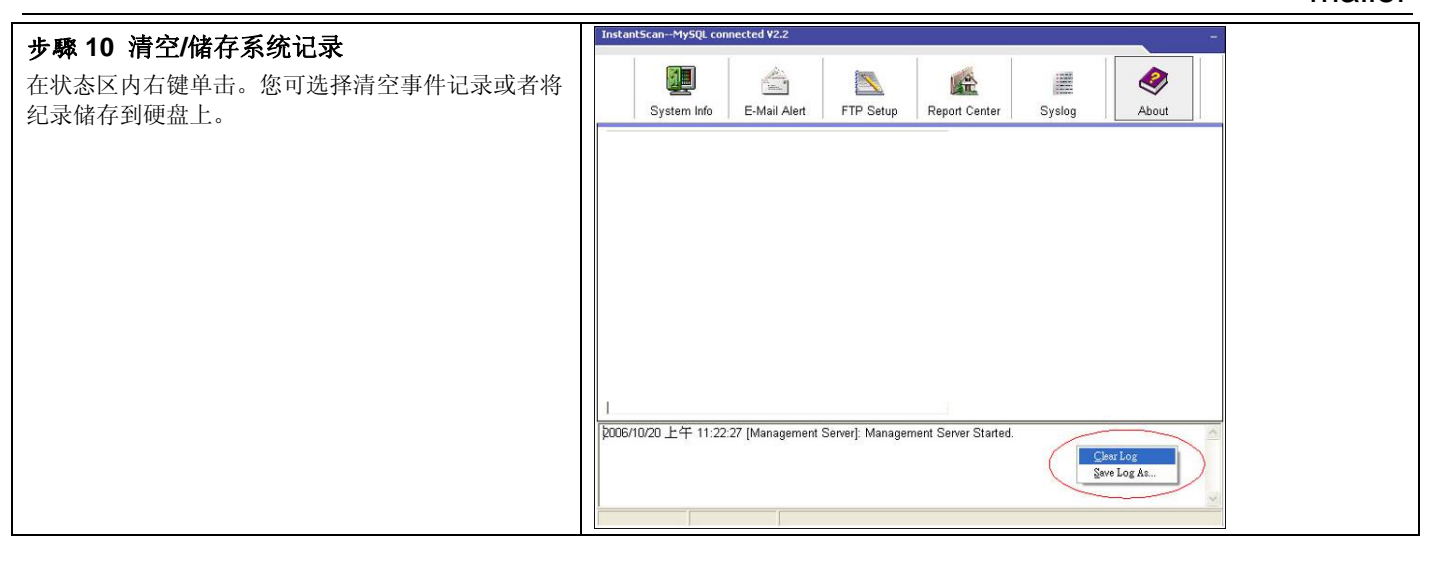

▲ 如果您不小心关闭 mailer,您可以在桌面或 C 磁槽根目录,L7 Networks 文件夹内找到档案 mailer.exe。移动您的 鼠标,在 mailer.exe 图示上点两下,即可开启它。Mailer 默认储存的路径为 C:/L7Network。

# 第4章 Ⅲ 账号验证

本章介绍如何设定 IM 账号验证, 让用户透过 InstantScan 注册实时通讯账号。

InstantScan 支持 POP3(s)、IMAP(s)、Radius、LDAP 等账号验证方式。使用者可以您可以结合现有的 POP3(s)、IMAP(s) 邮件系统资源,让通过验证的用户注册自己的实时通讯账号。您亦可以利用 Radius 或 LDAP 服务器让使用 者透过向服务器验证通过,取得注册账号的权限。

#### 4.1 验证的种类

使用者必须透过浏览器完成账号验证。当您设定好验证类型,使用者只要在网址列上键入 InstantScan 设备的 IP 地址,验证的窗口就会显示出来。

请参考下列五个步骤来设定账号验证:

- 1. 启用验证功能。
- 2. 设定验证类别。
- 3. 设定验证各项参数。
- 4. 透过 IE 浏览器,在网址列上键入 https:// InstantScan IP 地址/ (例如: <u>https://192.168.168.201/</u>) 连结验证网页.

### 4.2 设定验证类型

#### 4.2.1 Pop3(s)设定

| 步驟1 设定 Pop3 (s) 验证                                                                                                 | IM Manager > Auth > Pop3 (s)                                                                                                    |
|----------------------------------------------------------------------------------------------------|----------------------------------------------------------------------------------------------------|
| 勾选 Enable User Self-Registration (启用验证)。选择 Pop3(s)为验证类型。输入服务器 IP 和服务器端口。如果您的服务器需要透过加密(埠号 995)联机验证,请勾选SSL。然后上传配置文件。 | ✓ Enable User Self-Registration       Authentication Type     ● Pop3(s)     ● Imap(s)     ● Radius     ● LDAP       POP3(s) setting     Server IP     10.1.1.1       Server Port     110 |
| <b>注意: Pop3</b> 服务透过端口 110 联机而 Pop3s 服<br>务透过端口 995 联机。                                                            | Encryption 🗌 SSL                                                                                                    |

| 字段          | 说明                                                                                                    | 范例       |
|-------------|----------------------------------------------------------------------------------------------------|----------|
| Server IP   | Pop3(s)服务器的 IP 地址。                                                                                                    | 10.1.1.1 |
| Server Port | Pop3(s)服务器数据进出的通讯端口。例如, Pop3 服务透过端口 110 联 机而 Pop3s 服务透过端口 995 联机。                                                                                      | 110      |
| Encryption  | 所谓的 SSL 是利用大数值编码的技术将数据编码后再传至远程,全球信息 网在建置之后,必须向一个有公信力的单位登入,并取得一个 Private Key, 而将另一个 Public Key 放在网络上;数据在因特网传输时都是经过编码的数据,即使有人在中间要撷取这些经过编码的数据,看到的都是一些毫不具意 | 不启用      |

# 第4章

IM 账号验证

义的乱码,这种编码的另一种理论基础是,凡是经过 Public Key 编码过的数据,都必须利用 Private Key 才能解得开。

表格 4-1 POP3 (s) 设定

# 4.2.2 Imap(s)设定

| 步驟1 设定 Imap(s)验证                                                                                                    | IM Manager > Auth > Imaps (s)                                                                     |
|----------------------------------------------------------------------------------------------------|---------------------------------------------------------------------------------------------------|
| 勾选 Enable User Self-Registration (肩用验证)。选择 Imap (s)为验证类型。输入服务器 IP 和服务器端口。如果您的服务器需要透过加密(埠号 995)联机验证,请勾选SSL。然后上传配置文件。 | Enable User Self-Registration   Authentication Type Pop3(s)   IMAP setting Server IP     10.1.1.1 |
| <b>注意: Imap</b> 服务透过端口 143 联机而 Imaps 服<br>务透过端口 993 联机。                                                             | Server Port 993<br>Encryption V SSL                                                               |

| 字段          | 说明                                                                                                    | 范例       |
|-------------|----------------------------------------------------------------------------------------------------|----------|
| Server IP   | IMAP(s) 服务器的 IP 地址。                                                                                                    | 10.1.1.1 |
| Server Port | IMAP(s)服务器数据进出的通讯端口。例如,IMAP 服务透过端口 143 联 机而 IMAPs 服务透过端口 993 联机。                                                                                                    | 993      |
| Encryption  | 所谓的 SSL 是利用大数值编码的技术将数据编码后再传至远程,全球信息 网在建置之后,必须向一个有公信力的单位登入,并取得一个 Private Key, 而将另一个 Public Key 放在网络上;数据在因特网传输时都是经过编码的数据,即使有人在中间要撷取这些经过编码的数据,看到的都是一些毫不具意 义的乱码,这种编码的另一种理论基础是,凡是经过 Public Key 编码过的数据,都必须利用 Private Key 才能解的开。 | SSL      |

表格 4-2 IMAP (s) 设定

#### 4.2.3 Radius 设定

| 步驟1 设定 Radius 验证                                                       | IM Manager > Auth > Radius                              |
|------------------------------------------------------------------------|---------------------------------------------------------|
| 如果贵公司已经有安装 Radius 服务器,所有的员<br>工数据都储存在 Radius 服务器中,您可以选择                | ✓ Enable User Self-Registration                         |
| Radius 验证类别。当用户要自行注册实时通讯账                                              | Authentication Type 🔾 Pop3(s) 🔷 Imap(s) 💿 Radius 🔷 LDAP |
| 号时,InstantScan 会连络 Radius 服务器提供通                                       | RADIUS setting Server IP 10.1.1.2                       |
| 行验证。                                                                   |                                                         |
| 勾选 Enable User Self-Registration(启用验                                   | Server Port 1812                                        |
| 证)。选择 Radius 为验证类型。输入服务器 IP 和服务器端口。输入与 Radius 服务器沟通之Secret 码。然后上传配置文件。 | Secret secret                                           |

| 字段          | 说明                 | 范例       |
|-------------|--------------------|----------|
| Server IP   | Radius 服务器 IP 地址。  | 10.1.1.2 |
| Server Port | Radisu 服务器数据进出的端口。 | 1812     |

# 第4章

IM 账号验证

| Secret |
|--------|
|--------|

表格 4-3 Radius 设定

#### 4.2.4 LDAP 设定

| 步驟1 设定 LDAP 验证                                                                                                    | IM Manager > Auth > LDAP                                                                                          |
|----------------------------------------------------------------------------------------------------|----------------------------------------------------------------------------------------------------|
| 如果贵公司已经有安装 LDAP 服务器,所有的员工<br>数据都储存在 LDAP 服务器中,您可以选择<br>LDAP 使用者验证类别。当用户要自行注册实时通<br>讯账号,InstantScan 会连络 LDAP 服务器提供使<br>用者验证,用户只要输入账号与密码,InstantScan<br>会将此组账号密码传送给 LDAP 服务器验证,一旦<br>通过验证,即可注册实时通讯账号。 | Enable User Self-Registration   Authentication Type Pop3(s) Imap(s) Radius LDAP   LDAP setting Server IP 10.1.1.2 |
| <b>勾选</b> Enable User Self-Registration ( <b>启用验证</b> )。<br>选择 LDAP 为验证类型。输入服务器 IP, 然后上<br>传配置文件。LDAP 相关设定,请参考以下音节。                                                                                 |                                                                                                    |
|                                                                                                    |                                                                                                    |

| 字段     | 说明             | 范例        |
|--------|----------------|-----------|
| 服务器 IP | LDAP 服务器 IP 地址 | 10.1.1.11 |

#### 表格 4-4 LDAP 设定
第3部

## InstantScan 管理系统概述

## 第5章 InstantScan 管理系统介绍

本章节介绍如 InstantScan 的设计原则与设定步骤。

### 5.1 InstantScan 技术应用

InstantScan 管理系统为一网页应用接口,允许多个管理者同时管理一台或多台 InstantScan装置。您可藉由任何计算机透过网页浏览器来存取 InstantScan 管理服务器。

内容管理五步骤: 生产力/安全性最大化、威胁/总持有成本最小化

现今许多因特网用户已经安装了实时通讯(IM)与点对点传输(P2P)应用软件。这些软件会自动随机跳端口,或把自己 伪装在 HTTP 的地道里,以规避管理者的检查。为了让管理者克服这个问题,「内容管理五步骤」可用来最大化生产力/ 安全性,并最小化威胁性与总持有成本。

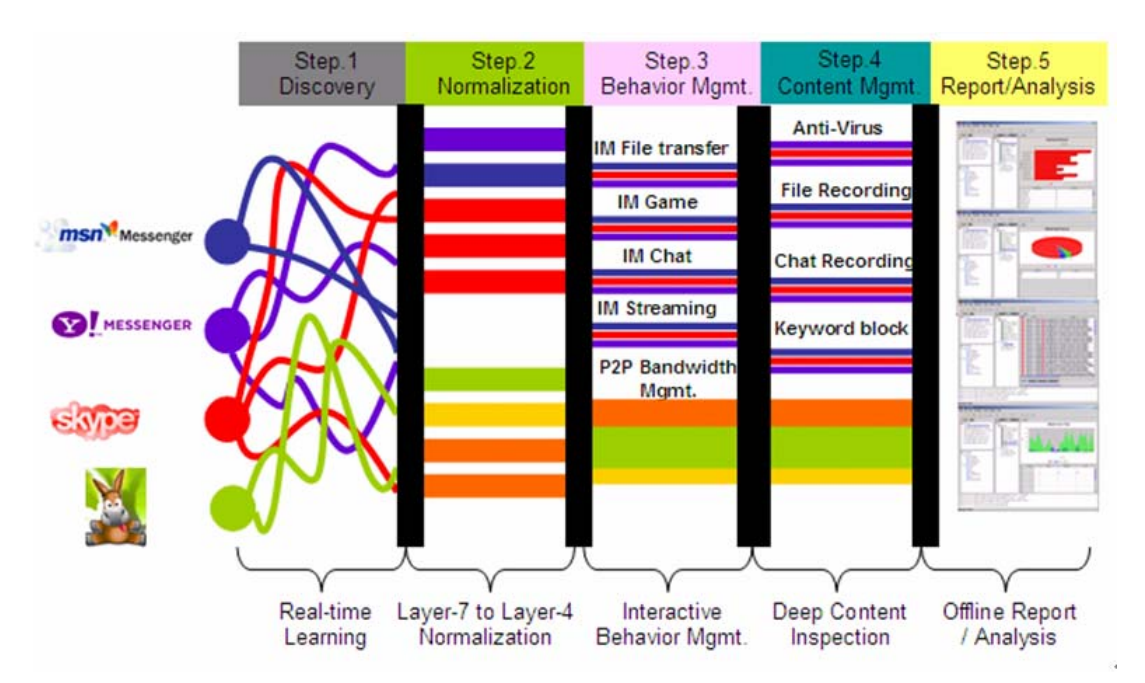

- 即插即用实时流量侦测/学习:为了帮助管理者解决上述问题,InstantScan 提供了即插即用流量侦测来当作第一步。 只需要把网络线接起来,InstantScan 就回现场把网络流量展现在你面前。您可以看到有多少 MSN 是用 HTTP 地道 来伪装的,也可以看到有多少 IM 正在聊天。聊天的过程会被自动记录,以方便管理者汇入到设定中。
- 2. 将第七层流量打回第四层:在流量侦测过后,若是列管的流量,您可以使用第七层防火墙来档掉某些应用。在此图中, InstantScan 会把在第七层乱窜的流量过滤,让其乖乖地以第四层流量方式运行,帮助您原有的第四层防火墙得以用 埠号作最基本的控制。非但如此,InstantScan 可说明您阻挡非标准的 IM 联机。例如 MSN 会自动侦测防火墙设定, 若 MSN 无法从标准的1860埠号连出去登入,则会开始用 HTTP 代理服务器联机出去。更有甚者,任何人都可以手 动设定他要连到哪一台 HTTP/SOCKS4/SOCKS5 代理服务器(包括贵公司里的 HTTP 代理服务器)。最惨的是, 员工还可以使用浏览器连到各种不同提供 MSN 服务的网页,继续跟外面的人聊天。这些 InstantScan 都可以帮助您 解决。

- 3. 交互式行为管理:设定个人化的政策。既然 InstantScan 可以认得应用程序的各种细部行为,网管人员可以针对每个 使用者给予不同的行为权限。用户的信息可以整合企业现有的用户数据库,例如 LDAP、Active Directory、POP3(S)、IMAP(S)、RADIUS。
- 4. 深度内容检测:设定进阶的内容过滤功能。在此图中,InstantScan 可侦测/阻挡「压缩文件里的病毒」或「散布在 MSN 窗口里的 URL 或传档蠕虫」。若要做到极端的安全性,所有的对话都可以被侧录,来预防内部信息泄漏。若使用者 违反了政策,说了些不该说的话,InstantScan 能够直接在「IM窗口内」警告用户公司的 IM 使用政策
- 5. 详细报表分析:最后,报表分析可以帮网管人员找出问题。数十种的图形报表,包括每天/每周/每月/每季/每年的带宽 报表、IM 使用行为、以公司部门显示聊天侧录、违反政策情况。报表可以客制化、搜寻,且得以用 PDF/HTML/Excel 的格式,在设定的时间周期内以附加文件寄出。

三层式体系结构:效能、可用性、功能最大化

第七层网络设备通常要做「非常多的计算功夫」和「较好的分散架构」,以最大化效能、可用性,与功能性。InstantScan 采用了业界最先进的三层式体系结构来增加效能,让各层各司其职,完成每一个目的。

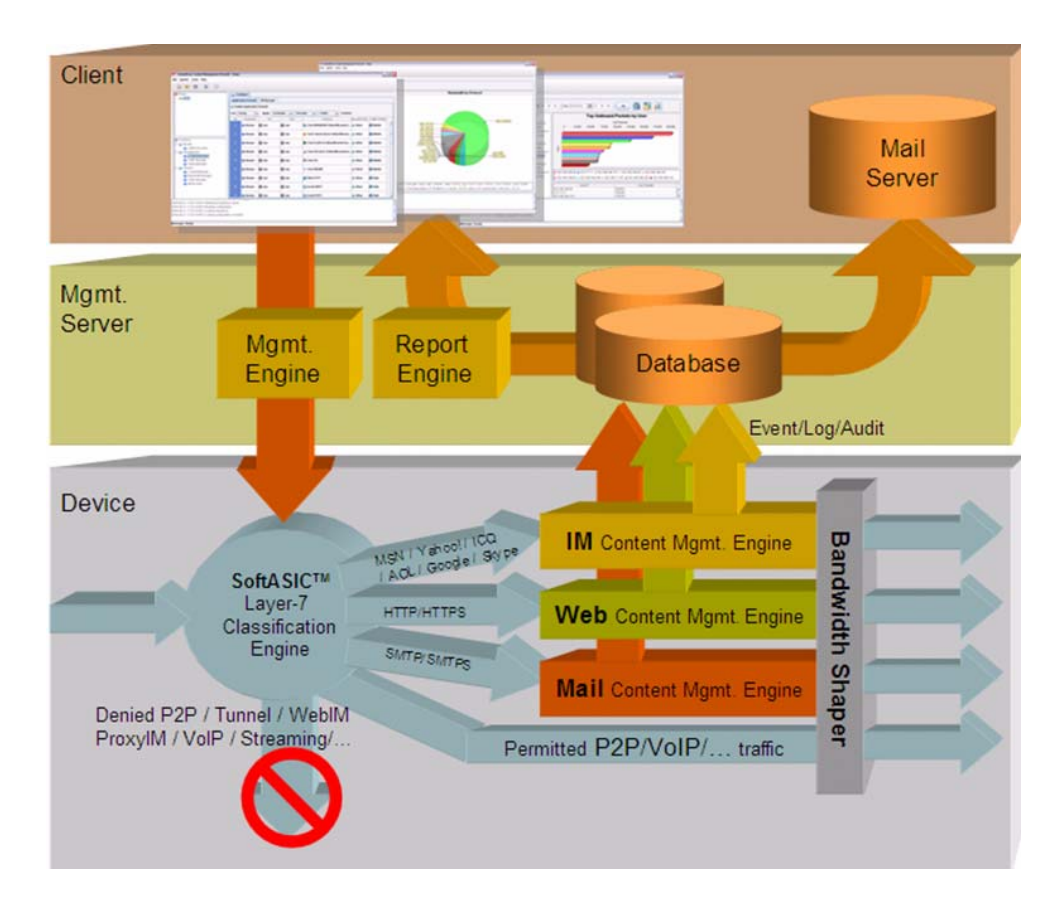

- 1. **第七层设备:** 第七层设备应该要专注的是「快速地」与「准确地」执行内容检测。如此,第七层设备装在网络进出口 在线,才不会影响到网络的效能。
- **2. 管理服务器:**管理服务器要负责的是中央集中控管第七层设备,并接收来自于不同第七层设备的事件,整理于数据库中更进一步制作报表分析。在管理服务器上制作报表,不会影响第七层设备的效能。
- 3. **管理客户端:** 管理客户端可用任何具备JAVA功能的浏览器连到管理服务器。只要他连得到管理服务器,他就可以连得 到任何架设于管理服务器之下的第七层设备。

### 5.2 内容管理流程

InstantScan 内容管理器可控管时下盛行的实时通讯软件 (IM)、点对点 (P2P) 传输软件、文件传输软件、与远程控 管软件、VoIP 软件与网页内容管理等等。您可以藉由这些内容管理项目来做最适当的网络管理,保障公司的网络安全、杜 绝一切藉由因特网的便利而机密外泄的管道,更可加强员工的产能。不但可以不用全面封锁实时通讯与点对点传输软件的 使用,更可控管这些软件,借助实时通讯、点对点传输软件的时效性与便利性而达到真正公司业务往来省时又省钱的目的。 在接下来的章节中,我们将针对内容管理的细项逐一介绍。

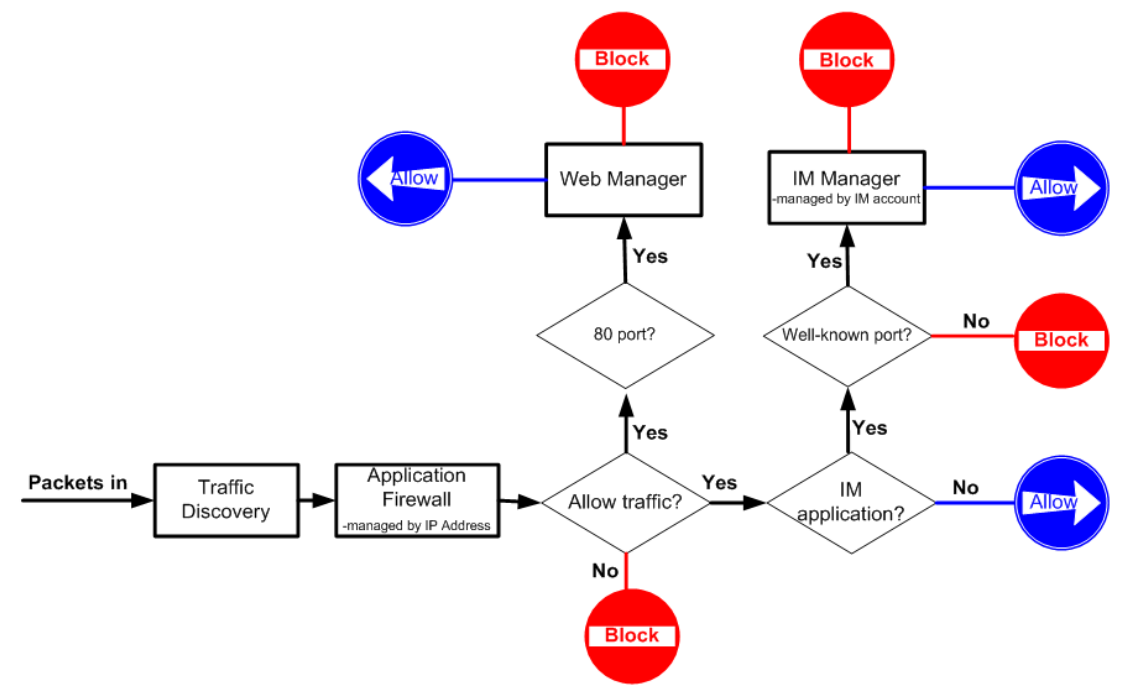

图表 5-1 内容管理器之管理流程

如图表 5-1 所示, InstantScan 将进来的流量导给流量监控监看。而当您启用应用层防火墙时,所有应用软件不管是透过 TCP 通讯协议或是代理服务器(例如 HTTP/SOCKS)联机,企图欺骗管理人员,其流经 InstantScan 的封包在经过利基 网络第七层辨识引擎辨认后,再依使用者对发送该封包的 IP(来源端)与其送往的对象(目的端 IP)所定义的政策规则 决定是否让其通行,只要进来的封包符合设定的条件,就套用该政策规则。

当您启用实时通讯管理员时, MSN/Yahoo/AIM/ICQ 等实时通讯软件将会被规范透过正规的端口联机出去。也就是说 MSN 必须透过端口 1863、Yahoo 5050、AIM/ICQ 5190。如果实时通讯软件透过非正规端口联机,其联机就会被 InstantScan 拦阻。例如,在应用层防火墙允许 MSN 联机,且您亦开启实时通讯管理员并允许 MSN 联机的条件下,MSN\_A 透过端口 1863,可以正常联机;而 MSN\_B 企图透过端口 80 联机,就会被正规化的政策拦阻。

当网页管理员也启用时,所有透过端口 80 传送的封包都会导给网页管理员监看。管理人员可以依制定的政策做网页内容过滤、URL 侧录、网页扫毒等网页内容管理。

### 5.3 InstantScan 网页接口设计原则

InstantScan 管理系统包含下列五个窗口:

- 1. 工具栏:可设定 InstantScan 参数的工具,包含快速功能键。
- 2. InstantScan 专案树形图:包含已选择的项目与受此项目控管的所有装置。
- 3. 功能树形图:所有 InstantScan 的功能树形图。包含监看、管理与报表系统等大项。
- 4. 内容窗口: 各项功能参数的设定窗口。接下来的章节将依序引导您设定 InstantScan。
- 5. 状态栏:显示所有系统操作信息。您也可以点击图示 📧 将此状态栏隐藏起来。

### 5.4 InstantScan 图示说明

| 图示   |         | 功能                                    |
|------|---------|---------------------------------------|
|      | 0       | 新增专案                                  |
| 一日初  |         | 开启专案                                  |
| 上共仁  | X       | 显示/隐藏 状态栏                             |
|      | 0       | 上传配置文件                                |
|      | ٩<br>٩  | 物件群组                                  |
|      | -       | 单一物件                                  |
|      | 0       | 除了此选定对象群组外,全部套用该通讯协议的防火墙规则。           |
| 山家空口 |         | 除了此选定对象 (范围/子网/主机) 外,全部套用该通讯协议的防火墙规则。 |
|      | 17      | 日期选项,可依日期期间指定显示选定的事件记录或报表。            |
|      | $\odot$ | 进阶搜寻功能。可依设定的条件搜寻事件记录。                 |
|      | 2       | 重新整理事件的时间设定。                          |
|      |         | 报表导出设定                                |

表格 5-1 InstantScan 图示说明

### 5.5 工具栏说明

| 标签     | 项目                   | 说明                                            |
|--------|----------------------|-----------------------------------------------|
|        | Device/Group Manager | 建立新装置或群组                                      |
|        | New Project          | 建立新项目                                         |
| File   | Open Project         | 开启已存在的项目                                      |
| File   | Close Project        | 关闭使用中的项目                                      |
|        | Delete Project       | 删除选取的项目                                       |
|        | Exit                 | 离开用户网页设定接口                                    |
|        | Upload Configuration | 上传配置文件到装置上                                    |
|        | Pogistor             | 进入产品注册网页在线注册您所购买的装置。* <mark>您要更新特征码、应用</mark> |
|        | Register             | 程序行为、病毒/url 数据库或升级韧体前一定要先完成注册手续。              |
|        | Update IM engine     | 从更新中心更新特 IM 引擎                                |
|        | Update pattern       | 从更新中心更新应用程序行为                                 |
| Update | Update AV database   | 从更新中心更新病毒数据库                                  |
|        | Update URL database  | 从更新中心更新 URL 数据库                               |
|        | Licopso              | 如果您有购买 Web 模块,您必须在此填写您的授权码,并经过验证              |
|        | LICENSE              | 后,才可使用。                                       |
|        | Option               | 更新中心设定                                        |
|        | Support list         | InstantScan 所支持的应用程序列表                        |
|        | Account Manager      | 依使用层级,设定使用者账号与权限                              |
|        | Change Password      | 更改登入密码                                        |
| Toolo  | Language Setting     | 设定语言模块,可选择英文、繁体中文与简体中文三种语言。                   |
| 10015  | SNMP Control         | 远程监控设备的系统状态以及网络                               |
|        | Config Backup        | 备份现行的配置文件到本地端磁盘                               |
|        | Config Restore       | 还原已储存的配置文件到装置上                                |
| Help   | About                | 显示 InstantScan 版本讯息                           |

### 5.6 管理服务器版本

| 步骤1 查阅管理服务器版本<br>InstantScan 韧体必须搭配相符的管理服务器版<br>本。请点选 About 查看管理服务器版本。 | Help > About<br>File Update Tools Help<br>Project_1<br>Project_1<br>Device_2 |
|------------------------------------------------------------------------|------------------------------------------------------------------------------|
| 步骤 2 显示管理服务器的版本                                                        |                                                                              |
| 如石图所示,您可以看到管理服务器的版本与出版的                                                | ] 曰 ,朔 。                                                                     |
|                                                                        |                                                                              |

## 第6章 阶层式管理与稽核

本章介绍 InstantScan 阶层式管理与稽核的设计与应用。

### 6.1 需求

面对层出不穷的资安事件,企业为解决资安问题不能单由技术面着手,应藉由建立完整管理系统以有效解决资安问题。根据政府资通会报规定:政府部会中 A、B 级单位需在民国 97 年以前通过 BS7799 认证。由此可见,BS7799 内容的适用性与重要性。此外,由于 BS7799 巨细弥遗的说明企业控管信息安全所应采取的步骤及应制订哪些应变措施。由此可见,BS 7799 是一套完整的计划,能有效建构信息安全防护机制。IT 专业人员可将这套信息安全标准规则当作蓝图,依其导引制定企业的安全政策与程序。InstantScan 内容管理器,为符合 BS7799 的规范,帮助企业执行 BS7799 计划,特地设计阶层式管理与稽核系统。

### 6.2 目的

内容管理因牵涉到个人隐私与公司机密,在处理上需要特别小心谨慎。InstantScan 阶层式管理与稽核,利用权限控管资 安内容,将风险降到最低与资安防护效果最大化,将管理与稽核人员分开,各司其职且相互合作。

### 6.3 方法

InstantScan目前规划三种权限群组,分别为:

- 1. Admin: 管理人员,拥有最高权限,可制定管理政策与浏览侧录讯息。
- 2. MIS: 网管人员,可制定管理政策但无法浏览侧录讯息。
- 3. Audit: 稽核人员,可浏览侧录讯息,但无法制定管理政策。

### 6.4 步骤

在您第一次登入 InstantScan 内容管理器时,您可以在账号管理员编辑可存取管理服务器的账号与密码。借由设定的权限 阶层式控管 InstantScan,让贵公司确保员工个人隐私与公司机密,更能符合公司稽核的需求。

### 6.4.1 新增使用者账号

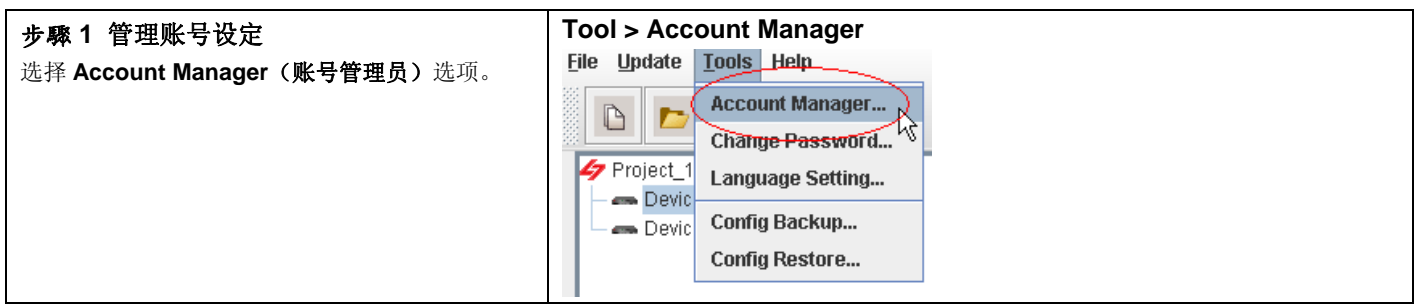

### 第6章

阶层式管理与稽核

| 步驟 2 新增使用者账号                    | Tool > Account Manager > User > Add User |       |             |               |
|---------------------------------|------------------------------------------|-------|-------------|---------------|
| InstantScan 可同时多人联机控管, 您可在      | 🛷 Account Manager                        |       |             | ×             |
| Account Manager (账号管理员) 建立可左取管理 | 🍫 Authority Manager                      | Name  | Group       | Description   |
| 服久累的配具。 句念庙田考片甘斫山屋的群组           | - 🤐 User                                 | admin | Admin       | Administrator |
| 服务备的账号, 包召使用有与共用归属的研组。          | - Ca Oldup                               | mis   | MIS         | MIS           |
|                                 |                                          | audit | Audit       | Audit         |
|                                 |                                          | 1     | Add Lleor   | 7             |
|                                 |                                          | ×     | Delete User | *             |
|                                 |                                          |       |             |               |
|                                 |                                          |       |             |               |
|                                 |                                          |       |             |               |
|                                 |                                          |       |             |               |
|                                 |                                          |       |             |               |
|                                 |                                          |       |             |               |
|                                 |                                          |       |             |               |
|                                 |                                          |       |             |               |
|                                 |                                          | •     |             |               |
|                                 |                                          |       |             | OK            |
|                                 |                                          |       |             |               |

| 字段               | 说明                                                                                                    | 范例              |
|------------------|----------------------------------------------------------------------------------------------------|-----------------|
| Name (名称)        | 可存取管理服务器的使用者账号名称。                                                                                                    | test            |
| Group(群组)        | 可存取管理服务器的使用者群组,可分成三种授权群组:<br>1. admin(管理人员):可设定 InstantScan、浏览报表与查看侧录记录等所有权限。<br>2. mis(网管人员):只可设定 InstantScan,但无法浏览报表与查看侧录记录。<br>3. audit(稽核人员):只可查看侧录记录,但无法设定 InstantScan。<br>注意:群组不可增删修改。 | mis             |
| Description (描述) | 针对账号的详细说明。                                                                                                    | test<br>account |

### 表格 6-1 账号管理员

| 步驟3 编辑账号                | Tool > Acco        | unt Manager > User > Add User           |  |
|-------------------------|--------------------|-----------------------------------------|--|
| 请输入您要新增的账号名称、对此账号的描述、与  | 🇳 Add User         |                                         |  |
| 其密码,并选择所属群组。点击 OK 完成设定。 | Enter a unique nam | e and related information for the user. |  |
|                         | User Information-  |                                         |  |
|                         | Name :             | test                                    |  |
|                         | Group :            | MIS                                     |  |
|                         | Description :      | test account                            |  |
|                         | Password :         | ****                                    |  |
|                         | Confirm :          | ****                                    |  |
|                         |                    |                                         |  |
|                         |                    |                                         |  |
|                         |                    |                                         |  |
|                         |                    |                                         |  |
|                         |                    | OK Cancel                               |  |

### 第6章

阶层式管理与稽核

| 步驟4 账号建立成功讯息<br>当您建立账号成功,将有如右图的窗口通知您新增<br>成功。       | The user is added successfully.                                                                                                    |
|-----------------------------------------------------|----------------------------------------------------------------------------------------------------|
| 步骤 5 显示已增加的账号                                       | Tool > Account Manager > User                                                                                                    |
| 当您成功建立账号,您可以在 Account Manager<br>(账号管理员)的窗口上看到这笔数据。 | Account Manager     Authority Manager     Authority Manager |
| <b>步驟 6 删除账号</b><br>欲删除某笔账号,只要点选此笔数据,然后右键单          | Tool > Account Manager > User > Delete User                                                                                                    |
| 击,选择 Delete User (删除使用者)即可。                         | Authority Manager<br>Authority Manager<br>admin Admin Admin Administrator<br>mis MIS MIS<br>audit Audit Audit<br>Test Add User<br>Delete User<br>( )<br>( )<br>( )<br>( )<br>( )<br>( )<br>( )<br>( )                                                                                                    |

| 6.4.2 修改用户登入网页接口的密码                                                                     | j                                                                             |
|-----------------------------------------------------------------------------------------|-------------------------------------------------------------------------------|
| <b>步驟 1 点选更改密码</b><br>选择 Change Password (更改密码)选项。                                      | Tool > Change Password         File Update Tools Help         Account Manager |
|                                                                                         | Change Password<br>Project_1<br>Devic<br>Config Backup<br>Config Restore      |
| 步驟 2 输入新的密码                                                                             | Tool > Change Password                                                        |
| 输入 Old Password(旧的密码)与 New<br>Password(新的密码),然后在 Confirm(确认)<br>字段内再次输入新的密码。点击 OK 完成设定。 | Change Password                                                               |
|                                                                                         | Password                                                                      |
|                                                                                         | Old Password: *****                                                           |
|                                                                                         | New Password:                                                                 |
|                                                                                         | Confirm: *****<br>OK Cancel                                                   |

### L7-NETWORKS

第6章 阶层式管理与稽核

第4部

```
网络监看
```

第7章 网络监看

## **第7**章 网络监看

本章节介绍网络监看的应用。

### 7.1 监看公司网络

InstantScan Traffic Discovery (流量监控)功能,让所有流经 InstantScan 装置的流量 | 览无遗地呈现在管理者的眼前。 管理者可以藉由检视网络流量来决定针对特定流量管理的方式,用以避免带宽遭到员工滥用。MSN/Yahoo/ICQ/AIM 等实 时通讯软件,当其企图透过非正规的端口联机,系统将会以红字标示,将此联机显示在 Traffic Discovery 上。透过 Traffic Discovery,网管人员可实时看到整过网络的使用状况,进而做最适当的带宽控管。

| 步骤 1 监看网络状态                              | Function > Monitor > Traffic E     | Discovery     | > Dic    | overy          |         |              |           |
|------------------------------------------|------------------------------------|---------------|----------|----------------|---------|--------------|-----------|
| 在 <b>Traffic Discoverv</b> 上点两下,您可一目了然目前 | 🤪 Configure                        |               |          |                |         |              |           |
| 网络的联机状况。以红字标示的联机为经由非正规                   | Discovery                          |               |          |                |         |              |           |
| 端口之联机, 请注音, Traffic Discovery 为一树状       | type                               | src ip        | src port | dst ip         | dst por | t in bytes   | out bytes |
| 结构 第一日为通河协议 第二日为正方使田业通                   | Protocol     A and (3 connections) |               |          |                |         |              |           |
| 结构,第 広力通讯阶队、第二压力正住使用此通                   | - Shttp (26 connections)           |               |          |                |         |              |           |
| 讯协议的 IP 地址,第三层为该 IP 地址使用此通               | - 🍋 msn (5 connections)            |               |          |                |         |              |           |
| 讯协议的联机状况。                                | - 192.168.17.58 (5 connections)    | 192 168 17 58 | 3684     | 192 168 17 190 | 3128    | 12929        | 3208      |
|                                          | - 🚯 msn                            | 192.168.17.58 | 3685     | 65.54.239.80   | 1863    | 19           | 19        |
|                                          | - 🥵 msn                            | 192.168.17.58 | 3686     | 65.54.239.80   | 1863    | 252          | 136       |
| <b>注意</b> ,所谓正规端口为:                      | msn<br>msn                         | 192.168.17.58 | 3698     | 207.46.2.84    | 1863    | 4253<br>6094 | 2613      |
| MSN, 1863                                | - 💿 nbns (3 connections)           |               | N        |                |         |              |           |
| MOIN. 1000                               | - So smb (3 connections)           |               | 43       |                |         |              |           |
| Yahoo: 5050                              | SSN (1 connection)                 |               |          |                |         |              |           |
| AIM/ICO 5190                             |                                    |               |          |                |         |              |           |
|                                          |                                    |               |          |                |         |              |           |
|                                          |                                    |               |          |                |         |              |           |
|                                          |                                    |               |          |                |         |              |           |
|                                          |                                    |               |          |                |         |              |           |
|                                          |                                    |               |          |                |         |              |           |
|                                          |                                    |               |          |                |         |              |           |
|                                          |                                    |               |          |                |         |              |           |
|                                          |                                    |               |          |                |         |              |           |
|                                          |                                    |               |          |                |         |              |           |
|                                          |                                    |               |          |                |         |              | Demo      |

| 字段        | 说明                                   | 范例             |
|-----------|--------------------------------------|----------------|
| Туре      | 通讯协议的类别。当某通讯协议以红字标记时,代表此联机透过非正规端口联机。 | msn            |
| Src IP    | 流经InstantScan的封包之来源端 IP 地址。          | 192.168.17.58  |
| Src port  | 流经InstantScan的封包之来源端端口。              | 3684           |
| Dest IP   | 流经InstantScan的封包之目的端 IP 地址。          | 192.168.17.190 |
| Dest port | 流经InstantScan的封包之目的端端口。              | 3128           |
| In bites  | 选定联机的对内流量大小。                         | 12929          |
| out bites | 选定联机的对外流量大小。                         | 3028           |

表格 7-1 流量监控字段解释

第7章 网络监看

第5部

对象管理员

## 第8章 对象管理员 – IP 与 Schedule

本章介绍 IP 与排程的设定与使用方式。

### 8.1 需求

- 1. ABC 公司希望管理公司内部的所有 IP 的网络使用权限。但是, CEO 与 CTO 有完整的权限存取因特网的资源。
- 2. ABC 公司的上班时间是星期一早上 8:30 12:00, 下午 13:00 17:30。中午 12:00 13:00 为午休时间。依 公司政策,某些实时通讯或点对点传输软件在上班时间不准使用。
- 3. 性质相同的对象最好能够将其群组一起以方便政策规则的设定。

### 8.2 方法

- 1. 点选 InstantScan 对象管理员之地址,设定 CEO 的 IP 地址为 192.168.168.2, CTO 的 IP 地址为 192.168.168.10, 并将此两个都是管理阶层的地址对象群组在一起。
- 2. 在对象管理员之排程设定上班时间,并将不连续的上班时间群组成一个排程。

### 8.3 步骤

### 8.3.1 地址设定

| 步驟 1 新增对象地址                                                                                                    | Function > Management > Object Manager > Address > Objects                                                                                                    |
|----------------------------------------------------------------------------------------------------|----------------------------------------------------------------------------------------------------|
| 在 HostCEO 上右键单击,然后选择 Edit。为了<br>您制定规则的便利性, InstantScan已默认一些常用<br>的地址对象供您选择使用,您可以直接修改默认的<br>IP 地址,或将默认对象删除,然后自行新增对象。                                                                     | Objects       Groups         HostCE0       Add         HostCF0       Add         HostCr0       Edit         HostCr0       Delere         HostCr0       Delere         HostCr0       Delere         HostViceChairman       HostViceChairman         HostViceChairman       ServerTTP         ServerHTTP       ServerHYSQL         ServerSQL       ServerTTP         SubnetFINANCE       SubnetMANUFACTURE         SubnetMARKETING       SubnetPQA         SubnetRD       SubnetRD |
| 步驟2 编辑 HostCEO         将 HostCEO 默认的 IP 地址改成         192.168.168.2。您亦可根据贵公司的网络架构,变更此对象的名称与 IP 地址。         IP 地址可以是 1) Subnet (子网); 2) Range (范围);或 3) Host (主机)。         对象HostCEO设定亦同。 | Function > Management > Object Manager > Address > Objects<br>Edit IP Address object<br>Edit your IP address object<br>Name: HostCEO<br>IP Address: Subnet Range Host<br>IP 192.168.168.2<br>OK Cancel                                                                                                    |

| IP Address               |          | 说明              | 范围 / 格式 | 范例             |
|--------------------------|----------|-----------------|---------|----------------|
| Subnet IP<br>Mask (0-32) |          | 子网 IP 地址        | IPv4 格式 | 192.168.168.0  |
|                          |          | 子网掩码            | 子网掩码格式  | 24             |
| Banga                    | Start IP | 此对象范围的起始 IP 地址。 | IPv4 格式 | 192.168.168.1  |
| Kange                    | End IP   | 此对象范围的结束 IP 地址。 | IPv4 格式 | 192.168.168.10 |
| Host                     | IP       | 单一主机 IP 地址。     | IPv4 格式 | 192.168.168.2  |

表格 8-1 定义地址对象

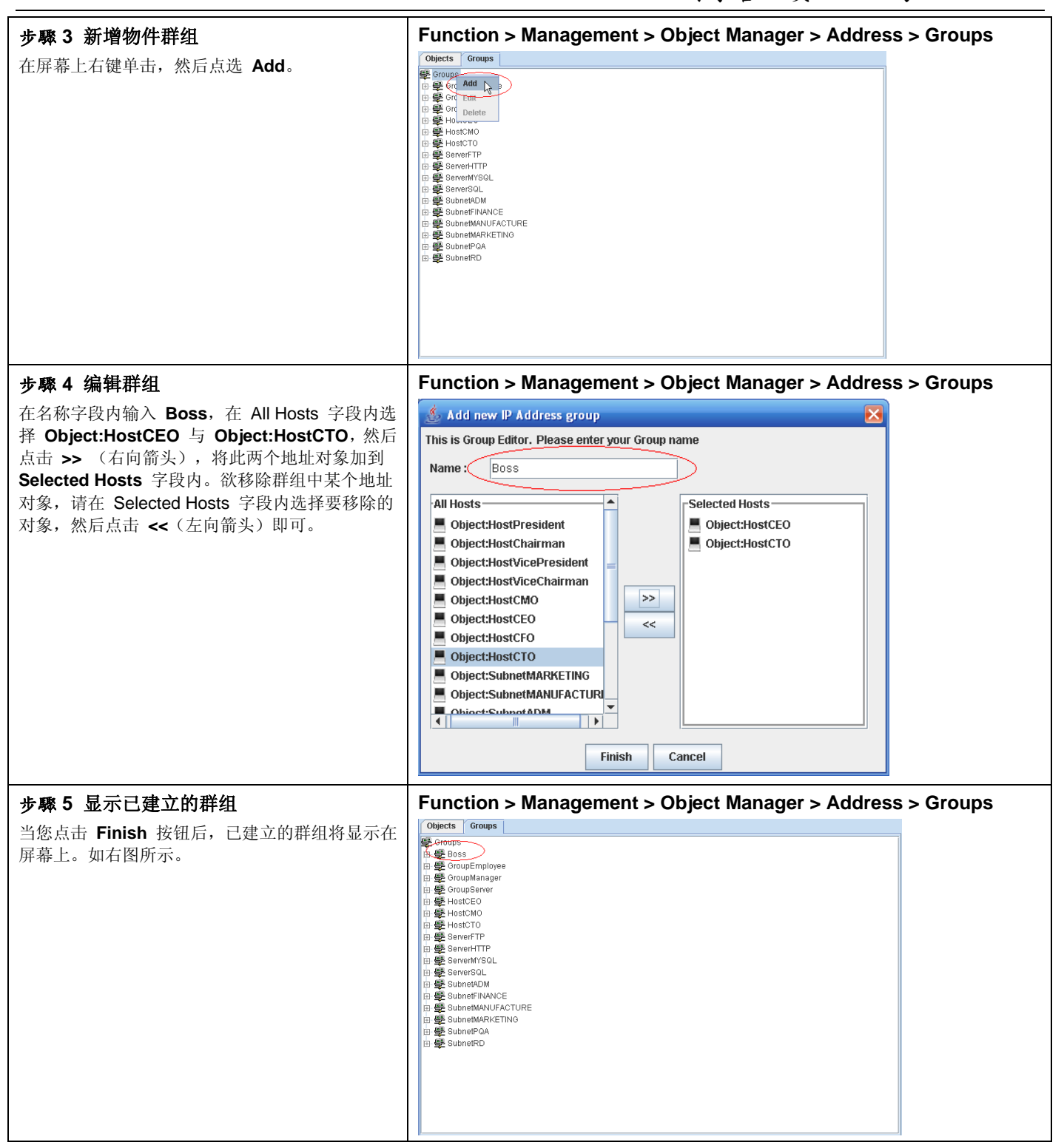

### 步驟6 上传配置文件到装置中

点选 Upload Configuration 选项,或者点击 🔽 图标,将现行的配置文件上传到装置上。

▲ 如果某个对象已经被某个群组或某条政策规则所使用,在删除此对象前,您必须先删除包含此对象的地址群组或是政策规则,否则您无法删除此对象。

### 8.3.2 排程设定

| 步驟1 删除预设排程                                                            | Functio                       | ns > Mar                                      | nager                          | ment   | > Ob  | ject  | Mana | ger >  | Sch      | edule >       | Objects   |
|-----------------------------------------------------------------------|-------------------------------|-----------------------------------------------|--------------------------------|--------|-------|-------|------|--------|----------|---------------|-----------|
| InstantScan 已提供您两条预设的排程,如果预设的                                         | Objects                       | Groups                                        |                                |        |       |       |      |        |          |               |           |
| 排程不符您的需求,您可以修改此排程,或者将其                                                | NO. Name Schedules            |                                               |                                |        |       |       |      |        |          |               |           |
| 直接删除。                                                                 | 1 WorkTime Morning, Afternoon |                                               |                                |        |       |       |      |        |          |               |           |
| 在接下来的范例中,我们将删除默认的排程规则,<br>然后透过新增排程介绍您排程的设定。<br>请注意,在删除排程前请先确认排程群组或其他政 | Add Delet                     | Group<br>te Group<br>Entry                    |                                |        |       |       |      |        |          |               |           |
| 策规则是省已经含有此排程了。                                                        | Objects                       | Groups                                        |                                |        |       |       |      |        |          |               |           |
| 右边的例子为排程对象已经被排程群组所使用了,                                                | NO.                           | Name                                          | Sun                            | Mon    | Tue   | Wed   | Thu  | Fri    | Sat      | Start Time    | Stop Time |
| 所以您必须先删除排程群组,然后才可删除排程对                                                | 1                             | Morning                                       |                                | ۲      | ۲     | ۲     | ۲    | ۲      |          | 08:30         | 12:00     |
| 象。                                                                    | 2                             | dd Schedule                                   |                                | ۲      | ۲     | ۲     | ۲    | ۲      |          | 13:00         | 17:30     |
|                                                                       | Di<br>Et                      | elete Schedule<br>lit.E <u>ntry</u>           |                                |        |       |       |      |        |          |               |           |
| 步骤 2 在排程对象屏幕上右键单击                                                     | Functio                       | ns > Man                                      | agen                           | nent > | - Obj | ect M | anag | er > S | Sched    | lule > Ob     | ojects    |
| 在屏幕上右键单击, 然后点击 Add Schedule 选项。                                       |                               | Objects Groups<br>NO. Name<br>Defet<br>Edit E | schedule<br>e Schedule<br>ntry | Sun Mo | n Tue | Wed   | Thu  | Fri S  | at Starf | Time Stop Tim | 10<br>10  |

对象管理员 – IP 与 Schedule

| 步驟 3 新增排程                                       | Functions > Management > Object Manager > Schedule > Objects                       |  |  |  |  |  |  |  |
|-------------------------------------------------|------------------------------------------------------------------------------------|--|--|--|--|--|--|--|
| 输入排程名称。点击 <b>OK</b> 关闭窗口。                       | 👍 Add New Schedule 🛛 🔀                                                             |  |  |  |  |  |  |  |
|                                                 | Please input schedule name                                                         |  |  |  |  |  |  |  |
|                                                 | Name Will Morning                                                                  |  |  |  |  |  |  |  |
|                                                 |                                                                                    |  |  |  |  |  |  |  |
|                                                 | OK Cancel                                                                          |  |  |  |  |  |  |  |
|                                                 |                                                                                    |  |  |  |  |  |  |  |
| 步驟4编辑时间                                         | Functions > Management > Object Manager > Schedule > Objects                       |  |  |  |  |  |  |  |
| 在 WH-Morning 规则的 Start Time 字段上右键               | Objects Groups                                                                     |  |  |  |  |  |  |  |
| 单击,然后点选 Edit Entry 选项。                          | NO. Name Sun Mon Tue Wed Thu Fri Sat Start Time Stop Time                          |  |  |  |  |  |  |  |
|                                                 | Add Schedule                                                                       |  |  |  |  |  |  |  |
|                                                 | Edit Entry N                                                                       |  |  |  |  |  |  |  |
|                                                 |                                                                                    |  |  |  |  |  |  |  |
| 步驟 5 拉选起始时间                                     | Functions > Management > Object Manager > Schedule > Objects                       |  |  |  |  |  |  |  |
| 拉选 Start Time 的时与分,然后点击 OK 关闭窗                  | 🍰 Edit Start Time 🛛 🔀                                                              |  |  |  |  |  |  |  |
|                                                 | Time : Hour 8 💌 Min 30 💌                                                           |  |  |  |  |  |  |  |
| Stop Time 的设定相同,请参照起始时间的设定。                     |                                                                                    |  |  |  |  |  |  |  |
|                                                 | OK Cancel                                                                          |  |  |  |  |  |  |  |
| 步 <b>骤 6</b> 日期管理                               | Functions > Management > Object Manager > Schedule > Objects                       |  |  |  |  |  |  |  |
| ABC公司的上班时间为星期一到星期五,所以您必                         | Objects Groups                                                                     |  |  |  |  |  |  |  |
| 须将鼠标移动到 Mon 字段上点一下,即有一图示                        | NO. Name Sun Mon Tue Wed Thu Fri Sat Start Time Stop Time                          |  |  |  |  |  |  |  |
| ✓ 显示在表格内。接下来设定 Tue ~ Fri。                       |                                                                                    |  |  |  |  |  |  |  |
| 其他排程的设定皆相同。                                     |                                                                                    |  |  |  |  |  |  |  |
|                                                 |                                                                                    |  |  |  |  |  |  |  |
| <b>・ 步驟 /                                  </b> | Functions > Management > Object Manager > Schedule > Objects                       |  |  |  |  |  |  |  |
| 现任,我们已经设定好」两余排程。您可以开始将这两条排程群组一起了。               | NO. Name Sun Mon Tue Wed Thu Fri Sat Start Time Stop Time                          |  |  |  |  |  |  |  |
|                                                 | 1 WH-Morning Q Q Q Q Q Q 08:30 12:00                                               |  |  |  |  |  |  |  |
|                                                 | 2 WH-Afternoon 📀 📀 <table-cell> <table-cell> 13:00 17:30</table-cell></table-cell> |  |  |  |  |  |  |  |
|                                                 |                                                                                    |  |  |  |  |  |  |  |

第8章 对象管理员 – IP 与 Schedule

| 步驟8 新增群组                                                                                                    | Functions > Management > Object Manager > Schedule > Groups                                                                      |
|----------------------------------------------------------------------------------------------------|----------------------------------------------------------------------------------------------------|
| 因为ABC公司的上班时间为 8:30~12:00 与<br>13:00~17:30,所以您必须将此两个不连续的时间<br>群组在   起,以方便管理规则的建立。在屏幕上右<br>键单击,然后选择 Add Group 选项。 | Objects       Groups         NO.       Name         Add Group       Detect Oroup         Edit Entry       Edit Entry             |
| 步驟9 输入组名                                                                                                    | Functions > Management > Object Manager > Schedule > Groups                                                                      |
|                                                                                                    | Please input group name Name : WorkingHours OK Cancel                                                                            |
| 步驟 10 编辑群组                                                                                                    | Functions > Management > Object Manager > Schedule > Groups                                                                      |
| 在 WorkingHours 规则的 Schedule 字段上右键<br>单击, 然后选择 Edit Entry 选项。                                                    | Vojecis     Groups       NO.     Name       1     WorkingHours       Empty set     Add Group       Delete Group       Edit Entry |

第8章 对象管理员 – IP 与 Schedule

|                                                                                                    | Functions > Management > Object Manager > Schedule > Groups                                                                                                    |
|----------------------------------------------------------------------------------------------------|----------------------------------------------------------------------------------------------------|
| <b>步隊 11 骗挥拼组</b><br>在 All Schedules 字段内选择您要加入此群组的<br>排程,然后点击 >> (右向箭头),将选定的排程<br>加入 Selected Schedules 字段内。如果您要移除<br>某个在此群组中的排程,请在 Selected Schedules<br>字段中点选该排程,然后点击 << (左向箭头)即<br>可移除。点击 Finish 结束设定。 | Functions > management > object manager > schedule > droups         Image: EditWorkingHours         Please select schedules :         Image: WH-Morning         Image: WH-Morning         Image: WH-Afternoon         Image: WH-Afternoon |
| <b>步驟 12 检视已设定的排程群组</b><br>在您完成上列设定后,画面将回到排程群组的首<br>页,您可以在此检视您的设定。<br><b>步驟 13 上传配置文件到装置上</b><br>点选 Upload Configuration 选项,或者点击图标                                                                        | Functions > Management > Object Manager > Schedule > Groups         Objects       Groups         NO.       Name         Schedules       Image: Schedules         WorkingHours       WH-Morning, WH-Afternoon         Image: Utelength of the schedules       Image: Schedules         Image: Utelength of the schedules       Image: Schedules         Image: NO.       Name         Image: NO.       Name         Image: NO.       No.         Image: NO.       No.         Image: NO.       No.         Image: NO.       No.         Image: NO.       No.         Image: No.       Schedules         Image: NO.       No.         Image: NO.       Schedules         Image: NO.       Schedules         Image: NO.       Schedules         Image: NO.       Schedules         Image: NO.       Schedules         Image: NO.       Schedules         Image: NO.       Schedules         Image: NO.       Schedules         Image: NO.       Schedules         Image: NO.       Schedules         Image: NO.       Schedules         Image: NO.       Schedules <td< th=""></td<>                                 |
|                                                                                                    |                                                                                                    |

▲ 如果某个对象群组已经被某条政策规则所使用, 在删除此群组前, 您必须先删除包含此群组的政策规则, 否则您无法删除此群组。

# 第6部 流量管理员、应用层防火墙

第9章 流量管理员

## **第9章** 流量管理员

本章介绍 Traffic Manager 与其使用方式。

由于因特网的盛行,员工上网随时随地都可以上传或下载数据/档案,滥用带宽的结果常导致重要讯息/档案无法实时传送/ 接收,造成公司莫大的损失。有鉴于滥用带宽的事件频仍,InstantScan 流量管理员设计用来管理时下盛行的应用软件之 带宽。借由鼠标拖拉的动作即可有效的控管带宽,省时省力又大大提升网络带宽的应用效率。

### 9.1 需求

为了让网络带宽能够做最适当的安排,管理者希望将 FTP 服务分类成中 (Middle) 类别,并且限制中类别只可占对外或 对内之总带宽的 18%。详见下列图表。

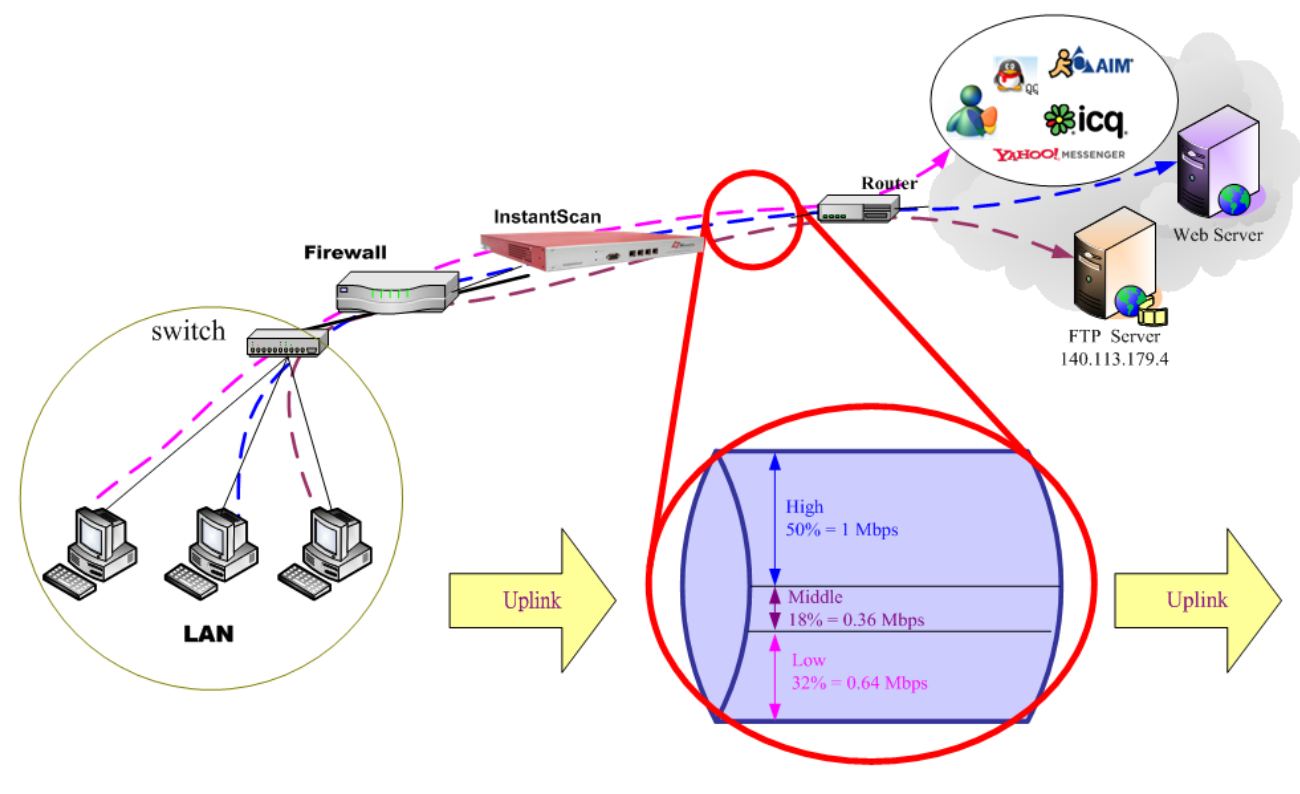

图表 9-1 对外带宽管理

流量管理员

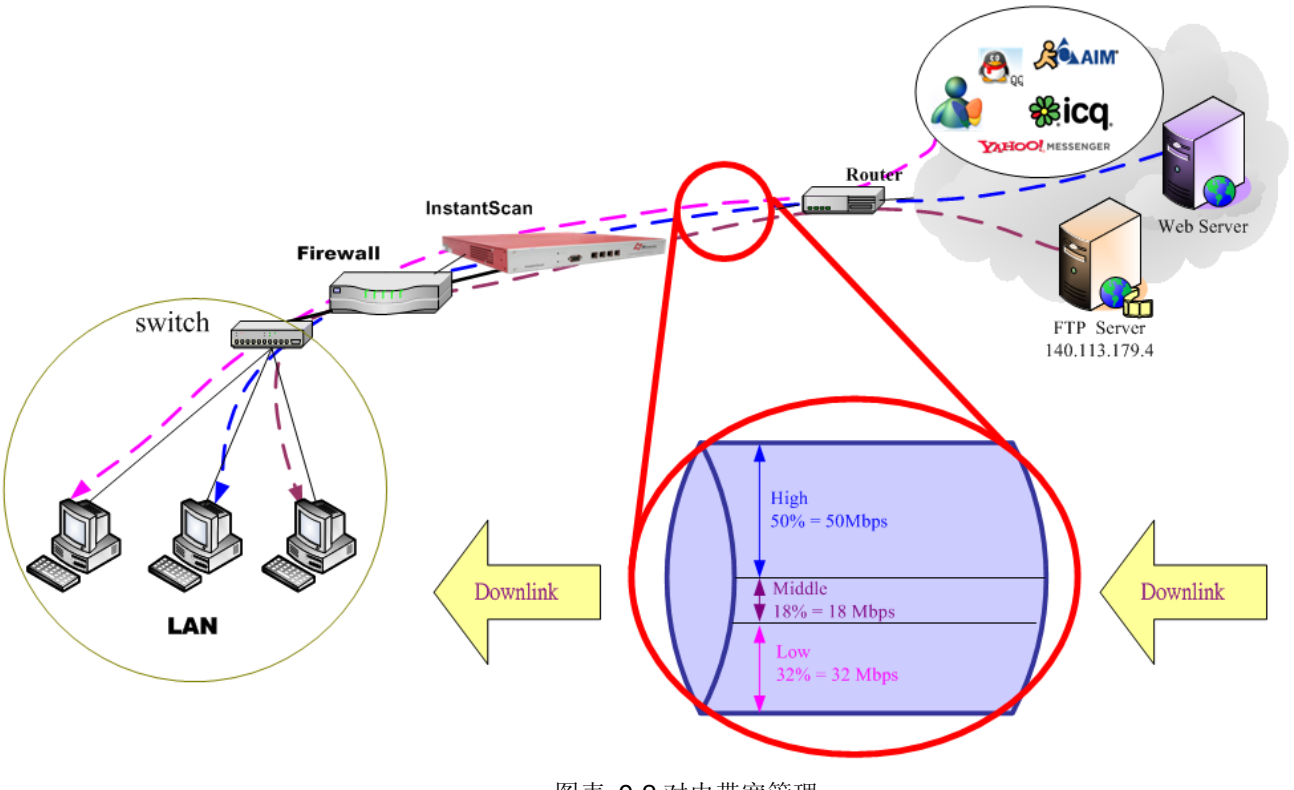

### 图表 9-2 对内带宽管理

### 9.2 方法

InstantScan 分别将对外与对内流量区分成三个类别,如下表所示。对外流量的总带宽为 2Mbps,而对内流量的总带宽为 100 Mbps。

| 带宽流向 | 总带宽      | 类别         | 带宽分配            |
|------|----------|------------|-----------------|
|      |          | 高 (High)   | 50% = 1 Mbps    |
| 对外流量 | 2 Mbps   | 中 (Middle) | 18% = 0.36 Mbps |
|      |          | 低(Low)     | 32% = 0.64 Mbps |
|      |          | 高 (High)   | 50% = 50 Mbps   |
| 对内流量 | 100 Mbps | 中 (Middle) | 18% = 18 Mbps   |
|      |          | 低(Low)     | 32% = 32 Mbps   |

依上表所示,如果某个应用软件被归类为低类别,其最大对外带宽限制为 0.64 Mbps,其对内带宽限制为 32 Mbps。例如, MSN/Yahoo/ICQ/AOL/GoogleTalk 等实时通讯软件皆被归类为低类别,那么 MSN + Yahoo + ICQ + AOL + GoogleTalk + Webim = 32 % 总对外或对内带宽,也就是说其对外带宽为 2 \* 32% = 0.64 Mbps,而对内带宽为 100 \* 32% = 32 Mbps。

| 9.3 步骤                                                                             |                                       |                                   |  |  |  |  |  |  |  |
|------------------------------------------------------------------------------------|---------------------------------------|-----------------------------------|--|--|--|--|--|--|--|
| 步骤 14 启用流量管理                                                                       | Functions > Management >              | Fraffic Manager > Traffic Manager |  |  |  |  |  |  |  |
| 勾选 Enable Traffic Management。                                                      | Traffic Manager                       |                                   |  |  |  |  |  |  |  |
|                                                                                    | Enable Traffic Management             |                                   |  |  |  |  |  |  |  |
|                                                                                    | Outbound Traffic                      | OUT: High (33.3 %)                |  |  |  |  |  |  |  |
|                                                                                    | Danuwiuti.                            |                                   |  |  |  |  |  |  |  |
|                                                                                    | High: 0.1 (33.3%) Mb/s                | OUT: Middle (33.3 %)              |  |  |  |  |  |  |  |
|                                                                                    | Low: 0.1(33.3%) Mb/s                  | OUT: Low (33.3 %)                 |  |  |  |  |  |  |  |
|                                                                                    | Inbound Traffic                       |                                   |  |  |  |  |  |  |  |
|                                                                                    | Bandwidth: 3.0 Mb/s                   | IN: High (33.3 %)                 |  |  |  |  |  |  |  |
|                                                                                    | High: 1.0(33.3%) Mb/s                 | IN: Middle (33.3 %)               |  |  |  |  |  |  |  |
|                                                                                    | Middle: 1.0(33.3%) Mb/s               |                                   |  |  |  |  |  |  |  |
|                                                                                    | Low: 1.0(33.3%) Mb/s                  | IN: Low (33.3 %)                  |  |  |  |  |  |  |  |
|                                                                                    |                                       | OK Cancel                         |  |  |  |  |  |  |  |
| 步驟 16 订定对外流量                                                                       | Functions > Management > <sup>-</sup> | Fraffic Manager > Traffic Manager |  |  |  |  |  |  |  |
| 在 Outbound Traffic 字段内输入 2 。利用鼠标                                                   | Traffic Manager                       |                                   |  |  |  |  |  |  |  |
| 拖拉右边的带宽控制线,让 High 类别占 50% 总                                                        | Enable Traffic Management             |                                   |  |  |  |  |  |  |  |
| 带宽, Middle 类别占 18% 总带宽, 而 Low 类别<br>占 32% 总带宽。当您设定好带宽大小后,带宽的<br>分配状况即会显示在左边带宽类别字段上 | Outbound Traffic<br>Bandwidth: 2 Mt/s | OUT: High (50 %)                  |  |  |  |  |  |  |  |
|                                                                                    | High: 1.0(50.0%) Mb/s                 |                                   |  |  |  |  |  |  |  |
|                                                                                    | Middle: 0.36(18.0%) Mb/s              | OUT: Middle (18 %)                |  |  |  |  |  |  |  |
|                                                                                    | Low: 0.64(32.0%) Mb/s                 | OUT: Low (32 %)                   |  |  |  |  |  |  |  |
|                                                                                    | Inbound Traffic                       |                                   |  |  |  |  |  |  |  |
|                                                                                    | Bandwidth: 3.0 Mb/s                   | IN: High (33.3 %)                 |  |  |  |  |  |  |  |
|                                                                                    | High: 1.0(33.3%) Mb/s                 | INF Middle (23.3.%)               |  |  |  |  |  |  |  |
|                                                                                    | Middle: 1.0(33.3%) Mb/s               | 13, muut (33,3 A)                 |  |  |  |  |  |  |  |
|                                                                                    | Low: 1.0(33.3%) Mb/s                  | IN: Low (33.3 %)                  |  |  |  |  |  |  |  |

| 步骤 17 订定对内流量                              | Fund                        | tions >        | Managen     | nent > Tra   | ffic Manager > Traffic     | : Manag       | er                           |  |  |
|-------------------------------------------|-----------------------------|----------------|-------------|--------------|----------------------------|---------------|------------------------------|--|--|
| 同 Outbound Traffic 设定。在 Inbound Traffic 字 | Traffic                     | : Manager      |             |              |                            |               |                              |  |  |
| 段内输入100。利用鼠标拖拉右边的带宽控制线,                   | ✓ Enable Traffic Management |                |             |              |                            |               |                              |  |  |
| 让 High 类别占 50% 总带宽, Middle 类别占            |                             |                |             |              |                            |               |                              |  |  |
| 18% 总带宽, 而 Low 类别占 32% 总带宽。当您             | Par                         | advariately 2  |             | Mh/e         |                            |               |                              |  |  |
| 设定好带宽大小后,带宽的分配状况即会显示在左                    | Dai                         |                |             | 1010/3       | OUT: High (50              | %)            |                              |  |  |
| 边带宽类别字段上。                                 | Hig                         | h: 1.          | 0(50.0%)    | Mb/s         |                            |               |                              |  |  |
|                                           | Mid                         | idie: 0.       | 36(18.0%)   | Mb/s         | OUT: Middle (1             | 8 %)          |                              |  |  |
|                                           | Lov                         | N: 0.          | 64(32.0%)   | Mb/s         | OUT: Low (32 %             | %)            |                              |  |  |
|                                           | Inbo                        | ound Traffic   |             |              |                            |               |                              |  |  |
|                                           | Bar                         | ndwidth: 10    | 00          | Mb/s         | IN: High (50 %)            | )             |                              |  |  |
|                                           |                             | h: 50          | 0.0(50.0%)  | Mb/s         |                            |               |                              |  |  |
|                                           | Mid                         | idie: 17       | 7.98(18.0%) | Mb/s         | IN: Middle (18 °           | x6)           |                              |  |  |
|                                           | Lov                         | N: 32          | 2.02(32.0%) | Mb/s         |                            |               |                              |  |  |
|                                           |                             |                |             |              | IN: Low (32 %)             |               |                              |  |  |
|                                           |                             |                |             |              |                            |               |                              |  |  |
| 步驟 18 启用应用层防火墙                            | Func                        | tions >        | Managen     | nent > App   | olication Firewall         |               |                              |  |  |
| 请检查启用应用层防火墙是否已经勾选。如图表                     | 🖌 Enab                      | le Application | Firewall    |              |                            |               |                              |  |  |
| 9-1 与图表 9-2 所示,将 FTP 服务的带宽类别设             | ListG                       | roup 🔻         | ApplySche   | dule 🔻Secu   | ırity 💌Traffic 💌 to liste  | d.            |                              |  |  |
| 定为 Middle,并允许其流量通行。                       | NO.                         | Schedule       | Src         | Dst          | Protocol                   | Security Prot | i Traffic Profile            |  |  |
|                                           | 10                          | 🤌 Always       | ₽ any       | 🖳 any        | 🗐 Email-POP3               | 🐞 Allow       | <table-row> High</table-row> |  |  |
|                                           | 11                          | 🥱 Always       | 學 any       | 學 any        | 🏐 Email-IMAP               | 🐞 Allow       | 🕄 High                       |  |  |
|                                           | 12                          | 🍓 Always       | 學 any       | 學 any        | € FileTransfer-FTP         | 🐞 Allow       | 🕵 Middle                     |  |  |
|                                           | 13                          | 🧑 Always       | ₽ any       | ₽ any        | 🛐 VolP-Skype               | 💰 Allow       | 🔍 Low                        |  |  |
|                                           | 14                          | 🥱 Always       | ₽ any       | 學 any        | 🛝 VolP-Skype File Transfer | 🐞 Allow       | 🔍 Low                        |  |  |
|                                           |                             |                |             |              |                            |               |                              |  |  |
|                                           | 皮亚仁,                        | 化前里卡           | 件上件本目       | antont Corre | 壮平上                        |               |                              |  |  |
| A.远 Opioad Configuration 远坝,或点击图标 2       | 时现1月                        | 的配直义           | 1十上传到       | istantscan   | 农且工。                       |               |                              |  |  |

## 第10章 应用层防火墙

本章节介绍应用层防火墙与其设定。

### 10.1 应用防火墙介绍

根据 2005 年 5 月 Gartner 提出的「Application Delivery and Web Application Firewall Are Ready to Converge」报告中指 出,现今所有的网络攻击事件中,约有 75%的攻击事件是瞄准应用层,我们可以发现网络攻击已经不仅是单纯的扫瞄网段 或主机,而是以企业必须开启的端口为发动攻击开端,为了确保网络安全,「应用层防火墙(Application Firewall)」是最 佳的防御方式。

应用层防火墙只是一个防御环节,最重要的还是相对应的防御政策。所以应用层防火墙必须根据其所需保护的应用程序定 义不同的防御政策。以目前应用程序网页化的趋势而言,小至网页邮件、大至整个企业的 ERP 系统,都可以透过浏览器使 用,我们可以想见网页服务器攻击的比例将会越来越高,而防护难度也相对提升。InstantScan 的应用层防火墙系将所有通 过该装置的应用软件加以辨识控管,让企业阻绝一些不必要的应用,且透过带宽控管,让企业内部的网络可发挥其最大的 功效。

### 10.2 需求

- 1. CEO 与 CTO 拥有完整的权限可以使用因特网资源。
- 2. 除了 MSN 以外,上班时间不允许使用其他实时通讯软件。
- 3. 除了 Skype 以外,上班时间不允许使用其他点对点传输软件。
- 4. 上班时间, R&D 部门不允许使用 Skype 传档。

### 10.3 方法

- 1. 允许所有来自 CEO 与 CTO 的网络流量。
- 2. 除了 CEO 与 CTO 外,员工在上班时间内只允许使用 MSN,其余实时通讯软件一律拦阻。
- 3. 除了 CEO 与 CTO 外,员工在上班时间内只允许使用 Skype 传送简讯与档案,其余点对点传输软件与 VoIP 一律拦阻。
- 4. 上班时间不允许 R&D 部门的员工透过 Skype 传档。

### 10.4 步骤

- 1. 启用应用层防火墙、设定上班时间排程、允许所有来自 Boss 群组的网络流量、允许 MSN 并拦阻其余实时通讯软件 的使用。
- 2. 允许 Skype 并拦阻其余点对点传输软件的使用。
- 3. 上班时间,拦阻 R&D 部门的 Skype 文件传输。

### 🚹 注意:

1. 如果您选择让某个应用软件通过 InstantScan,不管其来源端/目的端的 IP 地址为何,所有属于该应用软件的流量皆可通过 InstantScan。

### InstantScan 使用手册

### 第10章

应用层防火墙

2. 如果 InstantScan 摆放在贵公司防火墙外,且透过防火墙转址,因 InstantScan 本身设计上的考虑,您无法透过特定的 IP 控管任何应用软件。且 Traffic Discovery 上所看到的来源端 IP 都是防火墙的 WAN 端 IP,无法显示其真实的 IP。

### 10.4.1 设定实时通讯软件规则

| 步骤1 启用应用层防火墙                                 | Fund         | ction > I       | Managem                                                                                                    | ent > App            | lication Firewall                     |                 |                                |
|----------------------------------------------|--------------|-----------------|----------------------------------------------------------------------------------------------------|----------------------|---------------------------------------|-----------------|--------------------------------|
| 勾选 Enable Application Firewall。              | Enab         | le Application  | Firewall                                                                                                    |                      |                                       |                 |                                |
|                                              | ListG        | Froup           | ApplySch                                                                                                    | edule 🔻Sec           | urity 💌Traffic 💌 to liste             | d.              | S Treffs Drefts                |
|                                              | 1            | Schedule        | el anv                                                                                                    | Dst<br>Pany          | Protocol                              | Security Prot   | Middle                         |
|                                              | -            | Alwarp          | ing on the second second seco |                      | Chat Vahaa Wahaa Trillian Mirand      |                 |                                |
|                                              | 2            | 🥱 Always        | ege any                                                                                                    | SE any               | e chai-ranuu(ranuu)rinnanimin anu.    | 💿 AllOW         | Ex Midale                      |
|                                              | 3            | 🤌 Always        | 學 any                                                                                                    | 學 any                | Chat-ICQ(ICQ/Trillian/Miranda/Gai.    | . 🐞 Allow       | <table-row> Middle</table-row> |
|                                              | 4            | 🤌 Always        | ₽ any                                                                                                    | ₽ any                | & Chat-AOL(AOL/Trillian/Miranda/Ga    | 🐞 Allow         | 🔍 Middle                       |
|                                              | 5            | 🧑 Always        | ₽ any                                                                                                    | ₽ any                | Chat-XMPP(Google Talk/Gaim)           | 💰 Allow         | 🔍 Middle                       |
| 步驟 2 列举 Chat 群组                              | Fund         | ction > I       | Managem                                                                                                    | ent > App            | lication Firewall                     |                 |                                |
| 在搜寻工具栏上选择 List Chat,列举所有属于                   | 🖌 Enat       | ole Application | Firewall                                                                                                    |                      |                                       |                 |                                |
| Chat 群组的规则。                                  | List0        | Group           | ApplySche                                                                                                    | edule 🔻Secu          | irity 🔻Traffic 💌 to listed            | l.              |                                |
|                                              | Ch           | at              | Src .                                                                                                    | Dst                  | Protocol                              | Security Profil | Tramic Profile                 |
|                                              | En           | nail =          |                                                                                                    | sez any              | Chat-MSN(MSN/THillan/Millanua/G       | . 🍵 Alluw       |                                |
|                                              | 2 File<br>Vo | eTransfer<br>IP | ₽ any                                                                                                    | 쁱 any                | Chat-Yahoo(Yahoo/Trillian/Mirand      | . 🌒 Allow       | 🕵 Middle                       |
|                                              | 3 P2<br>Tu   | nnel 🔹          | 學 any<br>r                                                                                                    | 學 any                | Chat-ICQ(ICQ/Trillian/Miranda/Gai     | 🌲 Allow         | 👧 Middle                       |
|                                              | 4            | 🤌 Always        | ₽ any                                                                                                    | 學 any                | A Chat-AOL(AOL/Trillian/Miranda/Ga.   | . 🐞 Allow       | 🔍 Middle                       |
|                                              | 5            | ) Always        | ₽ any                                                                                                    | ₽ any                | Chat-XMPP(Google Talk/Gaim)           | 🐞 Allow         | 🔍 Middle                       |
| 步驟3选择排程                                      | Fund         | ction > I       | Managem                                                                                                    | ent > App            | lication Firewall                     |                 |                                |
| 在工具栏上选择Apply WorkingHours 排程,将此              | 🖌 Enab       | le Application  | Firewall                                                                                                    |                      |                                       |                 |                                |
| 排程套用在所有 Chat 群组中。您亦可以手动选择                    | List Ch      | at 💌            | ApplyScher                                                                                                    | tule 🔻Secur          | ity Traffic to listed.                |                 | and a Dun film                 |
| 母条应用程序行为的排程。                                 | 1            | Schedule Always | eny Sin Control<br>♥ any X New                                                                                                    | ays                  | Chat-MSN(MSN/Trillian/Miranda/G       | Allow           | Middle                         |
|                                              | 2            | 🤌 Always        | 🛒 any 😽 Wo                                                                                                    | rkingHour<br>Morning | 😜 Chat-Yahoo(Yahoo/Trillian/Mirand 🛔  | Allow 😥         | Middle                         |
|                                              | 3            | 🤌 Always        | any 🕑 WH                                                                                                    | -Afternoor           | 🏶 Chat-ICQ(ICQ/Trillian/Miranda/Gai 🐗 | j Allow 🖉       | § Middle                       |
|                                              | 4            | 🤌 Always        | ₽ any                                                                                                    | 學 any                | 綘 Chat-AOL(AOL/Trillian/Miranda/Ga 🛊  | Allow 😡         | § Middle                       |
|                                              | 5            | 🤌 Always        | ₽ any                                                                                                    | 學 any                | Chat-XMPP(Google Talk/Gaim)           | Allow 😡         | § Middle                       |
|                                              | 6            | 🤌 Always        | 學 any                                                                                                    | ₽ any                | 🔒 Chat-QQ                             | j Allow 😡       | ù Middle                       |
|                                              | 7            | 🤌 Always        | ₽ any                                                                                                    | 學 any                | 🔋 Chat-WEBIM 🧃                        | j Allow 😡       | ), Middle                      |
|                                              | Fund         | ction > I       | Managem                                                                                                    | ent > App            | lication Firewall                     |                 |                                |
| 因为CEO与CTO有完整的权限存取因特网资源,目                     |              |                 | U                                                                                                    | ••                   |                                       |                 |                                |
| 在上一章节中我们已建立一群组 Boss                          |              |                 |                                                                                                    |                      |                                       |                 |                                |
| (HostCEO, HostCTO)。选择图示 <sup>爨Boss</sup> ,意味 |              |                 |                                                                                                    |                      |                                       |                 |                                |
| 着除了 Boss 这个群组外,所有来源端 IP 使用实                  |              |                 |                                                                                                    |                      |                                       |                 |                                |
| 时通讯软件都套用选定的应用层防火墙规则。                         |              |                 |                                                                                                    |                      |                                       |                 |                                |

### 第 10 章 应用层防火墙

|                                 | ✓ Enable Application Firewall                             |                  |                             |                |                                          |                  |                    |  |
|---------------------------------|-----------------------------------------------------------|------------------|-----------------------------|----------------|------------------------------------------|------------------|--------------------|--|
|                                 | List Chat 💌 ApplySchedule 💌Security 💌Traffic 💌 to listed. |                  |                             |                |                                          |                  |                    |  |
|                                 | NO.                                                       | Schedule         | Src                         | Dst            | Protocol                                 | Security Profi   | le Traffic Profile |  |
|                                 | 1                                                         | 😵 Working        | 學 any ▼                     | 문 any          | 🎨 Chat-MSN(MSN/Trillian/Miranda/G        | 🐞 Allow          | 🔍 Middle           |  |
|                                 | 2                                                         | 🎯 Working        | @ SubnetPQ/ ▲<br>@ SubnetBD | 學 any          | ᇦ Chat-Yahoo(Yahoo/Trillian/Mirand.      | 💰 Allow          | 🔍 Middle           |  |
|                                 | 3                                                         | 😵 Working        | Groupt Boss                 | any            | Chat-ICQ(ICQ/Trillian/Miranda/Gai.<br>TO | 🐠 Allow          | 👧 Middle           |  |
|                                 | 4                                                         | 🤡 Working        | GroupServ                   | ₽ any          | 🐊 Chat-AOL(AOL/Trillian/Miranda/Ga       | 🐞 Allow          | 🔍 Middle           |  |
|                                 | 5                                                         | 😵 Working        | HostCMO                     | - <b>₽</b> any | 🔉 Chat-XMPP(Google Talk/Gaim)            | 🐞 Allow          | 🔍 Middle           |  |
|                                 | 6                                                         | 😵 Working        | ₽ any                       | any            | 🐣 Chat-QQ                                | 🐞 Allow          | 🔍 Middle           |  |
|                                 | 7                                                         | 😵 Working        | ₽ any                       | any            | P Chat-WEBIM                             | 🐞 Allow          | 👧 Middle           |  |
| 步驟 5 选择安全行为(Security Profile)   | Fund                                                      | tion > N         | lanagem                     | ent > App      | lication Firewall                        |                  |                    |  |
| 在工具栏的 Security 选项上选择套用 Block 在  | 🖌 Enab                                                    | le Application I | Firewall                    |                |                                          |                  |                    |  |
| 所有实时通讯应用软件上,但是请记得之后要将           | List Ch                                                   | at 💌             | ApplySchee                  | dule 🔻Secu     | ırity 🔻Traffic 🔻 to listed               |                  |                    |  |
| MSN 的 Security 选择Allow。因为依公司规定, | NO.                                                       | Schedule         | Src                         | DsSecu         | rity Protocol                            | Security Profile | Traffic Profile    |  |
| 上班时间允许使用 MSN。                   | 1                                                         | 🤡 Working        | 😂 Boss                      | 學 any 🧕 Blo    | ck SN(MSN/Trillian/Miranda/G             | 🐗 Allow          | 🔍 Middle           |  |
|                                 | 2                                                         | 😵 Working        | 🕰 Boss                      | 學 any          | 😜 Chat-Yahoo(Yahoo/Trillian/Mirand       | 🐞 Allow          | 🛃 Middle           |  |
|                                 | 3                                                         | 😵 Working        | 🚭 Boss                      | 學 any          | 🏶 Chat-ICQ(ICQ/Trillian/Miranda/Gai      | 🐞 Allow          | 🔍 Middle           |  |
|                                 | 4                                                         | 🤡 Working        | 🚱 Boss                      | 문 any          | 🐊 Chat-AOL(AOL/Trillian/Miranda/Ga       | . 🐠 Allow        | 🔍 Middle           |  |
|                                 | 5                                                         | 😵 Working        | 🚭 Boss                      | 學 any          | ⊘ Chat-XMPP(Google Talk/Gaim)            | 🐞 Allow          | 🛃 Middle           |  |
|                                 | 6                                                         | 😵 Working        | 🚭 Boss                      | 學 any          | 🐣 Chat-QQ                                | 🐞 Allow          | 🛃 Middle           |  |
|                                 | 7                                                         | 😵 Working        | 😂 Boss                      | 學 any          | P Chat-WEBIM                             | 🐞 Allow          | 👧 Middle           |  |
| 步驟 6 选择带宽类别(Traffic Profile)    | Fund                                                      | ction > N        | lanagem                     | ent > App      | lication Firewall                        |                  |                    |  |
| 在工具栏的 Traffic 选项上选择套用 Middle 在所 | 🖌 Enabl                                                   | e Application F  | ïrewall                     |                |                                          |                  |                    |  |
| 有实时通讯应用软件上。使所有实时通讯软件的带          | List Cha                                                  | at 💌             | ApplySched                  | ule 🔻Secur     | rity 💌Traffic 💌 to listed.               |                  |                    |  |
| 宽限制为 Middle 类别。                 | NO.                                                       | Schedule         | Src                         | Dst            | Traffic<br>High                          | Security Profile | Traffic Profile    |  |
|                                 | 1                                                         | 😵 Working        | 👺 Boss                      | 學 any          | Chat-Ms randa/G                          | oj Block d       | 🔍 Middle           |  |
|                                 | 2                                                         | 😵 Working        | 🚱 Boss                      | 學 any          | 🝟 Chat-Yamoo(ranoo/rrnnan/Mirand         | oj Block d       | A Middle           |  |
|                                 | 3                                                         | 🤡 Working        | 월 Boss                      | ₽ any          | Chat-ICQ(ICQ/Trillian/Miranda/Gai        | oj Block 👩       | A Middle           |  |
|                                 | 4                                                         | 😵 Working        | 🍪 Boss                      | ₽ any          | A Chat-AOL(AOL/Trillian/Miranda/Ga       | oj Block 👩       | 🔍 Middle           |  |
|                                 | 5                                                         | 🤡 Working        | 🚱 Boss                      | 學 any          | Chat-XMPP(Google Talk/Gaim)              | oj Block d       | 🔍 Middle           |  |
|                                 | 6                                                         | 😵 Working        | 월 Boss                      | 學 any          | 🐣 Chat-QQ                                | oj Block         | R Middle           |  |
|                                 | 7                                                         | 🤡 Working        | 🚱 Boss                      | 學 any          | P Chat-WEBIM                             | oj Block         | 🔍 Middle           |  |
| 步骤 7 浏览已设定好的实时通讯政策              | Fund                                                      | ction > N        | lanagem                     | ent > App      | lication Firewall                        |                  |                    |  |
| 浏览已设定好的实时通讯政策规则。                |                                                           |                  |                             |                |                                          |                  |                    |  |
|                                 |                                                           |                  |                             |                |                                          |                  |                    |  |

### 第 10 章 应用层防火墙

| 🖌 Enab  | le Application F | irewall    |                 |                                     |                  |                 |
|---------|------------------|------------|-----------------|-------------------------------------|------------------|-----------------|
| List Ch | at 🔻             | ApplySched | lule 🔻Secu      | ity 🔻Traffic 💌 to listed.           |                  |                 |
| NO.     | Schedule         | Src        | Dst             | Protocol                            | Security Profile | Traffic Profile |
| 1       | 🤡 Working        | 👺 Boss     | 學 any           | 🏀 Chat-MSN(MSN/Trillian/Miranda/G   | 🐞 Allow          | 🔍 Middle        |
| 2       | 🎯 Working        | 🥵 Boss     | ₽ any           | ᇦ Chat-Yahoo(Yahoo/Trillian/Mirand  | 🧕 Block          | 🔍 Middle        |
| 3       | 😵 Working        | 👙 Boss     | 學 any           | 🏶 Chat-ICQ(ICQ/Trillian/Miranda/Gai | 🧕 Block          | 🔍 Middle        |
| 4       | 😵 Working        | 👙 Boss     | 學 any           | 瀺 Chat-AOL(AOL/Trillian/Miranda/Ga  | oj Block         | 👧 Middle        |
| 5       | 🎯 Working        | 👺 Boss     | 學 any           | 🔉 Chat-XMPP(Google Talk/Gaim)       | 🧕 Block          | 🔍 Middle        |
| 6       | 🎯 Working        | 👺 Boss     | 學 any           | 🐣 Chat-QQ                           | 🧕 Block          | 🔍 Middle        |
| 7       | 😵 Working;       | 🚱 Boss     | <sub></sub> eny | 늘 Chat-WEBIM                        | 🧕 Block          | 🔍 Middle        |

|                                 | 字段              | 说明                           | 范围 / 格式                  | 范例           |
|---------------------------------|-----------------|------------------------------|--------------------------|--------------|
| List                            | Group           | 依群组搜寻所有应用层防火墙规则,并列举搜寻结<br>果。 | 所有 InstantScan 定<br>义的群组 | Chat         |
|                                 | Schedule        | 将选取的排程规则套用在所列举的清单中。          | 使用者定义                    | WorkingHours |
| Apply<br>to Security<br>Profile |                 | 将选取的安全行为规则套用在所列举的清单中。        | Allow / Block            | Block        |
| liotodi                         | Traffic Profile | 将选取的带宽类别规则套用在所列举的清单中。        | High / Middle / Low      | Middle       |

### 表格 10-1 应用层防火墙功能列

| 字段               | 说明                                                                     | 范围 / 格式                  | 范例       |
|------------------|------------------------------------------------------------------------|--------------------------|----------|
| Src              | 进入 InstantScan 之封包的来源端 IP 地址。请注意,图示 Seass 指的是除了 Boss 这个地址群组外的其余 IP 地址。 | Subnet / Range /<br>Host | 🕵 Boss   |
| Dst              | 进入 InstantScan 之封包的目的端 IP 地址。请注意,图示 Seass 指的是除了 Boss 这个地址群组外的其余 IP 地址。 | Subnet / Range /<br>Host | any      |
| Protocol         | 通讯协议类别,或是可受 InstantScan 控管的应用程序类别。                                     | 所有可控管的通讯<br>协议           | Chat-MSN |
| Security Profile | 控管应用程序的使用行为。                                                           | Allow / Block            | Allow    |
| Traffic Profile  | 在流量管理员中所定义的带宽类别。                                                       | High / Middle /<br>Low   | Middle   |

表格 10-2 应用层防火墙字段说明

### 10.4.2 设定点对点传输软件规则

| 步驟 1 启用应用层防火墙                   | Functions > Management > Application Firewall                    |                      |                             |                      |                                   |               |               |                                |  |  |
|---------------------------------|------------------------------------------------------------------|----------------------|-----------------------------|----------------------|-----------------------------------|---------------|---------------|--------------------------------|--|--|
| 勾选 Enable Application Firewall。 | List Group. V Apply Schedule. V Security. V Traffic. V to listed |                      |                             |                      |                                   |               |               |                                |  |  |
|                                 | NO.                                                              | Schedule             | ecurity Profi.              | Traffic Profile      |                                   |               |               |                                |  |  |
|                                 | 1                                                                | 🤌 Always             | ₽ any                       | ₽ any                | 🐴 Chat-MSN(MSN/Trillian/Mi        | iranda/G 🎍    | Allow         | 🔍 Middle                       |  |  |
|                                 | 2                                                                | 🧑 Always             | 學 any                       | any                  | ᇦ Chat-Yahoo(Yahoo/Trilliar       | ı/Mirand 🌲    | Allow         | 🔍 Middle                       |  |  |
|                                 | 3                                                                | 🧑 Always             | 學 any                       | 學 any                | 🏶 Chat-ICQ(ICQ/Trillian/Mira      | nda/Gai 🍓     | Allow         | 🕵 Middle                       |  |  |
|                                 | 4                                                                | 🧑 Always             | 學 any                       | 👰 any                | Chat-AOL(AOL/Trillian/Min         | anda/Ga 🌲     | Allow         | 🔍 Middle                       |  |  |
|                                 | 5                                                                | 🤌 Always             | 學 any                       | 學 any                | Chat-XMPP(Google Talk/C           | Gaim)         | MIIow         | <table-row> Middle</table-row> |  |  |
| 步驟 2 列举 P2P 群组                  | Fun                                                              | ctions :             | > Manage                    | ement > A            | Application Firewal               | l             |               |                                |  |  |
| 在工具栏之 Group 上选择 List P2P。所有P2P  | 🖌 Enal                                                           | ole Applicatio       | n Firewall                  |                      |                                   |               |               |                                |  |  |
| 的列表就会显示在屏幕上。                    | List0                                                            | Foup                 | <ul> <li>ApplySc</li> </ul> | hedule 🔻             | Security 🔻Traffic 💌               | to listed.    |               |                                |  |  |
|                                 | NC-C                                                             | at                   | Src                         | Dst                  | Protocol                          | Sec           | curity Profi  | Traffic Profile                |  |  |
|                                 | En                                                               | eb<br>1ail           | = er any                    | ste any              |                                   | anda/G 🌸      | Allow         | s, miadie                      |  |  |
|                                 | 2 Fil<br>Vo                                                      | FileTransfer<br>VolP | ₽ any                       | 學 any                | Chat-Yahoo(Yahoo/Trillian)        | Mirand 🐞      | Allow         | 🔍 Middle                       |  |  |
|                                 | SP2<br>Tu                                                        | P<br>nnel            | ⊂ eny                       | 學 any                | 🏶 Chat-ICQ(ICQ/Trillian/Mirar     | ıda/Gai 🐞     | Allow         | 🔍 Middle                       |  |  |
|                                 | 4                                                                | 🤌 Always             | 學 any                       | 學 any                | 🚴 Chat-AOL(AOL/Trillian/Mira      | anda/Ga 🐞     | Allow         | 🕄 Middle                       |  |  |
|                                 | 5                                                                | 🧑 Always             | 學 any                       | 學 any                | ⊘ Chat-XMPP(Google Talk/G         | aim) 🐞        | Allow (       | 🔍 Middle                       |  |  |
| 步驟 3 选择排程                       | Fun                                                              | ctions               | > Manage                    | ement > /            | Application Firewal               | I             |               |                                |  |  |
| 在工具栏上选择 WorkingHours 排程,将此排     | Enable Application Firewall                                      |                      |                             |                      |                                   |               |               |                                |  |  |
| 程套用在所有 P2P 群组中。您亦可以手动逐一         | List P2                                                          | O ahadula            | ApplySched                  | ule 💌Secu            | rity 👻Traffic 💌 to listed         | •             | Troffic Droff |                                |  |  |
| 选择适合选定政策的排程。                    | 1                                                                | Always               | 👰 any 🎽 Alwa                | ays                  | P2P-eDonkey(eDonkey/Overnet/e     | Security From |               |                                |  |  |
|                                 | 2                                                                | 🤌 Always             | ₽ any Wor                   | kingHour<br>Morning  | 🗊 P2P-Bittorrent(Bittorrent/eXeem | 🐞 Allow       | 🕄 Low         | _                              |  |  |
|                                 | 3                                                                | 🤌 Always             | any 🎽 WH-                   | Afternoor<br>Set any | a P2P-ezPeer                      | 🐞 Allow       | 🛃 Low         |                                |  |  |
|                                 | 4                                                                | 🤌 Always             | 學 any                       | ₽ any                | 🔀 P2P-Fasttrack(Kazaa/Grokster/iM | 🐞 Allow       | 🛃 Low         |                                |  |  |
|                                 | 5                                                                | 🤌 Always             | ₽ any                       | any                  | P2P-Gnutella(Bearshare/Gnucleu    | 🐞 Allow       | 🕄 Low         | _                              |  |  |
|                                 | 6                                                                | 🤌 Always             | ₽ any                       | ₽ any                | P2P-Kuro                          | 🐞 Allow       | 🔍 Low         |                                |  |  |
|                                 | 7                                                                | 🤌 Always             | ₽ any                       | 學 any                | P2P-DirrectConnect(DirectConne    | 🐞 Allow       | 🕄 Low         | _                              |  |  |
|                                 | 8                                                                | 🤌 Always             | ₽ any                       | ₽ any                | P2P-OpenFT(Crazaa/Kceasy)         | 🐞 Allow       | 🔍 Low         | _                              |  |  |
|                                 | 9                                                                | 🤌 Always             | ₽ any                       | ₽ any<br>-           | Ares                              | 🐞 Allow       | 🔍 Low         | _                              |  |  |
|                                 | 10                                                               | 🤌 Always             | 學 any                       | 뿢 any                | P2P-SoulSeek                      | 🌒 Allow       | E Low         | _                              |  |  |
|                                 | 11                                                               | 🧭 Always             | ệ any<br>® anv              | se any<br>Se any     | P2P-GoBoogy                       | Allow         | E Low         | -                              |  |  |
|                                 | 12                                                               | 🤝 Always             | ≡t autiv                    | ≡⊂ any               |                                   | MIIOW         |               | _                              |  |  |
|                                 | 42                                                               | in a lun an la       | E and                       | 100 and              | m D2D Digo(Digo(S00Dae)           |               |               |                                |  |  |
|                                 | 13                                                               | 🤌 Always             | ₽ any<br>₽ anv              | 말 any<br>Bany        | P2P-Pigo(Pigo/100Bao)             | Allow         |               | _                              |  |  |

### 第 10 章 应用层防火墙

| 步驟 4 选择来源端 IP                                                             | Functions > Management > Application Firewall                                                         |                                                                                                    |                                                                                                    |                                                                                                    |                                                                                                    |                                                                                                    |                                                                                                    |  |  |  |
|---------------------------------------------------------------------------|----------------------------------------------------------------------------------------------------|----------------------------------------------------------------------------------------------------|----------------------------------------------------------------------------------------------------|----------------------------------------------------------------------------------------------------|----------------------------------------------------------------------------------------------------|----------------------------------------------------------------------------------------------------|----------------------------------------------------------------------------------------------------|--|--|--|
| 因为CEO与CTO有完整的权限存取因特网资源,                                                   | 🖌 Enab                                                                                                | le Application I                                                                                                    | Firewall                                                                                                    |                                                                                                    |                                                                                                    |                                                                                                    |                                                                                                    |  |  |  |
| 且在上一章节中我们已建立一群组 Boss                                                      | List P2                                                                                               | P 🗸                                                                                                    | ApplySchee                                                                                                    | lule 🔻Secu                                                                                                    | rity 🔻Traffic 💌 to listed                                                                                                    |                                                                                                    |                                                                                                    |  |  |  |
| (HostCEO, HostCIO)。选择图示 Series,意味着除了 Boss 这个群组外,所有来源端 IP 使                | NO.                                                                                                   | Schedule                                                                                                    | Src 🗣 Boss 🖵                                                                                                    | Dst<br><b>any</b>                                                                                                    | Protocol                                                                                                    | Security Profile                                                                                                    | e Traffic Profile                                                                                                    |  |  |  |
| 用点对点传输软件都套用选定的应用层防火墙规                                                     | 2                                                                                                    | 😵 Working                                                                                                    | 學 ServerSQL ▲<br>學 SubnetADM                                                                                                    | ₽ any                                                                                                    | 🗊 P2P-Bittorrent(Bittorrent/eXeem                                                                                                    | 🐞 Allow                                                                                                    | 🔍 Low                                                                                                    |  |  |  |
| ×1.°                                                                      | 3                                                                                                    | 🎯 Working                                                                                                    | 🚇 SubnetFIN/ 🗮<br>🕮 SubnetMAI                                                                                                    | ₽ any                                                                                                    | 😂 P2P-ezPeer                                                                                                    | 🐞 Allow                                                                                                    | 🙉 Low                                                                                                    |  |  |  |
|                                                                           | 4                                                                                                    | 🈵 Working                                                                                                    | 學 SubnetMAI<br>學 SubnetPQ/<br>嗯 SubmetPD                                                                                                    | 學 any                                                                                                    | 🔀 P2P-Fasttrack(Kazaa/Grokster/iM                                                                                                    | . 🐞 Allow                                                                                                    | 🔍 Low                                                                                                    |  |  |  |
|                                                                           | 5                                                                                                    | 🌝 Working                                                                                                    | Boss -                                                                                                    | 🖳 any                                                                                                    | P2P-Gnutella(Bearshare/Gnucleu                                                                                                    | 💰 Allow                                                                                                    | 🔍 Low                                                                                                    |  |  |  |
|                                                                           | 6                                                                                                    | 🎯 Working                                                                                                    | any <sup>Boss</sup> :                                                                                                    | HostCEO, HostCT                                                                                                    | P2P-Kuro                                                                                                    | 🐞 Allow                                                                                                    | 🔍 Low                                                                                                    |  |  |  |
|                                                                           | 7                                                                                                    | 🎯 Working                                                                                                    | ₽ any                                                                                                    | 學 any                                                                                                    | JP2P-DirrectConnect(DirectConne                                                                                                    | 🐞 Allow                                                                                                    | 🔍 Low                                                                                                    |  |  |  |
|                                                                           | 8                                                                                                    | 😵 Working                                                                                                    | <sub></sub> eny                                                                                                    | 學 any                                                                                                    | 🏺 P2P-OpenFT(Crazaa/Kceasy)                                                                                                    | 🐞 Allow                                                                                                    | 🔍 Low                                                                                                    |  |  |  |
|                                                                           | 9                                                                                                    | 🤡 Working                                                                                                    | 릋 any                                                                                                    | 學 any                                                                                                    | Ares                                                                                                    | 🐞 Allow                                                                                                    | 🔍 Low                                                                                                    |  |  |  |
|                                                                           | 10                                                                                                    | 😵 Working                                                                                                    | ₽ any                                                                                                    | 學 any                                                                                                    | ✤ P2P-SoulSeek                                                                                                    | 🐞 Allow                                                                                                    | 🕄 Low                                                                                                    |  |  |  |
|                                                                           | 11                                                                                                    | 😵 Working                                                                                                    | 🕰 any                                                                                                    | 學 any                                                                                                    | 2 P2P-GoBoogy                                                                                                    | 🐞 Allow                                                                                                    | 🛃 Low                                                                                                    |  |  |  |
|                                                                           | 12                                                                                                    | 😵 Working                                                                                                    | ₽ any                                                                                                    | ₽ any                                                                                                    | 📧 P2P-Kugoo                                                                                                    | 🐞 Allow                                                                                                    | 🕄 Low                                                                                                    |  |  |  |
|                                                                           | 13                                                                                                    | 🤡 Working                                                                                                    | ₽ any                                                                                                    | ₽ any                                                                                                    | 🧒 P2P-Pigo(Pigo/100Bao)                                                                                                    | 🐞 Allow                                                                                                    | 🔍 Low                                                                                                    |  |  |  |
|                                                                           | 14                                                                                                    | 😵 Working                                                                                                    | 學 any                                                                                                    | 學 any                                                                                                    | P2P-Poco                                                                                                    | 🐞 Allow                                                                                                    | 🔍 Low                                                                                                    |  |  |  |
|                                                                           |                                                                                                    |                                                                                                    |                                                                                                    |                                                                                                    |                                                                                                    |                                                                                                    |                                                                                                    |  |  |  |
| 步驟 5 选择安全行为                                                               | Fund                                                                                                  | tions >                                                                                                    | Managen                                                                                                    | nent > App                                                                                                    | blication Firewall                                                                                                    |                                                                                                    |                                                                                                    |  |  |  |
| 步驟 5 选择安全行为<br>在工具栏的 Secuirty Profile 选项上选择套用                             | Fund<br>Enab                                                                                          | ctions ><br>le Application F                                                                                                    | Managen<br>Firewall                                                                                                    | nent > App                                                                                                    | blication Firewall                                                                                                    |                                                                                                    |                                                                                                    |  |  |  |
| 步骤 5 选择安全行为<br>在工具栏的 Secuirty Profile 选项上选择套用<br>Block 在所有点对点传输软件。        | Fund<br>Finab                                                                                         | ctions ><br>le Application F                                                                                                    | Managen<br>Firewall<br>ApplyScheo                                                                                                    | nent > App                                                                                                    | blication Firewall                                                                                                    |                                                                                                    |                                                                                                    |  |  |  |
| 步驟 5 选择安全行为<br>在工具栏的 Secuirty Profile 选项上选择套用<br>Block 在所有点对点传输软件。        | Fund<br>Enab<br>List P2                                                                               | ctions ><br>le Application F<br>Schedule                                                                                                    | Managen<br>Firewall<br>ApplyScheo<br>Src                                                                                                    | luleSecur                                                                                                    | ityTraffic to listed.                                                                                                    | Security Profile                                                                                                    | Traffic Profile                                                                                                    |  |  |  |
| 步骤 5 选择安全行为<br>在工具栏的 Secuirty Profile 选项上选择套用<br>Block 在所有点对点传输软件。        | Fund<br>Enab<br>List P2<br>NO.                                                                        | tions ><br>le Application I<br>Schedule                                                                                                    | Managen<br>Firewall<br>Apply -Sched<br>Src<br>Boss                                                                                                    | luleSecu<br>DsSecu<br>any Blo                                                                                                    | ity V Traffic V to listed.<br>ity Protocol<br>vonkey(eDonkey/Overnet/e                                                                                                    | Security Profile                                                                                                    | Traffic Profile                                                                                                    |  |  |  |
| 步驟 5 选择安全行为<br>在工具栏的 Secuirty Profile 选项上选择套用<br>Block 在所有点对点传输软件。        | Fund<br>Enab<br>List P2<br>NO.<br>1                                                                   | Ite Application I<br>P V<br>Schedule<br>Working<br>Working                                                                                                    | Managen<br>Firewall<br>ApplySchee<br>& Boss<br>& Boss                                                                                                    | Iule VSecu<br>DsSecu<br>Allo<br>Blo<br>Blo<br>& Blo<br>& Blo<br>& Blo                                                                                                    | ity-  -Traffic- ity- ity- Protocol w onkey(eDonkey/Overnet/e P2P-Bittorrent(Bittorrent/eXeem                                                                                                    | Security Profile                                                                                                    | Traffic Profile                                                                                                    |  |  |  |
| 步骤 5 选择安全行为<br>在工具栏的 Secuirty Profile 选项上选择套用<br>Block 在所有点对点传输软件。        | Fund<br>Faab<br>List P2<br>NO.<br>1<br>2<br>3                                                         | Ctions ><br>le Application I<br>P V<br>Schedule<br>& Working<br>Working                                                                                                    | Managen<br>Firewall<br>Apply -Scher<br>& Boss<br>& Boss<br>& Boss                                                                                                    | tule ▼Secu<br>DsSecu<br>♥ any<br>♥ any<br>♥ any<br>♥ any                                                                                                    | ityTraffic to listed.<br>ity Protocol<br>ck onkey(eDonkey/Overnet/e<br>P2P-Bittorrent(Bittorrent/eXeem<br>P2P-ezPeer                                                                                                    | Security Profile<br>Allow<br>Allow<br>Allow                                                                                                    | Traffic Profile<br>Low<br>Low                                                                                                    |  |  |  |
| <b>步驟 5 选择安全行为</b><br>在工具栏的 Secuirty Profile 选项上选择套用<br>Block 在所有点对点传输软件。 | Func<br>⊯ Enab<br>List P2<br>NO.<br>1<br>2<br>3<br>4                                                  | Ctions ><br>le Application I<br>P V<br>Schedule<br>& Working<br>& Working<br>& Working                                                                                                    | Managen<br>Firewall<br>Apply -Scheo<br>Src<br>Boss<br>Boss<br>Boss<br>Boss<br>Boss<br>Boss                                                                                                    | hent > App<br>ule- VSecu<br>DsSecu<br>문 any Blo<br>문 any<br>문 any<br>문 any                                                                                                    | ity-      Traffic       to listed.         ity-       Protocol         w       Protocol         w       Ionkey(eDonkey/Overnet/e         P2P-Bittorrent(Bittorrent/eXeem         P2P-ezPeer         P2P-Fasttrack(Kazaa/Grokster/iM                                                                                                    | Security Profile<br>Allow<br>Allow<br>Allow<br>Allow                                                                                                    | Traffic Profile<br>& Low<br>& Low<br>& Low                                                                                                    |  |  |  |
| <b>步驟 5 选择安全行为</b><br>在工具栏的 Secuirty Profile 选项上选择套用<br>Block 在所有点对点传输软件。 | Func<br>⊮ Enab<br>List P2<br>NO.<br>1<br>2<br>3<br>4<br>5                                             | Ctions ><br>le Application I<br>Schedule<br>Working<br>Working<br>Working<br>Working                                                                                                    | Managen<br>Firewall<br>ApplySchee<br>& Boss<br>& Boss<br>& Boss<br>& Boss<br>& Boss<br>& Boss                                                                                                    | tule VSecu<br>DsSecu<br>문 any Blo<br>문 any<br>문 any<br>문 any<br>문 any<br>문 any                                                                                                    | ity Traffic- v to listed.<br>ity- Protocol<br>w conkey(eDonkey/Overnet/e<br>P2P-Bittorrent(Bittorrent/eXeem<br>P2P-ezPeer<br>P2P-Fasttrack(Kazaa/Grokster/IM<br>P2P-Gnutella(Bearshare/Gnucleu                                                                                                    | Security Profile<br>Allow<br>Allow<br>Allow<br>Allow<br>Allow                                                                                                    | Traffic Profile<br>& Low<br>& Low<br>& Low<br>& Low<br>& Low                                                                                                    |  |  |  |
| <b>步驟 5 选择安全行为</b><br>在工具栏的 Secuirty Profile 选项上选择套用<br>Block 在所有点对点传输软件。 | Func<br>⊮ Enab<br>List ₱2<br>NO.<br>1<br>2<br>3<br>4<br>5<br>6                                        | Ctions ><br>le Application I<br>P<br>Schedule<br>& Working<br>& Working<br>& Working<br>& Working<br>& Working                                                                                                    | Managen<br>Firewall<br>Apply -Scher<br>Boss<br>Boss<br>Boss<br>Boss<br>Boss<br>Boss<br>Boss<br>Bos                                                                                                    | tule ▼Secu<br>□ DsSecu<br>♥ any<br>♥ any<br>♥ any<br>♥ any<br>♥ any<br>♥ any<br>♥ any<br>♥ any<br>♥ any                                                                                                    | blication Firewall                                                                                                    | Security Profile<br>Allow<br>Allow<br>Allow<br>Allow<br>Allow<br>Allow<br>Allow                                                                                                    | Traffic Profile<br>& Low<br>& Low<br>& Low<br>& Low<br>& Low<br>& Low                                                                                                    |  |  |  |
| <b>步驟 5 选择安全行为</b><br>在工具栏的 Secuirty Profile 选项上选择套用<br>Block 在所有点对点传输软件。 | Fund<br>⊮ Enab<br>List ₱2<br>NO.<br>1<br>2<br>3<br>4<br>5<br>6<br>7                                   | Ctions ><br>le Application I<br>Schedule<br>Working<br>Working<br>Working<br>Working<br>Working<br>Working                                                                                                    | Managen<br>irrewall<br>Apply -Scheo<br>Src<br>Boss<br>Boss<br>Boss<br>Boss<br>Boss<br>Boss<br>Boss<br>Boss<br>Boss<br>Boss<br>Boss<br>Boss<br>Boss                                                                                                    | tule VSecur<br>Ds -Secur<br>문 any Blo<br>문 any<br>문 any<br>문 any<br>문 any<br>문 any<br>문 any<br>문 any<br>문 any<br>문 any                                                                                                    | ity-      Traffic       to listed.         ity-       Protocol         ity-       Protocol         w       Protocol         onkey(eDonkey/Overnet/e         P2P-Bittorrent(Bittorrent/eXeem         P2P-ezPeer         P2P-Fasttrack(Kazaa/Grokster/iM         P2P-Gnutella(Bearshare/Gnucleu         P2P-Kuro         P2P-DirrectConnect(DirectConne                                                                                                    | Security Profile<br>Allow<br>Allow<br>Allow<br>Allow<br>Allow<br>Allow<br>Allow                                                                                                    | Traffic Profile<br>& Low<br>& Low<br>& Low<br>& Low<br>& Low<br>& Low<br>& Low                                                                                                    |  |  |  |
| <b>步驟 5 选择安全行为</b><br>在工具栏的 Secuirty Profile 选项上选择套用<br>Block 在所有点对点传输软件。 | Fund<br>⊮ Enab<br>List P2<br>NO.<br>1<br>2<br>3<br>4<br>5<br>6<br>7<br>8                              | Ctions ><br>le Application I<br>P Schedule  Schedule  Working  Working  Working  Working  Working  Working  Working  Working  Working  Working                                                                                                    | Managen<br>Firewall<br>ApplySchee<br>& Boss<br>& Boss<br>& Boss<br>& Boss<br>& Boss<br>& Boss<br>& Boss<br>& Boss<br>& Boss<br>& Boss<br>& Boss                                                                                                    | nent > App<br>ule- vSecu                                                                                                    | ity Traffic- v to listed.<br>ity- Protocol<br>v-Traffic- v to listed.<br>Protocol<br>P2P-Bittorrent(Bittorrent/eXeem<br>P2P-ezPeer<br>P2P-Fasttrack(Kazaa/Grokster/IM<br>P2P-Gnutella(Bearshare/Gnucleu<br>P2P-Kuro<br>P2P-DirrectConnect(DirectConne<br>P2P-OpenFT(Crazaa/Kceasy)                                                                                                    | Security Profile<br>Allow<br>Allow<br>Allow<br>Allow<br>Allow<br>Allow<br>Allow<br>Allow<br>Allow<br>Allow<br>Allow                                                                                           | Traffic Profile<br>& Low<br>& Low<br>& Low<br>& Low<br>& Low<br>& Low<br>& Low<br>& Low                                                                                                    |  |  |  |
| <b>步驟 5 选择安全行为</b><br>在工具栏的 Secuirty Profile 选项上选择套用<br>Block 在所有点对点传输软件。 | Func<br>⊮ Enab<br>List p2<br>NO.<br>1<br>2<br>3<br>4<br>5<br>6<br>7<br>8<br>9                         | Ctions ><br>le Application I<br>Schedule<br>Working<br>Working<br>Working<br>Working<br>Working<br>Working<br>Working<br>Working<br>Working<br>Working<br>Working                                                                                          | Managen<br>Firewall<br>ApplySchee<br>& Boss<br>& Boss<br>& Boss<br>& Boss<br>& Boss<br>& Boss<br>& Boss<br>& Boss<br>& Boss<br>& Boss<br>& Boss<br>& Boss<br>& Boss<br>& Boss<br>& Boss<br>& Boss                                                                          | ent > App<br>ule- ▼Secu                                                                                                    | ity      Traffic       to listed.         ity       Protocol         ity       Protocol         ity       onkey(eDonkey/Overnet/e         ity       PopP.Bittorrent(Bittorrent/eXeem         ity       P2P-Bittorrent(Bittorrent/eXeem         P2P-ezPeer       P2P-Fasttrack(Kazaa/Grokster/iM         P2P-Fonutella(Bearshare/Gnucleu       P2P-Gnutella(Bearshare/Gnucleu         P2P-DirrectConnect(DirectConne       P2P-OpenFT(Crazaa/Kceasy)         in P2P-Ares       P2P-Ares                                                                                                    | Security Profile<br>Allow<br>Allow<br>Allow<br>Allow<br>Allow<br>Allow<br>Allow<br>Allow<br>Allow<br>Allow<br>Allow<br>Allow                                                                                  | Traffic Profile<br>& Low<br>& Low<br>& Low<br>& Low<br>& Low<br>& Low<br>& Low<br>& Low<br>& Low                                                                                                    |  |  |  |
| <b>步驟 5 选择安全行为</b><br>在工具栏的 Secuirty Profile 选项上选择套用<br>Block 在所有点对点传输软件。 | Fund<br>⊮ Enab<br>List P2<br>NO.<br>1<br>2<br>3<br>4<br>5<br>6<br>7<br>8<br>9<br>10                   | Ctions ><br>le Application I<br>Schedule<br>Schedule<br>Working<br>Working<br>Working<br>Working<br>Working<br>Working<br>Working<br>Working<br>Working<br>Working<br>Working<br>Working<br>Working                                                        | Managen<br>Firewall<br>Apply -Scher<br>Src<br>Boss<br>Boss<br>Boss<br>Boss<br>Boss<br>Boss<br>Boss<br>Boss<br>Boss<br>Boss<br>Boss<br>Boss<br>Boss<br>Boss<br>Boss<br>Boss<br>Boss<br>Boss<br>Boss<br>Boss<br>Boss<br>Boss<br>Boss<br>Boss                                 | hent > App<br>lule- v -Secur<br>Ds -Secur<br>올 any Blo<br>문 any<br>올 any<br>올 any                                                                                                    | ity-      Traffic       to listed.         ity-       Protocol         ity-       Protocol         onkey(eDonkey/Overnet/e         P2P-Bittorrent(Bittorrent/eXeem         P2P-ezPeer         P2P-Fasttrack(Kazaa/Grokster/iM         P2P-Gnutella(Bearshare/Gnucleu         P2P-Forutella(Bearshare/Gnucleu         P2P-DirrectConnect(DirectConne         P2P-OpenFT(Crazaa/Kceasy)         P2P-Ares         P2P-SoulSeek                                                                                                    | Security Profile<br>Allow<br>Allow<br>Allow<br>Allow<br>Allow<br>Allow<br>Allow<br>Allow<br>Allow<br>Allow<br>Allow                                                                                           | Traffic Profile<br>& Low<br>& Low<br>& Low<br>& Low<br>& Low<br>& Low<br>& Low<br>& Low<br>& Low<br>& Low                                                                                                    |  |  |  |
| <b>步驟 5 选择安全行为</b><br>在工具栏的 Secuirty Profile 选项上选择套用<br>Block 在所有点对点传输软件。 | Fund<br>⊮ Enab<br>List P2<br>NO.<br>1<br>2<br>3<br>4<br>5<br>6<br>7<br>8<br>9<br>10<br>11             | Ctions ><br>le Application I<br>Schedule<br>Schedule<br>Sworking<br>Working<br>Working<br>Working<br>Working<br>Working<br>Working<br>Working<br>Working<br>Working<br>Working<br>Working<br>Working                                                       | Managen<br>Firewall<br>Apply -Scheo<br>Src<br>Boss<br>Boss<br>Boss<br>Boss<br>Boss<br>Boss<br>Boss<br>Boss<br>Boss<br>Boss<br>Boss<br>Boss<br>Boss<br>Boss<br>Boss<br>Boss<br>Boss<br>Boss<br>Boss<br>Boss<br>Boss<br>Boss<br>Boss<br>Boss<br>Boss<br>Boss                 | hent > App<br>Lule- vSecur<br>Bos -Secur<br>우 any Blo<br>우 any<br>우 any<br>우 요                                                                                                    | ity-      Traffic       to listed.         ity-       Protocol         ity-       Protocol         w       onkey(eDonkey/Overnet/e         ity-       Protocol         w       onkey(eDonkey/Overnet/e         P2P-Bittorrent(Bittorrent/eXeem         P2P-Fasttrack(Kazaa/Grokster/iM         P2P-Gnutella(Bearshare/Gnucleu         P2P-SoulSeek         P2P-SoulSeek         P2P-GoBoogy                                                                                                    | Security Profile<br>Allow<br>Allow<br>Allow<br>Allow<br>Allow<br>Allow<br>Allow<br>Allow<br>Allow<br>Allow<br>Allow<br>Allow<br>Allow                                                                         | Traffic Profile         Q Low         Q Low         Q Low         Q Low         Q Low         Q Low         Q Low         Q Low         Q Low         Q Low         Q Low         Q Low         Q Low         Q Low         Q Low         Q Low         Q Low         Q Low         Q Low         Q Low         Q Low |  |  |  |
| <b>步驟 5 选择安全行为</b><br>在工具栏的 Secuirty Profile 选项上选择套用<br>Block 在所有点对点传输软件。 | Fund                                                                                                  | Ctions ><br>le Application I<br>Schedule<br>Schedule<br>Schedule<br>Working<br>Working<br>Working<br>Working<br>Working<br>Working<br>Working<br>Working<br>Working<br>Working<br>Working<br>Working<br>Working                                            | Managen<br>Firewall<br>Apply -Schee<br>Src<br>Solution<br>Boss<br>Boss<br>Boss<br>Boss<br>Boss<br>Boss<br>Boss<br>Boss<br>Boss<br>Boss<br>Boss<br>Boss<br>Boss<br>Boss<br>Boss<br>Boss<br>Boss<br>Boss<br>Boss<br>Boss<br>Boss<br>Boss<br>Boss<br>Boss<br>Boss<br>Boss     | hent > App<br>Lule: V - Secur<br>S - Secur<br>S any Blo<br>은 any<br>은 any<br>- any<br>- any<br>- an | ity-      Traffic       to listed.         ity-       Protocol         ity-       Protocol         ity-       Protocol         ity-       Protocol         ity-       Protocol         ity-       Protocol         ity-       Protocol         ity-       Protocol         ity-       Protocol         ity-       Protocol         ity-       Pop-Bittorrent(Bittorrent/eXeem         ity-       P2P-Bittorrent(Bittorrent/eXeem         ity-       P2P-ezPeer         ity-       P2P-Fasttrack(Kazaa/Grokster/ilk         ity-       P2P-Gonutella(Bearshare/Gnucleu         ity-       P2P-DirrectConnect(DirectConne         ity-       P2P-OpenFT(Crazaa/Kceasy)         ity-       P2P-SoulSeek         ity-       P2P-GoBoogy         ity-       P2P-Kugoo | Security Profile<br>Allow<br>Allow<br>Allow<br>Allow<br>Allow<br>Allow<br>Allow<br>Allow<br>Allow<br>Allow<br>Allow<br>Allow<br>Allow<br>Allow<br>Allow                                                       | Traffic Profile<br>& Low<br>& Low<br>& Low<br>& Low<br>& Low<br>& Low<br>& Low<br>& Low<br>& Low<br>& Low<br>& Low<br>& Low<br>& Low                                                                                                    |  |  |  |
| <b>步驟 5 选择安全行为</b><br>在工具栏的 Secuirty Profile 选项上选择套用<br>Block 在所有点对点传输软件。 | Fund<br>⊮ Enab<br>List P2<br>NO.<br>1<br>2<br>3<br>4<br>5<br>6<br>7<br>8<br>9<br>10<br>11<br>12<br>13 | Ctions ><br>le Application I<br>P Vorking<br>Working<br>Working<br>Working<br>Working<br>Working<br>Working<br>Working<br>Working<br>Working<br>Working<br>Working<br>Working<br>Working<br>Working<br>Working<br>Working<br>Working<br>Working<br>Working | Managen<br>Firewall<br>Apply -Scheo<br>Src<br>Boss<br>Boss<br>Boss<br>Boss<br>Boss<br>Boss<br>Boss<br>Boss<br>Boss<br>Boss<br>Boss<br>Boss<br>Boss<br>Boss<br>Boss<br>Boss<br>Boss<br>Boss<br>Boss<br>Boss<br>Boss<br>Boss<br>Boss<br>Boss<br>Boss<br>Boss<br>Boss<br>Boss | ent > App<br>Lule: v -Secu<br>Ds -Secu<br>좋 any Blo<br>좋 any<br>좋 any<br>좋 any<br>좋 any<br>좋 any<br>좋 any<br>좋 any<br>좋 any<br>좋 any<br>좋 any<br>좋 any<br>좋 any<br>좋 any<br>좋 any<br>좋 any<br>좋 any<br>좋 any<br>좋 any<br>좋 any<br>좋 any<br>좋 any<br>좋 any<br>좋 any<br>좋 any<br>좋 any<br>좋 any<br>좋 any<br>좋 any<br>좋 any<br>% any<br>% any                                                                                                    | ityTraffic   ity Protocol   ity Protocol   ity Protocol   ity Protocol   ity Protocol   ity Protocol   ity Protocol   ity Protocol   ity Protocol   ity Protocol   ity Protocol   ity Protocol   ity Protocol   ity P2P-Bittorrent(Bittorrent/eXeem   ity P2P-Fasttrack(Kazaa/Grokster/iM   ity P2P-Gonutella(Bearshare/Gnucleu   ity P2P-Soutella(Bearshare/Gnucleu   ity P2P-OpenFT(Crazaa/Kceasy)   ity P2P-Ares   ity P2P-SoulSeek   ity P2P-GoBoogy   ity P2P-Kugoo   ity P2P-Pigo(Pigo/100Bao)                                                                                                    | Security Profile<br>Allow<br>Allow<br>Allow<br>Allow<br>Allow<br>Allow<br>Allow<br>Allow<br>Allow<br>Allow<br>Allow<br>Allow<br>Allow<br>Allow<br>Allow<br>Allow<br>Allow<br>Allow<br>Allow<br>Allow<br>Allow | Traffic Profile<br>& Low<br>& Low<br>& Low<br>& Low<br>& Low<br>& Low<br>& Low<br>& Low<br>& Low<br>& Low<br>& Low<br>& Low<br>& Low                                                                                                    |  |  |  |

Г

### 第10章

| 步驟 6 选择带宽类别                                   | Fund                          | ctions >                                                | Managem | nent > App        | olication Firewall                |                  |                 |  |  |  |  |
|-----------------------------------------------|-------------------------------|---------------------------------------------------------|---------|-------------------|-----------------------------------|------------------|-----------------|--|--|--|--|
| 在工具栏的 Traffic Profile 选项上选择套用                 | ✓ Enable Application Firewall |                                                         |         |                   |                                   |                  |                 |  |  |  |  |
| Low 类别在所有点对点传输软件上。使所有实时<br>通讯软件的带宽限制为 Low 类别。 | List P2                       | List P2P   ApplySchedule Security  -Traffic  to listed. |         |                   |                                   |                  |                 |  |  |  |  |
|                                               | NO.                           | Schedule                                                | Src     | Dst               | Traffic                           | Security Profile | Traffic Profile |  |  |  |  |
|                                               | 1                             | 🎯 Working                                               | 🚭 Boss  | 學 any             | No P2P-eD Middle /ernet/e         | oj Block         | 🔍 Low           |  |  |  |  |
|                                               | 2                             | 🤡 Working                                               | 👙 Boss  | 學 any             | P2P-Bittorrennonnorrantexeem      | oj Block         | 🔍 Low           |  |  |  |  |
|                                               | 3                             | 🤡 Working                                               | 😂 Boss  | ₽ any             | P2P-ezPeer                        | 🌖 Block          | 🔍 Low           |  |  |  |  |
|                                               | 4                             | 😵 Working                                               | 🚭 Boss  | 學 any             | 🔀 P2P-Fasttrack(Kazaa/Grokster/iM | oj Block         | 🔍 Low           |  |  |  |  |
|                                               | 5                             | 🤡 Working                                               | 🚭 Boss  | 學 any             | P2P-Gnutella(Bearshare/Gnucleu    | 🌖 Block          | 🔍 Low           |  |  |  |  |
|                                               | 6                             | 🤡 Working                                               | 😂 Boss  | 學 any             | 😨 P2P-Kuro                        | oj Block         | 🔍 Low           |  |  |  |  |
|                                               | 7                             | 🤡 Working                                               | 😂 Boss  | ₽ any             | P2P-DirrectConnect(DirectConne    | oj Block         | 🔍 Low           |  |  |  |  |
|                                               | 8                             | 🤡 Working                                               | 🚭 Boss  | 學 any             | 🟺 P2P-OpenFT(Crazaa/Kceasy)       | oj Block         | 🔍 Low           |  |  |  |  |
|                                               | 9                             | 🎯 Working                                               | 🚭 Boss  | 學 any             | 🚔 P2P-Ares                        | 🌖 Block          | 🔍 Low           |  |  |  |  |
|                                               | 10                            | 🤡 Working                                               | 😂 Boss  | <sub></sub> e any | ✤ P2P-SoulSeek                    | oj Block         | 🕵 Low           |  |  |  |  |
|                                               | 11                            | 🤡 Working                                               | 😂 Boss  | <sub></sub> e any | 2 P2P-GoBoogy                     | oj Block         | 🔍 Low           |  |  |  |  |
|                                               | 12                            | 🤡 Working                                               | 😂 Boss  | ₽ any             | C P2P-Kugoo                       | oj Block         |                 |  |  |  |  |
|                                               | 13                            | 😵 Working                                               | 👙 Boss  | 學 any             | 🕐 P2P-Pigo(Pigo/100Bao)           | oj Block         | 🔍 Low           |  |  |  |  |
|                                               | 14                            | 😵 Working                                               | 👺 Boss  | 學 any             | P2P-Poco                          | 🧕 Block          |                 |  |  |  |  |

### 10.4.3 设定 VoIP 规则

| 步驟 1 启用应用层防火墙                    | Functions > Management > Application Firewall |                                                           |                 |              |                                     |                 |                 |  |  |  |  |
|----------------------------------|-----------------------------------------------|-----------------------------------------------------------|-----------------|--------------|-------------------------------------|-----------------|-----------------|--|--|--|--|
| 勾选 Enable Application Firewall。  | Enab                                          | ole Application                                           | Firewall        |              |                                     |                 |                 |  |  |  |  |
|                                  | ListG                                         | ListGroup 💌 ApplySchedule 💌Security 💌Traffic 💌 to listed. |                 |              |                                     |                 |                 |  |  |  |  |
|                                  | NO.                                           | Schedule                                                  | Src             | Dst          | Protocol                            | Security Profi. | Traffic Profile |  |  |  |  |
|                                  | 1                                             | 🤌 Always                                                  | 學 any           | 學 any        | 🚯 Chat-MSN(MSN/Trillian/Miranda/G   | 🐞 Allow         | 🕵 Middle        |  |  |  |  |
|                                  | 2                                             | 🤌 Always                                                  | ₽ any           | 學 any        | 😛 Chat-Yahoo(Yahoo/Trillian/Mirand  | 🐞 Allow         | 🔍 Middle        |  |  |  |  |
|                                  | 3                                             | 🤌 Always                                                  | ₽ any           | ළ any        | 🏶 Chat-ICQ(ICQ/Trillian/Miranda/Gai | 🐞 Allow         | 🔍 Middle        |  |  |  |  |
|                                  | 4                                             | 🤌 Always                                                  | ₽ any           | 學 any        | A Chat-AOL(AOL/Trillian/Miranda/Ga  | . 🐞 Allow       | 🔍 Middle        |  |  |  |  |
|                                  | 5                                             | 🤌 Always                                                  | ₽ any           | 學 any        | > Chat-XMPP(Google Talk/Gaim)       | 🐞 Allow         | 🔍 Middle        |  |  |  |  |
| 步驟 2 列举 VoIP 群组                  | Fund                                          | ctions >                                                  | Managem         | nent > App   | lication Firewall                   |                 |                 |  |  |  |  |
| 在工具栏之 Group 上选择 List VolP。所有VolP | 🖌 Enab                                        | ole Application I                                         | Firewall        |              |                                     |                 |                 |  |  |  |  |
| 的列表就会显示在屏幕上。                     | ListG                                         | Group 🔻                                                   | ApplyScheo      | lule 🔻Secu   | rity 🔻Traffic 💌 to listed.          |                 |                 |  |  |  |  |
|                                  | NCG                                           | iroup 🔺                                                   | Src             | Dst          | Protocol                            | Security Profi  | Traffic Profile |  |  |  |  |
|                                  | 1 We<br>Em                                    | eb<br>nail =                                              | 🖳 any           | ₽ any        | 🚯 Chat-MSN(MSN/Trillian/Miranda/G   | 🐞 Allow         | 🔍 Middle        |  |  |  |  |
|                                  | 2 File                                        | eTransfer                                                 | 🖳 any           | 學 any        | ᇦ Chat-Yahoo(Yahoo/Trillian/Mirand  | 🐞 Allow         | 🔍 Middle        |  |  |  |  |
|                                  | 3 P2<br>Tu                                    | nnel 🗸                                                    | ₽ any           | ₽ any        | 🏶 Chat-ICQ(ICQ/Trillian/Miranda/Gai | 🐞 Allow         | 🔍 Middle        |  |  |  |  |
|                                  | 4                                             | 🤌 Always                                                  | <sub></sub> env | <b>學</b> any | 艂 Chat-AOL(AOL/Trillian/Miranda/Ga  | 🐞 Allow         | 🔍 Middle        |  |  |  |  |
|                                  | 5                                             | 🍓 Always                                                  | <sub></sub> eny | 學 any        | Chat-XMPP(Google Talk/Gaim)         | 🐞 Allow         | 🔍 Middle        |  |  |  |  |
|                                  | 6                                             | 🤌 Always                                                  | ₽ any           | ₽ any        | 🐣 Chat-QQ                           | 🐞 Allow         | 🔍 Middle        |  |  |  |  |

| 步驟 3 选择排程                                                                 | Functions > Management > Application Firewall                     |                                       |  |  |  |  |  |  |  |
|---------------------------------------------------------------------------|-------------------------------------------------------------------|---------------------------------------|--|--|--|--|--|--|--|
| 在工具栏上选择 WorkingHours 排程,将此排程                                              | ✓ Enable Application Firewall                                     |                                       |  |  |  |  |  |  |  |
| 套用在所有 VoIP 群组中。您亦可以手动选择每条                                                 | .ist VolP 💌 ApplySchedule 💌Security 💌Traffic 💌 to                 | listed.                               |  |  |  |  |  |  |  |
| 应用程序行为政策的排程。                                                              | NO. Schedule SrSchedule st Protocol                               | Security Profi Traffic Profile        |  |  |  |  |  |  |  |
|                                                                           | 1 😵 WorkTi 🕮 any 🗙 Never 🔕 VolP-Skype                             | 🐗 Allow <table-row> 😥 Low</table-row> |  |  |  |  |  |  |  |
|                                                                           | 2 😵 WorkTime 🖶 any 😵 WorkTime 🐘 VolP-Skype File Transfer          | 🐗 Allow <table-row> Low</table-row>   |  |  |  |  |  |  |  |
|                                                                           | 3 & WorkTi # any rearry VolP-SkypeOut                             | 🚿 Allow 🔍 Low                         |  |  |  |  |  |  |  |
|                                                                           | 4 ຜ WorkTi 쁮 any 쁮 any ඥ VolP-SIP(MSN Voice/Yahoo V               | 'oice/ 🜒 Allow 🛛 🔍 Low                |  |  |  |  |  |  |  |
|                                                                           | 5 양 WorkTi 쁮 any 쁮 any 😵 VolP-H323(NetMeeting)                    | 🐗 Allow 📵 Low                         |  |  |  |  |  |  |  |
| 步驟 4 选择来源端 IP                                                             | Functions > Management > Application Firewall                     |                                       |  |  |  |  |  |  |  |
| 因为CEO与CTO有完整的权限存取因特网资源,                                                   | NO. Schedule Src Dst Protocol                                     | Security Profi Traffic Profile        |  |  |  |  |  |  |  |
| 且在上一章节中我们已建立一群组 Boss                                                      | 1 🤡 WorkTi 🏶 Boss 🕮 any 🚳 VolP-Skype                              | 🐞 Allow <table-row> 😥 Low</table-row> |  |  |  |  |  |  |  |
| (HostCEO, HostCTO)。选择图示 <sup>❷ Boss</sup> ,意<br>味着除了 Boss 这个群组外,所有来源端IP使用 | 2 读 WorkTi 學 SubnetWAA<br>學 subnetPO/                             | 🔹 Allow 🛃 Low                         |  |  |  |  |  |  |  |
| 点对点传输软件都套用选定的应用层防火墙规则。                                                    | 3 😵 Work Ti 🖉 Submet RD 🗣 any 💽 VolP-SkypeOut                     | 🜒 Allow <table-row> Low</table-row>   |  |  |  |  |  |  |  |
|                                                                           | 4 Group Boss : HostCTO, HostCEO VolP-SIP(MSN Voice/Yahoo V        | oice/ 🜒 Allow 🕺 Low                   |  |  |  |  |  |  |  |
|                                                                           | 5 groupServ groupServ WorkTim GroupServ any VolP-H323(NetMeeting) | 🔿 Allow <table-row> Low</table-row>   |  |  |  |  |  |  |  |
| 步驟 5 选择安全行为                                                               | Functions > Management > Application Firewall                     |                                       |  |  |  |  |  |  |  |
| 在丁具栏的 Security Profile 洗项上洗择套用                                            | Enable Application Firewall                                       |                                       |  |  |  |  |  |  |  |
| Block 在所有点对点传输软件上。                                                        | .ist VolP 💌 ApplySchedule 💌Security 💌Traffic 💌 to lis             | sted.                                 |  |  |  |  |  |  |  |
|                                                                           | NO. Schedule Src Ds Security Protocol                             | Security Profi Traffic Profile        |  |  |  |  |  |  |  |
|                                                                           | 1 WorkTi Boss Pany Block Sype                                     | S Allow 🕄 Low                         |  |  |  |  |  |  |  |
|                                                                           | 2 🤔 WorkTi 🚭 Boss 🕮 any 🐘 VolP-Skype File Transfer                | S Allow <table-row> Low</table-row>   |  |  |  |  |  |  |  |
|                                                                           | 3 😵 WorkTi 🏶 Boss 🕮 any 🔯 VolP-SkypeOut                           | MIlow R Low                           |  |  |  |  |  |  |  |
|                                                                           | 4 😵 WorkTi 😻 Boss 🕮 any 😨 VolP-SIP(MSN Voice/Yahoo Voi            | ce/ 🜒 Allow 🔍 Low                     |  |  |  |  |  |  |  |
|                                                                           | 5 🥳 WorkTi 鎟 Boss 🕰 any 📦 VolP-H323(NetMeeting)                   | 🚿 Allow <table-row> Low</table-row>   |  |  |  |  |  |  |  |
| 步驟 6 选择带宽类别                                                               | Functions > Management > Application Firewall                     |                                       |  |  |  |  |  |  |  |
| 在工具栏的 Traffic Profile 选项上选择套用                                             | Enable Application Firewall                                       |                                       |  |  |  |  |  |  |  |
| Low 在所有点对点传输软件上。使所有实时通讯                                                   | ist VolP   ApplySchedule Traffic  to I  Traffic-  Traffic-        | isted.                                |  |  |  |  |  |  |  |
| 软件的带宽限制为 Low 类别。                                                          | NO. Schedule Src Dst High                                         | Security Profi Traffic Profile        |  |  |  |  |  |  |  |
|                                                                           | 2 * WorkTi * Boss # any VolP-skyperne manyer                      | Block & Low                           |  |  |  |  |  |  |  |
|                                                                           | 3 🤡 Work Ti 👺 Boss 🕮 any 🔯 VolP-SkypeOut                          | Block     QLow                        |  |  |  |  |  |  |  |
|                                                                           | 4 🤡 WorkTi 🕵 Boss 🕮 any 🕄 VolP-SIP(MSN Voice/Yahoo Vo             | vice/ 💰 Block 🔍 Low                   |  |  |  |  |  |  |  |
|                                                                           | 5 🥳 WorkTi 🧶 Boss 🕮 any 📚 VolP-H323(NetMeeting)                   | 💿 Block 🔍 Low                         |  |  |  |  |  |  |  |

| 步驟 7 调整 Skype 的安全行为                                 | Fund   | tions >        | Managen                | nent > Ap  | plication Firewall                |                 |                 |
|-----------------------------------------------------|--------|----------------|------------------------|------------|-----------------------------------|-----------------|-----------------|
| 依公司政策允许员工上班使用 Skype,所以您必须手动调整 Skype 的安全行为到 Allow 的状 | ✓ Enak | le Application | Firewall<br>ApplyScher | dule 🔻Secu | rity 💌Traffic 💌 to listed.        |                 |                 |
| 态。这样 Skype 的流量才可以通过InstantScan。                     | NO.    | Schedule       | Src                    | Dst        | Protocol                          | Security Profi. | Traffic Profile |
|                                                     | 1      | 🤔 WorkTi       | 🚭 Boss                 | ₽ any      | 🖏 VolP-Skype                      | 🐞 Allow         | 🙉 Low           |
|                                                     | 2      | 🎯 WorkTi       | 🚭 Boss                 | 學 any      | 0 VolP-Skype File Transfer        | 🐞 Allow         | 🕄 Low           |
|                                                     | 3      | 🤡 WorkTi       | 🚭 Boss                 | 學 any      | 🕲 VolP-SkypeOut                   | 💰 Allow         | 🕄 Low           |
|                                                     | 4      | 🎯 WorkTi       | 🚭 Boss                 | 學 any      | 🕄 VoIP-SIP(MSN Voice/Yahoo Voice/ | 🧕 Block         | 🕄 Low           |
|                                                     | 5      | 🌝 WorkTi       | 👙 Boss                 | 學 any      | 😵 VoIP-H323(NetMeeting)           | 🧕 Block         | 🔍 Low           |

### 10.4.4 拦阻 VoIP - Skype File Transfer

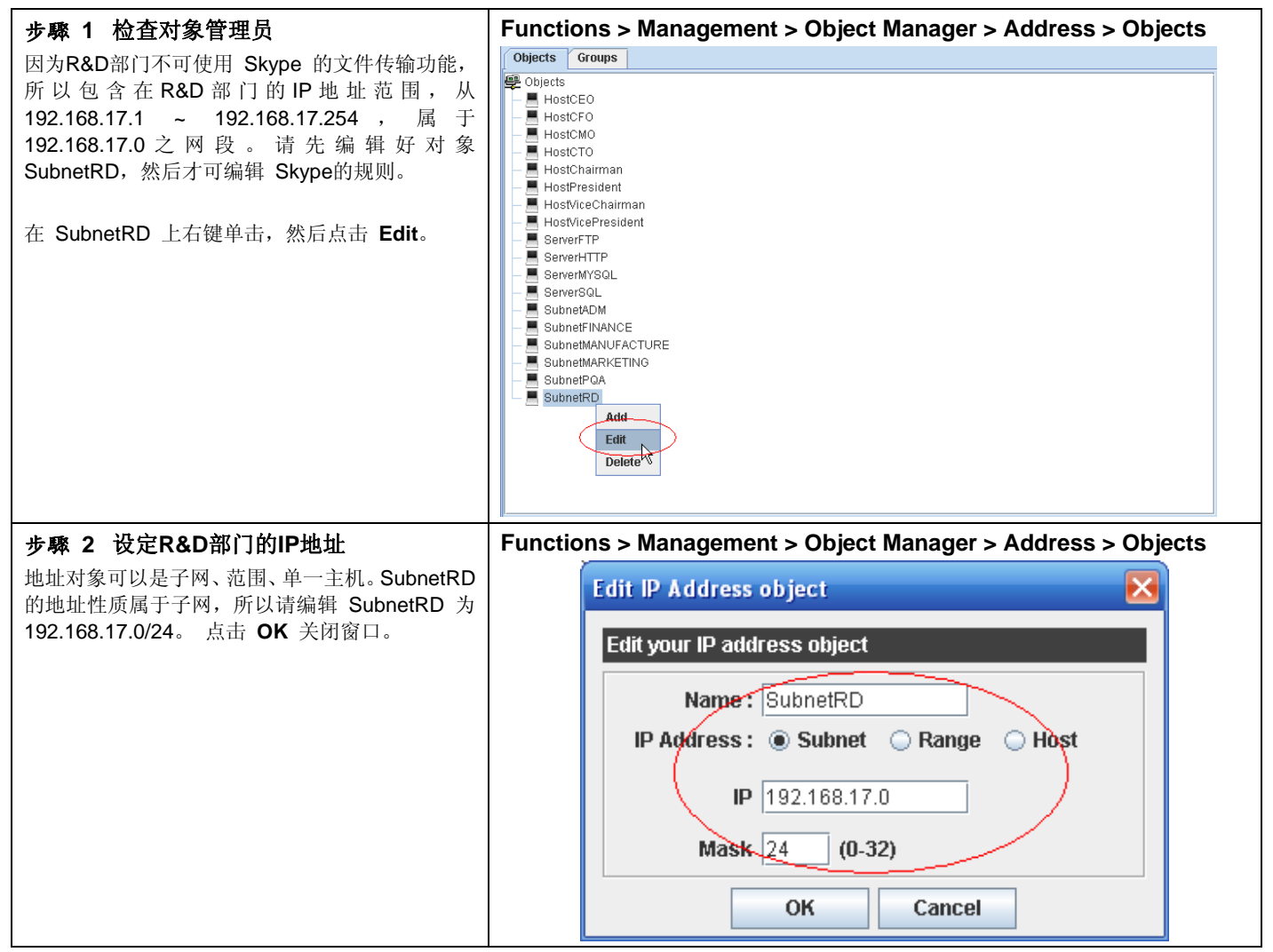

| 步骤 3 上班时间拦阻 R&D 部门员工使用                                                                                            | Functions > Management > Application Firewall |                 |                 |                 |                                   |                 |                   |  |  |  |
|----------------------------------------------------------------------------------------------------|-----------------------------------------------|-----------------|-----------------|-----------------|-----------------------------------|-----------------|-------------------|--|--|--|
| Skype文件传输                                                                                                    | NO.                                           | Schedule        | Src             | Dst             | Protocol                          | Security Profi. | . Traffic Profile |  |  |  |
| 根据 ABC 公司的政策,所有VoIP应用软件只开放<br>使用 Skype,但是 R&D 部门的员工因为机密性<br>因素,在上班时间不准使用 Skype 文件传输。<br>上一节我们已设定好 VoIP 的使用规则了,现在要 | 1                                             | 🎯 WorkTi        | 🚭 Boss          | ₽ any           | 😫 VolP-Skype                      | 🐞 Allow         | 🔍 Low             |  |  |  |
|                                                                                                    | 2                                             | 🤡 WorkTi        | 📕 SubnetRD      | ₽ any           | 🐘 VolP-Skype File Transfer        | 🧕 Block         | 🔍 Low             |  |  |  |
|                                                                                                    | 3                                             | 🎯 WorkTi        | 🚭 Boss          | ₽ any           | 🔯 VolP-SkypeOut                   | 🐞 Allow         | 🔍 Low             |  |  |  |
| 将其加以调整。点选 VoIP-Skype File Transfer,<br>在 Src 完改上选择 SubpetPD 选项 然后在                                                | 4                                             | 🎯 WorkTi        | 🚭 Boss          | ₽ any           | Q VoIP-SIP(MSN Voice/Yahoo Voice/ | 🧕 Block         | 🔍 Low             |  |  |  |
| Security Profile 上选择 Block。                                                                                       | 5                                             | 🎯 WorkTi        | 🚭 Boss          | 學 any           | 😵 VoIP-H323(NetMeeting)           | oj Block        | 🔍 Low             |  |  |  |
| 当 RD 想透过 Skype 传档时,这个动作就会被<br>InstantScan 拦阻下来。                                                                   |                                               |                 |                 |                 |                                   |                 |                   |  |  |  |
| 步驟 4 上传配置文件                                                                                                    |                                               |                 |                 |                 |                                   |                 |                   |  |  |  |
| 当设定好以上的政策规则后,请记得上传配置文件到                                                                                           | Insta                                         | ntScan装         | 置上, 否则          | 当您重新连           | 上装置后,现行的配置文件                      | 牛就会被            | 系统清除。             |  |  |  |
| 选择 Upload Configuration 选项,或者点击图标                                                                                 | <b>i</b>                                      | 亡传现行的           | ] 配置文件。         |                 |                                   |                 |                   |  |  |  |
|                                                                                                    |                                               |                 |                 |                 |                                   |                 |                   |  |  |  |
| 步骤 5 Skype传文件的事件记录                                                                                                | Fund                                          | ctions >        | Reports         | > Applicat      | ion Firewall > Event V            | 'iew            |                   |  |  |  |
| 由右图我们可以看出, RD 部门 IP 192.168.17.58                                                                                 | Functio                                       | onal View Po    | olicy View Pers | onal View Event | View                              |                 |                   |  |  |  |
| 企图透过 Skype 传档,但被 InstantScan 拦阻下<br>来的事件记录。                                                                       | Date :                                        | 2006-05-01 🔻    | ок 🤤            | 2 🔣 🕕           |                                   |                 |                   |  |  |  |
|                                                                                                    | 6000.07                                       | Date /          | Application     | Description     | Protocol Src IP Src Port          | Dst IP          | Dst Port          |  |  |  |
|                                                                                                    | 2006-05                                       | -18 13:59:38 sk | sypetile [BLOC  | Kj skypefile UD | IP 192.168.17.58 25991            | 192.168.17.56   | 16249             |  |  |  |

### 🚹 设定小技巧:

- 1. 如果您要选取/取消选取某条规则时,只要利用 <**Ct**rl> + <鼠标左键> 在该规则的编号上点一下即可转换选取的 动作。
- 如果在编辑应用层防火墙时,某条规则呈现淡黄色背景时,代表您已选取该条规则。如果您希望透过筛选工具栏套用 选定的政策在所有的通讯协议上时,请将鼠标移到第一条规则上,按鼠标左键往下拉,当所有规则的背景都呈现淡黄 色时,代表所有规则已被选取。
- 3. 如果您要选取排列不连续的规则,您可以按住 <Ctrl>,然后透过鼠标在选取的规则上点一下即可。
第7部

# 实时通讯管理员

## 第**11**章 自定义警告讯息

#### 11.1 需求

管理人员希望自定义符合实时通讯行为的警告讯息,当用户违反实时通讯政策,并实时在实时通讯窗口内收到警告讯息时 才可从警告讯息的内容中得知自己的行为违反了哪条政策规则。

#### 11.2 方法

到 Functions > Management > IM Manager > Message 中编辑警告讯息。

#### 11.3 步骤

#### 11.3.1 实时通讯服务

| 步骤 1 违反档案传送规则之警告讯息         | Functions > Management > IM Manager > Message > IM Service      |
|----------------------------|-----------------------------------------------------------------|
| 编辑用户违反文件传输规则时,系统会在实时       | File Transfer :                                                 |
| 通讯窗口内发送给用户的警告讯息。           | Policy violation! The action "File Transfer" is<br>not allowed. |
| 其余违反实时通讯服务的警告讯息编辑原则<br>一样。 |                                                                 |

#### 11.3.2 实时通讯聊天对象

| 步驟 1 违反聊天对象规则之警告讯息                                                       | Functions > Management > IM Manager > Message > IM Peer                    |
|--------------------------------------------------------------------------|----------------------------------------------------------------------------|
| <b>步降1 违反聊天对家规则之管告讯息</b><br>编辑用户违反实时通讯聊天对象规则时,系统<br>会在实时通讯窗口内发送给用户的警告讯息。 | Peer :<br>Policy violation! You are not allowed to chat<br>with this user. |
|                                                                          |                                                                            |

| 11.3.3 实时通讯内容        |                                                                                               |
|----------------------|-----------------------------------------------------------------------------------------------|
| 步驟 1 关键词拦阻           | Functions > Management > IM Manager > Message > IM Content                                    |
| 编辑传送不合法的关键词时,系统会在实时通 | Keyword :                                                                                     |
| 讯窗口内发送给用户的警告讯息。      | Policy violation! Some word(s) of the sentence you are trying to send/receive is not allowed. |
| <b></b>              | Functions > Management > IM Manager > Message > IM Content                                    |
| 编辑传送不合法的档案时,系统会在实时通讯 | File :                                                                                        |
| 窗口内发送给用户的警告讯息。       | Policy violation! The file you are trying to send/receive is not allowed.                     |

#### 1

### 11.3.4 实时通讯病毒防护

| 步驟 1 病毒拦阻              | Functions > Management > IM Manager > Message > IM Security |
|------------------------|-------------------------------------------------------------|
| 编辑传送/接收的档案内如果藏匿有病毒,系统  | Virus :                                                     |
| 会在实时通讯窗口内发送给用户的警告讯息。   | Security warning! A virus is detected. You                  |
|                        | are not allowed to send/receive this file.                  |
|                        |                                                             |
|                        |                                                             |
|                        |                                                             |
|                        |                                                             |
|                        |                                                             |
|                        |                                                             |
| 步骤 2 计算机蠕虫拦阻           | Functions > Management > IM Manager > Message > IM Security |
| 编辑传送/接收的URL/档案内如果藏匿有计算 | Worm :                                                      |
| 机蠕虫,系统会在实时通讯窗口内发送给用户   | Security warning! A computer worm is                        |
| 的警告讯息。                 | detected. You are not allowed to                            |
|                        | send/receive this URL/file.                                 |
|                        |                                                             |
|                        |                                                             |
|                        |                                                             |
|                        |                                                             |
|                        |                                                             |

#### 11.3.5 其余加密软件

| 步骤 1 拦阻加密软件<br>编辑当用户透过第三方加密软件聊天,被拦阻<br>时,系统在实时通讯窗口显示给用户的讯息。 | Functions > Management > IM Manager > Message > Others<br>Encryption software :<br>Policy violation! A third-party encryption<br>software is detected. You are not allowed to<br>send/receive this message. |  |  |  |  |  |
|-------------------------------------------------------------|----------------------------------------------------------------------------------------------------|--|--|--|--|--|
| 步驟 2 上传配置文件                                                 |                                                                                                    |  |  |  |  |  |
| ↓择 Upload Configuration 或者点击图示 III,将现行的配置文件上传到装置上。          |                                                                                                    |  |  |  |  |  |

### <u> 注意:</u>

所谓第三方加密软件就是非由正规实时通讯软件如 MSN/Yahoo/ICQ/AOL 官方网站所提供,但可与其兼容的软件。当您 启用 IM Manager 时,这些第三方加密软件就会被限制不可使用。

## 第12章 实时通讯服务/群组

#### 12.1 需求

1. 网管人员希望依照工具性质来定义每位员工的实时通讯行为之权限。

2. 所有员工将依工作性质分成许多不同的群组,以方便网管人员控管其网络之使用。

#### 12.2 方法

- 1. 定义实时通讯服务,让管理者可以视使用者需求为其选择适当的服务。
- 2. 将每个员工分配到其适合的群组中。

#### 12.3 步骤

#### 12.3.1 实时通讯服务

| Fun      | ction                                                  | s > M                                                                                                    | anage                                                                                                    | ement                                                                                                    | > IM                                                                                                    | Manag                                                                                                    | ger >                                                                                                    | IM Se                                                                                                    | rvices                                                                                                    | 5                                                                                                    |                                                                                                    |                                                                                                    |
|----------|--------------------------------------------------------|----------------------------------------------------------------------------------------------------|----------------------------------------------------------------------------------------------------|----------------------------------------------------------------------------------------------------|----------------------------------------------------------------------------------------------------|----------------------------------------------------------------------------------------------------|----------------------------------------------------------------------------------------------------|----------------------------------------------------------------------------------------------------|----------------------------------------------------------------------------------------------------|----------------------------------------------------------------------------------------------------|----------------------------------------------------------------------------------------------------|----------------------------------------------------------------------------------------------------|
| NO.      | Name                                                   | LOGIN                                                                                                    | FILE_TRAN                                                                                                    | FILE_SHARI                                                                                                    | APP_SHARI                                                                                                    | PHOTOSWAP                                                                                                    | VOICE                                                                                                    | WEBCAM                                                                                                    | WHITEBOARD                                                                                                    | REMOTE_A                                                                                                    | GAME                                                                                                    | HANDWIRIT                                                                                                    |
| 2        | Gold                                                   |                                                                                                    | 0                                                                                                    |                                                                                                    |                                                                                                    |                                                                                                    |                                                                                                    | 0                                                                                                    |                                                                                                    | 0                                                                                                    |                                                                                                    | •                                                                                                    |
| 3        | Sliver                                                 |                                                                                                    |                                                                                                    |                                                                                                    |                                                                                                    |                                                                                                    |                                                                                                    |                                                                                                    |                                                                                                    |                                                                                                    |                                                                                                    | •                                                                                                    |
| 4        | Bronze                                                 | 0                                                                                                    | 0                                                                                                    | 0                                                                                                    |                                                                                                    | 0                                                                                                    |                                                                                                    |                                                                                                    |                                                                                                    | -                                                                                                    | -                                                                                                    | -                                                                                                    |
| 5        | Normal                                                 |                                                                                                    | •                                                                                                    | •                                                                                                    | •                                                                                                    | •                                                                                                    | -                                                                                                    |                                                                                                    | •                                                                                                    |                                                                                                    |                                                                                                    |                                                                                                    |
| 6        | NewUser                                                | •                                                                                                    | •                                                                                                    | •                                                                                                    | •                                                                                                    | •                                                                                                    | -                                                                                                    | •                                                                                                    | •                                                                                                    | •                                                                                                    | -                                                                                                    |                                                                                                    |
| <b>-</b> |                                                        | - 14                                                                                                    |                                                                                                    |                                                                                                    |                                                                                                    |                                                                                                    |                                                                                                    |                                                                                                    |                                                                                                    | -                                                                                                    | -                                                                                                    |                                                                                                    |
| Fun      | Ction                                                  |                                                                                                    |                                                                                                    | ement                                                                                                    |                                                                                                    | Manag                                                                                                    | ger >                                                                                                    | IIVI Se                                                                                                    | rvices                                                                                                    | S DEMOTE A                                                                                                    | GAME                                                                                                    | HANDWRD                                                                                                    |
| 1        | Platinum                                               | ©                                                                                                    | CO CONTRACTOR                                                                                                    | CONVAL.                                                                                                    | VEF_ORVIO                                                                                                    | ©                                                                                                    | VOICE                                                                                                    | C Com                                                                                                    | ©                                                                                                    | ©                                                                                                    | ©                                                                                                    | ©                                                                                                    |
| 2        | Gold                                                   | ٢                                                                                                    | ٢                                                                                                    | ٢                                                                                                    | ٢                                                                                                    | ٥                                                                                                    | ٢                                                                                                    | ٢                                                                                                    | ٢                                                                                                    | ٢                                                                                                    | •                                                                                                    | •                                                                                                    |
| з        | Sliver                                                 | ٢                                                                                                    | ٢                                                                                                    | ٢                                                                                                    | ٢                                                                                                    | ٢                                                                                                    | ٢                                                                                                    | ٢                                                                                                    | •                                                                                                    | •                                                                                                    | •                                                                                                    | •                                                                                                    |
| 4        | Bronze                                                 | 0                                                                                                    | 0                                                                                                    | 0                                                                                                    | 0                                                                                                    | 0                                                                                                    | •                                                                                                    | •                                                                                                    | •                                                                                                    | •                                                                                                    | •                                                                                                    | •                                                                                                    |
| 5        | Normal                                                 | ٢                                                                                                    | •                                                                                                    | •                                                                                                    | •                                                                                                    | •                                                                                                    | •                                                                                                    | •                                                                                                    | •                                                                                                    | •                                                                                                    | •                                                                                                    | •                                                                                                    |
| 6        | NewUser                                                | •                                                                                                    | •                                                                                                    | •                                                                                                    | •                                                                                                    | •                                                                                                    | •                                                                                                    | •                                                                                                    | •                                                                                                    | •                                                                                                    | •                                                                                                    | •                                                                                                    |
|          |                                                        |                                                                                                    | Ner<br>Del<br>Del                                                                                                    | w Service<br>Rete Service<br>lete All                                                                                                    | >                                                                                                    |                                                                                                    |                                                                                                    |                                                                                                    | 1                                                                                                    |                                                                                                    |                                                                                                    |                                                                                                    |
| Fun      | ction                                                  | s > M                                                                                                    | anage                                                                                                    | ement                                                                                                    | > IM                                                                                                    | Manag                                                                                                    | ger >                                                                                                    | IM Se                                                                                                    | rvices                                                                                                    | 5                                                                                                    |                                                                                                    |                                                                                                    |
|          |                                                        | <b>7</b> A di                                                                                                    | d Som                                                                                                    | deo                                                                                                    |                                                                                                    |                                                                                                    |                                                                                                    |                                                                                                    |                                                                                                    |                                                                                                    |                                                                                                    |                                                                                                    |
|          |                                                        | AU AU                                                                                                    | u serv                                                                                                    | ice                                                                                                    |                                                                                                    |                                                                                                    |                                                                                                    |                                                                                                    |                                                                                                    |                                                                                                    |                                                                                                    |                                                                                                    |
|          |                                                        |                                                                                                    |                                                                                                    |                                                                                                    |                                                                                                    |                                                                                                    |                                                                                                    |                                                                                                    |                                                                                                    |                                                                                                    |                                                                                                    |                                                                                                    |
|          |                                                        |                                                                                                    |                                                                                                    |                                                                                                    |                                                                                                    |                                                                                                    |                                                                                                    |                                                                                                    |                                                                                                    |                                                                                                    |                                                                                                    |                                                                                                    |
|          |                                                        | PI                                                                                                    | ease i                                                                                                    | nput s                                                                                                    | ervice                                                                                                    | name                                                                                                    |                                                                                                    |                                                                                                    |                                                                                                    |                                                                                                    |                                                                                                    |                                                                                                    |
|          |                                                        | Ti                                                                                                    | n                                                                                                    |                                                                                                    |                                                                                                    |                                                                                                    |                                                                                                    |                                                                                                    |                                                                                                    |                                                                                                    |                                                                                                    |                                                                                                    |
|          |                                                        |                                                                                                    |                                                                                                    |                                                                                                    |                                                                                                    |                                                                                                    |                                                                                                    |                                                                                                    |                                                                                                    |                                                                                                    |                                                                                                    |                                                                                                    |
|          |                                                        |                                                                                                    |                                                                                                    | -                                                                                                    |                                                                                                    | <u> </u>                                                                                                    |                                                                                                    |                                                                                                    |                                                                                                    |                                                                                                    |                                                                                                    |                                                                                                    |
|          |                                                        |                                                                                                    |                                                                                                    |                                                                                                    | ок                                                                                                    |                                                                                                    | Cance                                                                                                    |                                                                                                    |                                                                                                    |                                                                                                    |                                                                                                    |                                                                                                    |
|          |                                                        |                                                                                                    |                                                                                                    | 1                                                                                                    |                                                                                                    |                                                                                                    |                                                                                                    |                                                                                                    |                                                                                                    |                                                                                                    |                                                                                                    |                                                                                                    |
|          | Ľ                                                      |                                                                                                    |                                                                                                    |                                                                                                    |                                                                                                    |                                                                                                    |                                                                                                    |                                                                                                    |                                                                                                    |                                                                                                    |                                                                                                    |                                                                                                    |
|          | Fun<br>NO.<br>1<br>2<br>3<br>4<br>5<br>6<br>Fun<br>Fun | NO.     Name       1     Pidrinam       2     Gold       3     Silver       4     Dronze       5     Normal       6     NewUser       Turction:       NO     Name       1     Pidrinam       2     Gold       3     Silver       4     Dronze       5     Normal       6     NewUser | NO       Name       LOGIN         1       Platinum       Image: Comparison of the comparison of the comparison of the | No       Name       LOOIN       FLE_TRAN.         1       Platinum       Q       Q         3       Silver       Q       Q         4       Bronze       Q       Q         5       Normal       Q       Q         6       Normal       Q       Q         1       Platinum       Q       Q         2       Gold       Q       Q         6       Normal       Q       Q         1       Platinum       Q       Q         2       Gold       Q       Q         3       Silver       Q       Q         4       Dronze       Q       Q         5       Normal       Q       Q         4       Dronze       Q       Q         5       Normal       Q       Q         6       Newtiser       Q       Q         6       Newtiser       Q       Q         Functions > Manage         Please in         Tin       Tin | Hanagement         No       Name       LOOIN       FLE_TRAN       FLE_SHARL         1       Platinum       Q       Q       Q         3       Silver       Q       Q       Q         4       Bronze       Q       Q       Q         5       Normal       Q       Q       Q         6       Normal       Q       Q       Q         1       Platinum       Q       Q       Q         2       Gold       Q       Q       Q         1       Platinum       Q       Q       Q         2       Gold       Q       Q       Q         3       Silver       Q       Q       Q         2       Gold       Q       Q       Q         3       Silver       Q       Q       Q         4       Oronze       Q       Q       Q         5       Normal       Q       Q       Q         6       Newtiser       Q       Q       Q         6       Newtiser       Q       Q       Q         6       Newtiser       Q       Q       Q | Functions > Management > IM         Name       LOOIN       FILE_TRAN.       FILE_SHARL       APP_SHARL         1       Platinum       0       0       0       0         3       SBeer       0       0       0       0       0         4       Brenze       0       0       0       0       0       0         5       Normal       0       0       0       0       0       0         6       Newloar       0       0       0       0       0       0       0         1       Platinum       0       0       0       0       0       0       0       0       0       0       0       0       0       0       0       0       0       0       0       0       0       0       0       0       0       0       0       0       0       0       0       0       0       0       0       0       0       0       0       0       0       0       0       0       0       0       0       0       0       0       0       0       0       0       0       0       0       0       0 | Functions > Management > IM Management > IM Managem | Functions > Management > IM Manager >         Name       LOON       FILE_TRAN.       FILE_SHART       PPOSINATION       VOICE         1       Patimum       0       0       0       0       0       0         3       Sheer       0       0       0       0       0       0       0         4       Bronze       0       0       0       0       0       0       0         5       Normal       0       0       0       0       0       0       0         6       Normal       0       0       0       0       0       0       0         7       Platnam       0       0       0       0       0       0       0         1       Platnam       0       0       0       0       0       0       0         2       Gold       0       0       0       0       0       0       0       0       0       0       0       0       0       0       0       0       0       0       0       0       0       0       0       0       0       0       0       0       0       0       0 | Image: Solution of the solution of the solution | Functions > Management > IM Manager > IM Services         1       Partition       Q       Q <thq< th="">       Q       Q</thq<> | Functions > Management > IM Manager > IM Services         Name       Colspan="2">Colspan="2">Colspan="2">Colspan="2">Colspan="2">Colspan="2">Colspan="2">Colspan="2">Colspan="2">Colspan="2">Colspan="2">Colspan="2">Colspan="2">Colspan="2"Colspan="2"Colsp | Name         Number         Number         Numer         Numer         Numer |

## 第12章

实时通讯服务/群组

| 步骤 4 开启适用此规则的实时通讯行为                                             | Fur | nction           | s > M                         | anage     | ement      | > IM       | Mana      | ger >  | IM Se  | rvice      | 5           |       |          |
|-----------------------------------------------------------------|-----|------------------|-------------------------------|-----------|------------|------------|-----------|--------|--------|------------|-------------|-------|----------|
| 新增的实时通讯服务规则默认为禁止所有实时通                                           | NO. | Name<br>Platinum | LOGIN                         | FILE_TRAN | FILE_SHARI | APP_SHARI  | PHOTOSWAP | VOICE  | WEBCAM | WHITEBOARI | D REMOTE_A. | GAME  | HANDWRIT |
| 讯行为,所以当您新增一条规则即要调整具默认<br>设定                                     | 2   | Gold             | ۵                             | ٢         | ۲          | ۲          | ٢         | ٢      | ۵      | ۲          | •           | •     | •        |
| 以足。<br>將鼠标移到您要开启的项目上占一下,待图示 🜍                                   | 3   | Silver           | 0                             | ۵         | ۲          | ۵          | 0         | ۵      | ٥      | •          | •           | •     | •        |
| 书试你很到怎要开启的项目工点一下,书图尔 <b>一</b> 出现即可。                             | 4   | Bronze           | ۵                             | ۲         | ۲          | ۲          | ۲         | ۰      | ۰      | ۰          | •           | •     | •        |
|                                                                 | 5   | Normal           | •                             | •         | •          | •          | •         | •      | •      | •          | •           | •     | •        |
|                                                                 | 6   | Tin              | •                             | •         | •          | •          | •         | •      | •      | •          | •           | •     | -        |
| <b>步骤 5</b> 自田实时通讯使田行为                                          | Fur | nction           | s > M                         | anade     | ement      | > IM       | Mana      | uer >  | UM Se  | rvice      | 5           | •     | •        |
| 启用 Login、FileTransfer、与 Voice。                                  | NO. | Name             | LOGIN                         | FILE_TRAN | FILE_SHARI | APP_SHARI  | PHOTOSWAP | VOICE  | WEBCAM | WHITEBOARD | REMOTE_A    | GAME  | HANDWRIT |
|                                                                 | 1   | Platinum         | •                             | •         | •          | •          | •         | •      | 0      | •          | •           | •     | •        |
|                                                                 | 2   | Sliver           | 0                             | •<br>•    | •<br>•     | 0          | <b>0</b>  | •<br>• | •<br>0 | •          | •           | •     | •        |
|                                                                 | 4   | Bronze           | 0                             | 0         | •<br>•     | •          | •<br>•    | •      | •      | •          | •           | •     | •        |
|                                                                 | 5   | Normal           | 0                             | •         | •          | •          | •         | •      | •      | •          | •           | •     | •        |
|                                                                 | 6   | Tin              | Ũ                             | ۵         | •          | •          | •         | 0      | •      | •          | •           | •     | •        |
|                                                                 | 7   | NewUser          | ۰                             | ۰         | •          | ۰          | •         | ۰      | ۰      | ٥          | ۰           | ۰     | •        |
| 步骤 6 变更实时通讯服务规则名称                                               | Fur | nction           | s > M                         | anage     | ement      | > IM       | Mana      | ger >  | IM Se  | rvice      | S           | 0.000 |          |
| 在选取的规则上右键单击, 然后点选 Edit Entry。                                   | NO. | Name<br>Platinum |                               | FILE_TRAN | FILE_SHARI | APP_SHARL. | PHOTOSWAP | VOICE  | WEBCAM |            | REMOTE_A    | GAME  |          |
|                                                                 | 2   | Gold             | ø                             | ۲         | 0          | õ          | 0         | 0      | ۲      | 0          | •           | •     | •        |
|                                                                 | 3   | Sliver           | ۵                             | ۲         | ۲          | ۲          | ۲         | ۲      | ۵      | •          | •           | •     | •        |
|                                                                 | 4   | Bronze           | ٢                             | ۲         | ۲          | ٢          | ٢         | •      | •      | •          | •           | •     | •        |
|                                                                 | 5   | Normal           | 0                             | •         | •          | •          | •         | •      | •      | •          | •           | •     | •        |
|                                                                 | 7   | New Servic       | ce<br>Mice                    | •         | •          | •          | •         | •      | •      | •          | •           | •     | •        |
|                                                                 |     | Delete Sele      | ected                         |           |            | -          |           | -      | -      |            |             |       | -        |
|                                                                 |     | Edit Entry       |                               |           |            |            |           |        |        |            |             |       |          |
| 步驟 7 编辑服务名称                                                     | Fur | nction           | s > M                         | anage     | ement      | > IM       | Mana      | ger >  | IM Se  | rvice      | S           |       |          |
| 输入您要修改的服务名称,点击 <b>OK</b> 关闭窗口。                                  |     |                  | <b>47</b> Ed                  | lit Ser   | vice       |            |           |        |        |            |             | ×     |          |
|                                                                 |     | - 6              |                               |           |            |            |           |        |        |            |             |       |          |
|                                                                 |     |                  |                               |           |            |            |           |        |        |            |             |       |          |
|                                                                 |     |                  | Р                             | lease i   | input s    | ervice     | name      |        |        |            |             |       |          |
|                                                                 |     |                  | 8                             | Speed     |            |            |           |        |        |            |             |       |          |
|                                                                 |     |                  |                               |           |            |            |           |        |        |            |             |       |          |
|                                                                 |     |                  |                               |           | 1          | OK         |           | `oneel |        |            |             |       |          |
|                                                                 |     |                  |                               |           | Q          |            | Ľ         | ancer  |        |            |             |       |          |
|                                                                 |     |                  |                               |           |            |            |           |        |        |            |             |       |          |
| 步驟 8 删除服务                                                       | Fur | Name             | S > M                         |           |            | > IM       | Mana      | ger >  |        |            | S           | GAME  | HANDWRIT |
| 将鼠标移到要删除的服务规则上右键单击,点选<br>Delete Service 或 Delete Selected 即可删除此 | 1   | Platinum         | ©                             | 0         | ©          | 0          | 0         | 0      | ©      | ٢          | ©           | ©     | ٢        |
| Delete Service 或 Delete Selected 即可删除此服务。                       | 2   | Gold             | ۲                             | ۲         | ۲          | ۲          | ٥         | ۲      | ۲      | ۲          | ٥           | •     | •        |
|                                                                 | 3   | Sliver           | ۲                             | ۲         | ۲          | ۲          | ۲         | ۲      | ۲      | •          | •           | •     | •        |
|                                                                 | 4   | Bronze           | 9                             | 0         | 0          | •          | •         | •      | •      | •          | •           | •     | •        |
|                                                                 | 6   | Tin              | 0                             | -         | •          | •          | •         | •      | •      | •          | •           | -     | •        |
|                                                                 | 7   | NewUser [        | lew Service<br>Delete Service |           | •          | •          | •         | •      | •      | •          | 0           | •     | 0        |
|                                                                 |     | [<br>[           | elete Selecte<br>Delete All   | d VS      |            |            |           |        |        |            |             |       |          |

#### 步驟 9 上传配置文件到装置上

选择 Upload Configuration 或者点击图示 🔽 ,将现行的配置文件上传到装置上。

| 实时通讯使用行为 | 说明                             |
|----------|--------------------------------|
| 登入       | 允许用户登入实时通讯软件与其他实时通讯用户在线传送讯息。   |
| 档案传送     | 允许实时通讯用户与其他用户传送或接收档案。          |
| 档案分享     | 允许实时通讯用户与其他用户分享档案。             |
| 应用程序分享   | 允许实时通讯用户与其他用户分享应用程序。           |
| 相片分享     | 允许实时通讯用户与其他用户分享相片。             |
| 语音       | 允许实时通讯用户与其他用户使用语音交谈。           |
| 影像       | 允许实时通讯用户与其他用户透过视讯交谈。           |
| 白板       | 允许实时通讯用户与其他用户透过白板书写笔记、画图或传送简讯。 |
| 远程协助     | 允许实时通讯用户与其他用户使用远程协助功能。         |
| 游戏       | 允许实时通讯用户与其他用户互相玩在线游戏。          |
| 手写       | 允许实时通讯用户透过手写功能传递讯息。            |

#### 表格 12-1 可管理的实时通讯使用行为

#### 12.3.2 实时通讯群组

| 步骤 1 自定义实时通讯群<br>组                                      | Function             | ons > Con                           | sole > User Consc                           | le                                                       |                             |                        |                         |
|---------------------------------------------------------|----------------------|-------------------------------------|---------------------------------------------|----------------------------------------------------------|-----------------------------|------------------------|-------------------------|
| 将鼠标移到实时通讯群组屏幕上<br>右键单击,然后选择 New<br>Group。命名此Group为Boss。 | Status     NO.     1 | Users Group<br>Group Name<br>Others | ps<br>Default group name for users' registr | escription<br>ation New G<br>Edit Gr<br>Delete<br>Delete | roup<br>oup<br>Group<br>All | IM Service<br>NewUser  | Web Service<br>NewUser  |
| 步骤 2 编辑群组说明<br>悠显标移到 Pocc 规则的说明                         | Functio              | ons > Con<br>Users Grou             | sole > User Consc                           | le                                                       |                             |                        |                         |
| 字段上右键单击,然后选择 Edit<br>Entry。                             | NO.<br>1             | Group Name<br>Boss                  | Full permission                             | Description                                              |                             | IM Service<br>Platinum | Web Service<br>Platinum |
|                                                         | 2                    | Others                              | Default group name for users' regis         | Edit Group                                               |                             | NewUser                | NewUser                 |
|                                                         |                      |                                     |                                             | Delete Group<br>Delete All                               |                             |                        |                         |

## 第12章

实时通讯服务/群组

| 步驟 3 输入群组说明                                                | Functions > C | onsole > User Cons                | ole             |                        |
|------------------------------------------------------------|---------------|-----------------------------------|-----------------|------------------------|
| 在 <b>Content</b> 字段内输入您要为<br>此群组做的说明,然后点击 <b>OK</b><br>继续。 |               | Edit group                        |                 |                        |
|                                                            |               | Name :                            | Boss            |                        |
|                                                            |               | Description :                     | Full permission |                        |
|                                                            |               | IM                                |                 |                        |
|                                                            |               | IM Service :                      | Platinum        | -                      |
|                                                            |               | Web                               |                 |                        |
|                                                            |               | Web Service :                     | Platinum        | -                      |
|                                                            |               |                                   |                 |                        |
|                                                            |               |                                   | Finish          | Cancel                 |
| 步骤 4 设定此群组的预设                                              | Functions > C | onsole > User Cons                | ole             |                        |
| 服务                                                         | Status Users  | Groups                            |                 |                        |
| 选择此群组的预设服务。当实时通讯使用规则排程已过 系                                 | NO. Group Nar | Full permission                   | Description     | IM Service Web Service |
| 统将会套用默认规则于属于                                               | 2 Others      | Default group pame for users' reg | istration       | Platinum               |
| 该群组的实时通讯用户上。                                               |               |                                   |                 | Gold Platinum          |
|                                                            |               |                                   |                 | Bronze<br>Normal       |
|                                                            |               |                                   |                 | NewUser                |
| 步驟 5 上传配置文件                                                |               |                                   |                 |                        |
| 选择 Upload Configuration 或点                                 | 〔击图示 🙆 将配     | 置文件上传到装置上。                        |                 |                        |
|                                                            |               |                                   |                 |                        |

## <u> 注意</u>:

除了手动建立实时通讯群组外,您也可以透过 AD Import 或者 File Import 的方式,从既有的数据库中汇入群组数据。请参阅以下章节。

## 第**13**章 实时通讯用户设定

#### 13.1 需求

- 1. 实时通讯用户必须与现有的 AD 数据库整合。
- 2. 在上班时间,员工只可以使用 MSN,且需要被侧录存证,其余实时通讯软件一率禁止。员工可以选择使否要收到违 反规则之警告信件。
- 3. 管理者想将已设定好的实时通讯用户备份存盘。

#### 13.2 方法

- 1. 从已存在的数据库中汇入实时通讯用户。
- 2. 将实时通讯使用规则默认为"Block",上班时间只可以使用 MSN。每笔聊天记录都需要被侧录,且当用户违反规则 时将收到警告信件。
- 3. 选择"File Export"将编辑好的实时通讯用户导出储存成档案。

#### 13.3 步骤

当您启用实时通讯管理员,并上传设定文件到 InstantScan 装置上时,实时通讯用户立即受 InstantScan 控管。当您设定 寄送警告信件给违反规则的用户时,用户将随时被知会其是否违反了公司的政策规则。InstantScan 提供您三个方法来编 辑实时通讯用户的列表: 1)从现存的 AD 服务器汇入用户数据; 2)将现有数据库导出的文本文件汇入用户数据; 3)手 动自行编辑用户清单。

管理者可以自行定义默认用户的行为模式为拦阻或是允许通行。以下的范例,将介绍您如何设定实时通讯用户。

#### 13.3.1 AD Import – Open LDAP

| 步骤 1 选择透过 AD 汇入用户数据 | Functions > Management > Object Manager > AD > AD Import |
|---------------------|----------------------------------------------------------|
| 点击 AD Import 继续。    | <pre></pre>                                              |

实时通讯用户设定

| 步驟 2 从 OpenLDAP 汇入                                                                                                    | Functions > Management > Object Manager > AD > AD Import                                                                                                    |
|----------------------------------------------------------------------------------------------------|----------------------------------------------------------------------------------------------------|
| 在服务器设定区域内,输入服务器 IP、端口(预设 = 389)、与您用来连结 OpenLDAP 服务器的 User DN 与密码。然后输入用户数据所在的 Base DN。圈选 OpenLDAP 为服务器类型。相关 Open LDAP 的设定,请参考章节 错误!找不到 | AD Import          AD Import         Please setup your AD server         Server Setting         *Server IP : 192.168.17.254         *User DN : ator,cn=users,dc=17,dc=com         *Base DN : dc=17,dc=com         Server Type         • ActiveDirectory 2000         • ActiveDirectory 2003                                                                                                    |
|                                                                                                    |                                                                                                    |
| 步驟 3 OpenLDAP 进阶设定<br>进阶设定的筛选功能可让您更精确的汇入您需要<br>的数据。有关 LDAP 进阶设定,请参考章节 錯<br>誤!找不到多照来源。。                                                | Functions > Management > Object Manager > AD > AD Import  AD Advace Setting  Please choose the attributes for import  Account  Base DN: dc=17,dc=com  Base DN: dc=17,dc=com  filter: objectClass=person  filter: objectClass=group  Base DN: dc=17,dc=com  filter: objectClass=group  base DN: dc=17,dc=com  filter: objectClass=group  base DN: dc=17,dc=com  filter: objectClass=group  base DN: dc=17,dc=com  filter: objectClass=group  base DN: dc=17,dc=com  filter: objectClass=group  base DN: dc=17,dc=com  filter: objectClass=group  base DN: dc=17,dc=com  base DN: dc=17,dc=com |
|                                                                                                    | OK Cancel                                                                                                    |
| <b>步驟 4 汇入成功</b><br>当从LDAP服务器汇入数据成功,系统将会显示如<br>右图的讯息告诉您。点击 OK 完成设定。                                                                   | Functions > Management > Object Manager > AD > AD Import                                                                                                    |
| 步驟 5 上传配置文件                                                                                                    |                                                                                                    |
| 选择 Upload Configuration 或点击图示 🧕 将面                                                                                                    | 己置文件上传到装置上。                                                                                                    |

| Functions > Management > Object Manager > AD > AD Import                                                                                                    |
|----------------------------------------------------------------------------------------------------|
| - & carol (carol)         - & clock (clock)         - & clock (clock)         - & danny (danny)         - & danny (danny)         - & danny (danny)         - & flow (flow)         - & hyewi (hyewi)         - & kerry (kerry)         - & kkrbst (krbst)         - & lintest (test)         - & loc (loco)         - & memphis (memphis)         - & native ( native )                                                                                                    |
| AD Import       Import         Please setup your AD server       Port: 389         "Server Setting       "Port: 389         "User DN: ator,cn=users,dc=I7,dc=com       Password: *****         "Base DN: dc=I7,dc=com       Server Type         ActiveDirectory 2000       ActiveDirectory 2003       OpenLDAP                                                                                                    |
| Delete all objects OK Cancel                                                                                                    |
| Functions > Management > Object Manager > AD > AD Import  Advaces Setting  Please choose the attributes for import  Account  Base DN: dc=17,dc=com  Base DN: dc=17,dc=com Base DN: dc=17,dc=com Base DN: dc=17,dc=com |
| _                                                                                                    |

| 步驟 4 汇入成功                                                           | Functions > Management > IM Manager > IM User > LDAP Import                                                                                |
|---------------------------------------------------------------------|----------------------------------------------------------------------------------------------------|
| 当从 AD 服务器汇入数据成功,系统将会显示如<br>右图的讯息告诉您。点击确定完成设定。                       | Message   Loading Message  Information Loading Found 35 group(s). Found 35 user(s). Created 35 group(s). Created 35 user(s). Finished.  OK |
| <b>步驟 5 上传配置文件</b><br>选择 Upload Configuration 或点击图示 <sup>▶</sup> 将酉 | 己置文件上传到装置上。                                                                                                    |

| 字段                | 说明                                                                                        | ActiveDirectory 范例 Open LDAP 范例                      |                                      |  |
|-------------------|-------------------------------------------------------------------------------------------|------------------------------------------------------|--------------------------------------|--|
| Server Setting    |                                                                                           |                                                      |                                      |  |
| Server IP         | LDAP 服务器的 IP 地址                                                                           | 10.17.17.3                                           | 10.17.17.3                           |  |
| Port              | LDAP 服务器数据进出的端口。                                                                          | 389 (预设)                                             | 389 (预设)                             |  |
| User DN           | User DN 为授权用来存取 LDAP 服务器 的资源。相当于使用者的账号。                                                   | Administrator                                        | cn=manager,dc=yourCo<br>mpany,dc=com |  |
| Password          | 用户存取 LDAP 服务器所需的密码。                                                                       | ADLdapABC                                            | OpenLDAP                             |  |
| Base DN           | Base DN 为 LDAP 服务器上查询用户所<br>需的路径目录。                                                       | cn=users,dc=ABC,dc=com                               | ou=people,dc=ABC,<br>dc=com          |  |
| Server Type       |                                                                                           |                                                      |                                      |  |
| ActiveDirectory 2 | 2002                                                                                      |                                                      |                                      |  |
| ActiveDirectory 2 | 2003                                                                                      |                                                      |                                      |  |
| OpenLDAP          |                                                                                           |                                                      |                                      |  |
| Advance           |                                                                                           |                                                      |                                      |  |
| Account           |                                                                                           |                                                      |                                      |  |
| Base DN           | Base DN 是你在 AD 所建立组织的名字,<br>如 ou=group,dc=ABC,dc=com。而这些<br>都是你在安装的过程中,在设定 AD 时<br>所做的设定。 | cn=users,dc=yourCompany,<br>dc=com                   | ou=people,dc=yourCompany,<br>dc=com  |  |
| filter            | 如果您想要汇入某个用户的资料,您可以<br>透过这个过滤器来搜寻您要的数据。<br>(ObjectClass=person)                            | (&(objectClass=person)(!(<br>objectClass=computer))) | objectClass=person                   |  |
| Account           | 在此的名称是 LDAP 服务器上用来辨识 使用者的账号字段。                                                            | sAMAccountName uid                                   |                                      |  |
| Name              | 在此的名称是 LDAP 服务器上用来辨识 使用者的名称字段。                                                            | name cn                                              |                                      |  |
| Group             |                                                                                           | -                                                    | -                                    |  |
| Base DN           | Base DN 是你在 LDAP 所建立组织的名字,如 ou=group,dc=ABC,dc=com。而这些都是你在安装的过程中,在设定LDAP 时所做的设定。          | cn=manager,dc=ABC,dc=c<br>om,dc=tw                   | ou=group,dc=ABC,dc=co<br>m           |  |
| filter            | 如果您想要汇入某个用户的资料,您可以                                                                        | objectClass=group                                    | objectClass=group                    |  |

实时通讯用户设定

|      | 透过这个过滤器来搜寻您要的数据。<br>(ObjectClass=person) |      |    |
|------|------------------------------------------|------|----|
| Name | 在此的名称是 LDAP 服务器上用来辨识 使用者群组的名称字段。         | name | cn |

#### 13.3.3 使用 AD Book Import

IM Manager 可以搭配 AD Server 自动从 AD Server 汇入使用者的账号与群组作管理。

#### 安装程序概述:

- ≻ 安装 AD Log Server
- ▶ 启动 AD Manager(选购)
- ➢ AD Book Import…

| <b>步驟 1 安装 AD Log Server</b><br>启动本软件得安装程序<br>Setup.exe,点选 AD Log Server。                                                                                                    | 安装接口 > AD Log Server                                                                                                    |
|----------------------------------------------------------------------------------------------------|----------------------------------------------------------------------------------------------------|
| 步驟 2 设定安装路径与设定         device IP         选择 AD Log Server 要安装到那         里。选将 IP 设定为跟设备的 IP 相         同。         请注意:此 IP 设定的意思为 AD         Log Server 是将 Log 送到那台         device 的意思。              | 安裝接口 > AD Log Server > AD Log Server Installation AD Log Server Installation Select disk Please select a disk to install. The installation directory IIC: [] Management Server IP Please input device IP: 192.168.1.1 OK |
| <b>步驟3安装完成</b><br>安装完成后会出现完成的讯息,点<br>选确定即可。                                                                                                    | 安装接口 > AD Log Server > AD Log Server Installation > Install completed                                                                                                    |
| <b>步驟 4 AD Log Server 设定</b><br>点选确定后会出现 AD Log Server<br>的设定接口。<br>第 1 页为 Syslog Server,可以改<br>变步骤 3 所设定的值,按 Save 储<br>存设定。<br>请注意:此 IP 设定的意思为 AD<br>Log Server 是将 Log 送到那台<br>device。如果此窗口已被关闭,用 | Install completed > AD Log Server Setting                                                                                                    |

实时通讯用户设定

| 户想再开启时,可到安装路径(本范<br>例)下的 C:\L7Networks_AD 下启<br>动 AD.exe 檔即可。                                                                                                    | AD Log Server<br>Syslog Server Daemon Mode Log Net About<br>Syslog Server IP<br>192.168.17.121<br>Save<br>2006/10/23 下午 05:15:34 [Info]: AD Log Server Started.                                                                                                    |
|----------------------------------------------------------------------------------------------------|----------------------------------------------------------------------------------------------------|
| <b>步驟 5 开启 AD Manager 设定</b><br>接口<br>此功能为选购功能,必须到本关网<br>注册选购,再到 Managerment 操<br>作接口开启即可使用(Update ><br>License 输入所得到的 License<br>Key)。完成开启后 Management<br>会出现 AD Manager 与<br>Encapsulation Manager 两种选<br>项。 | Enable AD Manager Description This manager maps dynamic IP addresses to Microsoft Active Directory names. You need to install a program on your AD servers.                                                                                                    |
| <b>步瞭 6 AD Book Import</b><br>点选 AD Book Import 则会跳出<br>Import 的窗口。                                                                                                    | Status       Users       Groups         List       Oroup-       - Web Service-       to listed.         NO.       Schedule-       Oroup       Name       Description       M Service       Web Service         1       Ahways       Othes       DefaultUser       Platinum       mail |
| 步骤7将AD账号汇入<br>点选想汇入的账号与群组,点选<br>OK后即可。                                                                                                    | Functions > Management > IM Manager > IM User > AD Book Import                                                                                                    |

实时通讯用户设定

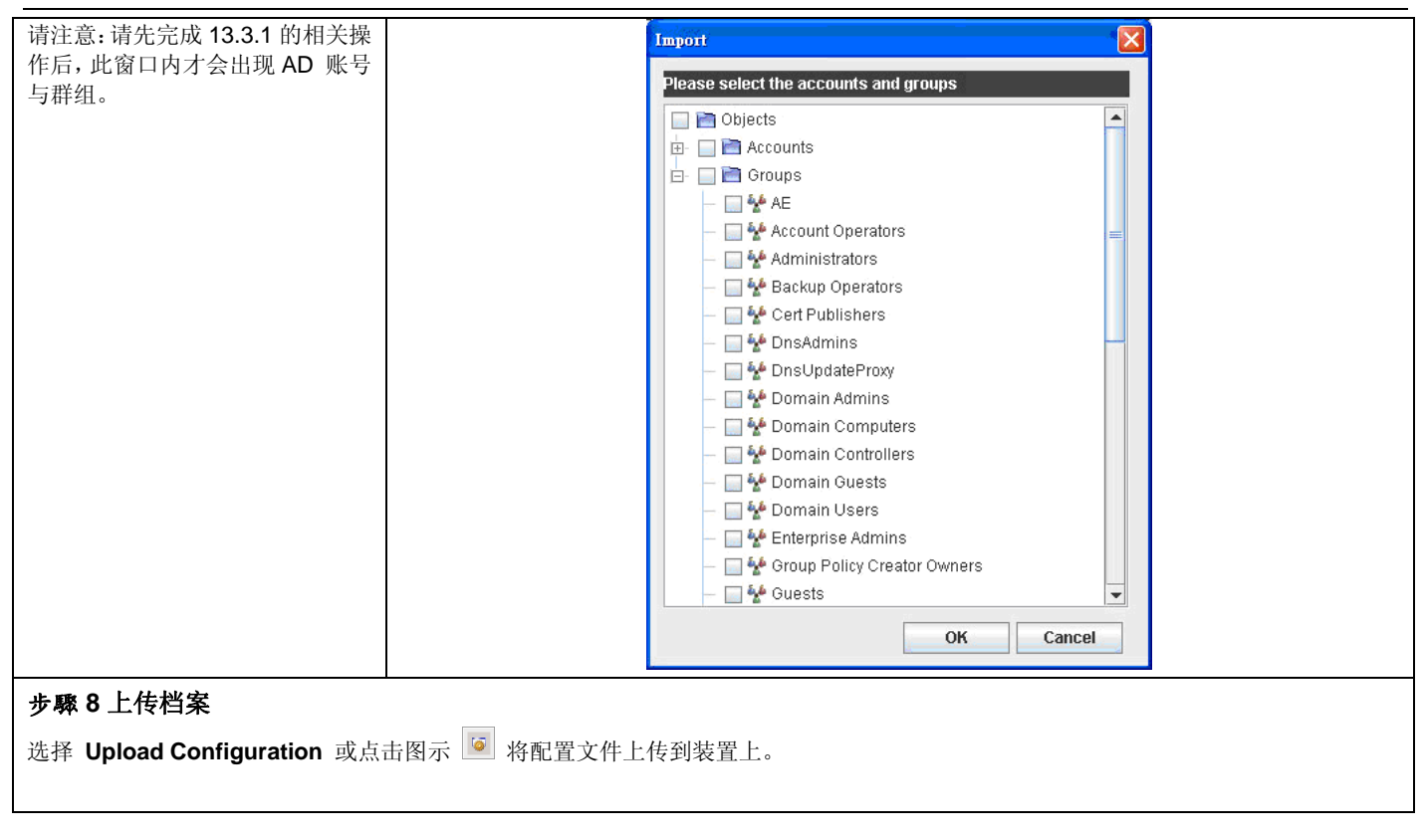

问题: 当 RD\_1 为 RD Group 的一员,但是此两个账号同时出现在 IM User 时,配置文件该以谁为主?
 解答: 配置文件的比对规则 IM account > AD User > AD Group > Default User

#### 13.3.4 从本地端档案加载实时通讯用户与其群组

如果贵公司不支持 LDAP 汇入的方式,您可以将既有的数据库按照实时通讯用户的字段排列方式将数据导出并存成纯文本 文件,然后藉由档案汇入的方式将实时通讯用户的数据汇入。

| 步骤 1 可汇入的纯文本档                                                                                                   | Functions > Management > IM Manager > IM User > File Import                                                          |
|----------------------------------------------------------------------------------------------------|----------------------------------------------------------------------------------------------------|
| 您从既有的数据库导出的文本文件必需依据右图<br>的格式,字段与字段间要用逗号分开。请注意,<br>名称是主键,不可重复,所以在您透过档案汇入<br>用户数据前,请检查数据是否有重复、字段是否<br>符合要汇入的目标字段。 | ceo, boss, ceo@yourCompany.com, ceo@hotmail.com, ceo1111<br>cto, boss, cto@yourCompany.com, cto@hotmail.com, cto1010 |

实时通讯用户设定

实时通讯用户设定

| <b>步驟 4 选择要汇入的档案</b><br>选择您要汇入的文本文件, 然后点击 Open 开始<br>汇入动作。           | Cook In:                                           | My Do<br>es<br>st.txt<br>iefcas              | e.url                                            | nts                                               |                  |                  | <b>•</b>         | a 1        | Î             |                            |                                    |
|----------------------------------------------------------------------|----------------------------------------------------|----------------------------------------------|--------------------------------------------------|---------------------------------------------------|------------------|------------------|------------------|------------|---------------|----------------------------|------------------------------------|
|                                                                      | File <u>N</u> ame:                                 | impo                                         | ort test                                         | txt                                               |                  |                  |                  |            |               |                            |                                    |
|                                                                      | Files of <u>T</u> ype:                             | All F                                        | iles                                             |                                                   |                  |                  | $\langle$        | Open       | $\supset$     | Cancel                     |                                    |
| <b>步驟5 汇入成功</b><br>当档案汇入数据成功后,系统将会显示如右图的<br>讯息告诉您汇入成功。点击 Close 完成设定。 | Functions >                                        | Man<br>Man<br>Imp<br>Line1<br>Line2<br>Impol | ager<br>essage<br>ort Mes<br>: import<br>t compl | nent ><br>ssage<br>(is done.<br>(is done.<br>ete. | IM Mana          | ger >            |                  | er > F     | File Im       | port                       |                                    |
| <b>步驟6显示档案汇入的结果</b>                                                  | NO. Schedule Gro                                   | Man                                          | ager                                             | nent >                                            | IM Mana          | ger >            | IM US            | ER         | t AOL Account | t Service                  | Email alert t                      |
| 注意,汇入的数据其设定都是默认值,网管人员必须视情况调整每位实时通讯用户的规则。                             | 1 Growth Other<br>2 Growth Other<br>3 Growth Other | ers C<br>HIS C<br>Ers C                      | 0<br>0<br>0                                      | UserName<br>ceo<br>cto                            | User Description | Ceo@ho           | . 🥥 ceo1111      |            |               | Platinum Platinum Platinum | 🗢 user@h<br>🖨 ceo@yo.<br>🖨 cto@you |
|                                                                      | 4 🧐 Always Othe                                    | ns 🥝                                         | 9                                                | DefaultUser                                       | Default User     | <mark>ن ن</mark> | <mark>0</mark> ۲ | <b>⊙</b> ^ | <b>0</b> '    | Platinum                   | 🥝 admin@.                          |
| <b>步驟 7 上传配置文件</b><br>选择 Upload Configuration 或点击图示 <sup>I</sup> 将酉  | 己置文件上传到                                            | 長置上                                          | . 0                                              |                                                   |                  |                  |                  |            |               |                            |                                    |

### 13.3.5 手动编辑实时通讯用户

| 步骤 1 新增实时通讯用户                          | Functions > Management > IM Manager > IM User                                                                                                    |
|----------------------------------------|----------------------------------------------------------------------------------------------------|
| 在 IM User 窗口上右键单击, 然后选择 Add            | NO.     Schedule     Group     Msg R     File Rec     Name     Description     MSN Account     YAHOO Acco     ICQ Account     AOL Account     Service     Email als       1     'g' WorkTL     Others     O     UserName     UserDescription     MSN Account     YAHOO Acco     ICQ Account     AOL Account     Service     Email als                                                                                                    |
| User。                                  | 2 🖗 Always Others 😧 😧 DefaultUser DefaultUser 🖓 ' 🌍 ' 🌍 ' Platinum 🌍 admin                                                                                                    |
|                                        | Add User                                                                                                    |
|                                        | District Selected Delete All                                                                                                    |
|                                        | Edit Entry<br>Delete Entry                                                                                                    |
| 步骤 2 输入使用者名称                           | Functions > Management > IM Manager > IM User                                                                                                    |
| 输入实时通讯用户的规则名称。点击 <b>OK</b> 关闭窗         | 👍 Add User 🛛 🔀                                                                                                    |
|                                        |                                                                                                    |
|                                        | Please input user name                                                                                                    |
|                                        | ceo                                                                                                    |
|                                        |                                                                                                    |
|                                        | OK Cancel                                                                                                    |
|                                        |                                                                                                    |
| 步驟3编辑使用者描述                             | Functions > Management > IM Manager > IM User                                                                                                    |
| 在 Description 字段上右键单击,然后选择 Edit Entry. | 1 2 WorkTL Others 2 2 2 UserName UserDescription Million 2010 Account Platform Platform 2010 Account Platform 2010 Account Platform  |
|                                        | 2 2 WorkTL Others 😑 😑 ceo Add User Platinum                                                                                                    |
|                                        | 3 SAlways Others O DefaultUser DefaultUser |
|                                        | Edit Entry<br>Delete Entry                                                                                                    |
| 步骤4 输入描述字段内容                           | Functions > Management > IM Manager > IM User                                                                                                    |
| 输入针对此使用者的描述内容。点击 <b>OK</b> 结束窗         | 🛷 Edit User Description 🛛 🔀                                                                                                    |
| ∐ °                                    |                                                                                                    |
|                                        | Please input description                                                                                                    |
|                                        | Fuil Permission                                                                                                    |
|                                        | OK Cancel                                                                                                    |
|                                        |                                                                                                    |
| 步骤 5 编辑用户的实时通讯账号                       | Functions > Management > IM Manager > IM User                                                                                                    |
| 在 MSN Account 字段上右键单击, 然后选择            | NO.         Schedule         Group         Mog R.         File Rec.         Name         Description         MSN Account         VMOO Acco.         ICO Account         AOL Account         Service         Email alent 1           1         'g' WorkTL         Others         'Q'         UserName         UserDescription         Platinum         Platinum <td< th=""></td<>                                                                                                    |
| Edit Entry。                            | 2 🔅 WurkTL Others 😜 😜 ceo Full Permission Add User Platinum                                                                                                    |
|                                        | 3 (3) Always Others (2) Operating Default User (2) Default User (2) Defaul |
|                                        | Delete All Esitt Entry                                                                                                    |
|                                        | Delete Eniry Lo                                                                                                    |

实时通讯用户设定

| 步骤 6 输入用户的实时通讯账号                                                        | Functions > Management > IM Manager > IM User                                                                                                    |
|-------------------------------------------------------------------------|----------------------------------------------------------------------------------------------------|
| 在 Account 字段内输入此使用者的 MSN 账号。                                            | 47 EditMSN Account                                                                                                    |
| 其余实时通讯账号设定步骤同 MSN 账号。                                                   | Please input the MSN account name<br>ceo@hotmail.com                                                                                                    |
| 步驟7 编辑警告信件信箱                                                            | Functions > Management > IM Manager > IM User                                                                                                    |
| 在 Eamil alert to 字段上右键单击,然后选择                                           | NO.         Schedule         Group         Msg R_         File Rec:         Name         Description         MSN Account /VAHOO Acco.         ICQ Account         AOL Account         Service         Email alert to           1         22 WorkTL.         Others         22         UserName         UserName         UserVariation         Platinum                                                                                                    |
| Edit Entry。                                                             | 2 gr WorkTill Others O O Ceo Full Permission O ceogho O ceo1111 Platinum                                                                                                    |
|                                                                         | 3 3 Always Others 2 DefaultUser DefaultUser 2 · 2 · 2 · Platinum Delete User Detros                                                                                                    |
|                                                                         | Delete All<br>Edd Entry<br>Delete Entry                                                                                                    |
| 步骤 8 输入电子邮件信箱                                                           | Functions > Management > IM Manager > IM User                                                                                                    |
| 输入要接收警告信件的电子邮件信箱。当您设定<br>好此邮件信箱,并启用设定后,当此用户违反政<br>策规则时,系统将会寄送警告信件给此使用者。 | Edit Email Account      Please input the Email account name     ceo@yourCompany.com      OK Cancel                                                                                                    |
| 步骤 9 检视已编辑好的实时通讯用户                                                      | Functions > Management > IM Manager > IM User                                                                                                    |
| 新增加的实时通讯用户的设定都是默认值,网管                                                   | NO.         Schedule         Oroup         Msg R         File Rec.         Name         Description         MDN Account         YAHOO Acco.         I/O Account         Service         Email alert to           1         2/2 WorkTi         Others         2/2         UserName         User Description         MDN Account         YAHOO Acco.         I/O Account         Service         Email alert to                                                                                                    |
| 人页必须视情况调整母位头时通讯用尸的规则。                                                   | 2 😵 Work Ti Others 😑 😑 ceo Full Permission 🕹 ceagha 🥥 ceo1111 Platinum 🖨 ceagya                                                                                                    |
|                                                                         | 3 Always Others O O DefaultUser DefaultUser O' O' O' Difficum O adminit                                                                                                    |
| 止雨 40 上仕 和 男 文 化                                                        | 3     3/2     Always     Others     2/2     DefaultUser     DefaultUser     2/2     2/2     2/2     Platinum     2/2     admin@                                                                                                    |
| 步驟 10 上传配置文件                                                            | 3     Always     Others     Image: DefaultUser     DefaultUser     Image: DefaultUser     Image: DefaultUser     < |

Email alert to 的字段是让管理者可以设定是否要让用户在其违反政策规则时收到警告信件,了解自己是触犯哪条政策规则。如果管理者允许用户使用实时通讯,也就是说实时通讯账号是启用的状态 2,请详见下表的规则:

| 图示 | 字段             | 说明                      |
|----|----------------|-------------------------|
| 0  | Email alert to | 当用户违反实时通讯政策时,将收到警告信件。   |
| 0  | Email alert to | 当用户违反实时通讯政策时,将不会收到警告信件。 |

表格 13-1 实时通讯政策允许使用实时通讯软件

如果管理者不允许用户使用实时通讯,也就是说实时通讯账号是未启用的状态 ᅌ,请详见下表的规则:

| 图示 | 字段             | 说明                          |
|----|----------------|-----------------------------|
| 0  | Email alert to | 当实时通讯用户企图使用实时通讯行为,将会收到警告信件。 |
| 0  | Email alert to | 实时通讯用户将不会收到任何实时通讯警告信件。      |

| 字段                  | 说明                                             | 范围/格式                       | 范例              |
|---------------------|------------------------------------------------|-----------------------------|-----------------|
| No                  | 实时通讯用户的编号。数字越小代表优先权越高。<br>因其为由上到下的比对法。         | 数字                          | 2               |
| Schedule            | 启用或取消实时通讯用户政策规则的时间。                            | Always / Never / 使用者<br>定义  | Always          |
| Group               | 用户定义的实时通讯用户群组。                                 | 使用者定义                       | boss            |
| Msg Rec.            | 实时通讯讯息侧录器。当您开启时,所有实时通讯<br>讯息都会被侧录。             | 高时,所有实时通讯 🥥 (启用) / ᅌ (取消) 🕻 |                 |
| File Rec.           | e Rec. 实时通讯档案侧录器。当您开启时,所有实时通讯 档案都会被侧录。         |                             | 0               |
| Name                | Name 实时通讯用户规则名称。                               |                             | сео             |
| Description         | 实时通讯用户的描述。 使用者定义                               |                             | Full permission |
| MSN account         | MSN 账号。                                        | MSN 账号格式                    | ceo@hotmail.com |
| YAHOO account       | Yahoo 账号。                                      | Yahoo 账号格式                  | ceo1111         |
| ICQ account         | ICQ 账号。                                        | ICQ 账号格式                    |                 |
| AOL account         | AOL 账号。                                        | AOL 账号格式                    |                 |
| Service 实时通讯使用行为权限。 |                                                | 使用者定义                       | Platinum        |
| Email alert to      | Email alert to 当实时通讯违反政策规则时,可接收警告信件的账 电子邮件账号格式 |                             | ceo@abc.com     |

#### 表格 13-2 实时通讯政策不允许使实时通讯软件

表格 13-3 实时通讯用户字段说明

#### 13.3.6 自动学习实时通讯用户名单

为了让管理者能够快速设定用户的实时通讯账号,设定了实时通讯账号自动学习的功能。管理者只要利用实时通讯记录器 上侧录到的账号,即可右键单击选择账号汇入的方式即可。详细设定,请参照下表说明。

## 第13章 实时通讯用户设定

| 步驟1 汇入所有使用者                                                                                                    | Functions > Auditor > IM Recorder                                                                                                    |
|----------------------------------------------------------------------------------------------------|----------------------------------------------------------------------------------------------------|
| 在 Non_IM_Users (非 IM Users 清单上的账<br>号)上右键单击,选择您要将实时通讯账号汇入的<br>方式。<br>注意,已经加入的群组或实时通讯用户就不可以再<br>次汇入账号了。也就是说,当您将 Non_IM_Users<br>的账号汇入 IM Users 列表内,则系统将会自动将<br>该账号显示为 IM Users 上所设定的名称。记录器<br>上所显示的树形图,第一层为群组、第二层为 IS<br>内部的实时通讯账号、第三层为该账号与其他账号<br>之间的通讯记录。 | Date: 2006-05-01     AI   AI   A 20868887   Port all accounts to IM User using IP as username   Prime of the port all accounts to IM User using hostname as username   Prime of the port all accounts to IM User using hostname as username   Prime of the port all accounts to IM User using hostname as username   Prime of the port all accounts to IM User using hostname as username   Prime of the port all accounts to IM User using hostname as username   Prime of the port all accounts to IM User using hostname as username   Prime of the port all accounts to IM User using hostname as username   Prime of the port all accounts to IM User using hostname as username   Prime of the port all accounts to IM User using hostname as username   Prime of the port all accounts to IM User using hostname as username   Prime of the port all accounts to IM User using hostname as username   Prime of the port all accounts to IM User using hostname as username   Prime of the port all accounts to IM User using hostname as username   Prime of the port all accounts to IM User using hostname as username |
|                                                                                                    |                                                                                                    |

| 字段                                               | 说明                             |
|--------------------------------------------------|--------------------------------|
| Import all accounts to IM Lloor using ID op      | 收皖去口口马的耿月汇》 它时通过用户市 并以其估济控制过自来 |
| import all accounts to five using IP as          | 将所有亡记求的账亏汇入头时通讯用尸中,并以具传达/接收讯息有 |
| username                                         | 的 IP 为用户名称。                    |
| Import all accounts to IM User using hostname as | 将所有已记录的账号汇入实时通讯用户中,并以其传送/接收讯息者 |
| username                                         | 的主机名为用户名称。                     |
|                                                  |                                |
| Clear records                                    | 清除所有通讯记录。                      |

表格 13-1 自动账号学习 - 汇入所有非实时通讯用户列表上的账号

| 步骤 2 汇入选定的使用者                                                                                            | Functions > Auditor > IM Recorder                                                                                                    |
|----------------------------------------------------------------------------------------------------|----------------------------------------------------------------------------------------------------|
| 除了将所有账号汇入外,您也可以选定账号汇入。<br>在 Non_IM_Users 群组下,选择您要汇入的<br>账号,然后在此账号上右键单击,选择您要<br>将账号汇入的方式。相关说明请参考表格介<br>绍。 | Date:       2006-05-01       OK       Importantial and the second second seco |

| Field                   | Description          | Example |
|-------------------------|----------------------|---------|
| Import as a new IM user | 将选定的实时通讯账号,以新增一笔新规则的 | 4286963 |

#### InstantScan 使用手册

## 第13章

实时通讯用户设定

|                                                 | 方式汇入实时通讯用户列表内。                        |                |
|-------------------------------------------------|---------------------------------------|----------------|
| Import as an existing IM User                   | 将选定的实时通讯账号, 汇入已存在的实时通<br>讯用户列表内。      | Evan           |
| Import to IM User using IP as username          | 将选定的实时通讯账号,依其 IP 地址命名汇<br>入实时通讯用户列表内。 | 192.168.168.10 |
| Import to IM User using hostname as<br>username | 将选定的实时讯账号,依其主机名汇入实时通<br>讯用户列表内。       | ABC-Evan       |
| Clear records                                   | 清除选定账号的所有记录。                          |                |

表格 13-2 自动账号学习 - 汇入选定的非实时通讯用户列表上的账号

#### 13.3.7 从本地端档案导出实时通讯用户与其群组

为了避免不可预期的因素,造成已设定好的实时通讯用户配置文件损毁,您可随时将实时通讯用户导出成档案储存,以备不时之需。

| 步驟1 档案汇出                             | Fund | ctions > | Manag              | jement     | t > IN         | l Manager         | > IM User >       | File Ex       | port       |      |               |
|--------------------------------------|------|----------|--------------------|------------|----------------|-------------------|-------------------|---------------|------------|------|---------------|
| 占击 File Export 导出实时通讯用户数据。           | NO.  | Schedule | Group              | Msg R      | File Rec       | . Name            | Description       | MSN Account   | YAHOO Acco | ICQ  | Ł             |
|                                      | 10   | 🤌 Always | Others             | •          | •              | 🔏 carol ( carol ) |                   | 0             | 0          | 0    | 1             |
|                                      | 11   | ) Always | Others             | •          | •              | 💩 clock ( clock ) |                   | 0             | 0          | 0    | =             |
|                                      | 12   | 🧑 Always | Others             | •          | •              | 💩 cwjan ( cwja    |                   | 0             | 0          | 0    |               |
|                                      | 13   | 🈸 Always | Others             | •          | •              | 🔏 danny ( dann    |                   | 0             | 0          | 0    |               |
|                                      | 14   | 🧑 Always | Others             | •          | •              | 💩 einstein ( ein  |                   | 0             | 0          | 0    |               |
|                                      | 15   | 🧑 Always | Others             | •          | •              | 🔏 flow ( flow )   |                   | 0             | 0          | 0    |               |
|                                      | 16   | ) Always | Others             | •          | •              | 💩 hyewi ( hye     |                   | 0             | 0          | 0    |               |
|                                      | 17   | ) Always | Others             | •          | •              | 💩 iwchen ( iwc    |                   | 0             | 0          | 0    | -             |
|                                      | •    |          |                    |            |                |                   |                   |               |            | •    |               |
|                                      |      |          |                    |            |                |                   | AD Book Import    | File Impo     | rt File Ex | port | $\mathcal{L}$ |
| 步驟 2 输入要储存的档案                        | Fund | ctions > | Manad              | ement      | t > <b>I</b> V | Manager           | > IM User >       | File Ex       | port       |      |               |
| 本 File Name 之段広输 $\lambda$ 更佳之的档案 然后 |      | 47 S     | ave                | •          |                | Ū                 |                   |               | ×          |      |               |
| 占击 Save 储左                           |      |          |                    |            |                |                   |                   |               |            |      |               |
|                                      |      | Sav      | e in: 📑 N          | ly Docume  | nts            |                   | 🔻 🖬 1             |               |            |      |               |
|                                      |      |          | filelib            |            | - <b></b> -    | /ly Skype Receiv  | /ed Files 🗋 Skype | Setup.exe     |            |      |               |
|                                      |      |          | ICQ Lite           |            | <u> </u>       | Symantec          | 🗋 techni          | cal.txt       |            |      |               |
|                                      |      |          | MSN Mess           | enger 檔案   | ו 🚞            | fest              | 🗋 vs.rar          |               |            |      |               |
|                                      |      |          | My Music           |            | <u>ا</u>       | /s                | 🗋 Yahoo           | ! Briefcase.u | rl         |      |               |
|                                      |      |          | My Pictures        | \$         | 1              | WALL              |                   |               |            |      |               |
|                                      |      |          | My Receive         | d Files    | D I            | nstantblock-db.t  | ixt               |               |            |      |               |
|                                      |      | •        |                    |            |                | Ш                 |                   |               |            |      |               |
|                                      |      | File     | <u>N</u> ame:      | fileExport |                |                   |                   |               |            |      |               |
|                                      |      | Files    | s of <u>T</u> ype: | All Files  |                |                   |                   |               | -          |      |               |
|                                      |      |          |                    |            |                |                   | Save              | Cano          | cel        |      |               |

| 步驟3 汇出完成              | Functions > Management > IM Manager > IM User > File Export |
|-----------------------|-------------------------------------------------------------|
| 当档案汇出成功后,将有如右图的讯息告知您。 | Message X                                                   |
| 请点击 <b>OK</b> 结束设定。   | Export Complete.                                            |

#### 13.3.8 实时通讯用户设定辅助工具栏

为了加速实时通讯用户的设定, InstantScan 提供下列设定辅助工具栏: 1) 列举(List)选定的项目。所有选定的群组/服务将被列举在屏幕上。2) 套用(Apply)选定的项目到列举的实时通讯用户列表中。

| 1   | ListGroup 💌Service 💌              |       |         |       |         | 3                   | Search |
|-----|-----------------------------------|-------|---------|-------|---------|---------------------|--------|
| (2) | ApplySchedu 💌Msg Rec 💌File Rec 💌M | MSN 🔻 | YAHOO 🔻 | ICQ 🔻 | AOL 🔻Se | ervice 🔻 to listed. |        |

| Ę                           | <b>序段</b> | 说明                             | 范围/格式           | 范例       |  |  |  |
|-----------------------------|-----------|--------------------------------|-----------------|----------|--|--|--|
|                             | Group     | 列举选定的群组在实时通讯用户列表上。             | 使用者定义的群组        | Boss     |  |  |  |
| List (1)                    | Service   | 列举选定的服务在实时通讯用户列表上。             | 使用者定义的服务        |          |  |  |  |
|                             | Schedule  | 套用选定的排程到列举的实时通讯用户列表上。          | 使用者定义的排程        | Always   |  |  |  |
|                             | Msg Rec.  | 套用选定的讯息侧录规则到列举的实时通讯用户列表<br>上。  | 🥝 (启用) / 🖨 (取消) | ٥        |  |  |  |
|                             | File Rec. | 套用选定的档案侧录规则到列举的实时通讯用户列表<br>上。  | 🥝 (启用) / 🖨 (取消) | ٥        |  |  |  |
| Apply<br>to                 | MSN       | 套用选定的 MSN 规则到列举的实时通讯用户列表<br>上。 | Block/Allow     | Allow    |  |  |  |
| listed.                     | YAHOO     | 套用选定的 Yahoo 规则到列举的实时通讯用户列表上。   | Block/Allow     | Allow    |  |  |  |
|                             | AOL       | 套用选定的 AOL 规则到列举的实时通讯用户列表<br>上。 | Block/Allow     | Allow    |  |  |  |
|                             | ICQ       | 套用选定的 ICQ 规则到列举的实时通讯用户列表上。     | Block/Allow     | Allow    |  |  |  |
| Service 套用选定的服务规则到列举的实时通讯使用 |           | 套用选定的服务规则到列举的实时通讯使用            | 使用者定义的服务        | Platinum |  |  |  |
| Search                      |           | 此搜寻功能让您利用关键词快速寻找特定的规则。         |                 |          |  |  |  |

表格 13-4 实时通讯用户辅助设定工具栏

## 第**14**章 管理实时通讯用户

#### 14.1 需求

- 1. 为了设定的方便,需要调整新增实时通讯用户的默认值。
- 2. 在上班时间,员工只可以使用 MSN,且需要被侧录存证,其余实时通讯软件一率禁止。当员工使用某些实时通讯软件被阻文件时,需要知道其违反了哪项政策规则。
- 3. 因工作性质关系,研发部 RD 在上班时间不准与公司外的人员聊天。
- 所有传送的实时通讯讯息与档案都需要作内容过滤,避免员工利用实时通讯的便利在上班时间聊工作之外的事情与传送不必要的档案,浪费公司网络带宽。
- 5. 所有传送接收的档案都需要扫毒,以保护公司内部的计算机。
- 6. 因为管理部门的 CEO 与 CTO 有特殊的需求,所以不列入实时通讯管理员控管的范围。

#### 14.2 方法

- 1. 在 Functions > Management > IM Manager > Status > New IM User Setting 页面上设定新增加的实时通讯用户默认值。
- 2. 在 Functions > Management > IM Manager > IM Users 页面设定实时通讯用户的政策。
- 3. 在 Functions > Management > IM Manager > IM Peers 页面设定 RD 群组不可以与 Non\_IM\_User 聊天。
- 4. 在 Functions > Management > IM Manager > IM Contents 页面设定要过滤的讯息与档案,并启用设定。
- 5. 在 Functions > Management > IM Manager > IM Security 页面启用防毒与防蠕虫功能。
- 6. 在 Functions > Management > IM Manager > Exempt Sources 页面设定, Boss(CEO/CTO)的联机都避开实时通 讯管理员的控管。

#### 14.3 步骤

14.3.1 新增的实时通讯用户默认值

管理实时通讯用户

| 步骤 1 调整实时通讯用户默认值          | Functions >         | Management > IM Manager > Status |  |  |
|---------------------------|---------------------|----------------------------------|--|--|
| 为了配合实时通讯用户的政策,所以调整 New IM | 🖌 Enable IM Manager |                                  |  |  |
| User 的设定值为:               | New IM User Set     | ting                             |  |  |
| Schedule: WorkTime        | Schedule            | 🕼 WorkTime 💌                     |  |  |
| Group: Others             |                     |                                  |  |  |
| Msg Record: enable        | Group               | Others 🗸                         |  |  |
| File Record: enable       | Mar Danard          |                                  |  |  |
| MSN: enable               | MSG Record          | enaple                           |  |  |
| YAHOO: disable            | File Record         | onablo                           |  |  |
| ICQ: disable              |                     |                                  |  |  |
| AOL: disable              | MSN                 | enable 💌                         |  |  |
| Service: Platinum         |                     |                                  |  |  |
|                           | YAHOO               | disable 👻                        |  |  |
| 当您设定好此默认值后,往后增加的实时通讯用户    |                     |                                  |  |  |
| 都会套用此设定。                  | ICQ                 | disable 🔻                        |  |  |
|                           | 401                 | disable                          |  |  |
|                           | AVE                 |                                  |  |  |
|                           | Service             | Platinum                         |  |  |
|                           |                     |                                  |  |  |
|                           |                     |                                  |  |  |

### 14.3.2 实时通讯用户管理

| 步驟1 启用实时通讯管理员         | Functions > Management > IM Manager > Status |  |  |  |  |  |
|-----------------------|----------------------------------------------|--|--|--|--|--|
| 勾选 Enable IM Manager。 | Enable IM Manager                            |  |  |  |  |  |
|                       | New IM User Setting                          |  |  |  |  |  |
|                       | Schedule 🥳 WorkTime 💌                        |  |  |  |  |  |
|                       | Group Others 💌                               |  |  |  |  |  |
|                       | Msg Record enable 💌                          |  |  |  |  |  |
|                       | File Record enable 💌                         |  |  |  |  |  |
|                       | MSN enable 🔻                                 |  |  |  |  |  |
|                       | YAHOO disable 💌                              |  |  |  |  |  |
|                       | ICQ disable 💌                                |  |  |  |  |  |
|                       | AOL disable 💌                                |  |  |  |  |  |
|                       | Service Platinum 💌                           |  |  |  |  |  |
|                       |                                              |  |  |  |  |  |

管理实时通讯用户

| 步驟 2 允许使用 MSN, 拦阻其他实时通讯                                                   | Fur | nctions     | > Man  | nage      | men        | nt > IM N  | /lanager >         | IM Us       | ers         |             |               |
|---------------------------------------------------------------------------|-----|-------------|--------|-----------|------------|------------|--------------------|-------------|-------------|-------------|---------------|
| 移动鼠标车 MSN Account 上占一下 计图示早                                               | NO. | Schedule    | Group  | Msg R     | File Rec.  | Name       | Description        | MSN Account | YAHOO Acco  | ICQ Accoun  | t AOL Account |
| ₩ 🙆 (允许). 然后让甘柚立时通讯软件的图                                                   | 1   | 🎯 WorkTi    | Others | 0         | ٢          | UserName   | User Description   |             |             |             |               |
| $\overline{K} = (217)$ ,然后在实际运讯获得的图<br>标呈现 $\Theta$ (拦阻)。您亦可藉由 IM Users 窗 | 2   | 😵 WorkTi    | 10     | 0         | 0          | issaa      | Abdulrahman Issa 1 | 🥝 issaa@u   | . 🖨 Issa    |             |               |
| 口上的工具栏,快速设定实时通讯用户的政策。                                                     | 3   | 😭 WorkTi    | 10     | <b>O</b>  | 0          | acallen    | Adam C Allen       |             | 😑 Allen     |             |               |
|                                                                           | 4   | 😂 WorkTi    | 10     |           | <b>0</b>   | arhickev   | Adam R Hickey 1    |             | C Hickey    |             |               |
|                                                                           | 5   | i Mark Ti   | 10     | 0         | •<br>•     | adivait    | Adiva   Thomas 1   |             | Thomas      |             |               |
|                                                                           |     | W WORKTL.   | 10     |           | •<br>•     | aulyajt    | Adves Cellsi 4     |             | C-II-i      |             |               |
|                                                                           | b   | WORK II     | 10     | <b>V</b>  | <b>V</b>   | sainia     | Adnan Saini 1      |             | u Saini     |             |               |
|                                                                           | 7   | 🧐 WorkTi    | 10     | <b></b>   | <b></b>    | barkana    | Adrian J Barkan 1  |             | 📮 Barkan    |             |               |
|                                                                           | 8   | 🤡 WorkTi    | 10     | <b>e</b>  | 0          | arehan     | Ahmed Rehan 1      | 🥝 arehan    | 📮 Rehan     |             |               |
|                                                                           | 9   | 😵 WorkTi    | 10     | 0         | 0          | edwardsa   | Alan G Edwards 1   |             | 😑 Edwards   |             |               |
|                                                                           | 10  | 🎯 WorkTi    | 10     | ٢         | ٢          | ajdeeds    |                    |             |             |             |               |
|                                                                           | 11  | 🍪 WorkTi    | 10     | 0         | Ø          | ahosaido   | Albert Tse 1       |             | C TSP       | 1           | •             |
|                                                                           |     |             |        |           |            |            |                    | LDAP        | Import      | File Import | File Export   |
| 上頭? 沿空排租先 WorkTime                                                        | Eur | octions     | > Man  | 200       | mon        |            | lanagor >          | IM LIe      | ore         |             |               |
| ッ称 S 区化排作人 WORKIME                                                        | Ful | Schedula    |        | Iaye      |            | Name       | Description        | MSN Account |             | ICO Account |               |
| 在前面的章节,我们已经介绍您如何设定<br>Schedule 了 请在 Schedule 字段上拉选                        | 1   | WorkTi      | Others | S R       | S          | UserName   | User Description   | Man Account | TAHOO ALLE  | ICG ACCOUNT | AGEACCOUN     |
| WorkTime。您亦可以利用 <ctrl> + 鼠标选择/取</ctrl>                                    | 2   | 🎯 WorkTi    | 10     | ٢         | ٢          | issaa      | Abdulrahman Issa 1 | 🜍 issaa@u   | 🛢 Issa      |             |               |
| 消您要套用的实时通讯用户,然后在工具栏上选                                                     | 3   | 🎯 WorkTi    | 10     | 0         | ٢          | acallen    | Adam C Allen       |             | 🛢 Allen     |             |               |
| 择 Apply "WorkTime" to listed。                                             | 4   | 🎯 WorkTi    | 10     | 0         | 0          | arhickey   | Adam R Hickey 1    |             | 🛢 Hickey    |             |               |
|                                                                           | 5   | 😭 WorkTi    | 10     | ٢         | 0          | adiyajt    | Adiya J Thomas 1   |             | Thomas      |             |               |
|                                                                           | 6   | 🐨 WorkTi    | 10     | -<br>0    | 0          | salhia     | Adnan Salhi 1      |             | Salhi       |             |               |
|                                                                           | 7   | 10 MorkTi   | 10     | 0         | 0          | harkana    | Adrian I Barkan 1  |             | Barkan      |             |               |
|                                                                           |     | e Mork Ti   | 10     | •<br>•    | •<br>•     | arahan     | Ahmed Dehen 4      | 🕥 arahan    | Dahan       |             |               |
|                                                                           | •   | WOIKTI      | 10     | •         | •<br>•     | arenan     | Anmeu Renan 1      | arenan      |             |             |               |
|                                                                           | 9   | & WorkTi    | 10     | <b>V</b>  | <b>U</b>   | edwardsa   | Alan G Edwards 1   |             | Edwards 🗧   |             |               |
|                                                                           | 10  | 🤡 WorkTi    | 10     | <b></b>   | 0          | ajdeeds    |                    |             |             |             |               |
|                                                                           | 11  | WorkTi/     | 10     |           | <u></u>    | ahosaido   | Albert Tse 1       |             | 🗅 Tse       |             | •             |
|                                                                           |     |             |        |           |            |            |                    | LDAP In     | nport F     | ile Import  | File Export   |
| 步驟 4 开启讯息/档案侧录功能                                                          | Fur | nctions     | > Man  | nage      | men        | nt > IM N  | /lanager >         | IM Us       | ers         |             |               |
| 移动鼠标在 Msg Rec. 字段上点一下 🥥 开启                                                | NO. | Schedule    | Group  | Msg R.    | . File Red | Name       | Description        | MSN Acco    | unt YAHOO A | co ICQ Acco | ount AOL Acco |
| 讯息侧录与在 File Rec. 字段上点一下 🥥 开启                                              | 1   | 😵 WorkTi    | Others | <b>e</b>  | 0          | UserName   | User Description   |             |             |             |               |
| 档案侧录。然后在 Email alert to 字段上点一下                                            | 2   | 🎯 WorkTi    | 10     | 0         | 0          | issaa      | Abdulrahman Issa   | 1 🜍 issaa@  | uᇢ Issa     |             |               |
| ☑ 廾启邮寄警告信件的服务。                                                            | 3   | 🎯 WorkTi    | 10     | ۲         | ٢          | acallen    | Adam C Allen       |             | 🖨 Allen     |             |               |
|                                                                           | 4   | 🤔 WorkTi    | 10     | ۲         | ٢          | arhickey   | Adam R Hickey 1    |             | 🖨 Hickey    | ,           |               |
| <b>壮思</b> : ②也可以耤田 IM Users 窗口上的上具栏,<br>地速设完实时通讯田户政等                      | 5   | 🎯 WorkTi    | 10     | ٢         | ٢          | adiyajt    | Adiya J Thomas 1   |             | 🖨 Thoma     | is          |               |
| 八座 仪 仁 大 曰 匜 四 用 厂 以 果 。                                                  | 6   | 🎯 WorkTi    | 10     | ٢         | ٢          | salhia     | Adnan Salhi 1      |             | 🖨 Salhi     |             |               |
|                                                                           | 7   | 🌝 WorkTi    | 10     | 0         | 0          | barkana    | Adrian J Barkan 1  |             | 🖨 Barka     | n           |               |
|                                                                           | 8   | 😧 WorkTi    | 10     |           |            | arehan     | Ahmed Rehan 1      | 🚱 arehan    | 🖨 Rehan     |             |               |
|                                                                           |     | ( Mort T    | 40     |           |            | educ-i-    | illan C Education  | aronan      | E church    | de          | _             |
|                                                                           | 9   | 8 VVUI K 11 | IU     |           | •          | euwarusa   | Aldii o Euwalius 1 |             | - Euwar     | u3          |               |
|                                                                           | 10  | 😵 WorkTi    | 10     | <b></b>   | <b></b>    | ajdeeds    |                    |             |             |             |               |
|                                                                           | 11  | 🥩 WorkTi    | 10     | <u>No</u> |            | 1 ahosaido | Albert Tse 1       |             | 🖨 Tse       |             |               |
|                                                                           |     |             |        |           |            |            |                    | LD#         | P Import    | File Import | File Expo     |
|                                                                           |     |             |        |           |            |            |                    |             |             |             |               |

#### 14.3.3 实时通讯聊天对象管理

| 步驟1 新增实时通讯聊天对象规则                   | Functions > Management > IM Manager > IM Peer |                   |            |  |  |
|------------------------------------|-----------------------------------------------|-------------------|------------|--|--|
| 将鼠标移到 IM Peer 的屏幕上右键单击,点选          | NO. User 1                                    | User 2            | Permission |  |  |
| Add Peer。                          | 1 🤝 ANY                                       | 💝 ANY             | 🐞 allow    |  |  |
|                                    | Add Peer                                      |                   |            |  |  |
|                                    | Delete Peer                                   |                   |            |  |  |
| 步驟 2 选择 User1                      | Functions > Management > IM M                 | lanager > IM Peer |            |  |  |
| 在 User 1 字段上选择 RD。                 | NO. User 1                                    | User 2            | Permission |  |  |
|                                    | 1 🥪 ANY 👻                                     | 🐸 ANY             | 🜒 allow    |  |  |
|                                    | 2 ANY<br>ALL_IM_USER                          | 🤟 ANY             | 🐗 allow    |  |  |
|                                    | RD                                            |                   |            |  |  |
|                                    | Cothers                                       |                   |            |  |  |
|                                    | issaa                                         |                   |            |  |  |
| 步驟 3 选择 User2                      | Functions > Management > IM M                 | lanager > IM Peer |            |  |  |
| 在 User2 字段上选择 NON IM USER。         | NO. User 1                                    | User 2            | Permission |  |  |
|                                    | 1 😻 RD                                        | 😌 ANY 🗣           | 🔹 allow    |  |  |
|                                    | 2 😽 ANY                                       | ANY A             | 🔹 allow    |  |  |
|                                    |                                               | WON_IM_USER       |            |  |  |
|                                    |                                               | Sector 10         |            |  |  |
|                                    |                                               | UserName          |            |  |  |
|                                    |                                               | aissaa 🔹          |            |  |  |
| 步驟 4 拦阻 RD 与 NON_IM_User间的对        | Functions > Management > IM M                 | lanager > IM Peer |            |  |  |
| 话                                  | NO. User 1                                    | User 2            | Permission |  |  |
| 在 Permission 字段上选择 deny。           | 1 🤓 RD                                        | Sont Im_User      | 🔹 allow 💌  |  |  |
|                                    | 2 🤤 ANY                                       | Se ANY            | 🔹 allow    |  |  |
| 步骤 5 检视新增的实时通讯聊天对象规则               | Functions > Management > IM M                 | lanager > IM Peer |            |  |  |
| 检视已新增的聊天对象规则。                      | NO. User 1                                    | User 2            | Permission |  |  |
|                                    | 1 🤓 RD                                        | WON_IM_USER       | 🧿 deny     |  |  |
|                                    | 2 <b>X</b> ANY                                | 💝 ANY             | 🔹 allow    |  |  |
| 步驟6 上传配置文件                         |                                               |                   |            |  |  |
| 选择 Upload Configuration 或点击图示 阃 将西 | 记置文件上传到装置上。                                   |                   |            |  |  |

管理实时通讯用户

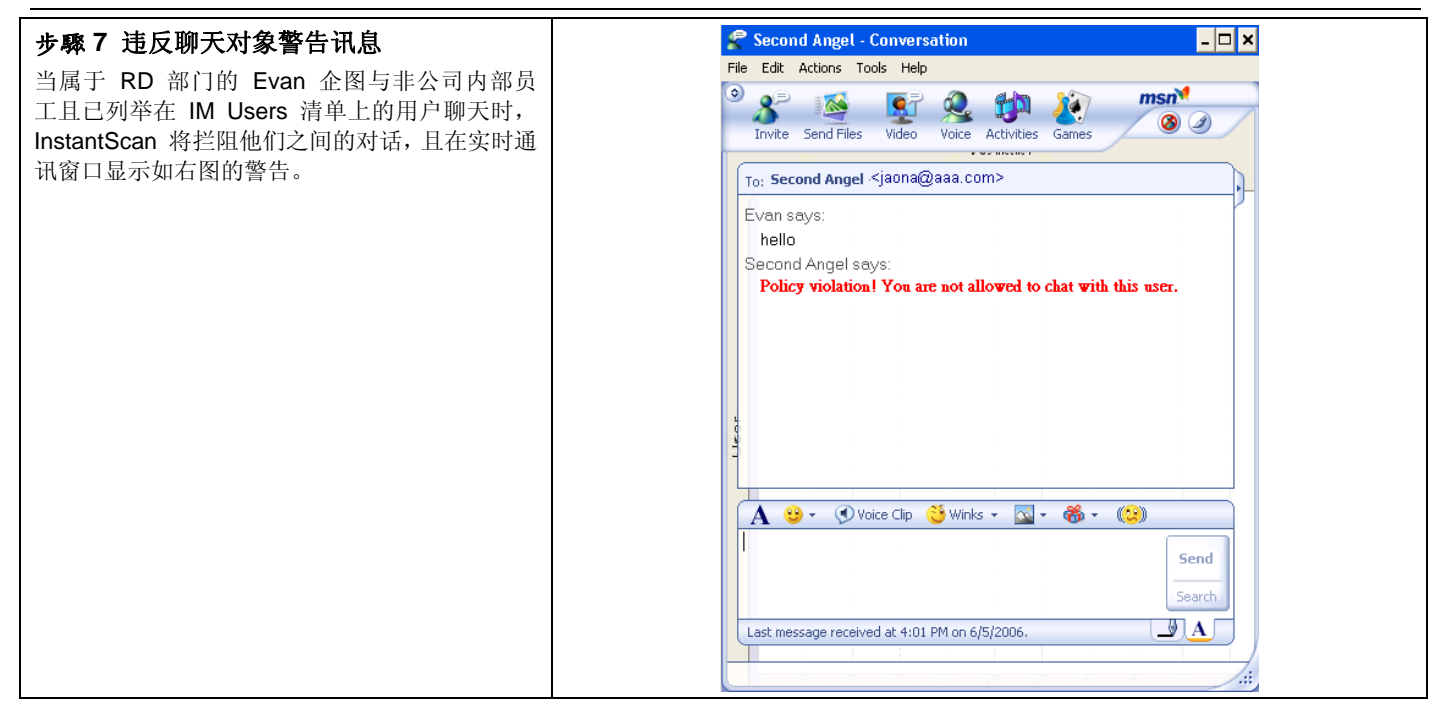

#### 14.3.4 实时通讯内容过滤

#### 14.3.4.1 关键词过滤

| 步驟1 启用关键词过滤                  | Functions > Management > IM Manager > IM Contents > Chat |  |  |  |
|------------------------------|----------------------------------------------------------|--|--|--|
| 勾选 Enable keyword filtering。 | Enable keyword filtering                                 |  |  |  |
|                              | Keywords                                                 |  |  |  |
|                              | 🞰 🔲 🍞 Dirty Words                                        |  |  |  |
|                              | 🕀 🔲 🎯 Name                                               |  |  |  |
|                              | 🖽 🔄 📑 Confidential                                       |  |  |  |
|                              | 🖽 🔲 🎯 Sexy                                               |  |  |  |
|                              | 🖽 🔲 🎼 Love                                               |  |  |  |
|                              | 🞰 🔲 🎯 Stock                                              |  |  |  |
|                              |                                                          |  |  |  |

管理实时通讯用户

| 步驟 2 新增关键词                       | Functions > Management > IM Manager > IM Contents > Chat                                                                                                    |
|----------------------------------|----------------------------------------------------------------------------------------------------|
| 将鼠标移到 IM Contents > Chat 的屏幕上右键单 | Enable keyword filtering                                                                                                    |
| 击,点选 Add Group。                  | Image: Server description   Image: Server description   Image: Serv |
|                                  | 🖻 🔄 🍯 Stock Delete Keyword                                                                                                    |
|                                  |                                                                                                    |
| 步驟3 输入关键词组名                      | Functions > Management > IM Manager > IM Contents > Chat                                                                                                    |
| 输入关键词组名,然后点击 <b>确定</b> 继续。       | 47 Message                                                                                                    |
|                                  | Please input the group name<br>Stock<br>OK Cancel                                                                                                    |
| 步驟 4 新增关键词                       | Functions > Management > IM Manager > IM Contents > Chat                                                                                                    |
| 在刚刚新增的群组上右键单击,然后点选 Add           | Enable keyword filtering                                                                                                    |
| Keyword.                         | 🔲 📴 Keywords                                                                                                    |
|                                  | ⊡ i i i i i i i i i i i i i i i i i i i                                                                                                    |
|                                  | ⊡ ornidential                                                                                                    |
|                                  | ⊡ II Sexy                                                                                                    |
|                                  |                                                                                                    |
|                                  | Add Group<br>Edit Group                                                                                                    |
|                                  | Delete Group                                                                                                    |
|                                  | Add Keyword<br>Edit Keyword                                                                                                    |
|                                  | Delete Keyword                                                                                                    |

管理实时通讯用户

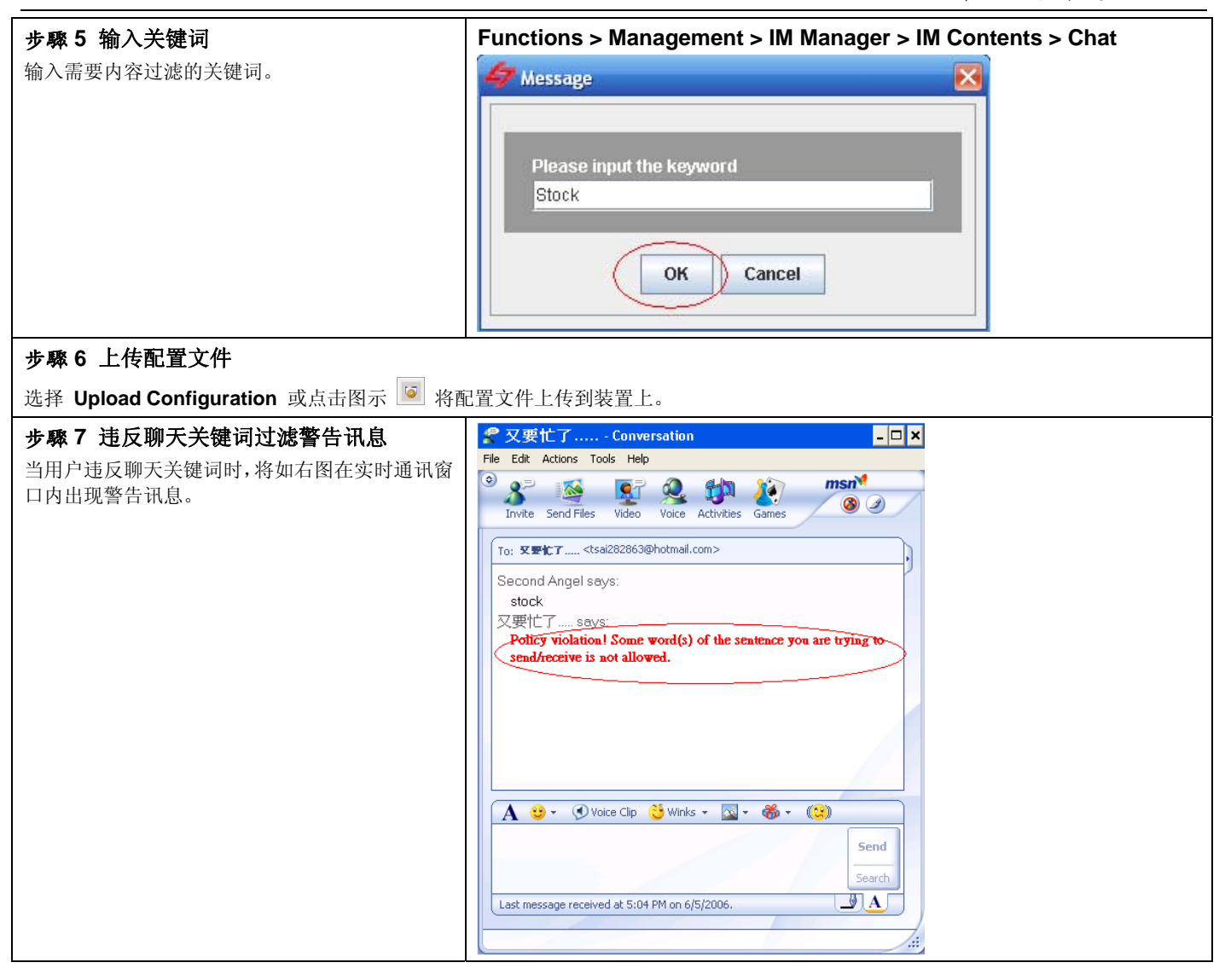

#### 14.3.4.2 文件类型过滤

| 步驟1 启用文件类型过滤                   | Functions > Management > IM Manager > IM Contents > File |
|--------------------------------|----------------------------------------------------------|
| 勾选 Enable file-type filtering。 | Tenable file-type filtering                              |
|                                | 🔲 🇊 File Types                                           |
|                                | 🖻 🔲 📑 Audio                                              |
|                                | 🖽 🔲 🧊 Compression                                        |
|                                | 🖻 🔲 🧊 Image                                              |
|                                | 🖽 🔲 🧊 Office                                             |
|                                | 🖽 🔲 📑 Source                                             |
|                                | 🖻 🔲 🧊 Risk                                               |
|                                | 🖽 🔲 🧊 Video                                              |
|                                | 🖻 🗔 📑 XML                                                |
|                                |                                                          |

管理实时通讯用户

| 步驟2 新增文件类型                       | Functions > Management > IM Manager > IM Contents > File                                                                                                    |
|----------------------------------|----------------------------------------------------------------------------------------------------|
| 将鼠标移到 IM Contents > File 的屏幕上右键单 | Enable file-type filtering                                                                                                    |
| 击,点选 Add Iype。                   | 🗌 🎯 File Type                                                                                                    |
|                                  | H- Addi Edit Type                                                                                                    |
|                                  | E- Com Successo                                                                                                    |
|                                  |                                                                                                    |
|                                  | Generation and the second second |
|                                  | E Bick                                                                                                    |
|                                  | El Cisk Delete File Name                                                                                                    |
|                                  |                                                                                                    |
|                                  |                                                                                                    |
| 步驟3 输入文件类型                       | Functions > Management > IM Manager > IM Contents > File                                                                                                    |
| 输入文件类型,然后点击 <b>确定</b> 继续。        | ✓ Enable file-type filtering                                                                                                    |
|                                  |                                                                                                    |
|                                  |                                                                                                    |
|                                  | E Imag Delete Type                                                                                                    |
|                                  | EI- 🔄 📴 Offic Add File Name                                                                                                    |
|                                  | 🗄 🔄 📑 Sour Edit File Name                                                                                                    |
|                                  | 🗄 🔲 🕼 Risk Delete File Name                                                                                                    |
|                                  |                                                                                                    |
|                                  |                                                                                                    |
| 步驟4 新增文件名                        | Functions > Management > IM Manager > IM Contents > File                                                                                                    |
| 在刚刚新增的文件类型上右键单击,然后点选             | Enable file-type filtering      Enable file Types                                                                                                    |
|                                  | 🖽 - 🛄 🍹 Audio                                                                                                    |
|                                  | Compression     Image                                                                                                    |
|                                  | ⊞- 🔲 📴 Office                                                                                                    |
|                                  | ⊞ III Source                                                                                                    |
|                                  | 🖽 - 🛄 📴 Video                                                                                                    |
|                                  |                                                                                                    |
|                                  | Add Type<br>Edit Type                                                                                                    |
|                                  | Delete Type                                                                                                    |
|                                  | Add File Name                                                                                                    |
|                                  | Delete File Name                                                                                                    |

管理实时通讯用户

| <b>步驟 5 输入文件名</b><br>在此您可以输入扩展名如 .ai, 系统将会过滤所<br>有 .ai 类型的档案。 | Message     Please input the file name     ai     OK Cancel                                                                                                    |
|---------------------------------------------------------------|----------------------------------------------------------------------------------------------------|
| 步驟6 启用文件类型过滤                                                  | Functions > Management > IM Manager > IM Contents > File                                                                                                    |
| 勾选 Enable file-type filtering,并勾选刚刚新增的文件类型。                   | Enable file-type filtering File Types Audio Compression File Types Office Source File Types File Types File                                                                                        |
| 步驟7上传配置文件                                                     |                                                                                                    |
| 选择 Upload Configuration 或点击图示 🧧 将酉                            | 己置文件上传到装置上。                                                                                                    |
| <b>步驟 8 违反文件类型过滤时,</b> 将如右图在实时通<br>讯窗口内出现警告讯息。                | Image: Sending of "DM1.ai" to aven has failed.         aven says:         Policy violation! The file you are trying to send/receive is not allowed.         Image: Sending of "Owner are trying to send/receive is not allowed.         Image: Sending of "Owner are trying to send/receive is not allowed.         Image: Sending of the file you are trying to send/receive is not allowed.         Image: Sending of the file you are trying to send/receive is not allowed.         Image: Sending of the file you are trying to send/receive is not allowed.         Image: Sending of the file you are trying to send/receive is not allowed.         Image: Sending the file you are trying to send/receive is not allowed.         Image: Sending the file you are trying to send/receive is not allowed.         Image: Sending the file you are trying to send/receive is not allowed.         Image: Sending the file you are trying to send/receive is not allowed.         Image: Sending the file you are trying to send/receive is not allowed.         Image: Sending the file you are trying to send/receive is not allowed.         Image: Sending the file you are trying to send/receive is not allowed.         Image: Sending the file you are trying to send/receive is not allowed.         Image: Sending the file you are trying to send/receive is not allowed. |

### 14.3.5 实时通讯安全防护

#### 14.3.5.1 防毒(Anti-Virus)

| 步驟1 启用 ClamAV 防毒<br>勾选 Enable ClamAV Anti-Virus, 然后选择您希<br>望 InstantScan 扫描的最大档案大小。例如<br>500K, 当传送的档案大小是 500K 以下才扫毒,<br>超过 500K的档案一律放行。 | Functions > Management > IM Manager > IM Security > Anti-Virus                                                                                                    |
|----------------------------------------------------------------------------------------------------|----------------------------------------------------------------------------------------------------|
| 步驟2上传配置文件                                                                                                    |                                                                                                    |
| 选择 Upload Configuration 或点击图示 💌 将图                                                                                                    | L直乂忤上传到装直上。                                                                                                    |
| <b>步驟3 传送/接收的档案含有病毒的警告讯</b><br>息<br>当用户传送/接收的档案含有病毒时,在您或聊天<br>对象接收档案后,系统将会在实时通讯窗口内传送<br>警告讯息告知 InstantScan 内部的用户。                       | ★ 生命就該用在美好的事物上 ~ Conversation          File Edit Actions Tools Help         Invite Send Files       Invite Send Files         To: 生命認識用在美好的事物上 ~ <joan@aa.com>         Test sends:         Invite Send Files         Yuleo         Value         Yuleo         Yuleo</joan@aa.com> |

#### 14.3.5.2 防蠕虫(Anti-Worm)

| 步骤1 启用第七层防蠕虫                                 | Functions > Management > IM Manager > IM Security > Anti-Worm          |  |  |  |
|----------------------------------------------|------------------------------------------------------------------------|--|--|--|
| 勾选 Enable L7 Anti-Worm。                      | Enable L7 Anti-Worm<br>Enable blocking of URL and file-transfer worms. |  |  |  |
| 步骤 2 上传配置文件                                  |                                                                        |  |  |  |
| 选择 Upload Configuration 或点击图示 💿 将配置文件上传到装置上。 |                                                                        |  |  |  |

管理实时通讯用户

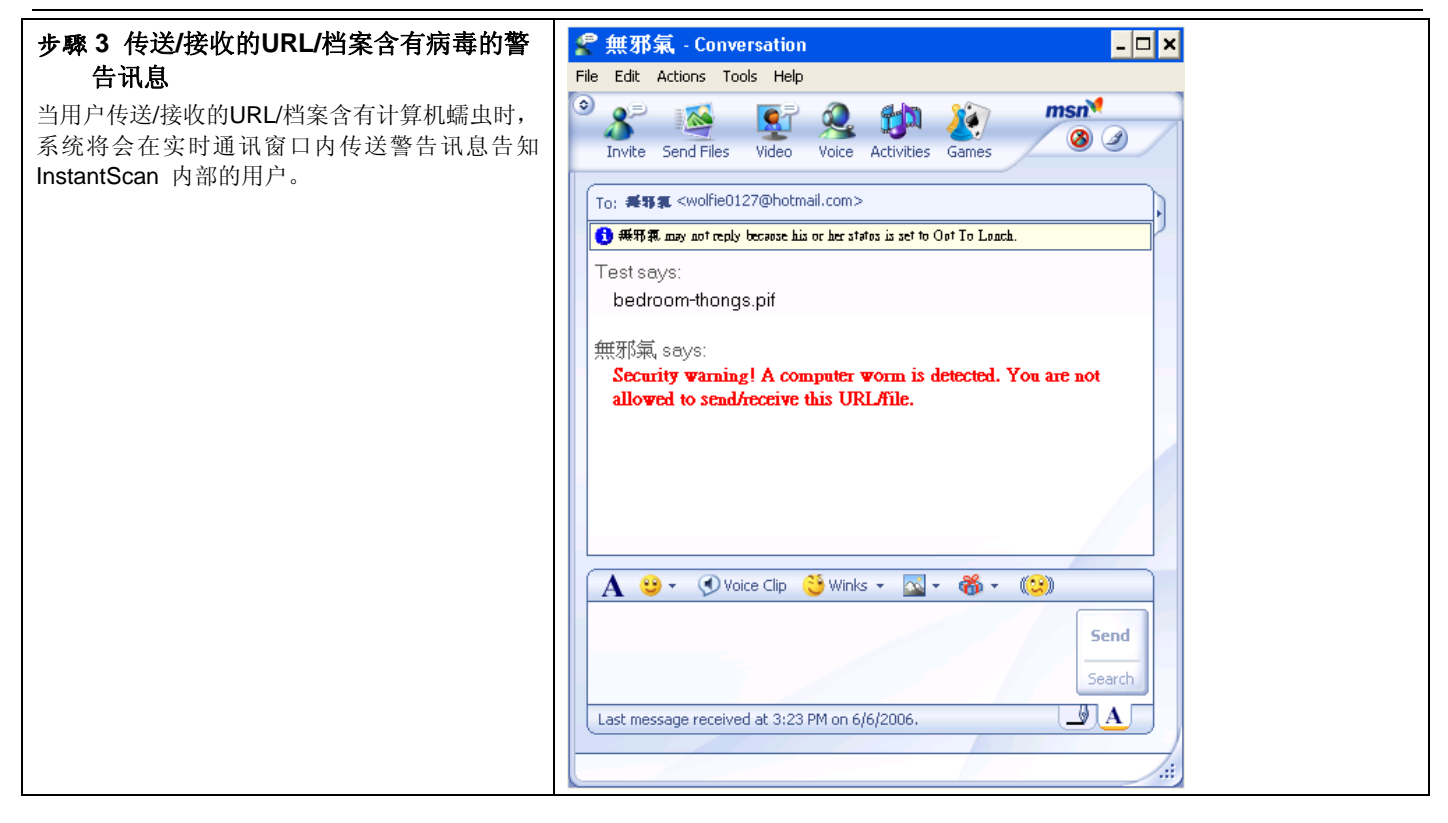

#### 14.3.6 除外来源端设定

| 步驟1 启用除外来源端<br>勾选 Enable Exempt Sources,然后选择<br>Exclude Boss from the IM Manager<br>enforcement。在上面的章节我们已提过 Boss<br>(包含 CEO 与 CTO)有完整的权限存取因特<br>网,所以将其列入除外来源,避开实时通讯管理员<br>的控管。 | Functions > Management > IM Manager > Exempt Source<br>Enable Exempt Sources<br>Exclude Boss from the IM Manager enforcement<br>Include ServerHTTP in the IM Manager enforcement |
|----------------------------------------------------------------------------------------------------|----------------------------------------------------------------------------------------------------|
| 步骤 2 上传配置文件                                                                                                    |                                                                                                    |
| 选择 Upload Configuration 或点击图示 🧧 将酢                                                                                                    | 2置文件上传到装置上。                                                                                                    |

| 字段                    | 说明                   | 范围 / 格式       | 范例   |
|-----------------------|----------------------|---------------|------|
| Enable Exempt Sources | 启用除外来源功能。            | 启用 / 不启用      | 启用   |
| Exclude from IM       | 所列举的 IP 地址除外,其余的计算机皆 | 所有 Object 地址/ | Boss |
| Manager enforcement   | 强制执行实时通讯管理政策。        | 群组列表          |      |
| Include in IM         | 实时通讯管理政策只适用于所列举的计    | 所有 Object 地址/ |      |
| Manager enforcement   | 算机。                  | 群组列表          |      |

表格 14-1 除外来源端字段解释

## 第15章 LDAP (ActiveDirctory) Import 设定范例

LDAP 代表 Lightweight Directory Access Protocol (轻量目录存取协议)。在 LDAP 的协议之中,很像硬盘目录结构或 倒过来的树状结构。LDAP 的根就是全世界,第一级是属于国别(countries)性质的层级,之后可能会有公司(organization) 的层级,接着是部门(organizationalUnit),再来为个人。而就像个人档案,每个人都会有所谓的显名 (distinguished name, 简称 dn), dn 可能类似 cn=John Smith,ou=Accounts,dc=myCompany,dc=tw。

针对 LDAP Import 这个功能,因其本身的复杂性,所以有许多使用者可能不甚了解如何设定。在此,我们提供详尽的设 定范例,希望提供用户设定时的参考。

在使用 LDAP Import 这个功能之前,要先确认您现在用来操作用户接口的计算机是否可以透过 LDAP 这个 Protocol,联 机到贵公司的 LDAP 服务器(例如: ActiveDirectory、OpenLDAP 等)。建议您先用一套 LDAP Browser 的软件来测试 是否可以联机到 LDAP 服务器上,您可以在 <u>http://www-unix.mcs.anl.gov/~gawor/ldap/</u> 这里找到这套软件以及更多 LDAP 相关信息。以下的范例为我们在上列网站上下载 Browser282b2.zip,解压缩后执行。

#### 15.1 设定 LDAP Browser 软件

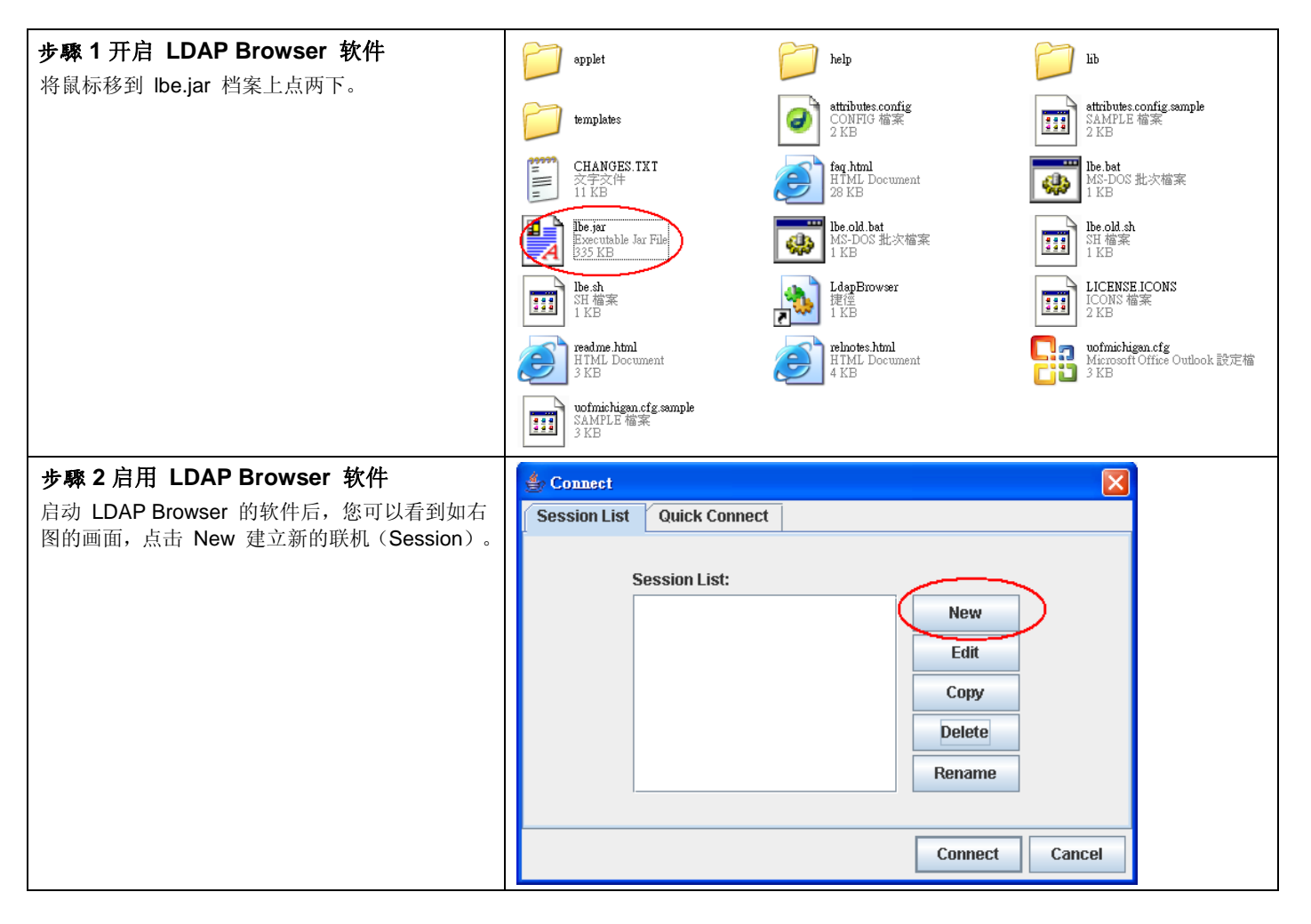

## 第15章 LDAP (ActiveDirctory) Import 设定范例

| 步骤3输入联机的名称                                                                                                    | 👙 New Session 🔀                                                                                                    |
|----------------------------------------------------------------------------------------------------|----------------------------------------------------------------------------------------------------|
| 输入此联机的名称。                                                                                                    | Name Connection Options                                                                                                    |
|                                                                                                    | Session                                                                                                    |
|                                                                                                    | Name: LDAPServer                                                                                                    |
|                                                                                                    | Save Cancel                                                                                                    |
| <b>步驟 4 a 设定 LDAP 服务器联机参数 -</b><br><b>DyenLDAP</b><br>输入 LDAP 服务器的 IP 地址或网址、端口与您<br>在服务器上所设定的 Base DN。如果不确定 Base<br>DN 为何,可以尝试用 Fetch DNs 来自动取得<br>Base DN。请注意,当您使用 Fetch DNs 时,所<br>撷取到的 Base DN 为最上层的 Base DN。为了<br>确保 LDAP Import 时数据的正确性,请务必确认<br>用户数据所存放的 Base DN 为何。一般而言,<br>OpenLDAP 用户数据会储存在ou=People 的路<br>径目录下。 | Save       Cancer         * Edit Session       ※         Name       Connection       Options         Host       Info           Host       141.211.14.62       Port:       389       Version:       2         Base DN:       ou=people,dc=umich,dc=edu             Fetch DN:       此信典 LDAP Browsert 最上       Anonymous bind         User Info       /// # oh 信相對應       append base DN         Password: |
|                                                                                                    | A                                                                                                    |
## 第15章 LDAP (ActiveDirctory) Import 设定范例

| 步骤 4b 设定 LDAP 服务器联机参数 -                                                                                                    | 👙 Edit Session 🛛 🔀                                                                    |
|----------------------------------------------------------------------------------------------------|---------------------------------------------------------------------------------------|
| ActiveDirectory                                                                                                    | Name Connection Ontione                                                               |
| 输入 LDAP 服务器的 IP 地址或网址、端口与您                                                                                                    | Name Connection Options                                                               |
| 在服务器上所设定的 Base DN。如果不确定 Base                                                                                                    | - Host Info                                                                           |
| DN 为何,可以尝试用 Fetch DNs 来自动取得                                                                                                    | Host: 10.17.17.3 Port: 389 Version: 3 -                                               |
| Base DN。请注意,当您使用 Fetch DNs 时,所                                                                                                    |                                                                                       |
| 描取到的 Base DN 为最上层的 Base DN。为了                                                                                                    | Base DN: CN=Users,DC=AD,DC=yourCompany,DC=com                                         |
| 确保 I DAP Import 时数据的正确性, 请条必确认                                                                                                    | Fetch DNs                                                                             |
| 用户数据所存放的 Base DN 为何 一般而言。                                                                                                    | 此值與 LDAP Browser 取上                                                                   |
| Active Directory $\Pi \dot{P}$ by $H \dot{P}$ by $H \dot{P}$                                                                                                    | User Info / 層的值相對應                                                                    |
| (ActiveDirectory) 的路径目录下                                                                                                    | User DN: administrator                                                                |
| (ActiveDirectory) 的 时 任 日 录 1 。                                                                                                    |                                                                                       |
|                                                                                                    |                                                                                       |
|                                                                                                    | Save Cancel                                                                           |
|                                                                                                    | Jave Calcer                                                                           |
|                                                                                                    | 🛸 LDAP BrowsertEditor (2.8.2 - Eden //10.17.17.3/CN=Elsers DC=AD DC=L7-Networks 👘 🥅 🔀 |
|                                                                                                    |                                                                                       |
|                                                                                                    |                                                                                       |
|                                                                                                    | T CN=Users,DC=AD,DC= yourCompany,DC=com A Attrib Value                                |
|                                                                                                    | CN=Administrator                                                                      |
|                                                                                                    | CN=Cert Publishers     CN=DnsAdmins                                                   |
|                                                                                                    | ←                                                                                     |
|                                                                                                    | ← CN=Domain Admins                                                                    |
|                                                                                                    | ← □ CN=Domain Computers                                                               |
|                                                                                                    | 🕶 🗖 CN=Domain Guests                                                                  |
|                                                                                                    | ← CN=Domain Users                                                                     |
|                                                                                                    | CN=Einstein                                                                           |
|                                                                                                    | 🕶 🗖 CN=Exchange Domain Servers                                                        |
|                                                                                                    |                                                                                       |
|                                                                                                    | CN=Group Policy Creator Owners                                                        |
|                                                                                                    | Ready. 31 entries returned.                                                           |
| 步骤 5 a 取消医夕继完设定,OpenIDAP                                                                                                    |                                                                                       |
| $ p_{M}$ b a KH a 石 郑 $ C $ $ Q $ $ C $ $ C $ | Edit Session                                                                          |
| User DN 那边输入管理者的账号与密码。                                                                                                    | Name Connection Options                                                               |
| 注意: 在Open LDAP中您所输入的 User DN必须                                                                                                    |                                                                                       |
| 为 cn=[yourAccount], 例 如 cn=Directory                                                                                                    | Host: 141.211.14.62 Port: 389 Version: 2 ▼                                            |
| Manager。                                                                                                    | Base DN: ou=people,dc=umich,dc=edu                                                    |
|                                                                                                    | Fotch DNs SSI (non-mous bind)                                                         |
|                                                                                                    |                                                                                       |
|                                                                                                    | User Into                                                                             |
|                                                                                                    | User DN: cn=Directory Manager append base DN                                          |
|                                                                                                    | Password                                                                              |
|                                                                                                    |                                                                                       |
|                                                                                                    | Save Cancel                                                                           |
|                                                                                                    |                                                                                       |

## 第15章 LDAP (ActiveDirctory) Import 设定范例

| 步骤 5D 取消匿名绑定设定 -               | 🍰 Edit Session 🛛 🔀                                                                      |  |  |
|--------------------------------|-----------------------------------------------------------------------------------------|--|--|
| ActiveDirectory                | Name Connection Options                                                                 |  |  |
| 取消勾选匿名绑定(anonymous bind),然后在   | Host Info                                                                               |  |  |
| User DN 那边输入管理者的账号与密码。         | Heat: 10 17 17 2                                                                        |  |  |
|                                |                                                                                         |  |  |
|                                | Base DN: CN=Users,DC=AD,DC=yourCompany,DC=com                                           |  |  |
|                                | Fetch DNs SSL Anonymous bind                                                            |  |  |
|                                | Lisor Info                                                                              |  |  |
|                                |                                                                                         |  |  |
|                                |                                                                                         |  |  |
|                                | Password                                                                                |  |  |
|                                | Save                                                                                    |  |  |
|                                |                                                                                         |  |  |
| 步驟 6 进阶设定                      | 👙 Edit Session 🔀                                                                        |  |  |
| 在 Options 这边有些其他相关的设定,可以视你     | Name Connection Options                                                                 |  |  |
| 的需求去调整。一般而言不需要更动。              |                                                                                         |  |  |
|                                |                                                                                         |  |  |
|                                | Referrais: 🔄 Manage 🖌 Handle                                                            |  |  |
|                                | Deref. Aliases: 🔽 Never 🗌 Always 🗌 Searching 📄 Finding                                  |  |  |
|                                | Timeout: 0 Size limit: 0                                                                |  |  |
|                                | Other Settings                                                                          |  |  |
|                                |                                                                                         |  |  |
|                                | Sort Tree: 🔄 No sorting 🔽 Ascending 🔄 Descending                                        |  |  |
|                                |                                                                                         |  |  |
|                                | Save Cancel                                                                             |  |  |
|                                |                                                                                         |  |  |
| 步驟7a 测试联机状况 -OpenLDAP          | 🔹 LDAP Browser/Editor v2.8.2 - []dap://141.211.14.62/ou=people,dc=umich,dc=edu]         |  |  |
| 最后使用这个已经设定好的联机,如果可以成功看         | Eile Edit View LDIF Help                                                                |  |  |
| 到服务器上所储存的资料,则表示联机正常,如果         |                                                                                         |  |  |
| 联机不正常的话,请参考 <b>錯誤!找不到参照来源。</b> | □ ou=people,dc=umich,dc=edu                                                             |  |  |
| 试着排解问题。                        | Cn=A B Carter 1     ObjectClass top     objectClass organizationalUnit                  |  |  |
|                                | CrieA B Handler 1     CrieA J Brown 1                                                   |  |  |
|                                | ← 📑 cn=A J McNamara 2                                                                   |  |  |
|                                | <ul> <li>Cn=A N Dingle 1</li> <li>Cn=A R Krachenberg 1</li> </ul>                       |  |  |
|                                | C = C = A R Roth 1                                                                      |  |  |
|                                | CIE-Katea Lawata 1     CIE-Katea Lawata 1     CIE-Katea Lawata 1     CIE-Katea Lawata 1 |  |  |
|                                | ► C cn=Aaron J Seitz 1                                                                  |  |  |
|                                | CIE-Aaron T Niehoff 1                                                                   |  |  |
|                                | Comparison Troxler 1                                                                    |  |  |
|                                | Ready.                                                                                  |  |  |
|                                |                                                                                         |  |  |

## 第15章 LDAP (ActiveDirctory) Import 设定范例

| 式联机状况 - ActiveDirectory         已经设定好的联机,如果可以成功看         储存的资料,则表示联机正常,如果         活,请参考錯誤!找不到多照來源。         ◆ ● ● ● ● ● ● ● ● ● ● ● ● ● ● ● ● ● ● ● |  |
|----------------------------------------------------------------------------------------------------|--|
|----------------------------------------------------------------------------------------------------|--|

## 15.2 设定 LDAP Import – 基本设定

| 步驟 1 设定 LDAP Import 参数                                                          | A: OpenLDAP                                                    |  |  |  |  |  |
|---------------------------------------------------------------------------------|----------------------------------------------------------------|--|--|--|--|--|
| 设定服务器的 IP、端口,以及管理者的账号密码。                                                        | AD Import                                                      |  |  |  |  |  |
| 并且设定服务器上的 Base DN。                                                              | Please setup your AD server                                    |  |  |  |  |  |
|                                                                                 | Server Setting                                                 |  |  |  |  |  |
|                                                                                 | *Server IP: 192.168.17.254 *Port: 389                          |  |  |  |  |  |
|                                                                                 | *User DN: ator,cn=users,dc=17,dc=com Password: *****           |  |  |  |  |  |
| 步驟 2 选择 LDAP 服务器类型                                                              | *Base DN: dc=17,dc=com                                         |  |  |  |  |  |
| 选择您的LDAP Server类型,选择正确的Server类型,会帮您做好预设筛选用户与群组信息的方式。<br>如果你需要自行调整LDAP内容会数,请会考试险 | ActiveDirectory 2000 ActiveDirectory 2003 OpenLDAP     Advance |  |  |  |  |  |
| 如未認而安日们 调整LDAF 內谷参数, 谓参考近所<br>设定中的说明。                                           | Delete all objects OK Cancel                                   |  |  |  |  |  |
|                                                                                 | B: ActiveDirectory                                             |  |  |  |  |  |
|                                                                                 | AD Import                                                      |  |  |  |  |  |
|                                                                                 | Please setup your AD server                                    |  |  |  |  |  |
|                                                                                 | Server Setting                                                 |  |  |  |  |  |
|                                                                                 | *Server IP: 192.168.17.254 *Port: 389                          |  |  |  |  |  |
|                                                                                 | *User DN: ator,cn=users,dc=17,dc=com Password:                 |  |  |  |  |  |
|                                                                                 | *Base DN:  dc=17,dc=com                                        |  |  |  |  |  |
|                                                                                 | ActiveDirectory 2000 ActiveDirectory 2003 OpenLDAP     Advance |  |  |  |  |  |
|                                                                                 | Delete all objects OK Cancel                                   |  |  |  |  |  |
|                                                                                 |                                                                |  |  |  |  |  |
|                                                                                 |                                                                |  |  |  |  |  |
|                                                                                 |                                                                |  |  |  |  |  |
|                                                                                 |                                                                |  |  |  |  |  |
|                                                                                 |                                                                |  |  |  |  |  |
|                                                                                 |                                                                |  |  |  |  |  |
|                                                                                 |                                                                |  |  |  |  |  |

## 15.3 设定 LDAP Import – 进阶设定

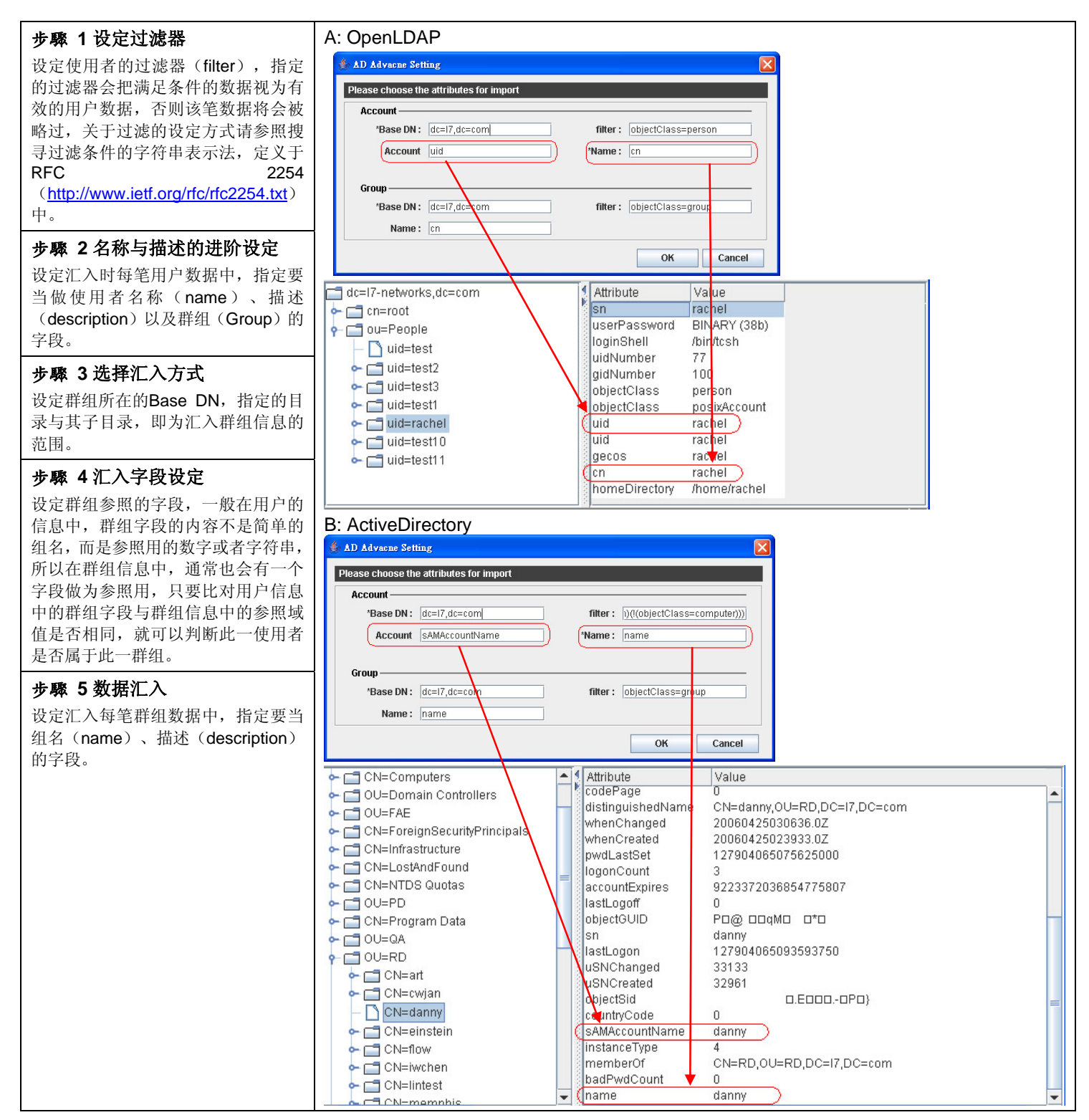

#### 15.4 LDAP 汇入疑难解答

#### 问题一:为何我无法连到我的 LDAP 服务器?

答: 首先要先确认服务器的 IP 与端口是否正确。如果没有错误的话,可以用 telnet <ip> <port>的方式,看看是否能正常连接。在操作 UI 的计算机与 LDAP 服务器之间是否有防火墙阻挡? LDAP 服务器设定是否有开放权限,让外部的计算机存取(access)数据? (关于 LDAP 服务器要怎么设定存取权限,请洽询你的 LDAP 服务器软件供货商。

#### 问题二:为何汇入成功,却没有新增任何用户数据?

答: 这可能是因为你所指定要汇入信息的位置错误,或者过滤器的条件设定有误,以致于没有任何信息符合条件。

#### 问题三:为何我所汇入的使用者数量比我存在 LDAP 服务器上的还要少?

答: 因为多数 LDAP 服务器会设定一次查询(query)中,能响应结果(result)的数量上限,如果希望能正常汇入所有用 户的数据,必须要修改你所使用的 LDAP 服务器的参数。请参照 http://www.ldapbrowser.com/forum/viewtopic.php?t=14 的讨论,或者请洽询你的 LDAP 服务器软件供货商。

# 第16章

封装管理员

本章节介绍 InstantScan 的封装管理功能与其设定。

#### 16.1 需求

1. 当管理 MSN 与 Yahoo 实时软件入下联机时,不须要更改任何的防火墙与使用者端的设定

#### 16.2 方法

1. 在 Functions > Management > Enapsulation Manager 页面上开始封装管理员即可。

#### 16.3 步骤

#### 16.3.1 启动封装管理员

| <b>步驟 1 开启封装管理员</b><br>勾选 Enable Encapsulation Manager。           | Enclose Subalagements > Enapsulation         Prable Enclosesulation Manager         Description         This manager makes installation extremely easy.         You don't need to modify any Firewall/Client settings when managing IM over the following connections:         (1) IM over non-standard ports         (2) IM over HTTP connections         (3) IM over proxy connections         (4) IM over SOCKS4/5 connections |
|-------------------------------------------------------------------|----------------------------------------------------------------------------------------------------|
| <b>步驟 2 上传配置文件</b><br>选择 Upload Configuration 或点击图示 <a>[6]</a> 将面 | 己置文件上传到装置上。                                                                                                    |

第16章 封装管理员

# **第8部** 网页管理员

# **第17章** 网页管理员

本章节介绍 IntantScan 的网页管理功能与其设定。

#### 17.1 需求

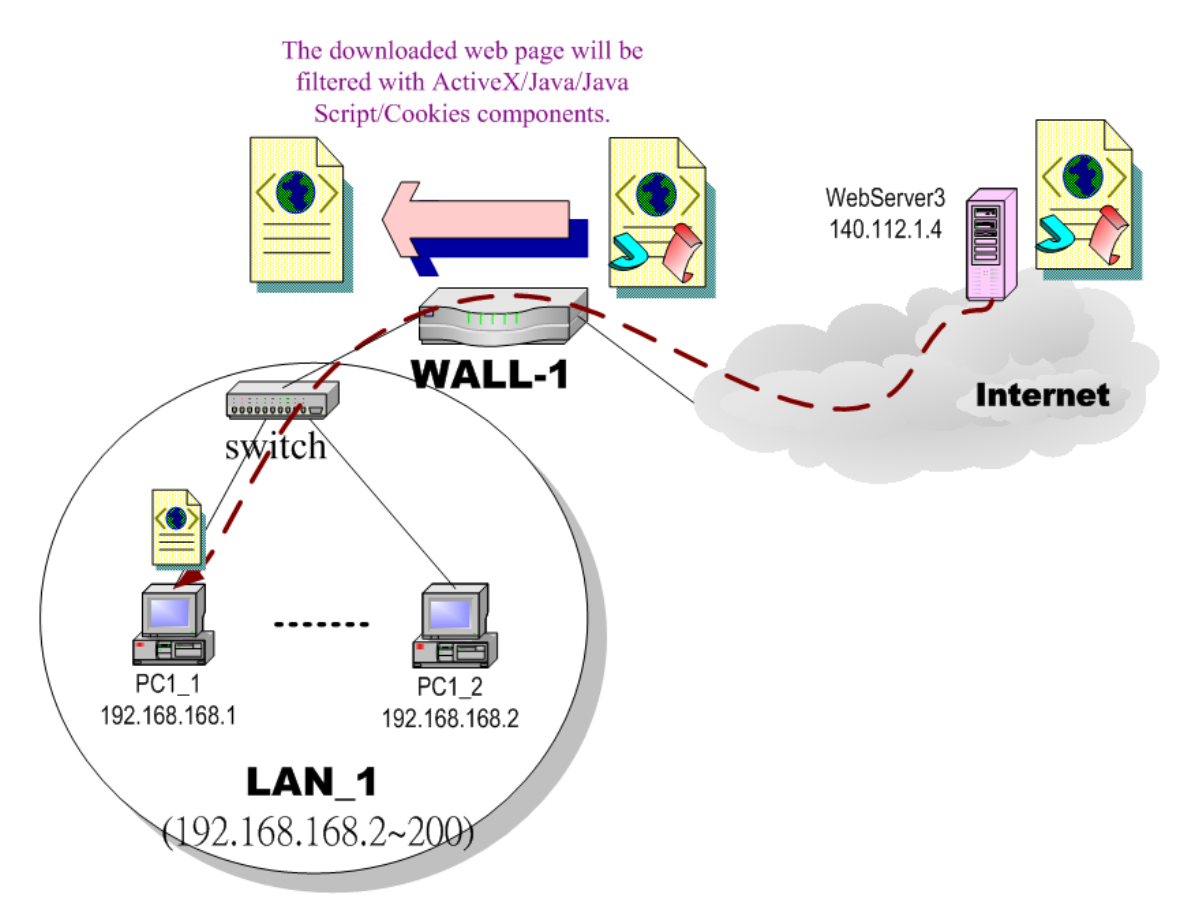

图表 17-1 透过网页过滤防止员工浏览被禁止的网站

1. 如图表 17-1 所示, PC1\_1 正在浏览 WebServer3 的网页。网页的内容包含 cookies、Java applets、Java scripts 或者 ActiveX 对象等,这些内容也许包含恶意软件伺机窃取用户数据。所以,您希望能够禁止 PC1\_1 下载这些禁止浏览的组件。

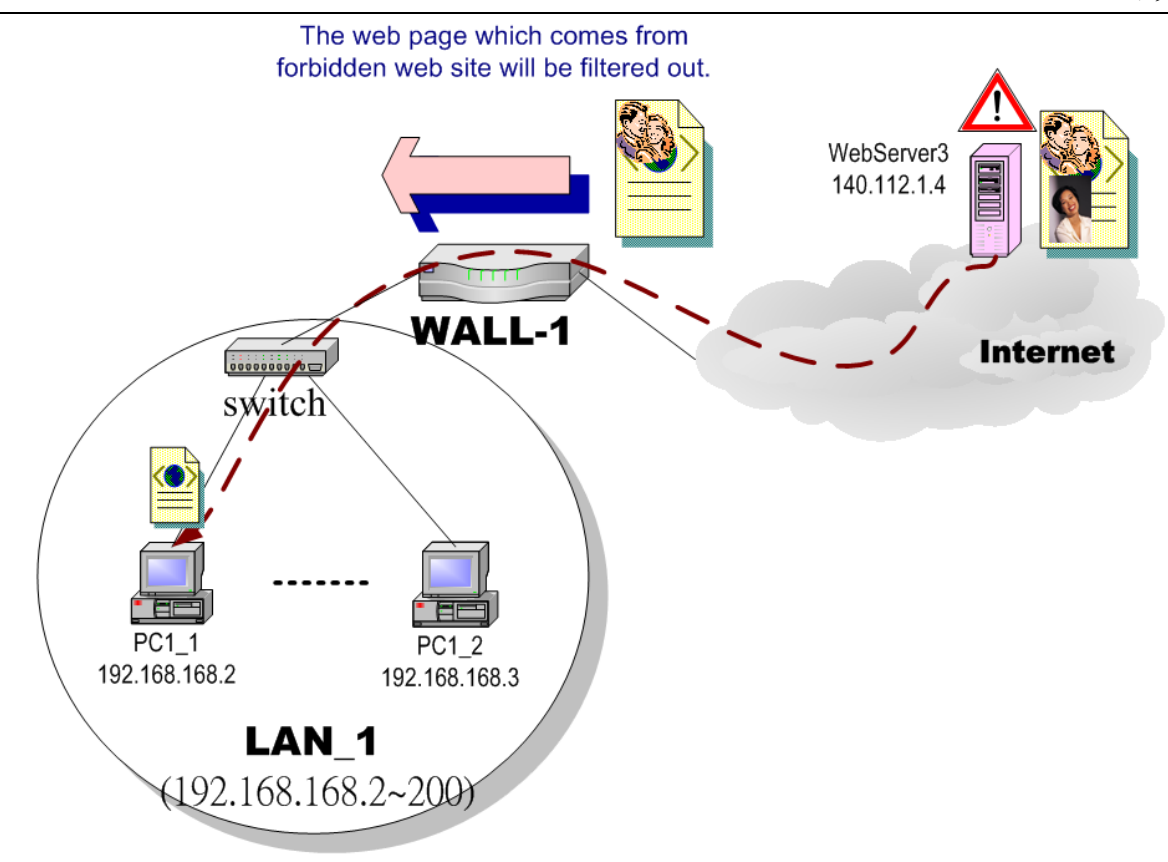

图表 17-2 透过网页过滤禁止员工浏览 WebServer3 的网页

2. 如图表 17-2 所示, PC1\_1 在上班时间浏览禁止浏览 WebServer3 的网页。这些网页内容也许包含股票市场信息、 暴力或色情,且会浪费公司因特网的带宽,降低员工生产力。所以,您希望透过设定 InstantScan 就可以拦阻 PC1\_1 浏览这些类型的网站。

## 17.2 目的

- 1. 移除网页内含的 cookies、Java applet、ActiveX 对象等。
- 2. 防止员工连上禁止浏览的网站。

#### 17.3 方法

- 1. 设定要过滤的网页组件,例如 cookies 或 Java applets。
- 2. 设定网页过滤。当浏览网页时, InstantScan 会根据设定的规则检查网域、网址或关键词来判断是否放行网页流量。

## 17.4 步骤

| 11.4 少報                                                   |                                                                                                    |                         |                                     |                                                                          |                          |                                   |
|-----------------------------------------------------------|----------------------------------------------------------------------------------------------------|-------------------------|-------------------------------------|--------------------------------------------------------------------------|--------------------------|-----------------------------------|
| 步骤 1 启用网页过滤                                               | Conte                                                                                                    | ent Manage              | er > Web                            | Manager >                                                                | Status                   |                                   |
| 勾选 Enable Web Filter。                                     | Status Web Service Web Sites Web Contents Web Message                                                                                                    |                         |                                     |                                                                          |                          |                                   |
|                                                           | 🖌 Enab                                                                                                    | le Web Manager          |                                     |                                                                          |                          |                                   |
| 请注意, 当您套用网页过滤时, 系统将自动勾选过                                  |                                                                                                    |                         |                                     |                                                                          |                          |                                   |
| 滤所有流经标准 HTTP(80埠号)的网页流量。若                                 | 芯索用网页包滤时,示机符目幼母选及<br>标准 HTTP(80埠号)的网页流量。若                                                                                                    |                         |                                     |                                                                          |                          |                                   |
| 想要将某些人除外,可勾选Enable Exempt                                 | Web Manager allows you to filter unwanted sites during the office hours.           pt                                                                                                    |                         |                                     |                                                                          |                          |                                   |
| Sources,其中Exclude是除外,Inlcude是只对选                          | Exempt                                                                                                    | t (Source / Destination | )                                   |                                                                          |                          |                                   |
| 定的人进行Web过滤。                                               | Enable Exempt Sources                                                                                                    |                         |                                     |                                                                          |                          |                                   |
|                                                           |                                                                                                    | Exclude 🖳 Hosto         | E0                                  | <ul> <li>from the web filter e</li> <li>in the web filter onf</li> </ul> | enforcement              |                                   |
|                                                           |                                                                                                    | include 🙀 Hosto         | .10                                 |                                                                          | bicement                 |                                   |
| 步骤 2 编辑Web Service                                        | Conte                                                                                                    | ent Manage              | er > Web                            | Manager >                                                                | Web Service              |                                   |
| 冲定Web Service的各个权限等级。                                     | Status                                                                                                    | Web Service             | Web Sites                           | Web Contents                                                             | Web Message              |                                   |
|                                                           | NO.                                                                                                    | Name                    |                                     |                                                                          | Blocked Categories       | 3                                 |
| 你可以新增Web Service,或者编辑现有Web                                | 1                                                                                                    | Platinum                |                                     |                                                                          |                          |                                   |
| Serivce。                                                  | 2                                                                                                    | Gold                    | Web Mail, Web I                     | IM, Discussion, Instant                                                  | Message, Chat Room       |                                   |
|                                                           | з                                                                                                    | Silver                  | Web Mail, Web I<br>Stocks, Chat Roo | IM, Blog, Discussion, (<br>om                                            | ame, Instant Message,    | NEWS, Photo, Pornography, Sports, |
|                                                           | 4                                                                                                    | Bronze                  | Audio/Video, We                     | eb Mail, Web IM, Blog                                                    | , Discussion, Game, Inst | New Service                       |
|                                                           |                                                                                                    | Dionze                  | Pornography, Sp<br>Web Mail         | oorts, Stocks, Web HD,                                                   | Chat Room                | Euli Service                      |
|                                                           | 5                                                                                                    | mail                    | oved loran                          |                                                                          |                          | Delete All                        |
|                                                           | 6 NewUser Discussion, Game, Instant Message, Job, NEWS, P2P, Photo, Pornography, Portal, Proxy, Redirector<br>Social, Sports, Spyware, Stocks, Suspect, Trade, Tunnel, Warez, Web HD, Chat Room |                         |                                     |                                                                          |                          |                                   |
| 步驟 3 编辑Silver Web Service                                 | Conte                                                                                                    | ent Manage              | er > Web                            | Manager >                                                                | Web Service              | > Edit Service                    |
| 将您想要阻挡的Web database网站种类,加到                                |                                                                                                    | Edit Service            |                                     |                                                                          |                          |                                   |
| Silver等级的Web Service。右田尸被指定为此<br>Service者,连到这几种网页时,就会被阻挡。 |                                                                                                    | Name :                  | Silve                               | er                                                                       |                          |                                   |
|                                                           |                                                                                                    |                         | I                                   |                                                                          |                          |                                   |
|                                                           |                                                                                                    |                         |                                     |                                                                          |                          |                                   |
|                                                           |                                                                                                    | Blocked Cate            | egories ——                          |                                                                          | <b>⊢All Categories</b>   | ;                                 |
|                                                           |                                                                                                    | Web Mail                |                                     |                                                                          | Advertisemen             | ts                                |
|                                                           |                                                                                                    | Web IM                  |                                     |                                                                          | Audio/Video              | =                                 |
|                                                           |                                                                                                    | Blog                    |                                     |                                                                          | Blog                     |                                   |
|                                                           |                                                                                                    | Discussion              |                                     |                                                                          | Chat Room                |                                   |
|                                                           |                                                                                                    | Game                    |                                     | =                                                                        | Discussion               |                                   |
|                                                           |                                                                                                    | Instant Mess            | age                                 | >>                                                                       | Drugs                    |                                   |
|                                                           |                                                                                                    | Dhoto                   |                                     |                                                                          | Gampling                 |                                   |
|                                                           |                                                                                                    | Dornogranhy             |                                     |                                                                          | Hacking                  |                                   |
|                                                           |                                                                                                    | Snorts                  |                                     |                                                                          | Instant Messa            | an                                |
|                                                           |                                                                                                    | Stocks                  |                                     |                                                                          | Job                      | 3~                                |
|                                                           |                                                                                                    | 11                      |                                     | <b>•</b>                                                                 | 1                        |                                   |
|                                                           |                                                                                                    |                         |                                     |                                                                          |                          |                                   |
|                                                           |                                                                                                    |                         |                                     |                                                                          |                          | Cancel                            |

| 步驟 4 于用户控制台加入用户                                                                                                    | Functions > Console > User Console                                                                                                    |
|----------------------------------------------------------------------------------------------------|----------------------------------------------------------------------------------------------------|
| 你可以从AD Import进来用户数据,然后让用户登入时自动让系统得知AD登入,并对其后的Web Service作相对应的过滤。<br>系统内建DefaultUser,任何没有比对身份到的Web 流量,都会给予设定的Web Service。                                                  | Status       Users       Groups         List      Group-      IM Service       Veb Service       to listed.         Apply      Schedule      Group-      IM Service       to listed.         NO.       Schedule       Group       Name       Description       IM Service       Web Service         1       Aways       Others       DefaultUser       Platinum       Gold       Silver         Bronze       mail       NewUser       NewUser       NewUser                                                                                                    |
| <b>步驟 5 订定信任的网域</b><br>勾选 Enable Trusted Domain。然后新增信任<br>的网域群组与网域名称。<br>注意,如果您所输入<br>的网域名称无法被 DNS 服务器辨识,这笔网<br>域名称将会被忽略。再则是,如果您启用太多<br>的网域名称,在开始网页过滤时将需要较长的<br>时间来作名称辨识。 | Management > Web Manager > Exclude > Trusted Dest         Status       Web Service         Web Service       Web Sets         Web Custom       Trusted Dest         Enable Trusted Dest       Image: Custom         Description       For those trusted sites listed here will not be filtered by the Web Manager.         Image: Custom       Image: Custom         Image: Custom       Image: Custom         Image: Custom       Image: |

| 字段                                      | 说明                                                                                   | 范围 / 格式  | 范例        |
|-----------------------------------------|--------------------------------------------------------------------------------------|----------|-----------|
| Enable Exempt Sources                   | 启用用除外来源端。                                                                            | 启用 / 不启用 | 启用        |
| Exclude from the web filter enforcement | 所列举的 IP 地址除外,其余的计算机皆<br>强制执行网页过滤。也就是说当您选择<br>Boss 时,除了 CEO 与 CTO 外的 IP<br>都需要执行网页过滤。 | 启用 / 不启用 | 启用 / Boss |
| Include in the web filter enforcement   | 网页过滤只适用于所列举的计算机。                                                                     | 启用 / 不启用 | 不启用       |

表格 17-1 除外来源端字段说明

| 步驟 6 客制化 URL 关键词拦阻<br>勾选 Custom_URL, 拦阻任何包含关键词列表之<br>URL 地址。InstantScan 已默认一些常用的关键<br>词,如不敷需求您可以在屏幕上右键单击新增/修改<br>/删除关键词群组/关键词。 | Status       Web Service       Web Sites       Web Contents       Web Message         Custom       Trusted Dest         Description       Any URL listed here will be blocked and logged.         If Sustom_URL       Sex       Sex         If Sustom_URL       Sex       Sex         If Sustom_URL       Sex       Sex         If Sustom_URL       Sex       Sex         If Sustom_URL       Sex       Sex         If Sustom_URL       Sex       Sex         If Sustom_URL       Sex       Sex         If Sustom_URL       Sex       Sex         If Sustom_URL       Sex       Sex         If Sustom       Sex       Sex         If Sustom       Sex       Sex         If Sustom       Sex       Sex         If Sustom       Sex       Sex         If Sustom       Sex       Sex         If Sustom       Sex       Sex         If Sustom       Sex       Sex         If Sex       Sex       Sex         If Sex       Sex       Sex         If Sex       Sex       Sex         If Sex       Sex       Sex         If Sex       Sex |
|----------------------------------------------------------------------------------------------------|----------------------------------------------------------------------------------------------------|
|                                                                                                    |                                                                                                    |

## 第17章

| 字段           | 说明                                                                        | 范围 / 格式 | 范例                                    |
|--------------|---------------------------------------------------------------------------|---------|---------------------------------------|
| URL Keywords | 如果您要浏览的 URL 网址出现所输入的关键<br>词,当您利用因特网连上此网址后,此 URL<br>的内容将会被 InstantScan 拦阻。 | 文字字符串   | Adv/advertise/adsrv/<br>banner/splash |

#### 表格 17-2 URL 关键词过滤

| 步驟7网页对象特征过滤                                                                                                    | Functions > Management > Web Manager > Web Contents > Object                                                                                                    |
|----------------------------------------------------------------------------------------------------|----------------------------------------------------------------------------------------------------|
| 勾选 Enable Object Blocking。然后勾选要利用特<br>征过滤的网页对象。当您启用此功能后,透过<br>PC1_1 浏览网页可能还可以看到这些对象。这可<br>能是因为网页暂存(cache)所致。请清除所有网<br>页浏览器内的网页暂存记忆,关闭浏览器。重新开<br>启浏览器,然后重连网页即可。 | Status       Web Service       Web Sites       Web Contents       Web Message         Object       Image: Content state of the state of the state of t |

| 字段       | 说明                   | 范例 |
|----------|----------------------|----|
| 启用对象特征拦阻 | 选择以下的网页组件以作为网页之特征过滤。 | 启用 |
| ActiveX  | 过滤包含 ActiveX 的网页。    | 启用 |
| Java     | 过滤包含 Java 的网页。       | 启用 |
| Cookies  | 过滤包含 Cookies 的网页。    | 启用 |

#### 表格 17-3 网页特征过滤

| 字段                                                                                    | 说明                                                                                                    | 范围 / 格式        | 范例                                            |
|---------------------------------------------------------------------------------------|----------------------------------------------------------------------------------------------------|----------------|-----------------------------------------------|
| Enable Keyword Blocking                                                               | 启用网页内容关键词拦阻。                                                                                                    | 启用 / 不启用       | 启用                                            |
| Stop transferring the web page<br>when the same keyword appears<br>for <u>times</u> . | 当勾选关键词拦阻,如果您要开启的网页中含有本<br>页所列举的关键词,此网页将会被拦阻而无法正常<br>显示。"限关键词每出现 次" 意味着只要关键词<br>出现等于或大于所输入的数字时,拦阻要开启的网<br>页。例如,只要关键词出现5次,拦阻该网页。 | 启用 / 不启用<br>数字 | 启用<br>5 次                                     |
| Keywords                                                                              | 输入您想拦阻的关键词。                                                                                                    | 文字字符串          | adv<br>advertise<br>adsrv<br>banner<br>splash |

表格 17-4 网页关键词过滤

第 17 章 网页管理员

第9部

报表系统

第18章 报表系统简介

## 第**18**章 报表系统简介

本章介绍 InstantScan 报表系统。

#### 18.1 InstantScan 报表系统

InstantScan 提供客户随选即用人性化的用户接口,除了易于设定的管理系统外,更提供用户简洁易懂的报表系统。让 用户可以依据需求定义报表搜寻方式、查询各式各样的排行榜数据、更可依功能面、政策面与个人面作特殊的搜寻与排 行。除此之外,更有事件记录的数据可供用户查询。

#### 18.2 报表设计原则

#### 18.2.1 报表类别

目前 InstantScan 依功能列分成五种报表:

- 1. 应用层防火墙报表:可检视与查询所有应用层防火墙通讯协议的排行榜与事件记录。
- 2. 实时通讯管理员报表:可检视与查询所有实时通讯行为的排行榜与事件记录。
- 3. 网页管理员报表: 可检视与查询所有网页流量的图形报表与事件记录。
- 4. 流量管理员报表: 可检视与查询每日、每周、每月、每季与每年的流量排行榜与事件记录。
- 5. 系统管理员报表:可检视与查询所有系统的操作信息。详见错误!找不到参照来源。系统纪录的说明。

所有报表,除了系统管理员报表外,皆依其性质分成四个类别:

- 1. 功能面(Funcational View): 依功能作用排行。
- 2. 政策面(Policy View): 依使用者所制定的政策排行,也可以说是管理面的报表。
- 3. 个人面(Personal View): 依个别使用的状况排行,也可以说是个人化的报表。
- 4. 事件面(Event View):所有行为动作的事件记录。

#### 18.2.2 搜寻工具

为了加速用户在寻找特定事件记录或报表的速度,InstantScan 搜寻工具栏可以让您依日期或特定的关键词搜寻你要的信息。

| Date : 2006-06-01 👻 OK 🥺 🚮 |
|----------------------------|
|----------------------------|

## 第18章

报表系统简介

| 步驟1 搜寻期间设定<br>报表系统上所显示的日期期间为您在安装管<br>理服务器时所选择的数据分割期间。可分成<br>1) 每周 2) 每月 3) 每季,三种期间。如右图<br>所示,分割期间为每个月。所以日期显示会以<br>每个月的第一天为主,例如 2006-06-01。同<br>理类推。<br>注意,为了确保数据搜寻的速度与保留数据的<br>完整性,在数据分割后,当您选择每周/每月/<br>每季后,您无法跨周/月/季搜寻。 | Date : 2006-06-01 VOK 🐼 🔝                                                                                          |
|----------------------------------------------------------------------------------------------------|----------------------------------------------------------------------------------------------------|
| 步骤 2 重新整理报表与事件记录时间设定<br>点击图示 ፟፟፟፟፟ 品。<br>。<br>。                                                                                                    | Date : 2006-06-01  OK OK Refresh Time                                                                              |
| 步骤 3 选择重新整理时间<br>选择 10 seconds, 然后点击 OK 完成设定。  旦<br>您套用这个设定, 往后每 10 秒钟系统会根据您所<br>选择的时间重新整理报表与事件纪录的数据。                                                                                                    | Refresh Time         Refresh Time         Customize the time to refresh all reports and events.         10 seconds |
| <b>步驟 4 进阶搜寻</b><br>点击图示 🙆(进阶)。                                                                                                    | ОК<br>Date : 2006-06-01 		 ОК<br>Advanced                                                                          |

## 第18章

报表系统简介

| 步驟 5 选择搜寻日期<br>勾选 Date。在此您可以缩小搜寻的范围。也就是<br>说当您数据分割是以每月为主,您可以在当月内选<br>择一个时间区段作数据搜寻的期间。请在时间间隔<br>内选择搜寻的起始时间与结束时间。 | Filter Dialog       Choose the interested columns to be filtered.         V Date       Set the time interval         V TopN       User         I User       Image: Top 100 minute interval         2008-06-01       Image: Top 23 minute interval         2008-06-10       Image: Top 23 minute interval |
|----------------------------------------------------------------------------------------------------|----------------------------------------------------------------------------------------------------|
| <b>步驟 6 输入要浏览的排名数</b><br>勾选 TopN 默认上,系统显示的所有事件的排名<br>列表,如果您只需要前 N 名排名列表,您可以在<br>空格内输入您想要浏览的数目。                  | Filter Dialog                                                                                                    |

## 第18章

报表系统简介

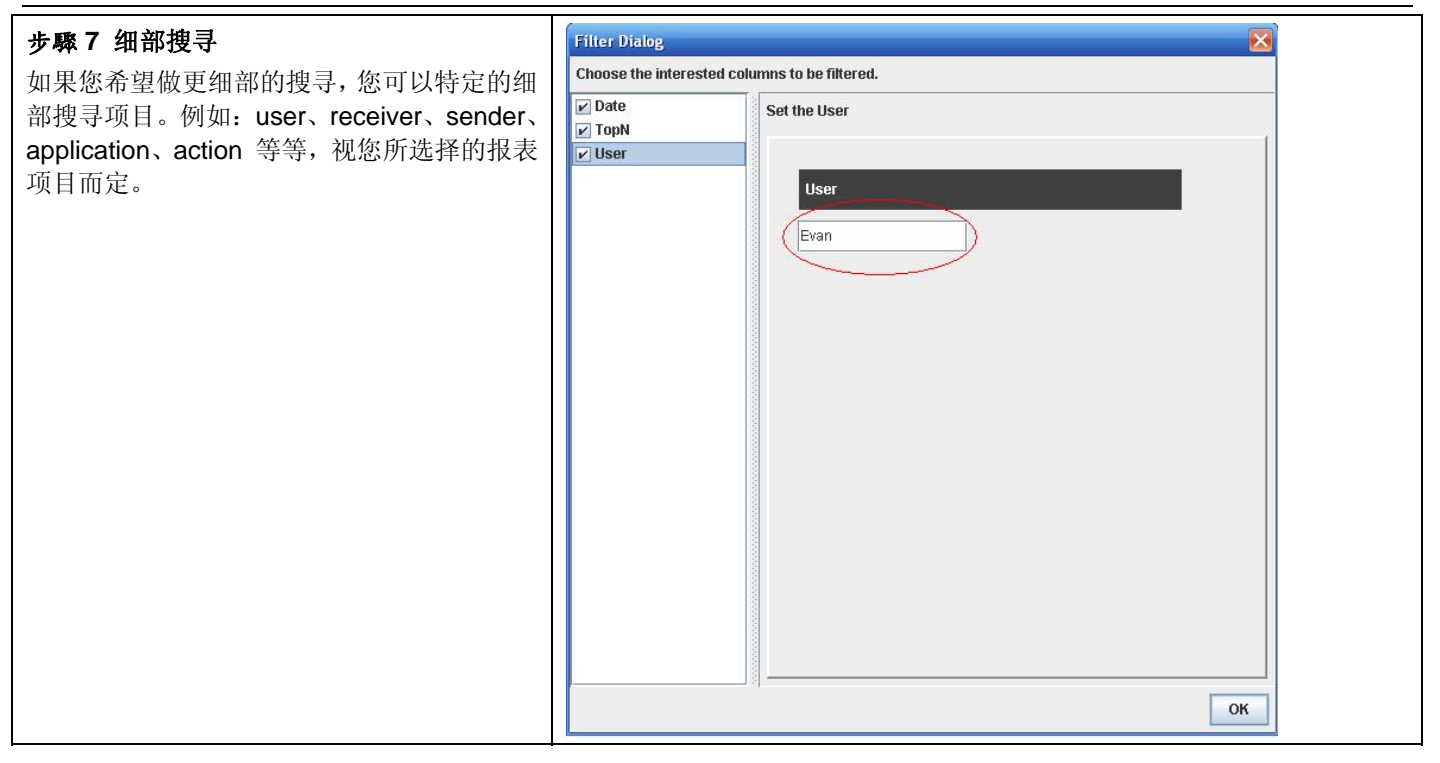

# **第19章** 应用层防火墙报表

本章介绍应用层防火墙报表的应用。

#### 19.1 需求

- 1. 有鉴于网络带宽的滥用频繁,管理人员希望获得哪些通讯协议被企图非法使用的统计数据。
- 2. 管理人员希望知道前 10 名使用 skype 被 InstantScan 拦阻的排行榜。
- 3. 管理人员希望知道使用者(IP: 192.168.17.58)前 10 名被拦阻的通讯协议排名。
- 4. 管理人员希望将事件记录储存成 Excel 文件,可以依据自己的需求产生其他的报表格式。

## 19.2 方法

- 1. 到 Reports > Application Firewall > Funcational View > Top Blocked Protocol 检视图形报表。
- 2. 到 Reports > Application Firewall > Policy View > Top Blocked Users of Application,并于 Advanced 上勾选 Application 选择 skpye。
- 3. 到 Reports > Application Firewall > Personal View > Top Blocked Applications of User,并点击 Advanced 设定搜寻 source IP 192.168.17.58。
- 4. 到 Reports > Application Firewall > Event View, 点击 Export, 选择数据导出类型为 Excel。

#### 19.3 步骤

#### 19.3.1 功能面报表浏览

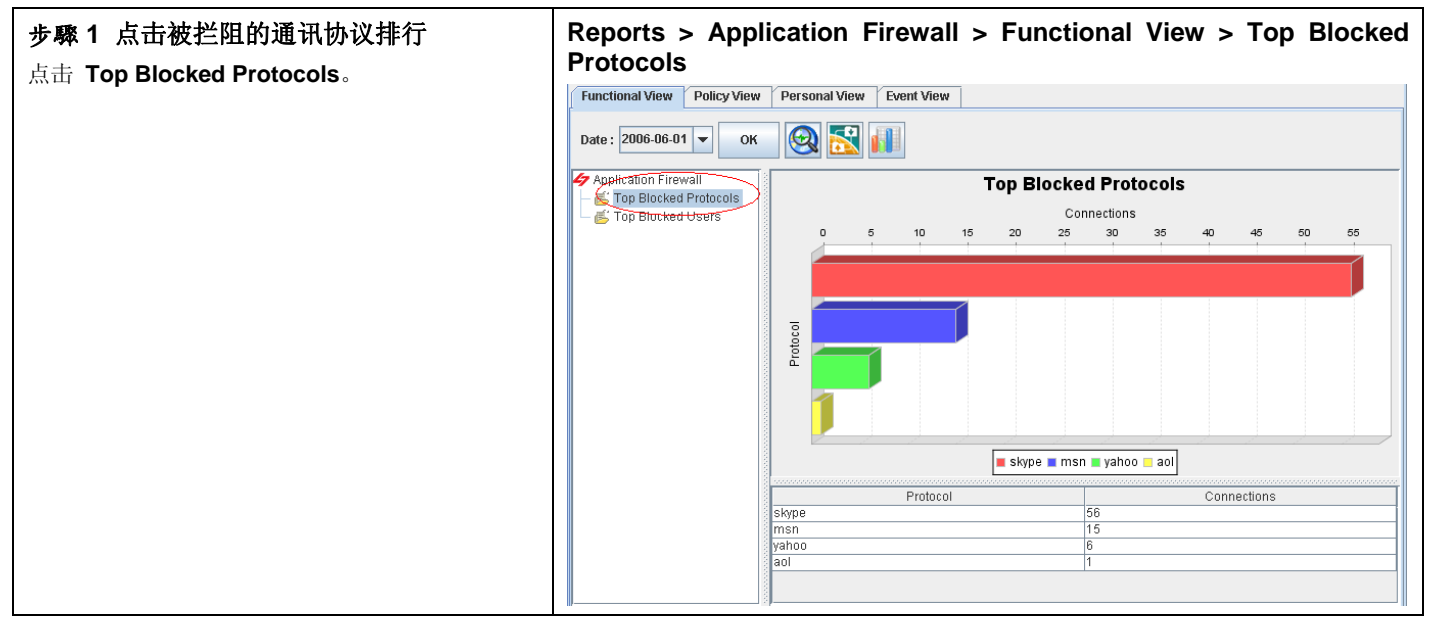

| 报表项目                  | 说明                                 |
|-----------------------|------------------------------------|
| Top Blocked Protocols | 经常被拦阻的通讯协议排行。也就是企图非法闯关的通讯协议排行。     |
| Top Blocked Users     | 经常被拦阻的使用者排行。也就是企图非法使用某些通讯协议的使用者排行。 |

#### 表格 19-1 应用层防火墙 - 功能面报表说明

#### 19.3.2 政策面报表浏览

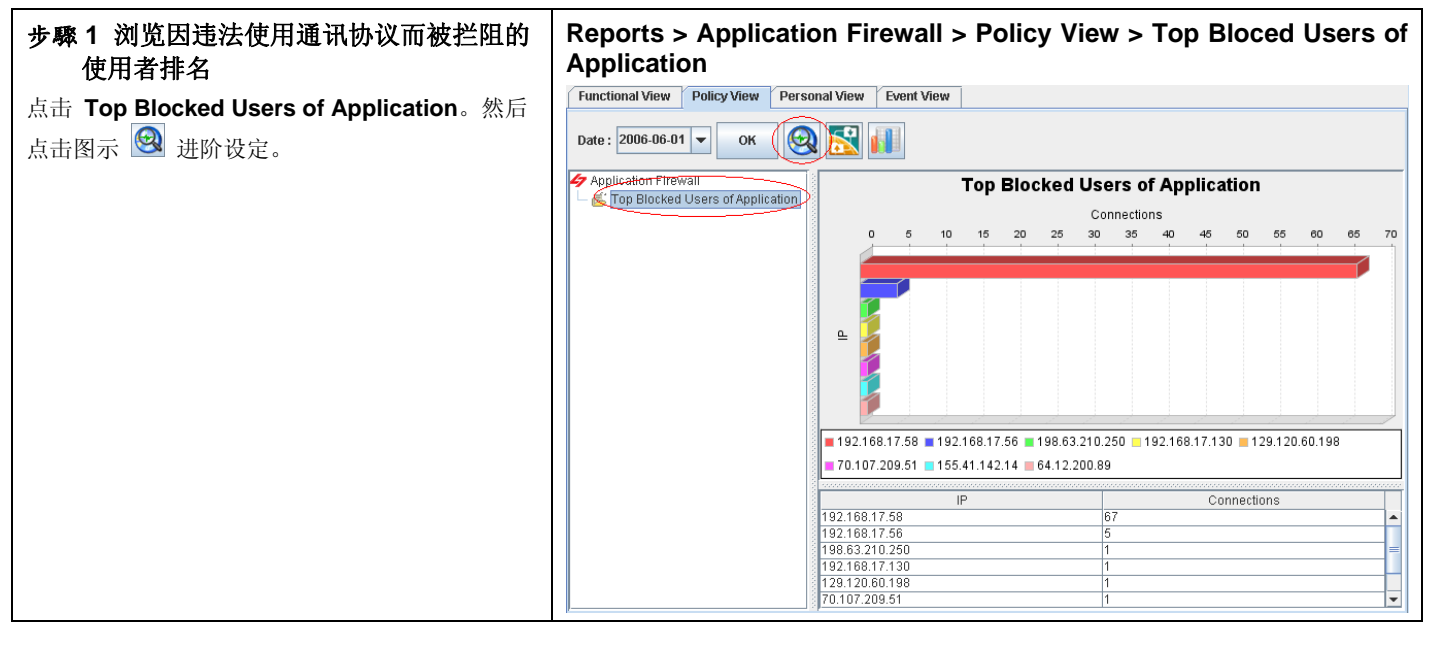

| 报表项目                             | 说明                 |
|----------------------------------|--------------------|
| Top Blocked Users of Application | 经常因违法使用通讯协议的使用者排行。 |

#### 表格 19-2 政策面报表说明

| 步骤 2 进阶搜寻报表<br>勾选 Application,然后在 Application 列表上勾选 | Reports > Application Firewall > Policy View > Top Blocked Users of Application > Advanced |  |  |  |  |  |
|-----------------------------------------------------|--------------------------------------------------------------------------------------------|--|--|--|--|--|
| Skype。点击 OK 浏览结果。                                   | Filter Dialog                                                                              |  |  |  |  |  |
|                                                     | Choose the interested columns to be filtered.                                              |  |  |  |  |  |
|                                                     | Date     Set the Application     Y Application                                             |  |  |  |  |  |
|                                                     | Application                                                                                |  |  |  |  |  |

| 报表项目        | 说明                                                                                                    | 范例                         |
|-------------|----------------------------------------------------------------------------------------------------|----------------------------|
| Date        | 可设定要搜寻的数据之期间。注意,这个期间的有效范围为当您在管理服务器所<br>设定的数据分割周期,超过数据分割周期的期间设定是无效的。也就是当您所设<br>定的数据分割周期为每个月分割一个表格,您所选择的搜寻期间就不可以超过该<br>月的范围。预设上,这个日期期间会依当周的日期为主,如果您在报表画面上看<br>不到过去的图表,请在此选择适当的日期。 | 2006/06/01 ~<br>2006/06/30 |
| ТорN        | 您在报表画面上希望看到的排行数。如果您希望只看前 10 笔,请填入 10。                                                                                                    | 10                         |
| Application | 您希望浏览哪些使用者经常违法使用某些通讯协议的排行。可复选。                                                                                                    | skype                      |

表格 19-3 应用层防火墙 - 政策面报表进阶搜寻说明

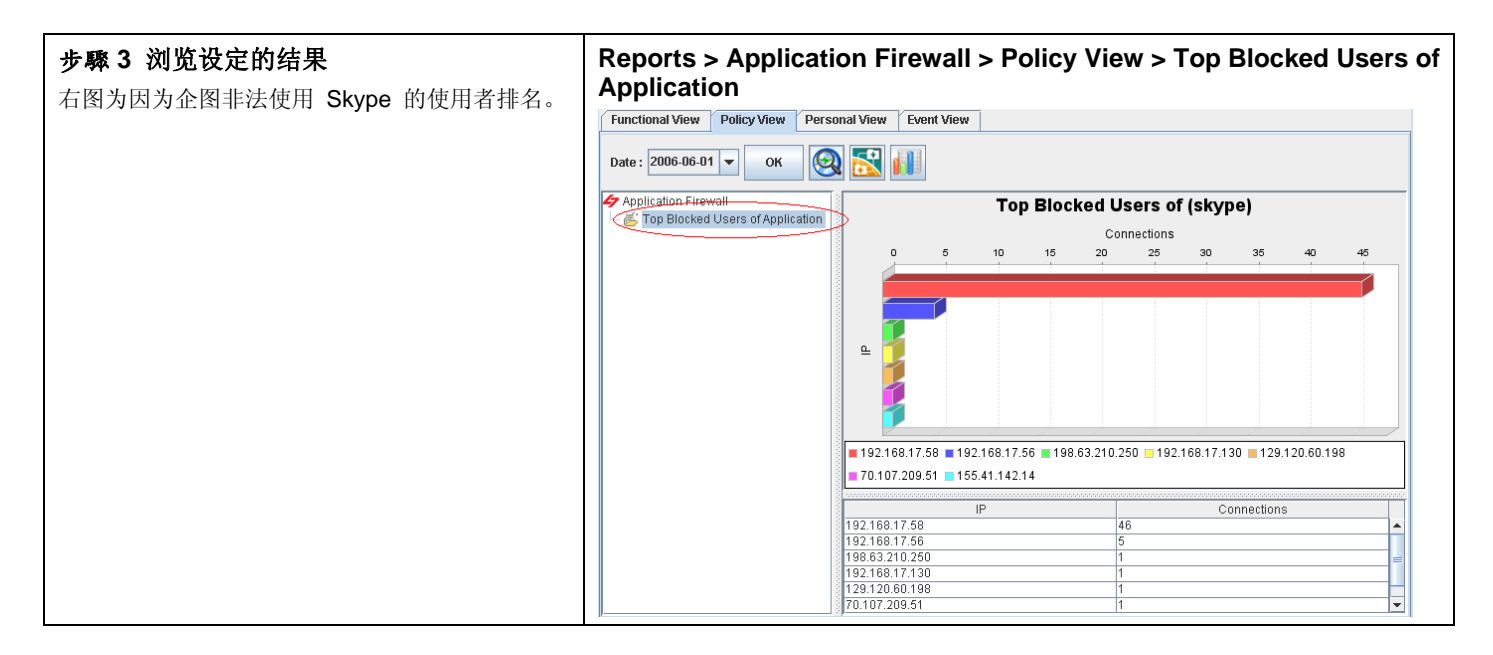

#### 19.3.3 个人面报表浏览

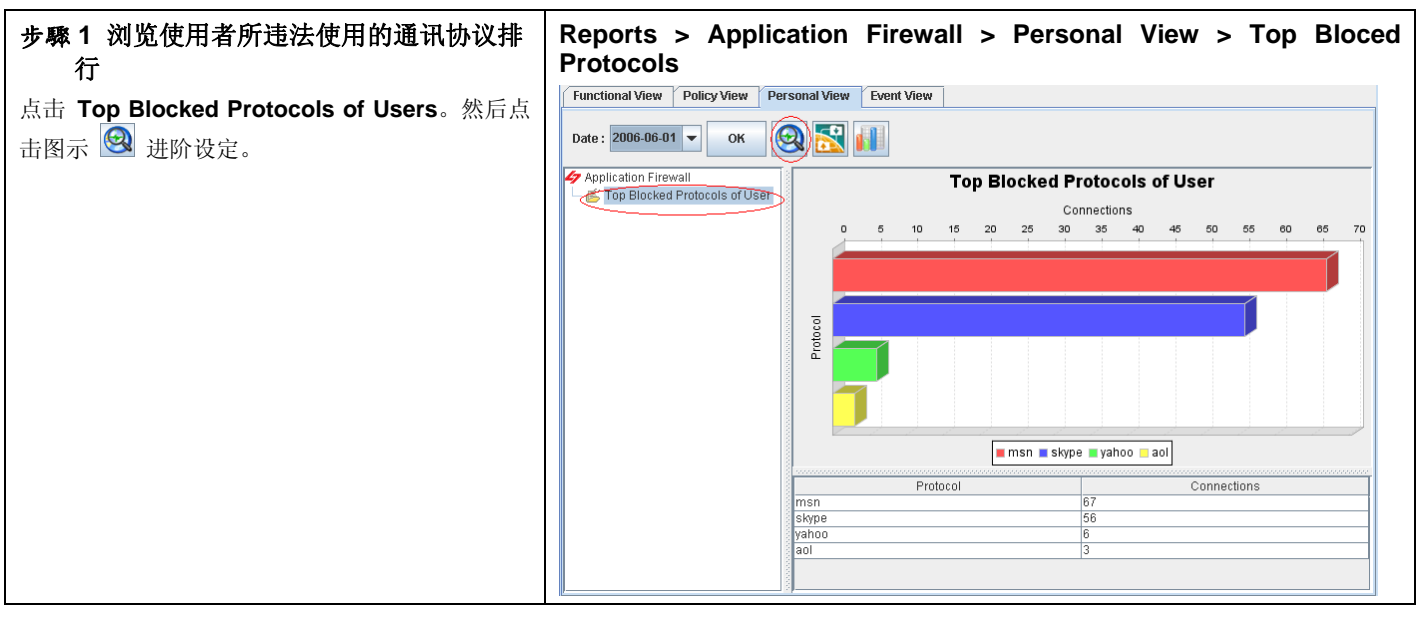

| 报表项目                          | 说明                  |
|-------------------------------|---------------------|
| Top Blocked Protocols of User | 特定的使用者所违法使用的通讯协议排行。 |
|                               |                     |

#### 表格 19-4 应用层防火墙 - 个人面报表说明

| 步骤2进阶搜寻报表<br>勾选 Src IP, 然后在 Src IP 字段上输入 | Reports > Application Firewall > Personal View > Top Blocked<br>Protocols of User > Advanced |
|------------------------------------------|----------------------------------------------------------------------------------------------|
| 192.168.17.58。点击 OK 浏览结果。                | Filter Dialog                                                                                |
|                                          | Choose the interested columns to be filtered.                                                |
|                                          | Choose the interested columns to be filtered.                                                |
|                                          | ОК                                                                                           |

| 报表项目   | 说明                                                                                                    | 范例                         |
|--------|----------------------------------------------------------------------------------------------------|----------------------------|
| Date   | 可设定要搜寻的数据之期间。注意,这个期间的有效范围为您在管理服务器所设定的数据分割周期,超过数据分割周期的期间设定是无效的。也就是当您所设定的数据分割周期为每个月分割一个表格,您所选择的搜寻期间就不可以超过该月的范围。预设上,这个日期期间会依当周的日期为主,如果您在报表画面上看不到过去的图表,请在此选择适当的日期。 | 2006/06/01 ~<br>2006/06/30 |
| ТорN   | 您在报表画面上希望看到的排行数。如果您希望只看前 10 笔,请填入 10。                                                                                                    | 10                         |
| Src IP | 您希望查询的使用者,其经常违法使用而被拦阻的通讯协议排行。                                                                                                    | 192.168.17.58              |

表格 19-5 应用层防火墙 - 个人面报表进阶搜寻说明

第19章

应用层防火墙报表

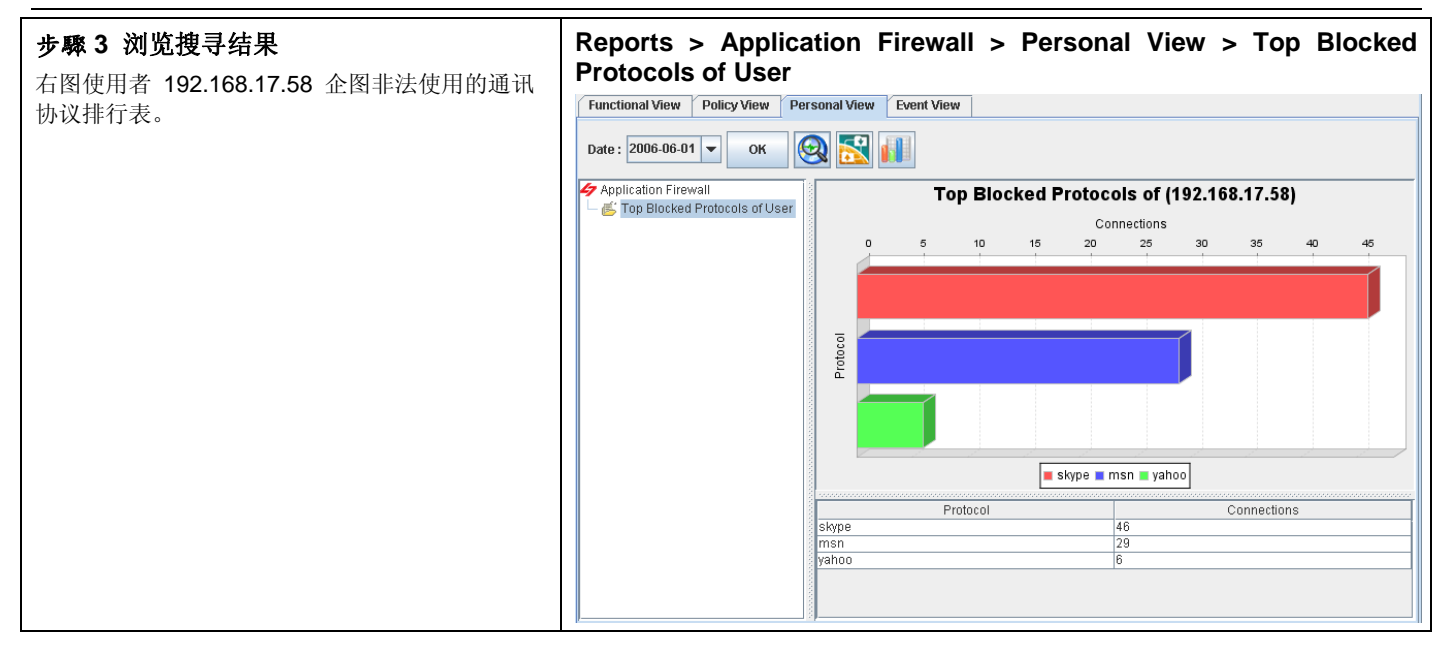

#### 19.3.4 导出事件报表

| 步驟1 导出事件报表                                                            | Reports >           | Applic      | ation Firev          | wall >       | Event \  | /iew          |          |                 |   |
|-----------------------------------------------------------------------|---------------------|-------------|----------------------|--------------|----------|---------------|----------|-----------------|---|
|                                                                       | Functional View     | Policy View | Personal View Ev     | vent View    |          |               |          |                 |   |
| 点击图示 № 班阶设定。                                                          | Date : 2006-06-01   | • ОК        | 0                    | $\mathbf{D}$ |          |               |          |                 |   |
|                                                                       | Date                | Application | Descript             | Export       | Protocol | Src IP        | Src Port | DstIP           |   |
|                                                                       | 2006-06-12 11:53:11 | yahoo       | [BLOCK] yahoo        |              | TCP      | 192.168.17.58 | 2994     | 216.155.193.169 | - |
|                                                                       | 2006-06-12 11:53:11 | yahoo       | [BLOCK] Normalizatio | on - yahoo   | тср      | 192.168.17.58 | 2994     | 216.155.193.169 |   |
|                                                                       | 2006-06-12 11:52:41 | yahoo       | [BLOCK] yahoo        |              | тср      | 192.168.17.58 | 2993     | 216.155.193.169 | = |
|                                                                       | 2006-06-12 11:52:21 | aol         | [BLOCK] aol          |              | TCP      | 64.12.200.89  | 5190     | 192.168.17.58   |   |
|                                                                       | 2006-06-12 11:52:11 | yahoo       | [BLOCK] yahoo        |              | тср      | 192.168.17.58 | 2991     | 216.155.193.169 |   |
|                                                                       | 2006-06-12 11:51:41 | yahoo       | [BLOCK] yahoo        |              | тср      | 192.168.17.58 | 2990     | 216.155.193.161 |   |
|                                                                       | 2006-06-12 11:51:06 | msn         | [BLOCK] msn          |              | тср      | 192.168.17.58 | 2989     | 65.54.239.20    |   |
|                                                                       | 2006-06-12 11:39:35 | msn         | [BLOCK] Normalizatio | on - msn     | тср      | 192.168.17.58 | 2972     | 65.54.195.185   |   |
|                                                                       | 2006-06-12 11:39:25 | msn         | [BLOCK] Normalizatio | on - msn     | тср      | 192.168.17.58 | 2972     | 65.54.195.185   | - |
|                                                                       | 2006-06-12 11:39:20 | msn         | [BLOCK] Normalizatio | on - msn     | тср      | 192.168.17.58 | 2972     | 65.54.195.185   |   |
|                                                                       | 2006-06-12 11:39:18 | msn         | [BLOCK] Normalizatio | on - msn     | тср      | 192.168.17.58 | 2972     | 65.54.195.185   |   |
|                                                                       | 2006-06-12 11:37:48 | msn         | [BLOCK] Normalizatio | on - msn     | тср      | 192.168.17.58 | 2945     | 65.54.195.185   |   |
|                                                                       | 2006-06-12 11:37:39 | msn         | [BLOCK] Normalizatio | on - msn     | тср      | 192.168.17.58 | 2945     | 65.54.195.185   | - |
|                                                                       | 2006-06-12 11:37:34 | msn         | [BLOCK] Normalizatio | on - msn     | тср      | 192.168.17.58 | 2945     | 65.54.195.185   |   |
|                                                                       | 2006-06-12 11:37:31 | msn         | [BLOCK] Normalizatio | on - msn     | тср      | 192.168.17.58 | 2945     | 65.54.195.185   |   |
|                                                                       | 2006-06-12 11:36:04 | msn         | [BLOCK] Normalizatio | on - msn     | тср      | 192.168.17.58 | 2915     | 65.54.195.185   | - |
|                                                                       |                     |             |                      | Ш            |          |               |          |                 |   |
| <b>步驟 2 选择导出报表的项目</b><br>勾选您要导出的报表项目,然后勾选会出报表的类<br>型为 Excel,点击 OK 继续。 | Reports >           | Applic      | ation Firev          | wall >       | Event \  | /iew > Ex     | oort     |                 |   |

## 第19章

应用层防火墙报表

| Select the reports to make form     |  |
|-------------------------------------|--|
| P P Application Firewall            |  |
|                                     |  |
|                                     |  |
|                                     |  |
|                                     |  |
|                                     |  |
|                                     |  |
|                                     |  |
| Choose export file type             |  |
|                                     |  |
| Load Setting Save Setting OK Cancel |  |

| 字段 / 按钮                 | 说明                                                                            | 范例        |  |
|-------------------------|-------------------------------------------------------------------------------|-----------|--|
| Application Firewall    | 应用层防火墙可以导出的事件记录。                                                              | AF Events |  |
| Choose export file type | 选择要导出报表的格式。有三种文件类型可供选择:<br>1) HTML 2) PDF 3) EXCEL (提供原始事件数据,可<br>供用户自行制定报表。) | EXCEL     |  |
| Button                  |                                                                               |           |  |
| Load Setting            | 将之前已储存的报表配置文件加载。                                                              |           |  |
| Save Setting            | 储存报表配置文件。                                                                     |           |  |
| ОК                      | 套用设定。                                                                         |           |  |
| Cancel                  | 取消设定并关闭窗口。                                                                    |           |  |

表格 19-6 应用层防火墙 - 报表导出字段说明

第19章

应用层防火墙报表

| 步驟3 储存报表                   | Reports > Application Firewall > Event View > Export |      |  |
|----------------------------|------------------------------------------------------|------|--|
| 选择您要储存报表的文件夹, 然后点击 Save 完成 | 47 Save                                              |      |  |
|                            | 查看: □ report                                         |      |  |
|                            |                                                      |      |  |
|                            |                                                      |      |  |
|                            |                                                      |      |  |
|                            |                                                      |      |  |
|                            | 描案名稱: D:\data\report                                 |      |  |
|                            | 檔案類型: 所有檔案                                           | -    |  |
|                            | Save 取消                                              | 1(C) |  |

# 第20章 实时通讯管理员报表

本章介绍实时通讯管理员报表的应用。

#### 20.1 需求

- 1. 管理人员希望知道前 10 名合法的实时通讯用户排行。
- 2. 管理人员希望知道合法传送档案的实时通讯用户排行。
- 3. 管理人员希望知道 RD "Evan" 合法使用的实时通讯行为。
- 4. 管理人员希望将事件记录储存成 Excel 文件,可以依据自己的需求产生其他的报表格式。

#### 20.2 方法

- 1. 到 Reports > IM Manager > Funcational View > Top Allowed Users 检视图形报表。
- 2. 到 Reports > IM Manager > Policy View > Top Allowed Users of Service,并于进阶搜寻上勾选 Action 选择 file。
- 3. 到 Reports > IM Manager > Personal View > Top Allowed Services of User,并于进阶搜寻的 User 字段填入 Evan。
- 4. 到 Reports > IM Manager > Event View, 点击 Export, 选择数据导出类型为 Excel。

#### 20.3 步骤

#### 20.3.1 功能面报表浏览

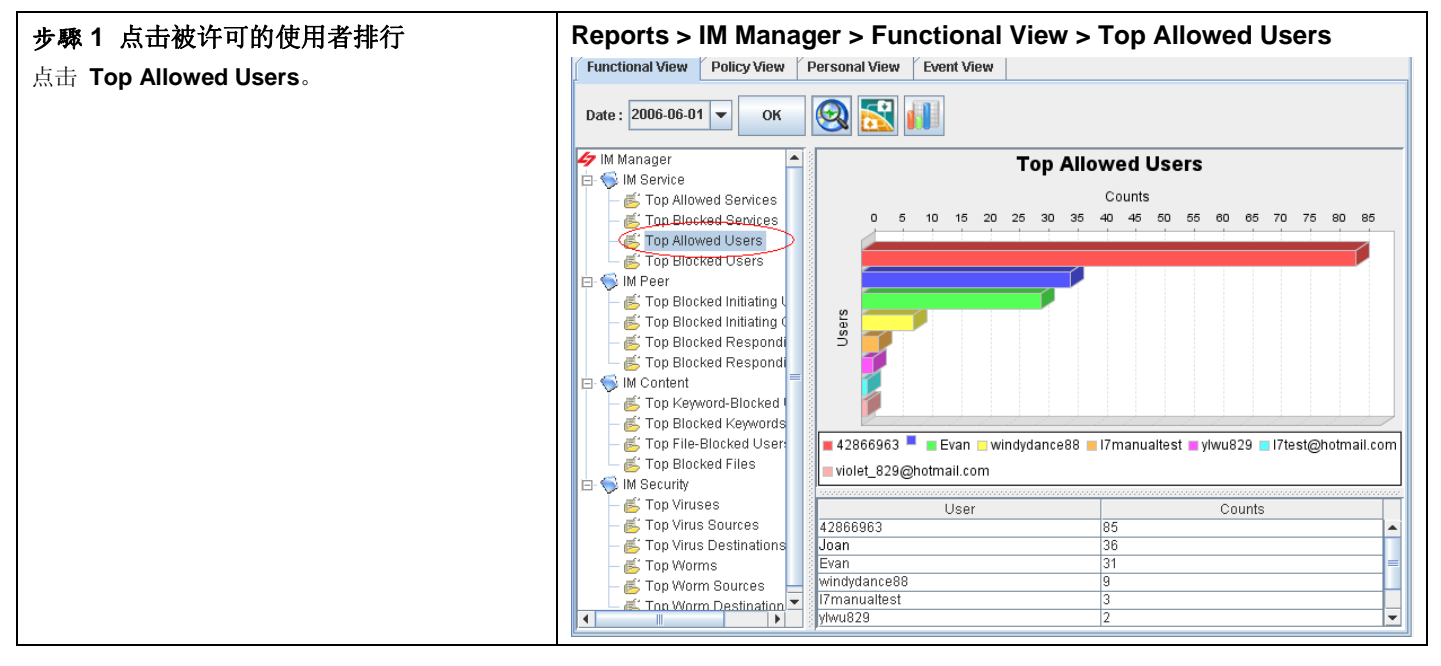

| 字段         | 说明                                                                                                   |
|------------|----------------------------------------------------------------------------------------------------|
| IM Service | 依管理者所设定的实时通讯服务规则,定义其服务与使用者之间的关系。实时通讯服务报表可分成:<br>1) 被许可的服务排行),2) 被拦阻的服务排行),3) 被许可的使用者排行,4) 被拦阻的使用者排行。 |
| IM Peer    | 依管理者所设定的实时通讯聊天对象规则,定义聊天对象彼此之间的关系。聊天对象报表可分成两                                                          |

#### InstantScan 使用手册

## 第20章

#### 实时通讯管理员报表

|             | 大类: 1) 因发起聊天被拦阻之使用者/群组排行);2) 因响应聊天被拦阻之使用者/群组排行。                                                                          |
|-------------|----------------------------------------------------------------------------------------------------|
| IM Content  | 依管理者所设定的实时通讯内容过滤(关键词过滤、档案过滤),可检视非法关键词与档案的使用<br>情形。可分成: 1) 被拦阻关键词的用户排行; 2) 被拦阻的关键词排行; 3) 传送档案被拦阻的使用者<br>排行; 4) 被拦阻的文件名排行。 |
| IM Security | 依管理者所设定的实时通讯安全防护所产生的报表,可检视病毒/蠕虫排行、遭受攻击的目的端排行,<br>与发送病毒攻击的来源端排行。                                                          |

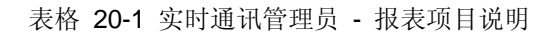

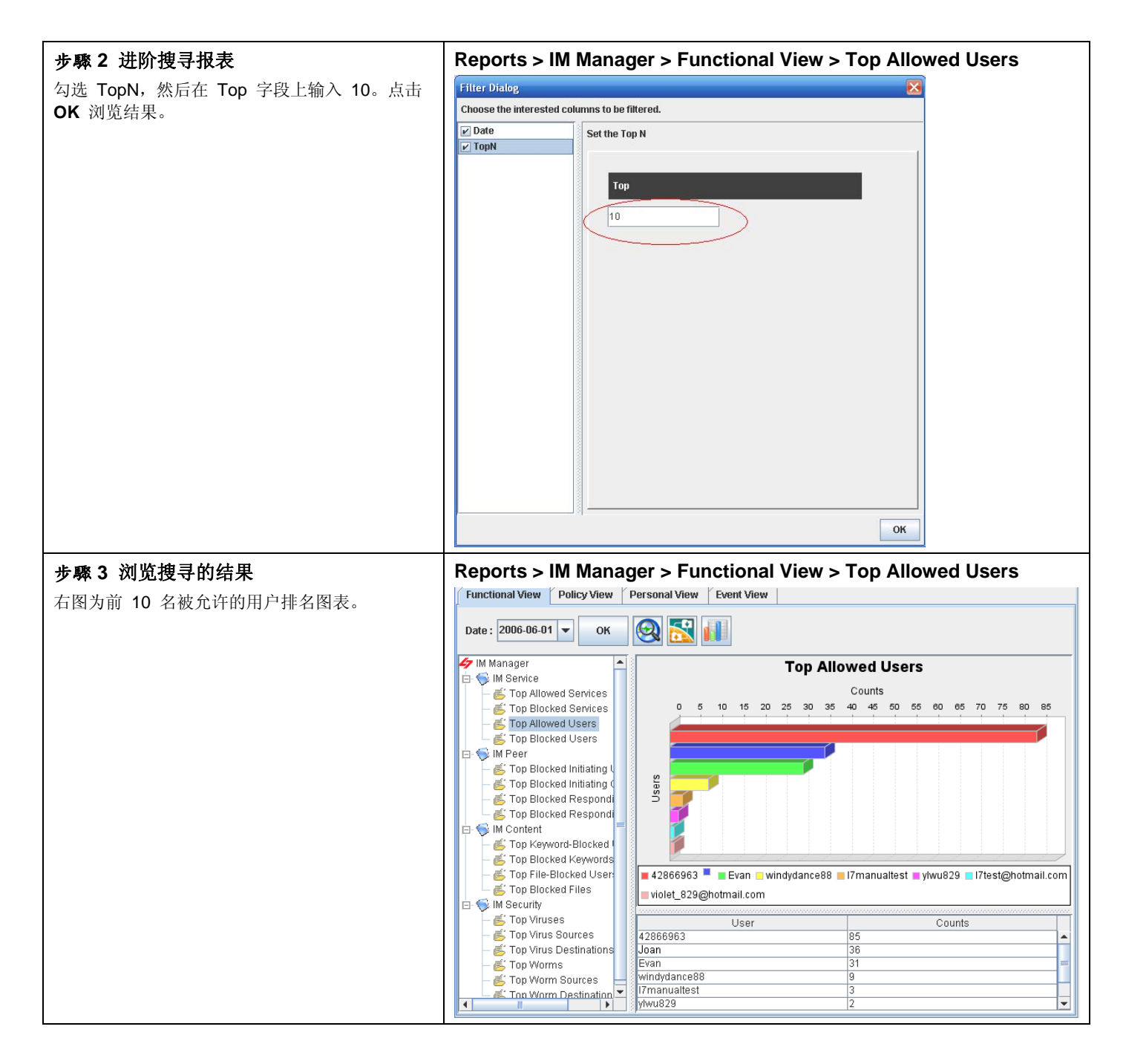

#### 20.3.2 政策面报表浏览

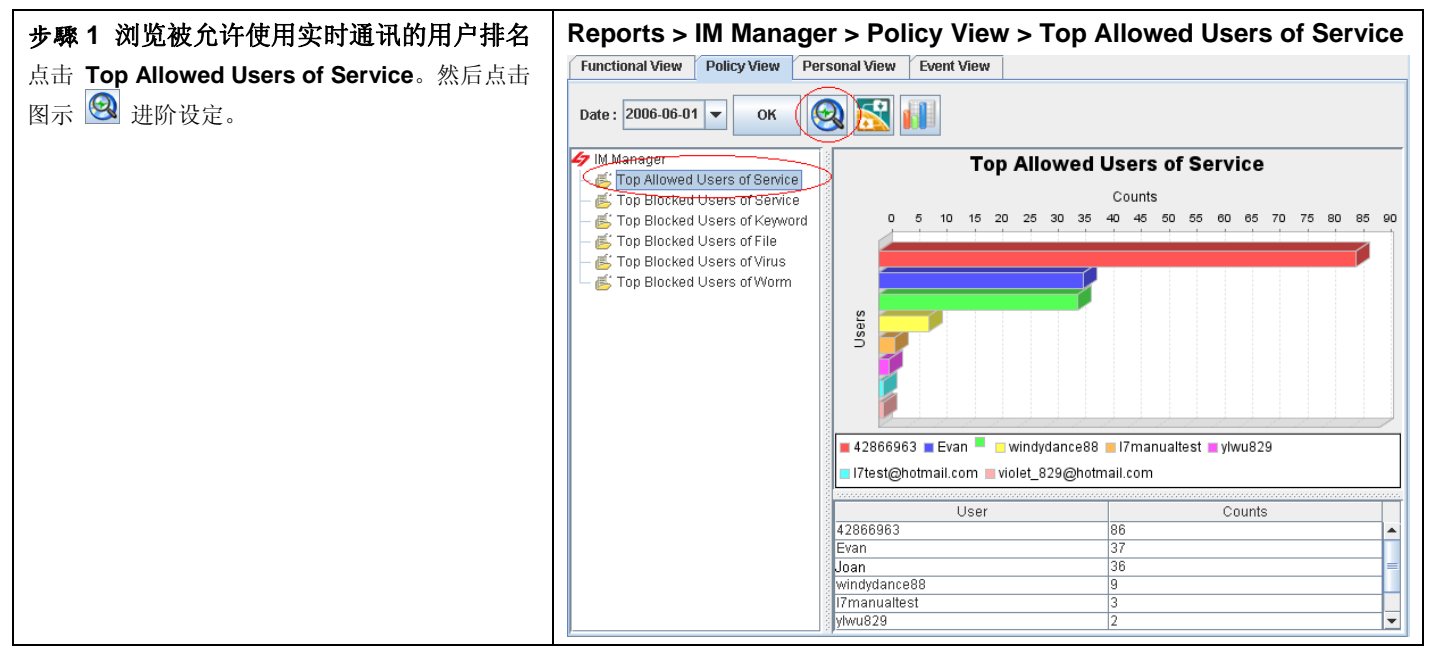

| 报表项目                         | 说明                                 |
|------------------------------|------------------------------------|
| Top Allowed Users of Service | 可依搜寻的服务,查询被允许使用此服务的使用者排行。          |
| Top Blocked Users of Service | 可依搜寻的服务,查询因使用此服务而被拦阻的使用者排行。        |
| Top Blocked Users of Keyword | 可依搜寻的关键词,查询因传送讯息内容含有此关键词而被拦阻的用户排行。 |
| Top Blocked Users of File    | 可依搜寻的档名,查询因传送此档名而被拦阻的使用者排行。        |
| Top Blocked Users of Virus   | 可依搜寻的病毒,查询因传送/接收此病毒而被拦阻的用户排行。      |
| Top Blocked Users of Worm    | 可依搜寻的蠕虫,查询因传送/接收此蠕虫而被拦阻的使用者排行。     |

表格 20-2 实时通讯管理员 - 政策面报表说明

| 步驟 2 进阶搜寻报表                                  | Reports > IM Manager > Policy View > Top Allowed Users of |
|----------------------------------------------|-----------------------------------------------------------|
| 勾选 Action, 然后在 Action 列表上点选 File。点击 OK 浏览结果。 | Service > Advanced                                        |

## InstantScan 使用手册

## 第20章

实时通讯管理员报表

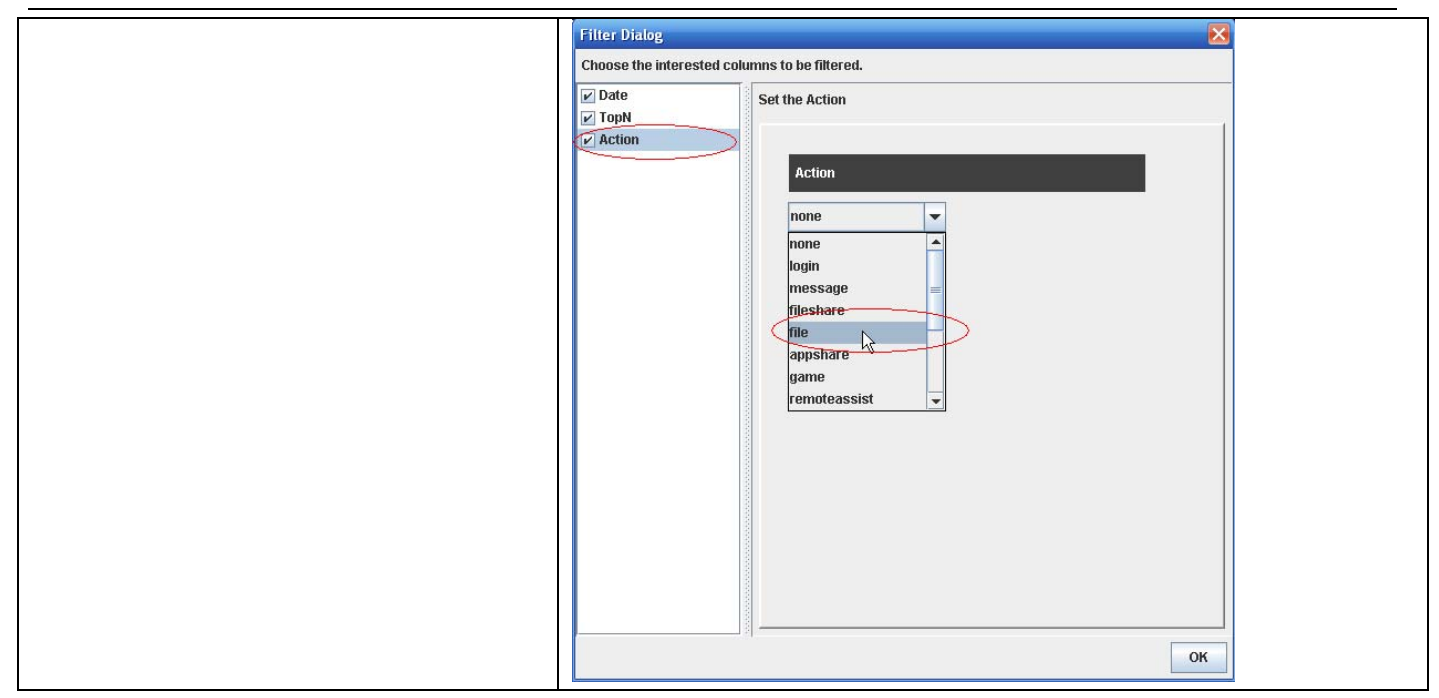

| 报表项目   | 说明                                                                                                    | 范例                         |
|--------|----------------------------------------------------------------------------------------------------|----------------------------|
| Date   | 可设定要搜寻的数据之期间。注意,这个期间的有效范围为当您在管理服务器所<br>设定的数据分割周期,超过数据分割周期的期间设定是无效的。也就是当您所设<br>定的数据分割周期为每个月分割一个表格,您所选择的搜寻期间就不可以超过该<br>月的范围。预设上,这个日期期间会依当周的日期为主,如果您在报表画面上看<br>不到过去的图表,请在此选择适当的日期。 | 2006/06/01 ~<br>2006/06/30 |
| ТорN   | 您在报表画面上希望看到的排行数。如果您希望只看前 10 笔,请填入 10。                                                                                                    | 10                         |
| Action | 实时通讯服务的搜寻条件。可依搜寻的实时通讯服务,查询使用此实时通讯服务<br>而被允许/被拦阻的使用者排行。                                                                                                    | File                       |

表格 20-3 实时通讯管理员 - 政策面报表进阶搜寻说明

| <b>步驟 3 浏览设定的结果</b> | Reports > IM Manager > Policy View > Top Allowed Users of Service |
|---------------------|-------------------------------------------------------------------|
| 右图为被允许传送档案的使用者排行。   | of (File)                                                         |
|                     |                                                                   |

## 第20章 实时通讯管理员报表

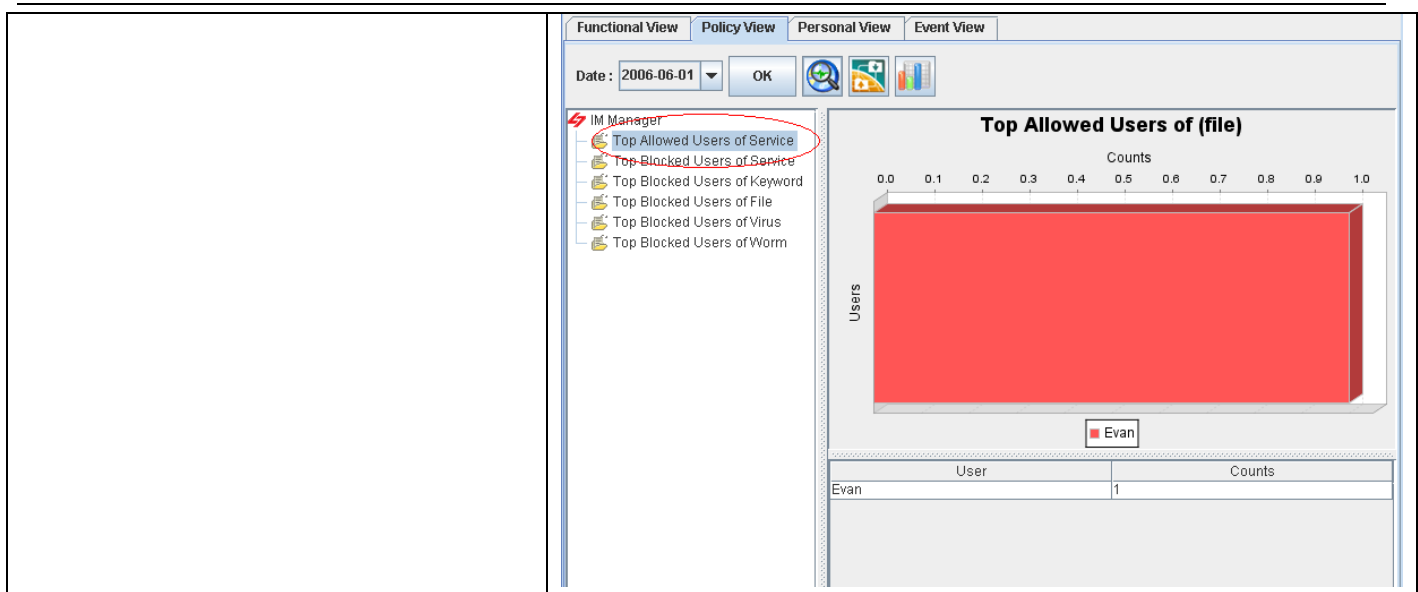

#### 20.3.3 个人面报表浏览

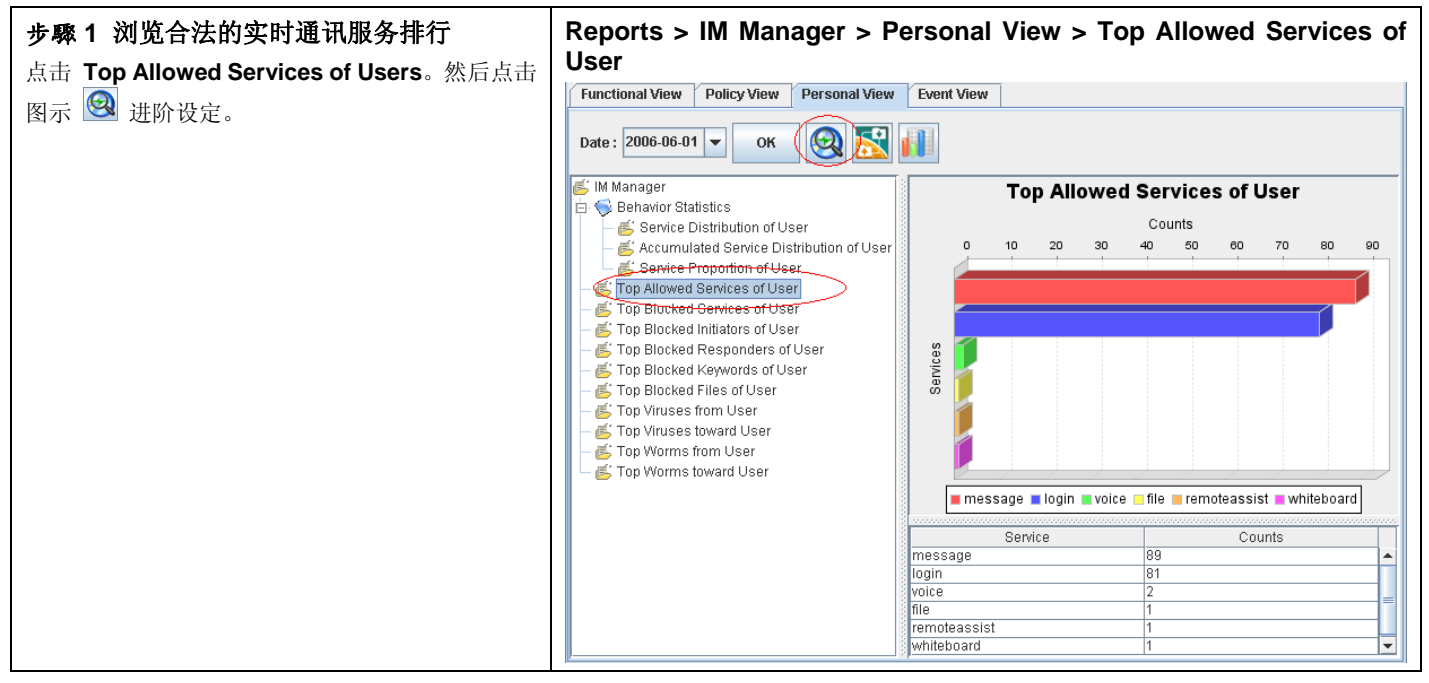

| 报表项目                           | 说明                                                  |
|--------------------------------|-----------------------------------------------------|
| Behavior Statistics            | 可浏览所搜寻的用户,其使用实时通讯细部行为的分布状况、累积服务分布与该<br>使用者的使用的服务比例。 |
| Top Allowed Services of User   | 依搜寻的使用者,查询其合法使用的服务排行。                               |
| Top Blocked Services of User   | 依搜寻的使用者,查询其违法使用的服务排行。                               |
| Top Blocked Initiators of User | 依搜寻的使用者,查询其因发起聊天而被拦阻的使用者排行。                         |
| Top Blocked Responders of User | 依搜寻的使用者,列出因响应聊天要求而被拦阻的使用者排行。                        |

#### InstantScan 使用手册

第 20 章

实时通讯管理员报表

| Top Blocked Keywords of User | 依搜寻的用户,查询其被拦阻的关键词排行。  |
|------------------------------|-----------------------|
| Top Blocked Files of User    | 依搜寻的使用者,查询其被拦阻的档案排行。  |
| Top Viruses from User        | 依搜寻的用户,查询其发送的病毒种类排行。  |
| Top Viruses toward User      | 依搜寻的用户,查询其遭受的病毒种类排行。  |
| Top Worms from User          | 依搜寻的使用者,查询其发送的蠕虫种类排行。 |
| Top Worms toward User        | 依搜寻的使用者,查询其遭受的蠕虫种类排行。 |

表格 20-4 实时通讯管理员 - 个人面报表说明

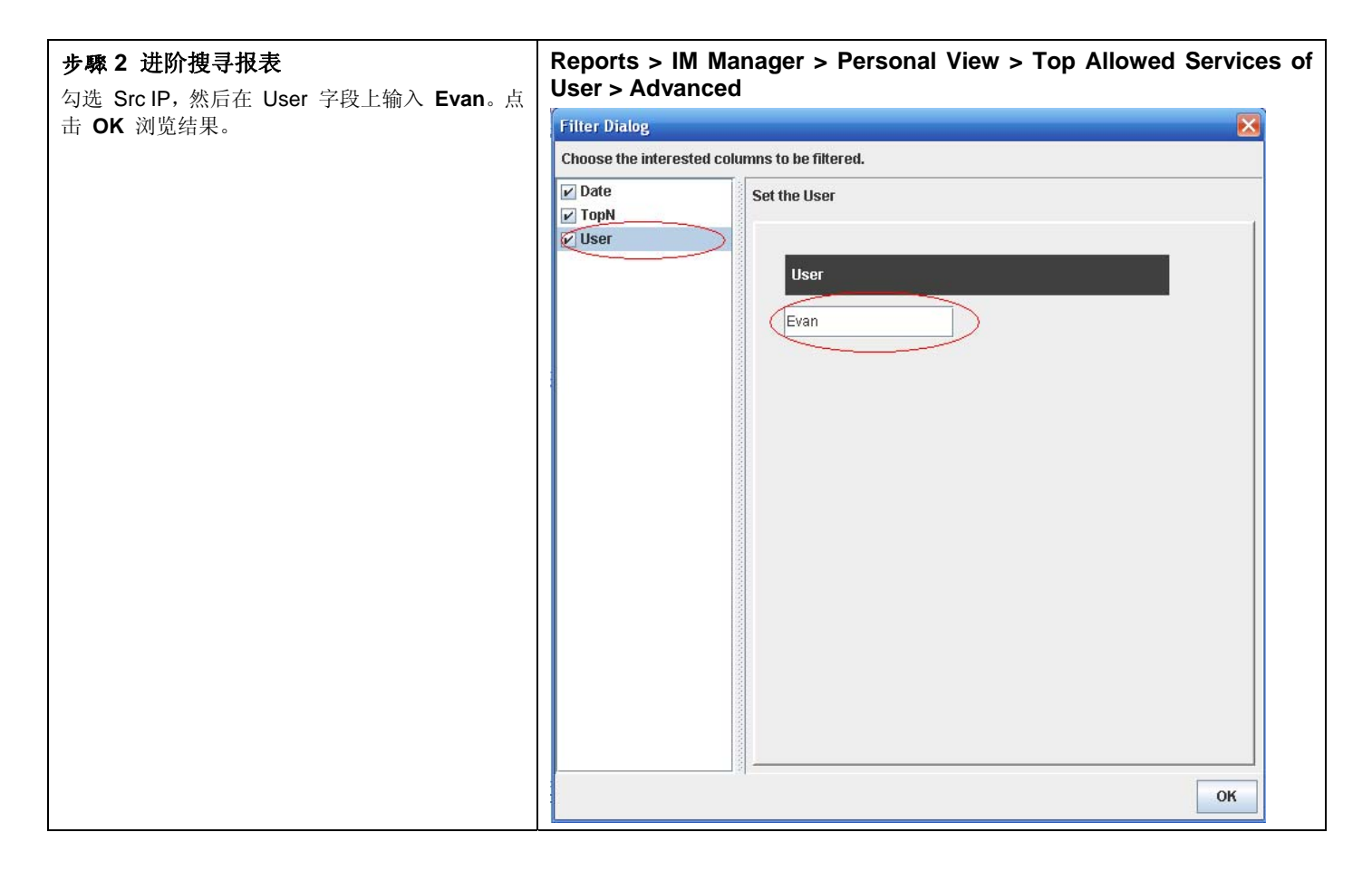

| 报表项目 | 说明                                                                                                    | 范例                         |
|------|----------------------------------------------------------------------------------------------------|----------------------------|
| Date | 可设定要搜寻的数据之期间。注意,这个期间的有效范围为您在管理服务器时所<br>设定的数据分割周期,超过数据分割周期的期间设定是无效的。也就是当您所设<br>定的数据分割周期为每个月分割一个表格,您所选择的搜寻期间就不可以超过该<br>月的范围。预设上,这个日期期间会依当周的日期为主,如果您在报表画面上看<br>不到过去的图表,请在此选择适当的日期。 | 2006/06/01 ~<br>2006/06/30 |
| ТорN | 您在报表画面上希望看到的排行数。如果您希望只看前 10 笔,请填入 10。                                                                                                    | 10                         |
| User | 查询使用者(在此指的是 IM User),列举此使用者所使用的合法服务排名。                                                                                                    | 192.168.17.58              |
|      |                                                                                                    |                            |

表格 20-5 实时通讯管理员 - 个人面报表进阶搜寻说明

第20章 实时通讯管理员报表

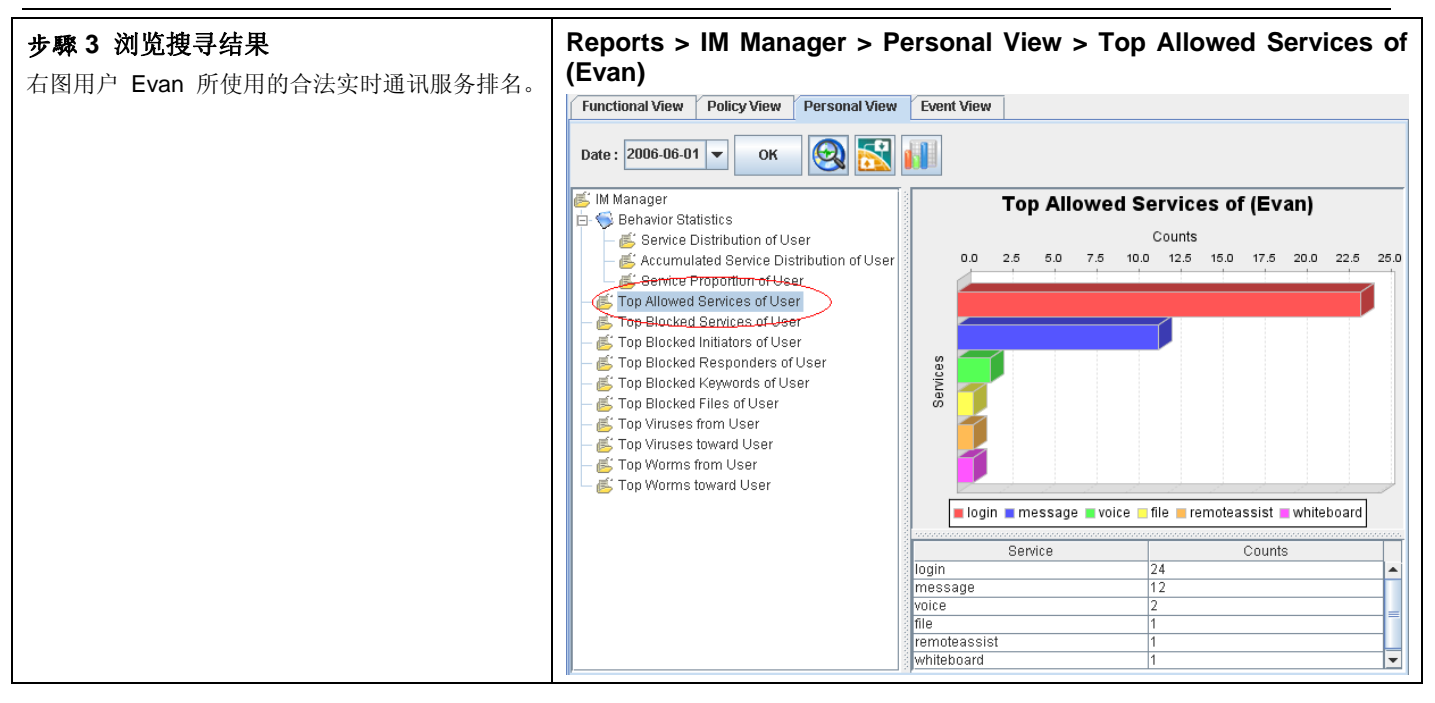

#### 20.3.4 导出事件报表

| 步驟1 导出事件报表             | Reports > I         | M Mana      | iger > Eve    | ent View     | ,                             |          |              |
|------------------------|---------------------|-------------|---------------|--------------|-------------------------------|----------|--------------|
|                        | Functional View     | Policy View | Personal View | Event View   |                               |          |              |
| 点击图示 🌉 进阶段定。           | Date : 2006-06-01   | • ОК        | 0             |              |                               |          |              |
|                        | Date                | Application | Action        | User         | Description                   | Protocol | Sr           |
|                        | 2006-06-14 16:10:00 | msn         | login         | Evan         | [ALLOW] CHAT MSN login        | тср      | 207.46.2.1 📤 |
|                        | 2006-06-14 16:06:41 | msn         | login         | Evan         | [ALLOW] CHAT MSN login        | тср      | 207.46.24.   |
|                        | 2006-06-14 16:01:12 | ! icq       | login         | 42866963     | [ALLOW] CHAT ICQ login        | тср      | 64.12.25.1   |
|                        | 2006-06-14 16:01:04 | aol         | login         | 17manualtest | [ALLOW] CHAT AOL login        | тср      | 64.12.161.   |
|                        | 2006-06-14 16:00:26 | i msn       | login         | Evan         | (ALLOW) CHAT MSN login        | тср      | 207.46.24.   |
|                        | 2006-06-14 16:00:23 | i msn       | login         | Evan         | [ALLOW] CHAT MSN login        | тср      | 207.46.24.   |
|                        | 2006-06-14 14:09:42 | ! icq       | login         | 42866963     | [ALLOW] CHAT ICQ login        | тср      | 64.12.25.1   |
|                        | 2006-06-13 17:41:50 | msn         | whiteboard    | Evan         | [ALLOW] CHAT MSN whiteboard   | тср      | 64.4.37.17   |
|                        | 2006-06-13 17:33:34 | msn         | remoteassist  | Evan         | [ALLOW] CHAT MSN remoteassist | тср      | 207.46.27.   |
|                        | 2006-06-13 17:33:11 | msn         | message       | Evan         | [ALLOW] CHAT MSN message      | тср      | 192.168.1    |
|                        | 2006-06-13 17:32:54 | msn         | voice         | Evan         | [ALLOW] CHAT MSN voice        | тср      | 207.46.27.   |
|                        | 2006-06-13 17:31:33 | msn         | voice         | Evan         | [ALLOW] CHAT MSN voice        | тср      | 192.168.1    |
|                        | 2006-06-13 17:31:29 | msn         | message       | Evan         | [ALLOW] CHAT MSN message      | тср      | 192.168.1    |
|                        | 2006-06-13 15:56:38 | msn         | login         | Evan         | [ALLOW] CHAT MSN login        | тср      | 207.46.4.2   |
|                        | 2006-06-13 14:31:39 | msn         | login         | Evan         | [ALLOW] CHAT MSN login        | тср      | 207.46.24.   |
|                        | 2006-06-13 11:11:52 | licq        | message       | 42866963     | [ALLOW] CHAT ICQ message      | тср      | 64.12.25.1 👻 |
|                        | •                   |             |               |              |                               |          |              |
| 步驟 2 选择导出报表的项目         | Reports > I         | M Mana      | iger > Eve    | ent View     | <pre>&gt; Export</pre>        |          |              |
| 勾选您要导出的报表项目,然后勾选会出报表的类 |                     |             |               |              |                               |          |              |
| 至力 EXCEI, 点击 UK 继续。    |                     |             |               |              |                               |          |              |
|                        |                     |             |               |              |                               |          |              |
|                        |                     |             |               |              |                               |          |              |
|                        |                     |             |               |              |                               |          |              |
|                        |                     |             |               |              |                               |          |              |
|                        |                     |             |               |              |                               |          |              |

第20章

实时通讯管理员报表

| 🗲 Report Option 🔀                   |
|-------------------------------------|
| Select the reports to make form     |
| IM Manager                          |
|                                     |
|                                     |
|                                     |
|                                     |
|                                     |
|                                     |
|                                     |
| Choose export file type             |
|                                     |
| Load Setting Save Setting On Cancel |

| 字段 / 按钮                 | 说明                                                                            | 范例        |  |
|-------------------------|-------------------------------------------------------------------------------|-----------|--|
| IM Manager              | 实时通讯管理员可以导出的事件记录。                                                             | AF Events |  |
| Choose export file type | 选择要导出报表的格式。有三种文件类型可供选择:<br>1) HTML 2) PDF 3) EXCEL (提供原始事件数据,可<br>供用户自行制定报表。) | EXCEL     |  |
| Button                  |                                                                               |           |  |
| Load Setting            | 将之前已储存的报表配置文件加载。                                                              |           |  |
| Save Setting            | 储存报表配置文件。                                                                     |           |  |
| ОК                      | 套用设定。                                                                         |           |  |
| Cancel                  | 取消设定并关闭窗口。                                                                    |           |  |

表格 20-6 实时通讯管理员 - 报表导出字段说明

| r > Event View > Export |
|-------------------------|
|                         |
| -                       |

第 20 章

## 实时通讯管理员报表

## InstantScan 使用手册

| D:\data\report |
|----------------|
| 所有檔案           |
|                |

# **第21**章 网页管理员报表

本章节介绍网页管理员报表的应用。

#### 21.1 需求

- 1. 管理人员希望知道前 10 名存取网站排名。
- 2. 管理人员希望知道因违反网页管理员政策的控管类别(content\_object)而被拦阻的网站排名。
- 3. 管理人员希望知道 192.168.17.58 这台计算机到目前为止的前 10 名存取网页排名。
- 4. 管理人员希望将事件记录储存成 Excel 文件,可以依据自己的需求产生其他的报表格式。

## 21.2 方法

- 1. 到 Reports > Web Manager > Funcational View > Top Access Sites 检视图形报表。
- 2. 到 Reports > Web Manager > Policy View > Top Blocked Sites of Reason,并于进阶搜寻上勾选 Function Type 选择 content\_object。
- 3. 到 Reports > Web Manager > Personal View > Top Access Sites of User,并于进阶搜寻的 Src IP 字段填入 192.168.17.58。
- 4. 到 Reports > Web Manager > Event View, 点击 Export, 选择数据导出类型为 Excel。

#### 21.3 步骤

#### 21.3.1 功能面报表浏览

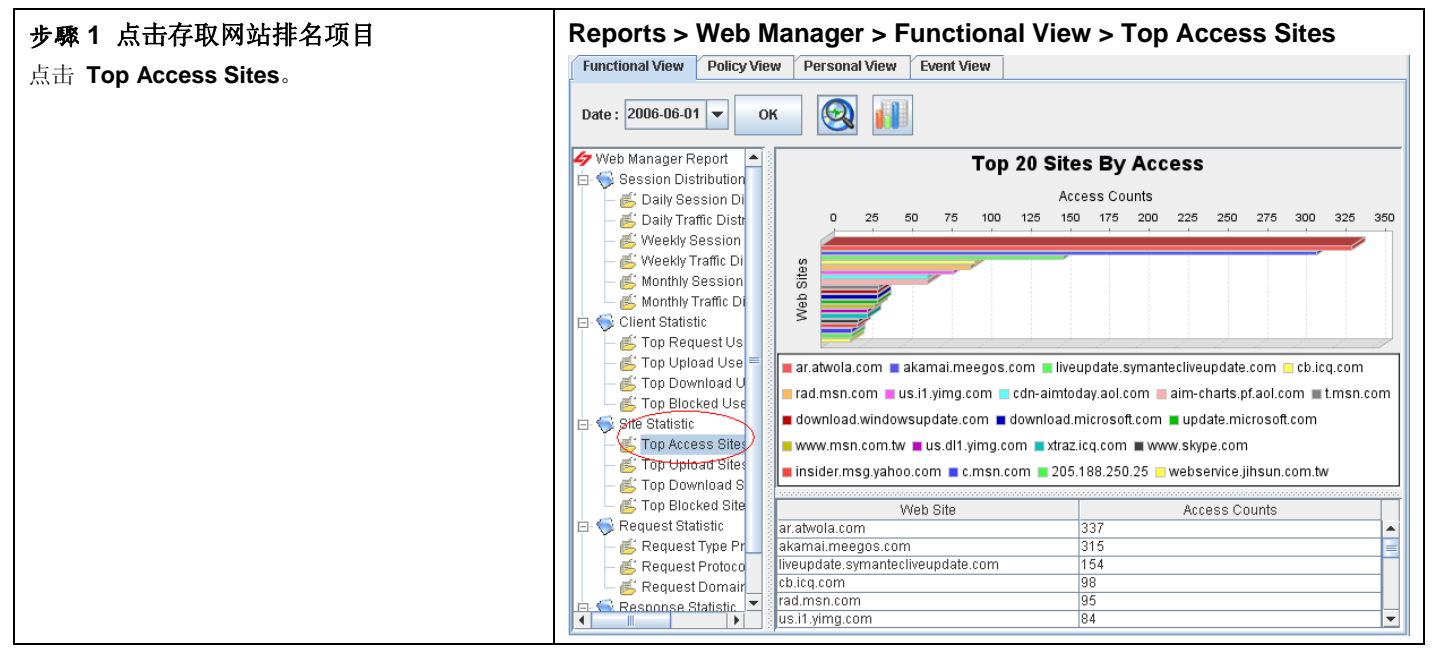

| 项目                   | 说明                                                             |
|----------------------|----------------------------------------------------------------|
| Session Distribution | 可查询每日、每周、每月的浏览/回应网页的联机次数与流量分布状况。每日以 24 小时为单位,<br>每周与每月皆以日期为单位。 |

#### 第21章

| Client Statistic   | 可查询网页浏览网页/上传/下载与因浏览网页而被拦阻的使用者排行。 |
|--------------------|----------------------------------|
| Site Statistic     | 可查询热门存取网站/上传网站/下载网站/被拦阻的网站排行。    |
| Request Statistic  | 可查询网页浏览的访问方法/通讯协议/网域等的比例。        |
| Response Statistic | 可查询网页响应内容型别/流量等的比例。              |

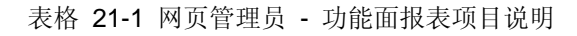

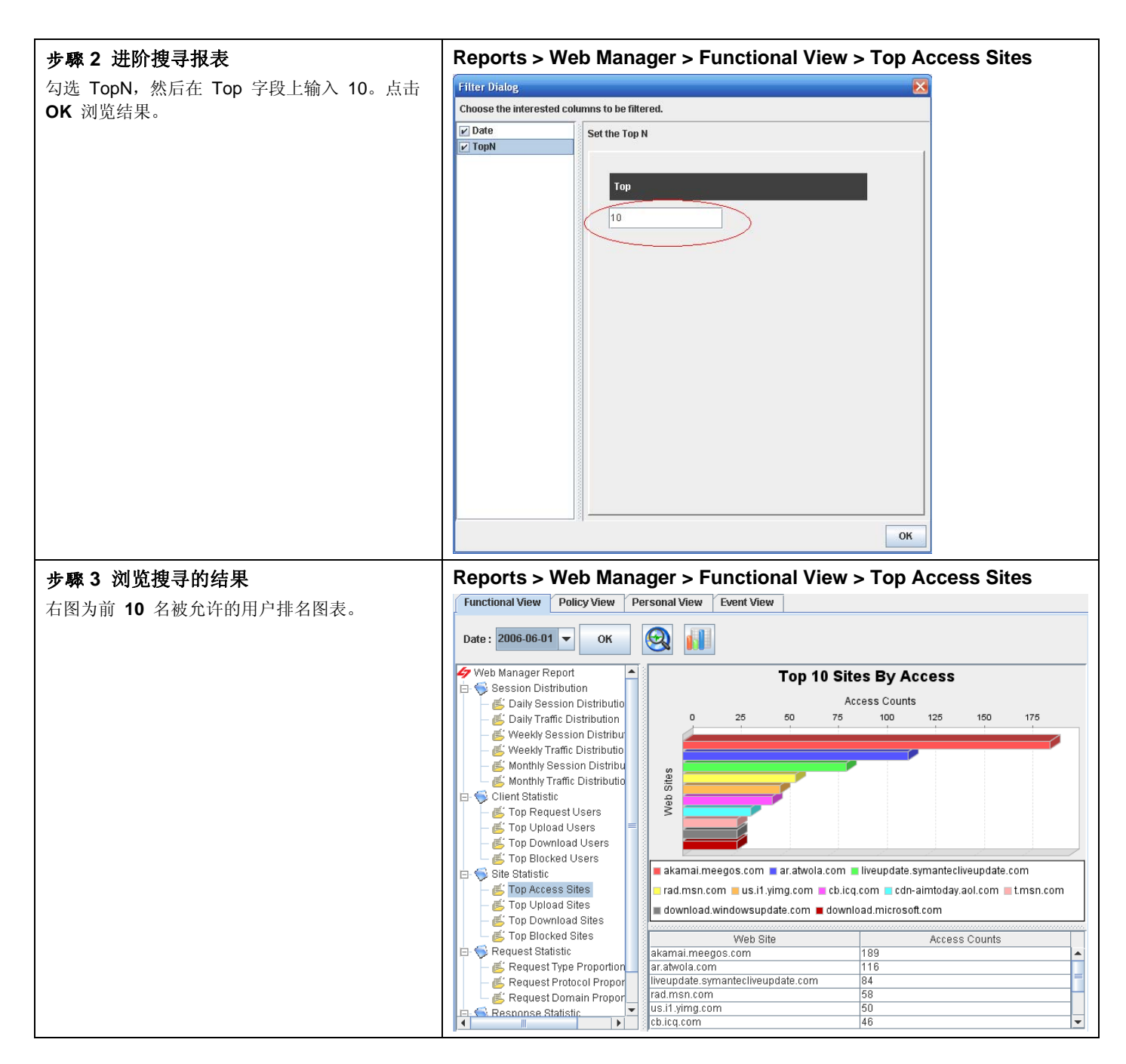

#### 21.3.2 政策面报表浏览

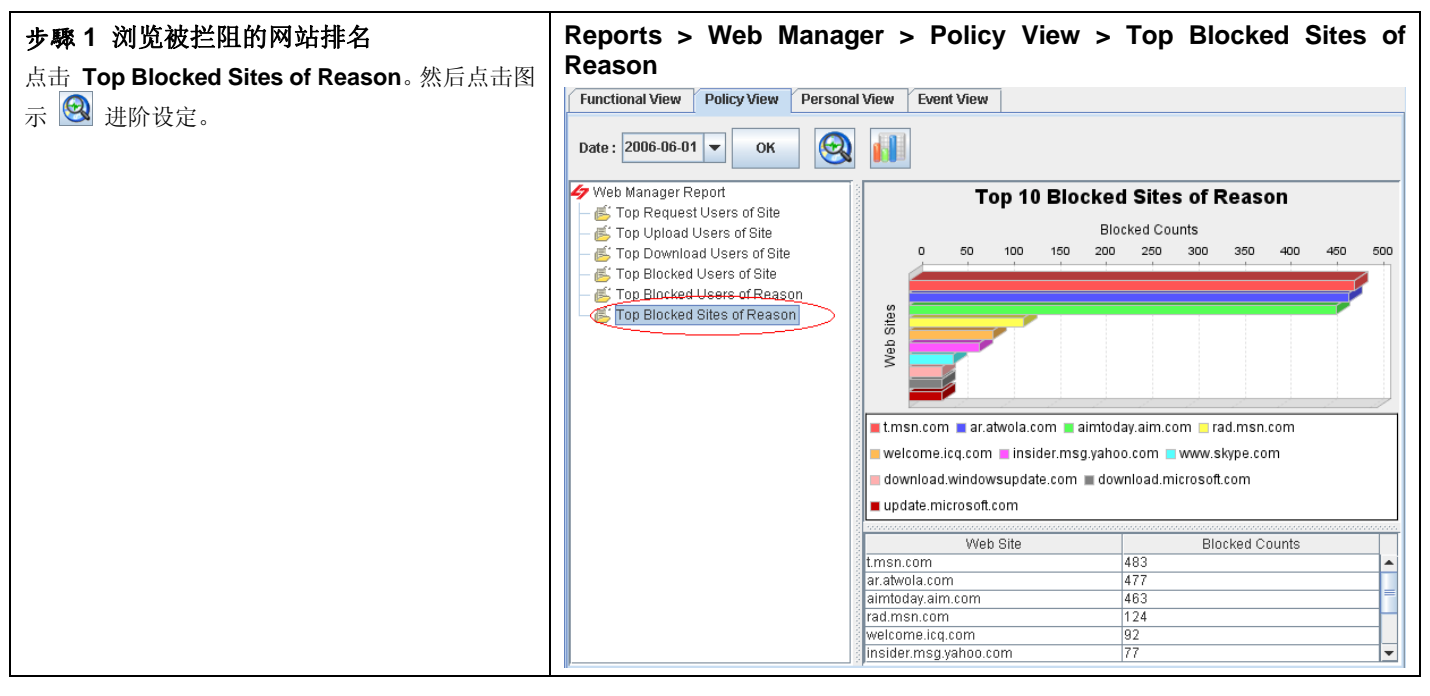

| 报表项目                        | 说明                                |
|-----------------------------|-----------------------------------|
| Top Request Users of Site   | 可依搜寻的网站,查询经常浏览此网站的使用者排行。          |
| Top Upload Users of Site    | 可依搜寻的网站,查询经常上传此网站的使用者排行。          |
| Top Download Users of Site  | 可依搜寻的网站,查询经常下载此网站的使用者排行。          |
| Top Blocked Users of Site   | 可依搜寻的网站,查询因浏览此网站而被拦阻的使用者排行。       |
| Top Blocked Users of Reason | 可依搜寻的控管类别,查询因违反此控管类别政策而被拦阻的使用者排行。 |
| Top Blocked Sites of Reason | 可依搜寻的控管类别,查询因违反此控管类别政策的网站排行。      |

表格 21-2 网页管理员 - 政策面报表说明

| 步驟 2 进阶搜寻报表                            | Reports > Web Manager > Policy View > Top Blocked Sites of |
|----------------------------------------|------------------------------------------------------------|
| 勾选 Function Type, 然后在 Function Type 列表 | Reason > Advanced                                          |
| 上点选 content_object。点击 OK 浏览结果。         |                                                            |
# 第 21 章

网页管理员报表

| 1                         |                       | - |
|---------------------------|-----------------------|---|
| Filter Dialog             |                       | K |
| Choose the interested col | umns to be filtered.  |   |
| V Date                    | Coddha Dunathan Tuna  | - |
| V TopN                    | Set the Function Type |   |
| Function Type             |                       | 1 |
|                           |                       |   |
|                           | Function Type         | Ш |
|                           | none -                |   |
|                           |                       |   |
|                           |                       |   |
|                           | content object        |   |
|                           |                       |   |
|                           |                       |   |
|                           |                       |   |
|                           |                       |   |
|                           |                       |   |
|                           |                       |   |
|                           |                       |   |
|                           |                       |   |
|                           |                       |   |
|                           |                       |   |
|                           |                       |   |
|                           |                       |   |
|                           |                       |   |
|                           |                       |   |
|                           | s) •                  | 7 |
|                           | ОК                    |   |
|                           |                       |   |

| 报表项目          | 说明                                                                                                    | 范例                         |
|---------------|----------------------------------------------------------------------------------------------------|----------------------------|
| Date          | 可设定要搜寻的数据之期间。注意,这个期间的有效范围为当您在管理服务器<br>所设定的数据分割周期,超过数据分割周期的期间设定是无效的。也就是当您<br>所设定的数据分割周期为每个月分割一个表格,您所选择的搜寻期间就不可以<br>超过该月的范围。预设上,这个日期期间会依当周的日期为主,如果您在报表<br>画面上看不到过去的图表,请在此选择适当的日期。 | 2006/06/01 ~<br>2006/06/30 |
| ТорМ          | 您在报表画面上希望看到的排行数。如果您希望只看前 10 笔,请填入 10。                                                                                                    | 10                         |
| Function Type | 网页管理员报表的细部搜寻条件。可依搜寻的控管类别(Function Type),<br>查询所有违反控管类别政策的网站排名。                                                                                                    | content_object             |

表格 21-3 网页管理员政策 - 面报表进阶搜寻说明

| 步骤 3 浏览设定的结果           | Reports > Web Manager > Policy View > Top Blocked Sites of |
|------------------------|------------------------------------------------------------|
| 右图为因违反控管类别政策而被拦阻的网站排名。 | Reason                                                     |
|                        |                                                            |

# 第 21 章 网页管理员报表

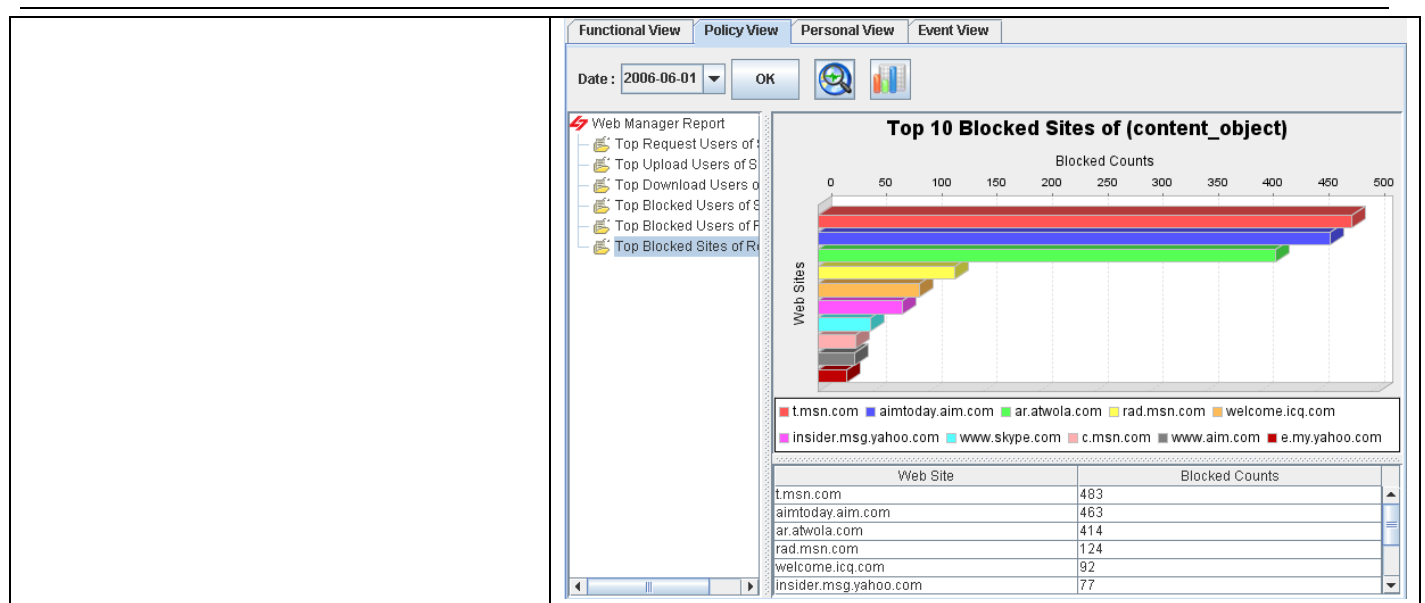

# 21.3.3 个人面报表浏览

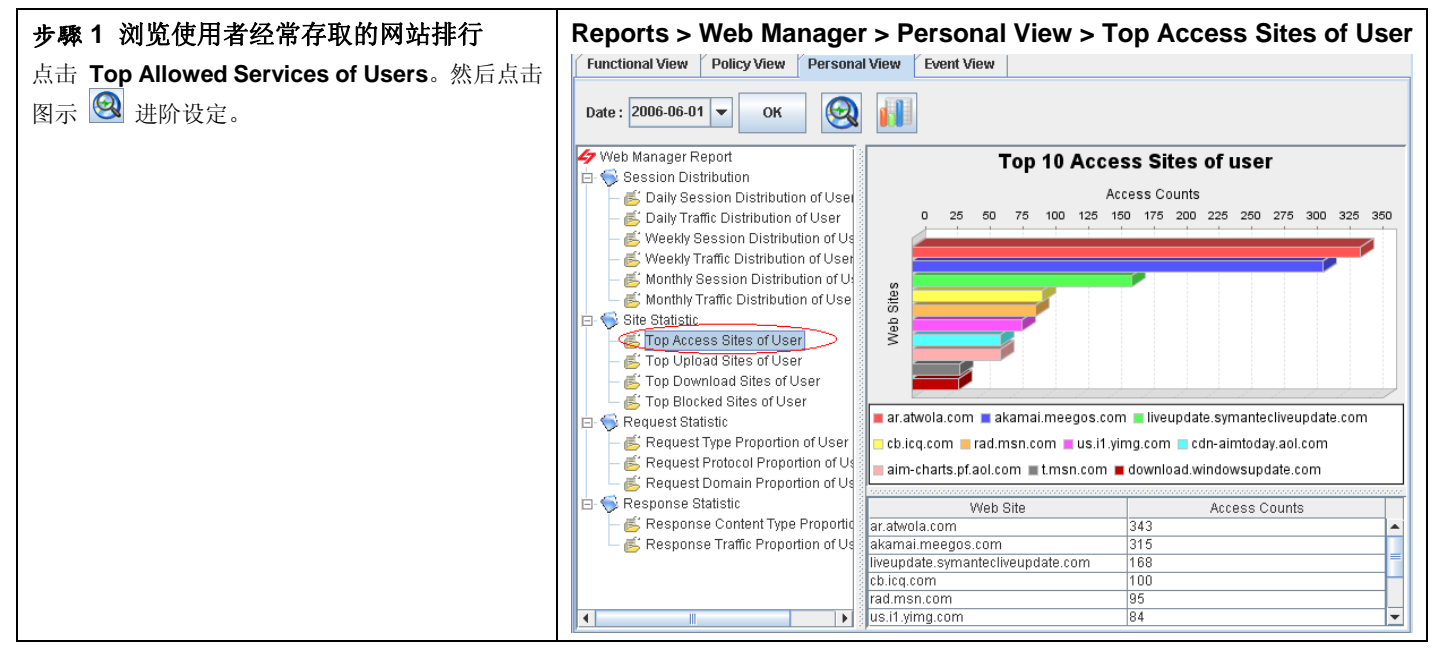

| 报表项目                         | 说明                                                                             |
|------------------------------|--------------------------------------------------------------------------------|
| Session Distribution of User | 可依搜寻的使用者(IP),查询此使用者每日、每周、每月的浏览/响应网页的联<br>机次数与流量分布状况。每日以 24 小时为单位,每周与每月皆以日期为单位。 |
| Site Statistic               | 可依搜寻的使用者(IP),查询此使用者存取网站/上传/下载与浏览违法的网站排行。                                       |
| Request Statistic            | 可依搜寻的使用者(IP),查询此使用者经常存取网站/上传网站/下载网站/被拦阻的网站排行。                                  |
| Response Statistic           | 可依搜寻的使用者(IP),查询此使用者网页浏览的访问方法/通讯协议/网域等的                                         |

比例。

表格 21-4 网页管理员 - 个人面报表说明

| <b>步驟2进阶搜寻报表</b><br>勾选 Src IP,然后在 Src IP 字段上输入 | Reports > Web Manager > Personal View > Top Access Sites of User > Advanced |
|------------------------------------------------|-----------------------------------------------------------------------------|
| 192.168.17.58。点击 OK 浏览结果。                      | Filter Dialog                                                               |
|                                                | Choose the interested columns to be filtered.                               |
|                                                | ✓ Date     Set the Src IP     ✓ TopN                                        |
|                                                | Src IP<br>192.188.17.58                                                     |

| 报表项目 | 说明                                                                                                    | 范例                         |
|------|----------------------------------------------------------------------------------------------------|----------------------------|
| Date | 可设定要搜寻的数据之期间。注意,这个期间的有效范围为您在管理服务器所设定的数据分割周期,超过数据分割周期的期间设定是无效的。也就是当您所设定的数据分割周期为每个月分割一个表格,您所选择的搜寻期间就不可以超过该月的范围。预设上,这个日期期间会依当周的日期为主,如果您在报表画面上看不到过去的图表,请在此选择适当的日期。 | 2006/06/01 ~<br>2006/06/30 |
| ТорN | 您在报表画面上希望看到的排行数。如果您希望只看前 10 笔,请填入 10。                                                                                                    | 10                         |
| Src  | 查询使用者(在此指的是使用者的 IP),查询此使用者的存取网站排行。                                                                                                    | 192.168.17.58              |

表格 21-5 网页管理员 - 个人面报表进阶搜寻说明

| 步驟 3 浏览搜寻结果                   | Reports > Web Manager > Personal View > Top Access Sites of User |
|-------------------------------|------------------------------------------------------------------|
| 右图为使用者 192.168.17.58 的存取网站排行。 |                                                                  |
|                               |                                                                  |
|                               |                                                                  |
|                               |                                                                  |

# 第21章 网页管理员报表

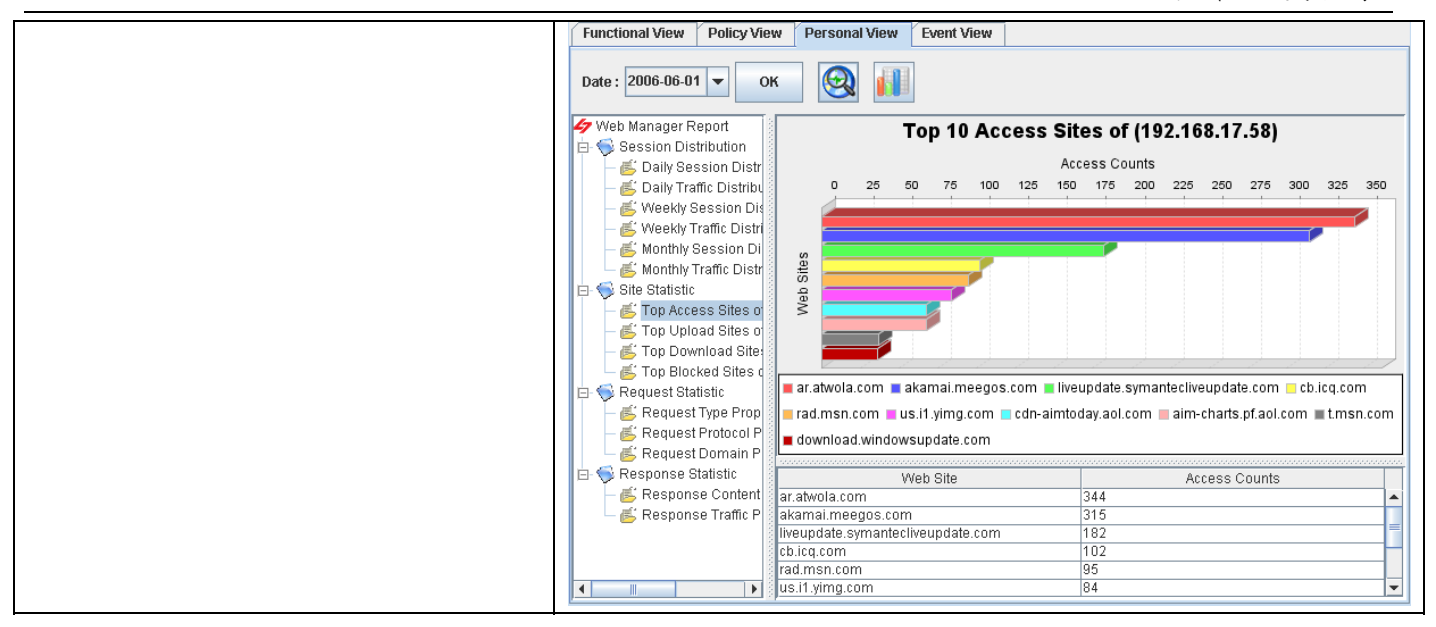

# 21.3.4 导出事件报表

| 步驟1 导出事件报表                               | Reports > Web Manager > E                                | vent View      |                                                                                                    |               |
|------------------------------------------|----------------------------------------------------------|----------------|----------------------------------------------------------------------------------------------------|---------------|
| 占土网云 🕕 进阶设定                              | Functional View Policy View Personal View                | Event View     |                                                                                                    |               |
| 点面图小 🎫 近阴 反足。                            | Date: 2006-06-01 V OK                                    |                |                                                                                                    |               |
|                                          | Date Web Site                                            | unction Type   | Message                                                                                                    | Src IP        |
|                                          | 2006-06-15 13:10:50 ar.atwola.com                        | url_record     | ar.atwola.com/content/BU/UH/p1L<br>2Luf0_kw3xmlj8W1sns8a9RRNke<br>8_SAqLzKBa609jmULHVa8jgFKti6<br>9KXxB92suHm7GFSxCAAzjxHgh-J<br>ycqprw2KgLAE0M0WyQY\$/aol | 192.168.17.58 |
|                                          | 2006-06-15 13:10:50 ar.atwola.com                        | content_object | [BLOCK] Cookie object                                                                                                    | 192.168.17.58 |
|                                          | 2006-06-15 13:10:50 ar.atwola.com                        | content_object | [BLOCK] Cookie object                                                                                                    | 192.168.17.58 |
|                                          | 2006-06-15 13:10:50 ar.atwola.com                        | content_object | [BLOCK] Cookie object                                                                                                    | 192.168.17.58 |
|                                          | 2006-06-15 13:10:50 ar.atwola.com                        | url_record     | ar.atwola.com/image/93169980/icq                                                                                                    | 192.168.17.58 |
|                                          | 2006-06-15 12:02:22 iveupdate.symantecliveupdate<br>com  | .url_record    | liveupdate.symantecliveupdate.co<br>m/avenge\$201.5\$20microdefs25\$<br>20nav2005_microdefsb.curdefs_s<br>ymalllanguages_livetri.zip                       | 192.168.17.58 |
|                                          | 2006-06-15 12:02:22 liveupdate.symantecliveupdate<br>com | .url_record    | liveupdate.symantecliveupdate.co<br>m/navnt\$202005_11.0.11_chinese<br>_livetri.zip                                                                        | 192.168.17.58 |
|                                          | 2006-06-15 12:02:22 liveupdate.symantecliveupdate<br>com | url_record     | liveupdate.symantecliveupdate.co<br>m/avenge\$201.5\$20microdefs25\$<br>20nav2005_microdefsb.nov_symal<br>llanguages_livetri.zip                           | 192.168.17.58 |
|                                          |                                                          |                |                                                                                                    |               |
| 步驟 2 选择导出报表的项目                           | Reports > Web Manager > E                                | vent View      | > Export                                                                                                    |               |
| 勾选您要导出的报表项目,然后勾选会出报表的类型为 Excel,点击 OK 继续。 |                                                          |                |                                                                                                    |               |
|                                          |                                                          |                |                                                                                                    |               |
|                                          |                                                          |                |                                                                                                    |               |
|                                          |                                                          |                |                                                                                                    |               |
|                                          |                                                          |                |                                                                                                    |               |
|                                          |                                                          |                |                                                                                                    |               |

# 第21章

网页管理员报表

| A Report Option                                                                |  |
|--------------------------------------------------------------------------------|--|
| Select the reports to make form                                                |  |
| <ul> <li>✓ 47 Web Manager Report</li> <li>→ ✓ 10 Web Manager Events</li> </ul> |  |
| 🖵 🗹 Web Filter                                                                 |  |
|                                                                                |  |
|                                                                                |  |
|                                                                                |  |
|                                                                                |  |
|                                                                                |  |
|                                                                                |  |
| Change summer file time                                                        |  |
|                                                                                |  |
| Load Setting Save Setting OK Cancel                                            |  |
|                                                                                |  |

| 字段 / 按钮                 | 说明                                                                            | 范例                               |  |  |  |
|-------------------------|-------------------------------------------------------------------------------|----------------------------------|--|--|--|
| Web Manager             | 网页管理员可以导出的事件记录。                                                               | Web Manager Events<br>Web Filter |  |  |  |
| Choose export file type | 选择要导出报表的格式。有三种文件类型可供选择:<br>1) HTML 2) PDF 3) EXCEL (提供原始事件数据,可<br>供用户自行制定报表。) | EXCEL                            |  |  |  |
| Button                  | Button                                                                        |                                  |  |  |  |
| Load Setting            | 将之前已储存的报表配置文件加载。                                                              |                                  |  |  |  |
| Save Setting            | 储存报表配置文件。                                                                     |                                  |  |  |  |
| ОК                      | 套用设定。                                                                         |                                  |  |  |  |
| Cancel                  | 取消设定并关闭窗口。                                                                    |                                  |  |  |  |

表格 21-6 网页管理员 - 报表导出字段说明

第 21 章

网页管理员报表

| 步驟3 储存报表                          | Reports > Web Manager > Event View > Export |       |
|-----------------------------------|---------------------------------------------|-------|
| 选择您要储存报表的文件夹, 然后点击 Save 完成<br>设定。 | 47 Save                                     |       |
|                                   | 查看: ☐ report                                |       |
|                                   |                                             |       |
|                                   |                                             |       |
|                                   |                                             |       |
|                                   |                                             |       |
|                                   |                                             |       |
|                                   | 檔案名稱: D:\data\report                        |       |
|                                   | 檔案類型: 所有檔案                                  | -     |
|                                   | Save                                        | (消(C) |
|                                   |                                             |       |

# 第22章 流量管理员报表

本章节介绍流量管理员报表的应用。

# 22.1 需求

- 1. 管理人员希望知道 2006 年 6 月份的带宽使用状况。
- 2. 管理人员希望知道 2006 年 6 月 15 日网络进出总流量最大的前 5 名使用者排行。
- 3. 管理人员希望知道 2006 年 6 月 15 日使用 FTP 与 HTTP 等应用软件的最大总流量之使用者排行。
- 4. 管理人员希望知道 2006 年 6 月 15 日使用者(192.168.17.58)使用的应用软件之最大总流量排行。

# 22.2 方法

- 1. 到 Reports > Traffic Manager > Bandwidth View > Monthly Report > Monthly Bandwidth 检视图形报表。
- 2. 到 Reports > Traffic Manager > Functional View > Daily Totoal Traffic > Daily Top Total Traffic by User,并于进阶搜 寻上的 TopN 字段上填入 5。
- 3. 到 Reports > Traffic Manager > Policy View > Daily Top Total Traffic by User of Application,并于进阶搜寻的 Application 字段选择 ftp 与 http。
- 4. 到 Reports > Traffic Manager > Personal View > Daily Top Total Traffic by Application of User,并于进阶搜寻上勾选 Sip, 然后填入 IP 地址 192.168.17.58。

# 22.3 步骤

### 22.3.1 带宽面报表浏览

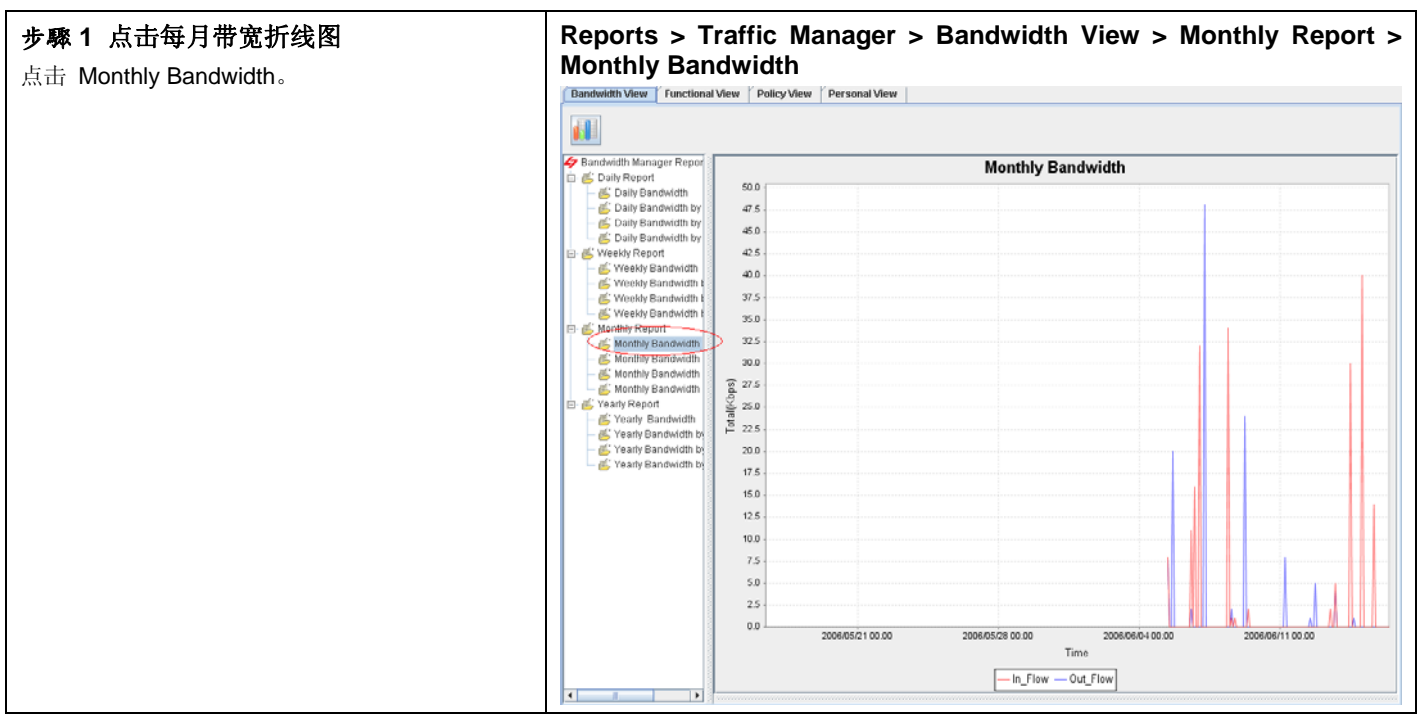

# InstantScan 使用手册

# 第22章 流量管理员报表

| 字段             |                      | 说明                      |                |
|----------------|----------------------|-------------------------|----------------|
| Daily Report   | 查询每日带宽状况,<br>总带宽的流量。 | 依应用程序/带宽类别/应用程序类别等分类方式, | 方便查询对内带宽/对外带宽/ |
| Weekly Report  | 查询每周带宽状况,<br>总带宽的流量。 | 依应用程序/带宽类别/应用程序类别等分类方式, | 方便查询对内带宽/对外带宽/ |
| Monthly Report | 查询每月带宽状况,<br>总带宽的流量。 | 依应用程序/带宽类别/应用程序类别等分类方式, | 方便查询对内带宽/对外带宽/ |
| Yearly Report  | 查询每年带宽状况,<br>总带宽的流量。 | 依应用程序/带宽类别/应用程序类别等分类方式, | 方便查询对内带宽/对外带宽/ |

表格 22-1 流量管理员 - 带宽面报表项目说明

# 22.3.2 功能面报表浏览

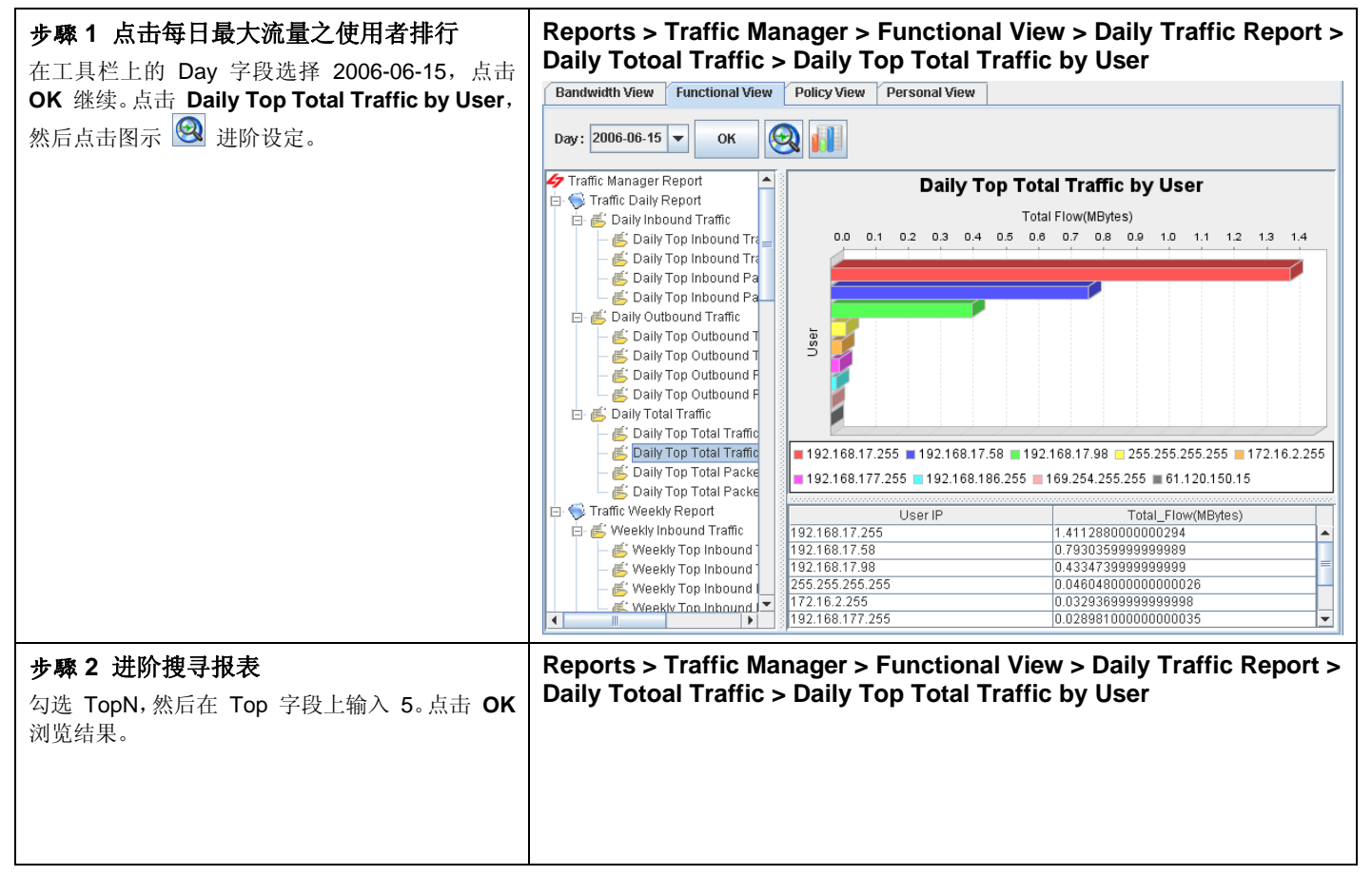

# 第22章

流量管理员报表

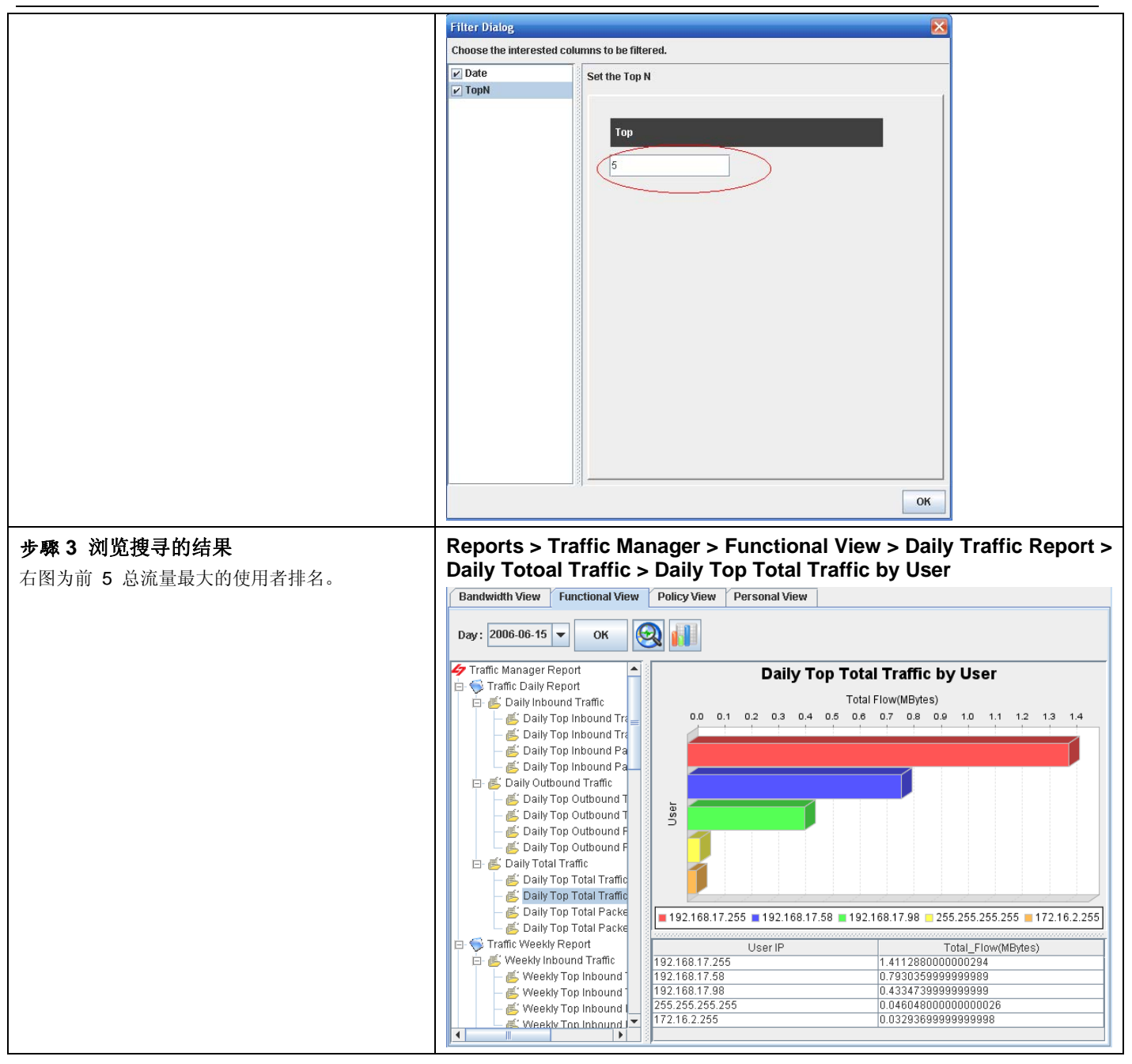

# 22.3.3 政策面报表浏览

| 步骤 1 浏览每日应用程序流量最大的用户排<br>行            | Reports > Traffic Manager > Policy View > Traffic Daily Report > Daily Total Traffic > Daily Top Totoal Traffic by User of Application |
|---------------------------------------|----------------------------------------------------------------------------------------------------|
| 点击 Daily Top Total Traffic by User of |                                                                                                    |
| Application。然后点击图示 🞯 进阶设定。            |                                                                                                    |
|                                       |                                                                                                    |
|                                       |                                                                                                    |

第22章 流量管理员报表

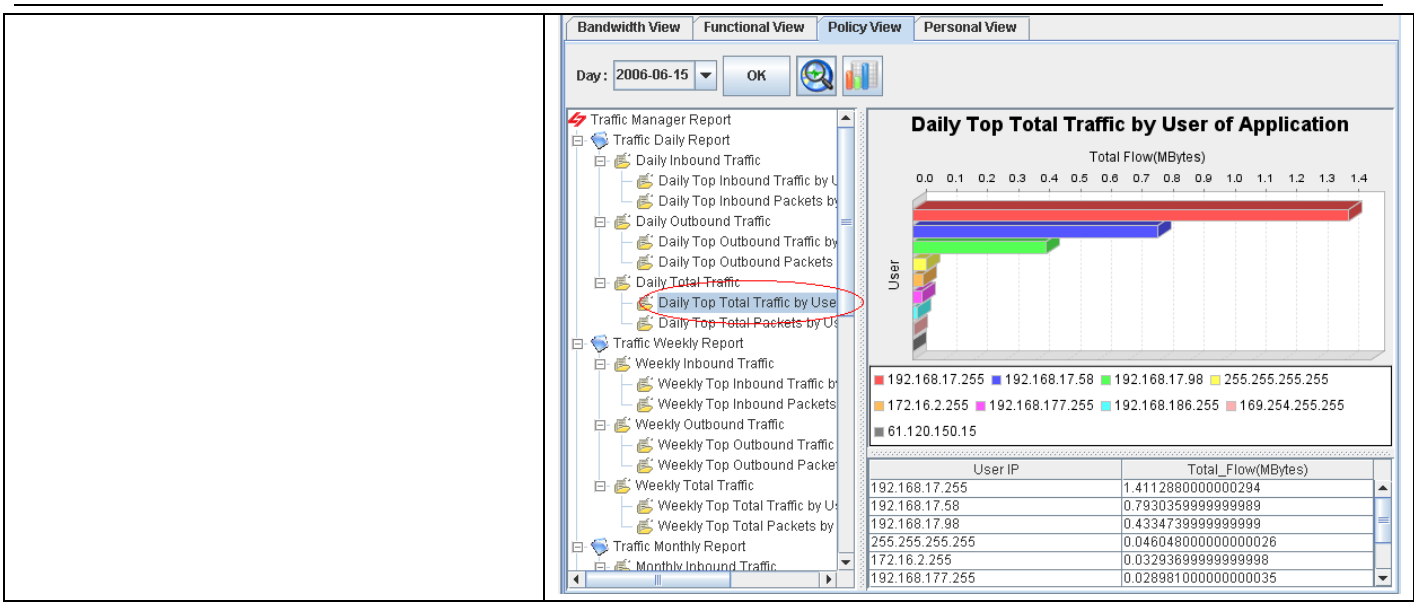

| 报表项目                     | 说明                                      |
|--------------------------|-----------------------------------------|
| Traffic Daily Report     | 可查询每日流量与封包数的对内/对外/总流量/总封包数的用户排行与应用软件排行。 |
| Traffic Weekly Report    | 可查询每周流量与封包数的对内/对外/总流量/总封包数的用户排行与应用软件排行。 |
| Traffic Monthly Report   | 可查询每月流量与封包数的对内/对外/总流量/总封包数的用户排行与应用软件排行。 |
| Traffic Quarterly Report | 可查询每季流量与封包数的对内/对外/总流量/总封包数的用户排行与应用软件排行。 |
| Traffic Yearly Report    | 可查询每年流量与封包数的对内/对外/总流量/总封包数的用户排行与应用软件排行。 |

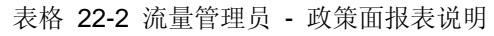

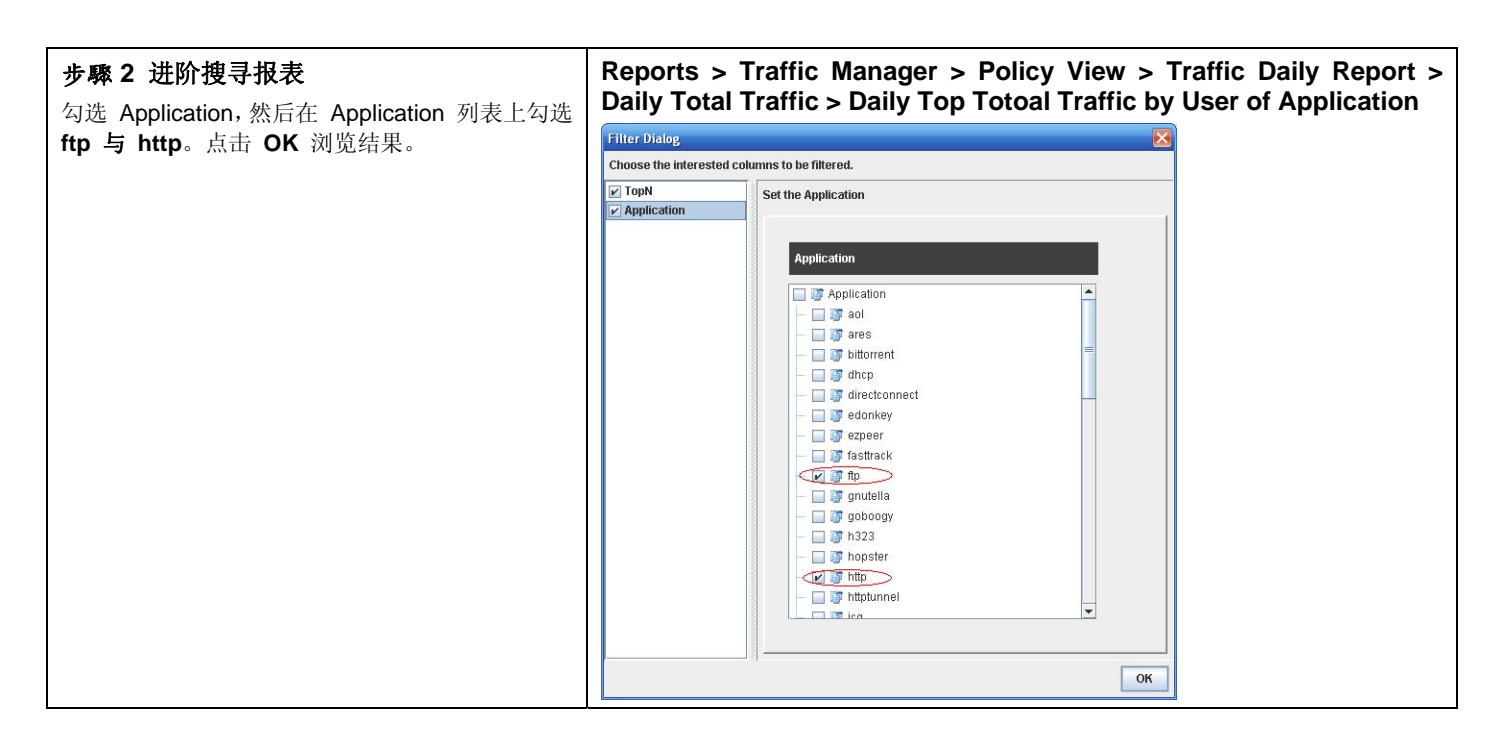

# InstantScan 使用手册

# 第 22 章 流量管理员报表

| 报表项目        | 说明                                         | 范例   |
|-------------|--------------------------------------------|------|
| ТорN        | 您在报表画面上希望看到的排行数。如果您希望只看前 10 笔,请填入 10。      | 10   |
| Application | 应用软件的搜寻条件。可依搜寻的应用软件,查询使用此实时应用软件的用户排行。(可复选) | File |

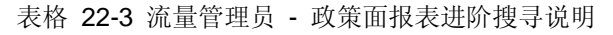

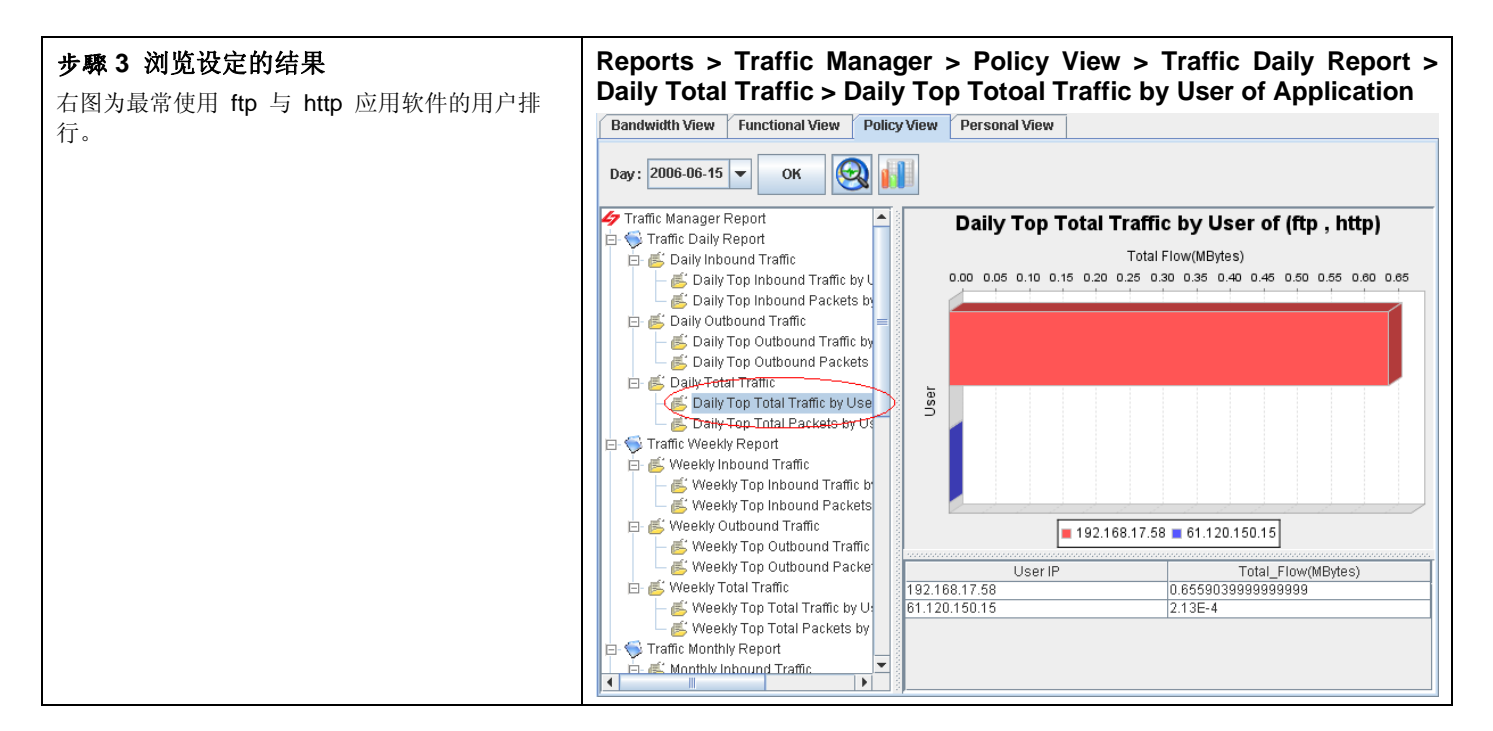

### 22.3.4 个人面报表浏览

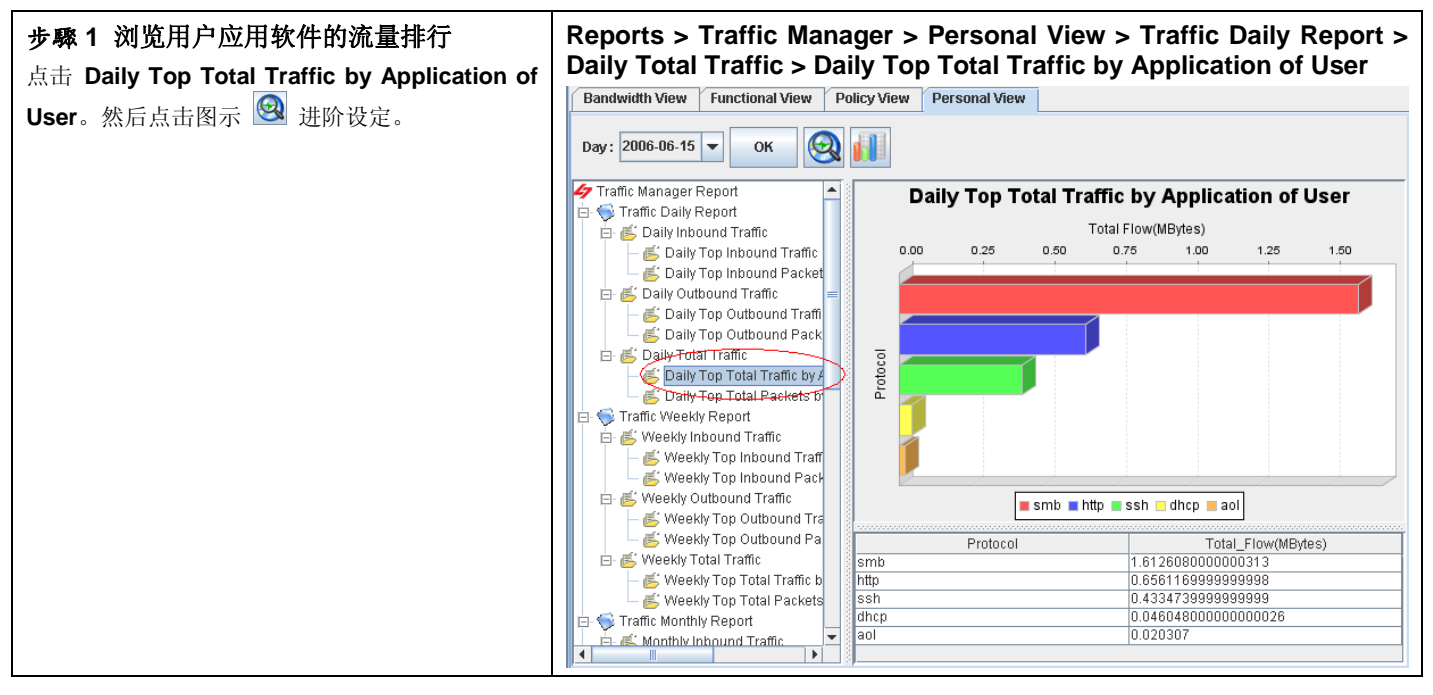

| 报表项目                     | 说明                                                   |
|--------------------------|------------------------------------------------------|
| Traffic Daily Report     | 可依选择的使用者,查询其每日流量与封包数的对内/对外/总流量/总封包数排行与应用软件排行。        |
| Traffic Weekly Report    | 可依选择的使用者,查询其每周流量与封包数的对内/对外/总流量/总封包数的用户排行与应用<br>软件排行。 |
| Traffic Monthly Report   | 可依选择的使用者,查询其每月流量与封包数的对内/对外/总流量/总封包数的用户排行与应用<br>软件排行。 |
| Traffic Quarterly Report | 可依选择的使用者,查询其每季流量与封包数的对内/对外/总流量/总封包数的用户排行与应用<br>软件排行。 |
| Traffic Yearly Report    | 可依选择的使用者,查询其每年流量与封包数的对内/对外/总流量/总封包数的用户排行与应用<br>软件排行。 |

表格 22-4 流量管理员 - 个人面报表说明

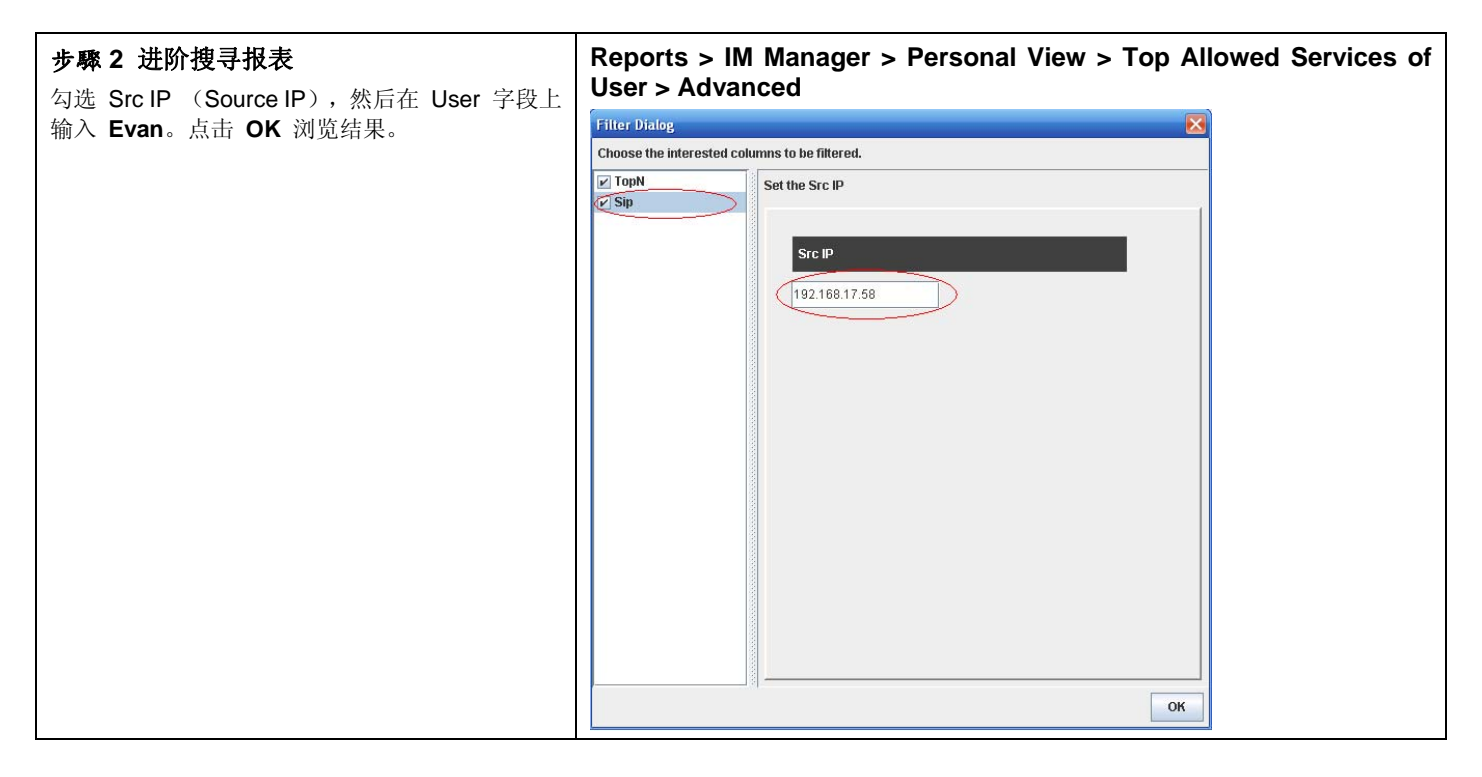

| 报表项目 | 说明                                                                                                    | 范例                         |  |  |  |  |
|------|----------------------------------------------------------------------------------------------------|----------------------------|--|--|--|--|
| Date | 可设定要搜寻的数据之期间。注意,这个期间的有效范围为您在管理服务器时所<br>设定的数据分割周期,超过数据分割周期的期间设定是无效的。也就是当您所设<br>定的数据分割周期为每个月分割一个表格,您所选择的搜寻期间就不可以超过该<br>月的范围。预设上,这个日期期间会依当周的日期为主,如果您在报表画面上看<br>不到过去的图表,请在此选择适当的日期。 | 2006/06/01 ~<br>2006/06/30 |  |  |  |  |
| ТорN | 您在报表画面上希望看到的排行数。如果您希望只看前 10 笔,请填入 10。                                                                                                    | 10                         |  |  |  |  |
| Sip  | 查询使用者(在此指的是来源端的 IP 地址),查询此用户所使用的应用软件流量排行。                                                                                                    | 192.168.17.58              |  |  |  |  |

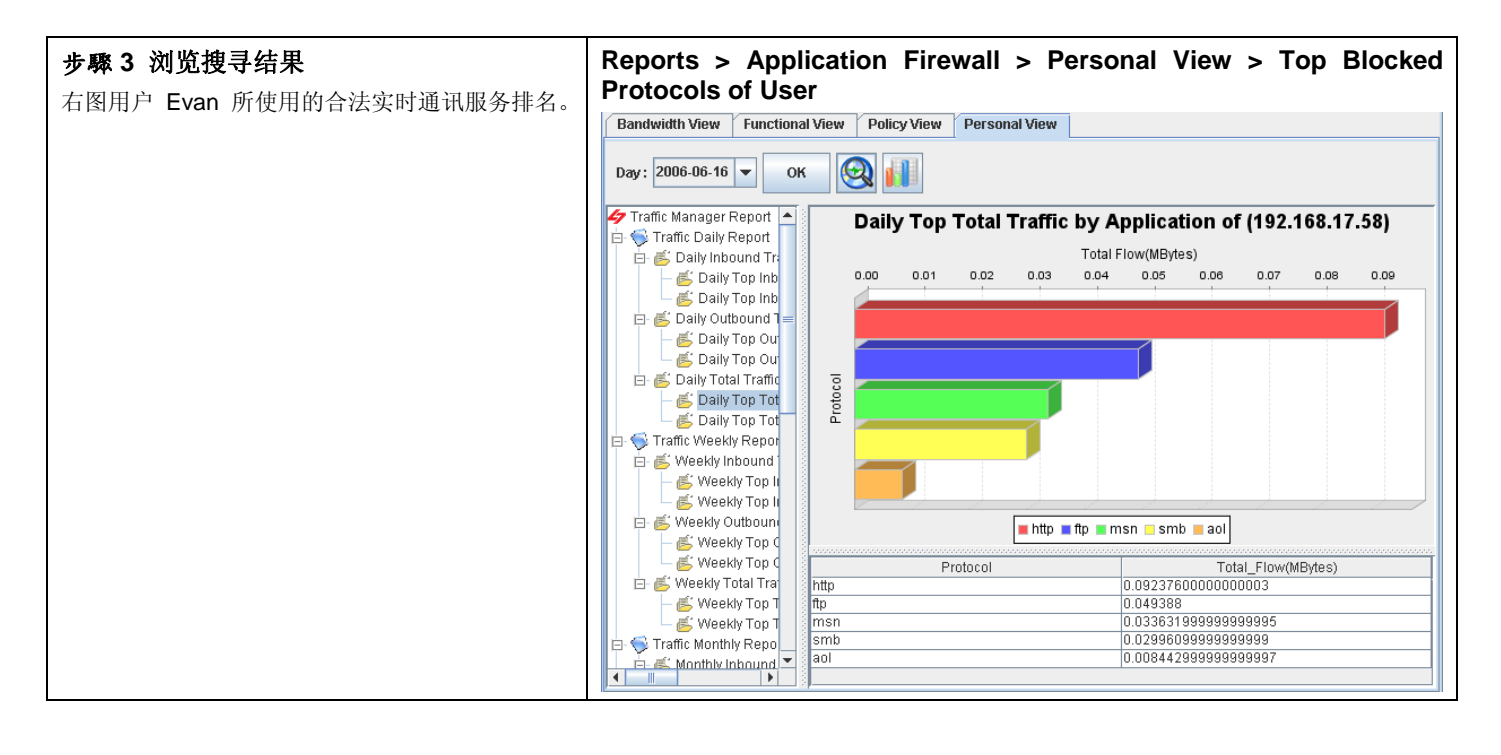

### 表格 22-5 流量管理员 - 个人面报表进阶搜寻说明

第10部

# 侧录稽核

第 23 章 侧录稽核

# **第23章** 侧录稽核

本章节介绍实时通讯与网页的侧录。

# 23.1 需求

为符合 BS7799 的规范,帮助企业执行 BS7799 计划, InstantScan 阶层式管理与稽核系统能够保护用户的隐私,免于 一般人随便浏览其聊天信息。然而,当有泄密情况发生时,这些测录资料亦可供稽核人员随时采证,防范员工不法的举动 而危及公司。所以只有管理人员与稽核人员可以看到侧录的内容,网管人员只可以设定 InstantScan,无法进入侧录系统。目前侧录共有两大类:

- 1) 实时通讯内容侧录:用户使用的实时通讯软件 MSN/Yahoo/ICQ/AOL 皆可实时侧录传送的讯息与档案,并以红字标示 违法的关键词与传文件文件名。
- 2) 网页网址侧录: 使用者浏览的网页实时侧录。可以查询使用者浏览网页的状况与其合法性。

# 23.2 方法

1. 到 Auditor > IM Recorder 检视侧录内容。

2. 到 Auditor > Web Recorder 检视侧录内容。

# 23.3 步骤

### 23.3.1 实时通讯内容侧录

| 步驟 4 实时通讯内容侧录                                                                    | Auditor > IM Recorder     |                            |       |                  |       |                  |                  |  |  |  |
|----------------------------------------------------------------------------------|---------------------------|----------------------------|-------|------------------|-------|------------------|------------------|--|--|--|
| 只有管理人员与稽核人员可以看到侧录内容。当您<br>打开实时通讯侧录器后,将有类似右图的讯息显                                  | Date: 2006-06-01 ▼ OK @ ↓ |                            |       |                  |       |                  |                  |  |  |  |
| 示。实时通讯侧录器以树状结构显示。第一层为群<br>组,第二层为在此群组内的使用者,第三者为与此                                 | ia                        |                            |       |                  |       |                  |                  |  |  |  |
| 用户聊天的对象,第四层为侧录到的讯息。如果您<br>已经设定用户规则,经由同一用户规则内的所有账                                 |                           | (KD)<br>1] - [Angel<br>ate | From  | Nick             | To    | Nick             | Maccara          |  |  |  |
| 号所传送/ 接收的讯息内容都会显示在同一个窗口                                                          | 2006-06-16                | 6 17:50:14                 | Evan  | Test             | Angel | 今晚雪山隧道冒險之<br>旅   | hi msn           |  |  |  |
| 内。当用户不在实时通讯用户群组内时,将会以 2006-06-16 17:51:04 Evan Test Angel 今晚雪山隧道雪晚之 hello msn 航… |                           |                            |       |                  |       | hello msn        |                  |  |  |  |
| NON_IM_OSEIS 並小,所有侧水到的讯息云侬用厂的 空时通讯账号诼条显示。                                        | 2006-06-16                | 6 17:51:07                 | Evan  | Test             | Angel | 今晚雪山隧道冒險之<br>旅…  | ji3              |  |  |  |
| 侧录加右图所示.                                                                         | 2006-06-19                | 9 13:17:04                 | Angel | 一個半小時新竹<-><br>宜蘭 | Evan  | Test             | hello            |  |  |  |
| 因不知有国历小;<br>1 关键词过滤。关键词时红字目示                                                     | 2006-06-19                | 9 13:17:07                 | Angel | 一個半小時新竹<-><br>宜蘭 | Evan  | Test             | hello =          |  |  |  |
| 1. 大键网边版: 大键网以红于亚小。                                                              | 2006-06-19                | 9 13:18:21                 | Angel | 一個半小時新竹<-><br>宜蘭 | Evan  | Test             | stock            |  |  |  |
| <ol> <li>2. 档条传达: 时将佩怀修到义件名上, 点一下档<br/>家 返甘俅克在太抽端计算机上 並开启浏览</li> </ol>           | 2006-06-19                | 9 13:20:12                 | Evan  | Test             | Angel | 一個半小時新竹<-><br>宜蘭 | stock 1          |  |  |  |
| <ol> <li>秋安田行任平地初月并犯上,月月月初见。</li> <li>秋安法法,法后探索优送规则的文供友人时好</li> </ol>            | 2006-06-19                | 9 13:21:21                 | Evan  | Test             | Angel | 一個半小時新竹<-><br>宜蘭 | fileExport.txt 2 |  |  |  |
| <ol> <li>百乘边巡: 边区有条传达规则的又件名尝以红<br/>字显示,并禁止用户传档。</li> </ol>                       | 2006-06-19                | 9 13:22:47                 | Evan  | Test             | Angel | 一個半小時新竹<-><br>直蘭 | 060604 009.jpg 3 |  |  |  |

| 字段   | 说明                                                            | 范例                  |
|------|---------------------------------------------------------------|---------------------|
| Date | 传送讯息的日期与时间。                                                   | 2006-06-19 13:20:12 |
| From | 传送讯息的用户。当您在 IM User 上己有设定此使用者,则在此字 段会显示您所设定的用户名称,否则将显示实时通讯账号。 | Evan                |
| Nick | 传送讯息的用户的昵称。此昵称为您在 MSN 实时通讯账号所设定的                              | Test                |

# InstantScan 使用手册

| (只适用 MSN)         | 显示名称。                                                         |              |
|-------------------|---------------------------------------------------------------|--------------|
| То                | 接收讯息的用户。当您在 IM User 上已有设定此使用者,则在此字 段会显示您所设定的用户名称,否则将显示实时通讯账号。 | Angel        |
| Nick<br>(只适用 MSN) | 接收讯息的用户的昵称。此昵称为您在 MSN 实时通讯账号所设定的显示名称。                         | 一个半小时新竹<->宜兰 |
| Message           | 实时通讯讯息内容。                                                     | stock        |

表格 23-1 实时通讯侧录内容字段说明

# 23.3.2 网页内容侧录

| 步驟 1 浏览的网页侧录                        | Auditor > Web Recorder > Request |                          |                                  |                                                       |       |               |          |                |         |  |  |  |                         |                 |                                                  |       |               |      |                |    |
|-------------------------------------|----------------------------------|--------------------------|----------------------------------|-------------------------------------------------------|-------|---------------|----------|----------------|---------|--|--|--|-------------------------|-----------------|--------------------------------------------------|-------|---------------|------|----------------|----|
| 当您在 Web Manager > Status 页面上开启 URL  | Date : 2006-06-01 💌              | ж 🛃 🚺                    |                                  |                                                       |       |               |          |                |         |  |  |  |                         |                 |                                                  |       |               |      |                |    |
| Pocordor 所有你再浏览的网页收入读记录无论个          | 🛷 Web Manager Report             | Date Metho               | d Web Site                       | URI                                                   | Bytes | Src IP        | Src Port | DstIP          | DstPort |  |  |  |                         |                 |                                                  |       |               |      |                |    |
| <b>NELUIUEI</b> ,所有您安彻见时两贝付去似 临来任这个 | 🗈 😒 Web Manager Events           | 2006-06-19 14:40:31 get  | www.webmsn.com                   | 1                                                     | 382.0 | 192.168.17.58 | 1813     | 219.153.10.36  | 80 ^    |  |  |  |                         |                 |                                                  |       |               |      |                |    |
| 侧录页面上。                              | Response                         | 2006-06-19 14:40:27 get  | us.js1.yimg.com                  | lusyimg.com/libireg/csslyregba<br>se_200508171230.css | 328.0 | 192.168.17.58 | 1810     | 64.86.106.216  | 80      |  |  |  |                         |                 |                                                  |       |               |      |                |    |
|                                     |                                  | 2006-06-19 14:40:24 get  | us.js1.yimg.com                  | ius.yimg.com/lib.icommon.lsmfo<br>nts20040826.css     | 322.0 | 192.168.17.58 | 1811     | 64.86.106.216  | 80      |  |  |  |                         |                 |                                                  |       |               |      |                |    |
|                                     |                                  | 2006-06-19 14:40:23 get  | e.my.yahoo.com                   | iconfigimy_init                                       | 395.0 | 192.168.17.58 | 1009     | 68.142.197.200 | 80 -    |  |  |  |                         |                 |                                                  |       |               |      |                |    |
|                                     |                                  | 2006-06-19 14:40:23 get  | my.yahoo.com                     | 1                                                     | 350.0 | 192.168.17.58 | 1000     | 68.142.197.198 | 80      |  |  |  |                         |                 |                                                  |       |               |      |                |    |
|                                     |                                  | 2006-06-19 14:40:20 get  | lw.login.yahoo.com               | icgi-bin/login.cgi                                    | 649.0 | 192.168.17.58 | 1003     | 202.43.195.154 | 80      |  |  |  |                         |                 |                                                  |       |               |      |                |    |
|                                     |                                  | 2006-06-19 14:40:20 get  | tw.yahoo.com                     | ip.gif                                                | 455.0 | 192.160.17.50 | 1006     | 202.43.195.52  | 80      |  |  |  |                         |                 |                                                  |       |               |      |                |    |
|                                     |                                  | 2006-06-19 14:40:20 get  | lw.rd.yahoo.com                  | ireferurthp:hpsetino/"http://w.y<br>ahoo.com/p.gif    | 469.0 | 192.168.17.58 | 1005     | 203.04.196.242 | 80      |  |  |  |                         |                 |                                                  |       |               |      |                |    |
|                                     |                                  | 2006-06-19 14:40:20 get  | tw.rdyahoo.com                   | /referurthp.hpset/*http:/tw.yah<br>po.com/p.gif       | 497.0 | 192.168.17.58 | 1004     | 203,84.196,242 | 80      |  |  |  |                         |                 |                                                  |       |               |      |                |    |
|                                     |                                  | 2006-06-19 14:40:17 get  | tw.reg.yahoo.com                 | icgi-bin.togin.cgi                                    | 647.0 | 192.168.17.58 | 1802     | 202.43.195.151 | 80      |  |  |  |                         |                 |                                                  |       |               |      |                |    |
|                                     |                                  |                          |                                  |                                                       |       |               |          |                |         |  |  |  | 2006-06-19 14:40:17 get | tw.rd.yahoo.com | referurthphpsetino/'http:/tw.y<br>ahoo.com/p.gif | 469.0 | 192.168.17.58 | 1797 | 203.84.196.242 | 80 |
|                                     |                                  | 2006-06-19 14:40:15 get  | cmxmLtw.yahoo.p.overtur<br>e.com | /d/search/p/standardljs.flat/ctxt                     | 444.0 | 192.168.17.58 | 1795     | 61.213.167.216 | 80      |  |  |  |                         |                 |                                                  |       |               |      |                |    |
|                                     |                                  | 2006-06-19 14:40:15 get  | playfist.yahoo.com               | Imakeplaylist.dll                                     | 339.0 | 192.168.17.58 | 1791     | 68.142.216.246 | 80      |  |  |  |                         |                 |                                                  |       |               |      |                |    |
|                                     |                                  | 2006-06-19 14:40:15 get  | mail.yahoo.com.tw                | 1                                                     | 420.0 | 192.168.17.58 | 1801     | 202.43.195.13  | 80      |  |  |  |                         |                 |                                                  |       |               |      |                |    |
|                                     |                                  | 2006-06-19 14:40:15 get  | tw.rd.yahoo.com                  | ireferurl/hp/logo/mail/'http://mai<br>kyahoo.com.tw/  | 616.0 | 192.168.17.58 | 1800     | 203.84.196.242 | 80      |  |  |  |                         |                 |                                                  |       |               |      |                |    |
|                                     |                                  | 2006-06-19 14:40:15 get  | tw.yahoo.com                     | (p.g)f                                                | 455.0 | 192.168.17.58 | 1799     | 202.43.195.52  | 80      |  |  |  |                         |                 |                                                  |       |               |      |                |    |
|                                     |                                  | 2006-06-19 14:40:15 get  | tw.rdyahoo.com                   | ireferuri.hp.hpset/'http://tw.yah<br>oo.com/p.gif     | 497.0 | 192.168.17.58 | 1798     | 203.84.196.242 | 80      |  |  |  |                         |                 |                                                  |       |               |      |                |    |
|                                     |                                  | 2006-06-19 14:40:12 get  | tw.yimg.com                      | &tw.hp/060103/ad_se.gif                               | 258.0 | 192.168.17.58 | 1794     | 203.84.196.97  | 80      |  |  |  |                         |                 |                                                  |       |               |      |                |    |
|                                     |                                  | 2006-06-19 14:40:12 get  | tw.yimg.com                      | ittw.hp/060103/ad_sw.gif                              | 258.0 | 192.168.17.58 | 1793     | 203.84.196.97  | 80      |  |  |  |                         |                 |                                                  |       |               |      |                |    |
|                                     |                                  | 2006-06-19 14:40:12 get  | tw.yimg.com                      | ktw.hp.060103/ad_ne.gif                               | 258.0 | 192.168.17.58 | 1792     | 203.84.196.97  | 80      |  |  |  |                         |                 |                                                  |       |               |      |                |    |
|                                     |                                  | 2006-06-19 14:40:11 get  | tw.yimg.com                      | ktw.hp/060103/ad_nw.gif                               | 258.0 | 192.168.17.58 | 1790     | 203.84.196.97  | 80      |  |  |  |                         |                 |                                                  |       |               |      |                |    |
|                                     |                                  | 2006-06-19 14:40:11 get  | fw.yimg.com                      | itw.hp/poll_s.gif                                     | 252.0 | 192.168.17.58 | 1789     | 203.84.196.97  | 80      |  |  |  |                         |                 |                                                  |       |               |      |                |    |
|                                     |                                  | 2006.06.40.4.1.00.41 mat | busines com                      | Hubblinkenothebrid homony                             | 274.0 | 102 168 17 68 | 4700     | 203.04 106 07  | en *    |  |  |  |                         |                 |                                                  |       |               |      |                |    |
|                                     |                                  |                          |                                  |                                                       |       |               |          |                |         |  |  |  |                         |                 |                                                  |       |               |      |                |    |

| 字段       | 说明                                                                                                    | 范例                                            |
|----------|----------------------------------------------------------------------------------------------------|-----------------------------------------------|
| Date     | 发送浏览网页要求的时间。                                                                                                    | 2006-6-19 14:40:24                            |
| Method   | method 用以规范窗体被送出时,所采用的 HTTP<br>method,默认值是 GET。POST 方法是将数据报装<br>在 HTTP 标头内传送给 Web server;而 GET 方法<br>则是将数据直接加在 URI 之后。使用 GET method<br>所能传递的数据有限(连同 URI 共 255 字符),在<br>需要上传大量数据或档案时,必须使用 POST<br>method。 | get                                           |
| Web Site | 要浏览的网站。                                                                                                    | us.js1.yimg.com                               |
| URI      | Uniform Resource Identifiers 的缩写,资源标识符串,<br>是用于在网络环境中识别文件、可供下载的档案、各<br>式服务及电子邮箱等等的各式资源。                                                                                                    | /us.yimg.com/lib/common/lsmfonts_20040826.css |
| Bytes    | 发送浏览要求的网页流量。                                                                                                    | 322                                           |
| Src IP   | 发送浏览要求的来源端 IP 地址。                                                                                                    | 192.168.17.58                                 |
| Src Port | 发送浏览要求的来源端端口。                                                                                                    | 1811                                          |

# 第23章

侧录稽核

| Dst IP   | 欲浏览的网站之 IP 地址。 | 64.86.106.216 |
|----------|----------------|---------------|
| Dst Port | 欲浏览的网站之端口。     | 80            |

### 表格 23-2 网页侧录 - 浏览字段说明

| 步骤 2 回应的网页侧录                           | Auditor > Web Recorder > Response |                     |                  |             |                                  |          |               |          |               |        |
|----------------------------------------|-----------------------------------|---------------------|------------------|-------------|----------------------------------|----------|---------------|----------|---------------|--------|
| 用来储存 request (要求) 生成的 response (响      | Date : 2006-06-01 💌               | ок 🧕 🚺              |                  |             |                                  |          |               |          |               |        |
| 应)。响应的网页系依以上网页浏览要求发生时,                 | 47 Web Manager Report             | Date                | Web Site         | Status Code | Content Type                     | Bytes    | Site IP       | Src Port | Dot IP        | Dot    |
| 之, 。 们之前, 外, 你, 少之, 外, 兄, 之, "人, 之, ", | Vieb Manager Events               | 2006-06-19 14:40:27 | us is 1 ying com | 200         | texticss                         | 1053.0   | 192.108.17.58 | 1810     | 64 95 106 216 | 80 -   |
| 对应的响应两贝也会被侧求住这个贝固上。                    | - 🎦 Response                      | 2006.06.19.14:40:15 | tw.yahoo.com     | 200         | imaneinif                        | 494.0    | 192.168.17.58 | 1799     | 202.43.195.52 | 80     |
|                                        |                                   | 2005-06-19 14:40:12 | lwyima.com       | 200         | image/gif                        | 257.0    | 192,168,17,58 | 1794     | 203.04.196.97 | 00     |
|                                        |                                   | 2006-06-19 14:40:12 | tw.yimg.com      | 200         | image.igif                       | 257.0    | 192.168.17.58 | 1793     | 203.84.196.97 | 80     |
|                                        |                                   | 2006-06-19 14:40:12 | tw.yimg.com      | 200         | imagelgif                        | 257.0    | 192.168.17.58 | 1792     | 203.84.196.97 | 80     |
|                                        |                                   | 2006-06-19 14:40:12 | twying.com       | 200         | imageigif                        | 256.0    | 192.168.17.58 | 1790     | 203.84.196.97 | 80     |
|                                        |                                   | 2006-06-19 14:40:11 | tw.yimg.com      | 200         | imageigif                        | 1310.0   | 192.168.17.58 | 1789     | 203.84.196.97 | 80     |
|                                        |                                   | 2006-06-19 14:40:11 | twying.com       | 200         | application/x-javascript         | 2940.0   | 192.168.17.58 | 1788     | 203.84.196.97 | 80     |
|                                        |                                   | 2006-06-19 14:40:11 | twying.com       | 200         | image.jpeg                       | 11693.0  | 192.168.17.58 | 1787     | 203.84.196.97 | 80     |
|                                        |                                   | 2006-06-19 14:40:11 | tw.yimg.com      | 200         | imageigif                        | 3900.0   | 192.168.17.58 | 1786     | 203.04.196.97 | 80     |
|                                        |                                   | 2006-06-19 14:40:11 | tw.a2.yimg.com   | 200         | application/x-javascript         | 2413.0   | 192.160.17.50 | 1785     | 203.04.196.90 | 80     |
|                                        |                                   | 2006-06-19 14:40:11 | tw.a2.yimg.com   | 200         | imagelgif                        | 527.0    | 192.168.17.58 | 1784     | 203.84.196.98 | 80     |
|                                        |                                   | 2006-06-19 14:40:11 | tw.yimg.com      | 200         | imagelgif                        | 2907.0   | 192.168.17.58 | 1783     | 203.84.196.97 | 80     |
|                                        |                                   | 2006-06-19 14:40:11 | twying.com       | 200         | image:gif                        | 2597.0   | 192.168.17.58 | 1782     | 203.84.196.97 | 80     |
|                                        |                                   | 2006-06-19 14:40:11 | tw.a2.yimg.com   | 200         | image/gif                        | 537.0    | 192.168.17.58 | 1781     | 203.84.196.98 | 80     |
|                                        |                                   | 2006-06-19 14:40:11 | tw.a2.yimg.com   | 200         | image/gif                        | 517.0    | 192.168.17.58 | 1780     | 203.84.196.98 | 80     |
|                                        |                                   | 2006-06-19 14:40:11 | tw.yimg.com      | 200         | imageigif                        | 2905.0   | 192.168.17.58 | 1779     | 203.84.196.97 | 80     |
|                                        |                                   | 2006-06-19 14:40:11 | tw.yimg.com      | 200         | imageigif                        | 4606.0   | 192.168.17.58 | 1775     | 203.84.196.97 | 80     |
|                                        |                                   | 2006-06-19 14:40:11 | tw.a2.yimg.com   | 200         | image/gif                        | 524.0    | 192.160.17.50 | 1770     | 203.04.196.90 | 80     |
|                                        |                                   | 2006-06-19 14:40:11 | tw.a2.yimg.com   | 200         | image.gif                        | 1015.0   | 192.168.17.58 | 1777     | 203.84.196.98 | 80     |
|                                        |                                   | 2006-06-19 14:40:11 | tw.yimg.com      | 200         | imageigif                        | 1373.0   | 192.168.17.58 | 1776     | 203.84.196.97 | 80     |
|                                        |                                   | 2006-06-19 14:40:11 | tw.ying.com      | 200         | application:X-shockwave-<br>lash | 119943.0 | 192.168.17.58 | 1774     | 203.84.196.97 | 80     |
|                                        |                                   | 2006-06-19 14:40:09 | twying.com       | 200         | image.jpeg                       | 3587.0   | 192.168.17.58 | 1773     | 203.84.196.97 | 80     |
|                                        |                                   | 2006-06-19 14:40:09 | twying.com       | 200         | image.jpeg                       | 3637.0   | 192.168.17.58 | 1772     | 203.04.196.97 | 80     |
|                                        |                                   | 2006.06.19.14:40:09 | hevina.com       | 200         | Imagelpeg                        | 1727.0   | 192.168.17.58 | 1771     | 203.04.196.97 | nn 👻   |
|                                        |                                   |                     |                  |             |                                  |          |               |          |               | - (*L) |

| 字段           | 说明                  | 范例                  |
|--------------|---------------------|---------------------|
| Date         | 响应浏览网页要求的时间。        | 2006-06-19 14:40:24 |
| Web Site     | 要浏览的网站。             | Us_js1.yimg.com     |
| Status Code  | 状态代码值,表示网页浏览的成功或失败。 | 200                 |
| Content Type | 网页内容型别标示。           | Text/css            |
| Bytes        | 响应浏览需求的网页流量。        | 1053.0              |
| Src IP       | 浏览网页要求的来源端 IP 地址。   | 192.168.17.58       |
| Src Port     | 浏览网页要求的来源端端口。       | 1811                |
| Dst IP       | 欲浏览的网站之 IP 地址。      | 64.86.106.216       |
| Dst Port     | 欲浏览的网站之端口。          | 80                  |

表格 23-3 网页侧录 - 响应字段说明

# **第11**部 系统维护

第 24 章 系统记录

第**24**章 系统记录

# 24.1 需求

- 1. 网管人员希望知道过去所有系统执行状态,不希望有非法设定。
- 2. 网管人员每天必须核对系统操作记录,但是希望简化并缩减核对的程序。
- 3. 网管人员希望实时收到 alert (警告)与 critical (严重) 等级的事件记录,希望当系统有问题时,能实时提供 解决之道。

# 24.2 目的

- 1. 网管人员希望知道过去所有系统的管理动作。
- 2. 网管人员希望每天收到 InstantScan 的记录报表。
- 3. 网管人员希望实时收到严重等级以上的系统记录。

# 24.3 方法

- 1. 透过系统记录的追踪,您可以检视管理动作的合法与否。
- 2. 透过 mailer 接收电子邮件。设定每天定时自动寄送记录文件给网管人员。
- 3. 在 mailer 上启用透过 e-mail 实时寄送系统记录。

# 24.4 步骤

### 24.4.1 系统记录

| 步驟3 检视系统记录                                      | Functions > Re            | ports > Syst        | tem N    | lanager               |               |               |   |
|-------------------------------------------------|---------------------------|---------------------|----------|-----------------------|---------------|---------------|---|
| 您可以在 Functions > Reports > System               | Date : 2006-06-01 💌 0     | ж 🕺 🔣 і             |          |                       |               |               |   |
| Wanager 贝田上彻见用自的示抗也不。示抗也不                       | 🛷 System Manager Report   | Date                | Tier     | LID SYS Mes           | sage SYS User | From          | 1 |
| 依严重性分成 5 个等级。                                   | 🖻 🎦 Events                | 2006-06-07 14:07:55 | Client S | 27 Download configur  | ation admin   | 192.168.17.56 | • |
| Alert (警告)                                      | - 🎦 Alert<br>- 🎦 Critical | 2006-06-07 14:07:50 | Client S | 27 Download configur  | ation admin   | 192.168.17.56 |   |
| <b>0</b> 22 ( ) ( ) ( ) ( ) ( ) ( ) ( ) ( ) ( ) | - 🎦 Warning               | 2006-06-07 13:15:50 | Client S | 27 Download configur  | ation admin   | 192.168.17.56 |   |
| Critical (严重)                                   | – 🎦 Notification          | 2006-06-07 13:15:46 | Client S | 27 Download configur  | ation admin   | 192.168.17.56 |   |
| Warning (警示)                                    | - 🎦 Information           | 2006-06-07 11:36:12 | Client S | 27 Download configur  | ation admin   | 10.180.50.3   |   |
| Notification (注音)                               |                           | 2006-06-07 11:35:52 | Client S | 27 Download configur  | ation admin   | 10.180.50.3   |   |
| Notification (江志)                               |                           | 2006-06-06 17:17:31 | Client S | 28 Upload configurati | on admin      | 192.168.17.56 |   |
| Information (信息)                                |                           | 2006-06-06 16:15:34 | Client S | 28 Upload configurati | on admin      | 192.168.17.56 |   |
|                                                 |                           | 2006-06-06 15:42:24 | Client S | 28 Upload configurati | on admin      | 192.168.17.56 |   |
| 系统记录详细信息请参考 <b>错误! 找不到条昭來源。</b> 。               |                           | 2006-06-06 15:24:05 | Client S | 28 Upload configurati | on admin      | 192.168.17.56 |   |
|                                                 |                           | 2006-06-06 15:10:11 | Client S | 28 Upload configurati | on admin      | 192.168.17.56 | - |
|                                                 |                           |                     |          |                       |               |               |   |

| 字段          | 说明                                                                                  |
|-------------|-------------------------------------------------------------------------------------|
| Date        | 系统事件记录产生的日期与时间。                                                                     |
| Tier        | 产生系统记录的层级。因为 InstantScan 属于三层式体系结构,所以有 Device 层、<br>Management Server 层,与 Client 层。 |
| LID         | 系统记录的编号。                                                                            |
| SYS Message | 系统记录的操作说明,.                                                                         |

# 第 24 章

| SYS User | 登入并操作此 InstantScan 的使用者账号。 |
|----------|----------------------------|
| From     | 造成此系统事件的来源端。               |

表格 24-1 系统记录说明

# 24.4.2 设定接收系统记录的时间

| 步驟1 设定系统记录的输出格式                                                                                                    | Functions > Reports > System Manager > Export                                          |
|----------------------------------------------------------------------------------------------------|----------------------------------------------------------------------------------------|
| 步驟1 设定系统记录的输出格式<br>在 Reports > System Manager 的页面上按图示<br>■. 选择您有接收的报表类型,然后勾选输出报<br>表的文件类型,最后点击 Save Settings。以后如<br>果您升级韧体,只要点击 Load Settings,就可将<br>之前的设定加载了。 | Functions > Reports > System Manager > Export                                          |
|                                                                                                    | Choose export file type<br>I HTML I PDF I EXCEL<br>Load Setting Save Setting OK Cancel |

# 第24章

系统记录

| 步驟 2 设定接收系统记录的时间                                       | Mailer > Report Center                                                      |   |
|--------------------------------------------------------|-----------------------------------------------------------------------------|---|
| 在 mailer > Report Center 上选择希望接收系统                     | InstantScan Management ServerMySQL connected ¥2.0                           | - |
| 记录报表的时间、报表格式及勾选要接收哪个装置<br>上的系统记录。最后输入报表接收者的电子邮件信<br>箱。 | System Info E-Mail Alert FTP Setup Report Center Syslog About L7            |   |
|                                                        | Time     Daily     C Weekly     Monthly     Instantiation     Instantiation |   |
|                                                        | POINT PDF I HTML I Excel                                                    |   |
|                                                        | Hepotreceivers E-mail<br>mis@yourCompany.com                                |   |
|                                                        | File Name MD5 Checksum File Size                                            |   |
|                                                        |                                                                             |   |

# 24.4.3 启用实时接收系统记录

| 步骤 1 启用透过电子邮件传送系统记录                       | mailer > Syslog                                                                                                    |
|-------------------------------------------|----------------------------------------------------------------------------------------------------|
| 勾选 Enable/Disable Send Syslog By Email, 拉 | InstantScan Management ServerMySQL connected V2.0 –                                                                                                    |
| 选您要实时接收系统记录的严重性,然后输入报表<br>接收者的电子邮件账号。     |                                                                                                    |
| 设定完成后,每当有符合设定的事件记录产生,您                    | System Info E-Mail Alert FTP Setup Report Center Syslog About L7                                                                                                    |
| 便可头时按收电于邮件奇达的系统记求警古信件。                    | ✓ Enable/Disable Send Syslog By E-mail<br>mis@yourCompany.com<br>Severity                                                                                                    |
|                                           | Check_time Date Severity Tier Lid User From Check_time Date Severity Tier Lid User From 2006/6/7 下午 05:45:22 [Management Server]: Alert/Syslog timeout! 2006/6/7 下午 05:45:22 [Management Server]: Try to get MX info<== 17.com.tw 2006/6/7 下午 05:45:25 [Management Server]: Get MX info<>= 17.com.tw 2006/6/7 下午 05:45:25 [Management Server]: Get MX info<>= 17.com.tw |
|                                           | 2006/6/7 下午 05:45:33 [Management Server]: Send alert syslog to ylwu@l7.com.tw                                                                                                    |

第25章 系统维护

# 第**25**章 系统维护

本章介绍系统维护。

# 25.1 需求

- 1. InstantScan 让您可以随时更新韧体与数据库以符合当前的网络状态。新的功能、新的攻击、新的 URL 数据库, 与新的病毒定义都需要不定时更新,所以本章介绍如果透过 TFTP 服务器与网页接口更新 InstantScan。
- 2. 当您忘记密码、韧体或配置文件损毁,您可以透过网页接口或是 console 接口将韧体恢复到出厂默认值。但当您 忘记密码时,您只可以透过 console 接口,利用救援模式恢复出厂默认值。
- 3. 当您设定好 InstantScan 后,为避免因不明原因而造成配置文件损毁,所以您可以将现行的配置文件备份,以备不时之需。

# 25.2 透过 TFTP 服务器升级韧体

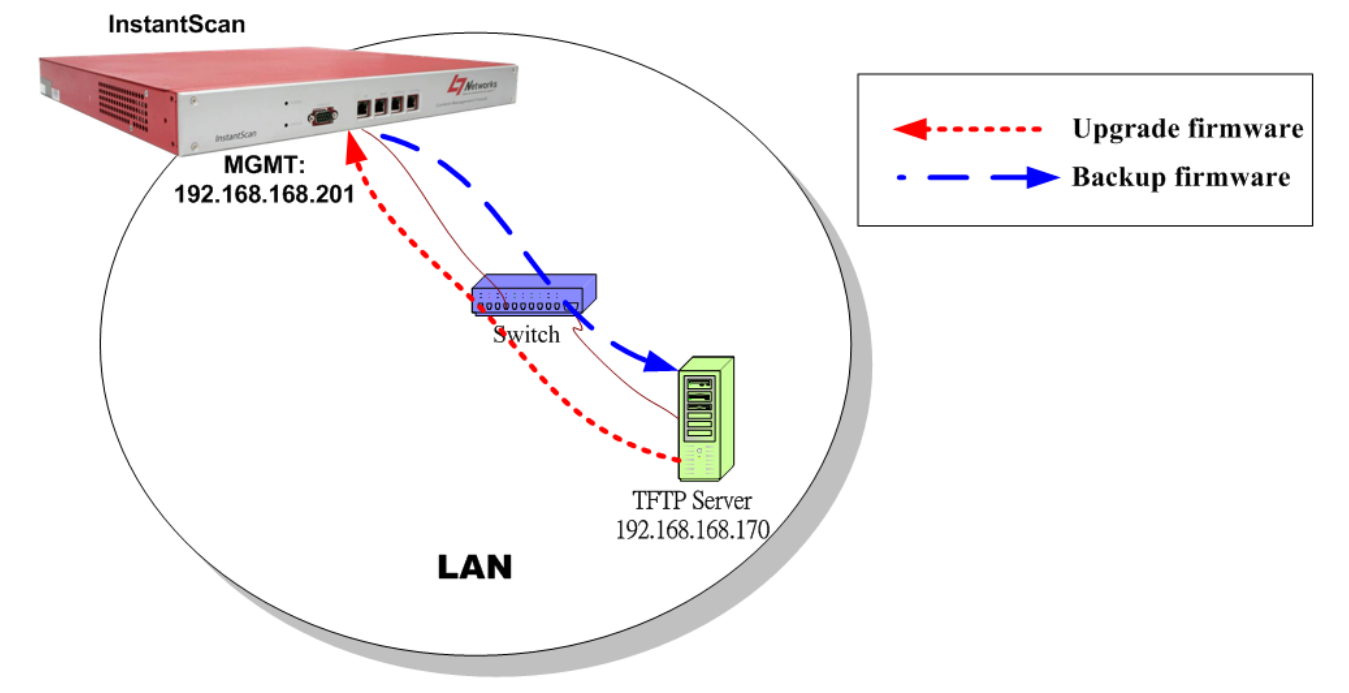

### 图表 25-1 从 TFTP 服务器处升级 / 备份韧体

| 步驟1 设定 TFTP 服务器                                                                                                    |     |
|----------------------------------------------------------------------------------------------------|-----|
| 将 TFTP 服务器置于 C:\ 槽底下。将所有韧体扩展名为 bin 的档案也放在一起。将这台有安装 tftp 服务器的 PC 之 IP 地址设定与InstantScan LAN1 端的 IP 在同一个网段。登入 InstantScan console 界面。输入 "en" 进入权限模式。 | N/A |

系统维护

# 步驟 2 升级韧体

输入 ip tftp upgrade image <FILENAME> 192.168.168.170。完成后, InstantScan 将会重开机。相关 CLI 指令,请参考附錄 A 说明。

| 步频 3 位且史新启的初译仪定<br>侍重开机完成,请用sys ver检查所有相关设定是否<br>正确。 | Device model:<br>Firmware Version:<br>Building Time:<br>Hardware ID:<br>Serial Number:<br>========= Engines/M<br>pattern engine:<br>virus db engine:<br>im-engine:<br>pattern:<br>virus database:<br>url database: | S0000<br>Version 3.0.04<br>20080926-20:07:05<br>EFEE4BE373F6940CDE0977DA<br>01591D876FC797ADF7192D16<br>00D0C99CAA66<br>odules Version ==================================== |
|------------------------------------------------------|----------------------------------------------------------------------------------------------------|----------------------------------------------------------------------------------------------------|
|                                                      |                                                                                                    |                                                                                                    |

# 25.3 备份配置文件

| 步驟 1 备份配置文件                                 | Tools > Config Backup                                                                                                    |
|---------------------------------------------|----------------------------------------------------------------------------------------------------|
| 在工具栏上点击 Tools, 然后点选 Config<br>Backup。       | File       Update       Tools       Help         Account Manager       Account Manager         Change Password       Change Setting         Project_1       Language Setting         Devic       Config Backup         Config Restore |
| 步驟2储存配置文件储存的文件夹,然后输入文件<br>名。点击 Backup 完成设定。 | Tools > Config Backup   Backup   Look In:     WALL     Image: 050705     File Name: 050705   Files of Type: CBC Backup Config File (.bcf)     Backup Cancel                                                                           |

25.4 还原配置文件

| 步驟1 还原配置文件                            | Tools > Config Restore                       |
|---------------------------------------|----------------------------------------------|
| 在工具栏上点击 Tools,然后点选 Config<br>Restore。 | Tools Help                                   |
|                                       | Account Manager                              |
|                                       | A Change Password                            |
|                                       | Canguage Setting                             |
|                                       | SNMP Control                                 |
|                                       | 💊 Config Backup                              |
|                                       | Sector Config Restore                        |
| 步驟 2 选择要还原的配置文件                       | Tools > Config Restore                       |
| 请选择要还原的配置文件,然后点击 Restore 完            | A Restore                                    |
| 成设定。                                  | Look in: 🖸 WALL 🔽 🖬 🔂 🗂 🐯 🗁                  |
|                                       | 050705.bcf                                   |
|                                       |                                              |
|                                       |                                              |
|                                       |                                              |
|                                       |                                              |
|                                       | File Name: 050705 htt                        |
|                                       | Files of Type: CBC Backup Config File (.bcf) |
|                                       |                                              |
|                                       | Restore Cancel                               |

# 25.5 启用选购的模块

当您购买 InstantScan 时,只有标准的 Application Firewall 模块、Traffic Manager 模块、IM Manager 模块与 Object Manager 模块。如果您有选购 Web Manager,您必须透过用户接口上传 Web Manager 模块的 License Key 来启用它,否则您无法使用 Web Manager,且也无法在 UI 上面看到这个模块。

| 步骤1 连上注册网页                 | Update > License       |
|----------------------------|------------------------|
| 在工具栏上的 update, 点选 License。 | Update Tools Help      |
|                            | 🧔 Upload configuration |
|                            | 🔘 Update pattern       |
|                            | 📚 Update URL database  |
|                            | 🔓 License              |
|                            | License Status         |
|                            | Coption                |

# 第25章

系统维护

| 步骤 2 输入 License Key 输入 你所说的情况的。                                   | Update > License                                                                                      |
|-------------------------------------------------------------------|----------------------------------------------------------------------------------------------------|
| <b>袖八芯<b>所</b>选购候获时<b>汉</b>牧<b>时</b>,然<b>加</b>点<b>古OK</b> 继续。</b> | License Key   Please input Lincense Key :  License Key :   L-40418-D5E9A-5B924-3A40C-D6C81  OK Cancel |
| <b>步驟3 上传授权码成功</b><br>当您上传授权码成功,将有如右图的窗口显示。                       | Update license succeffuly                                                                             |

# 25.6 升级 IM 引擎 / 应用程序行为 / 病毒数据库 / URL 数据库

# 25.6.1 自动升级 IM 引擎 / 应用程序行为 / 病毒数据库 / URL 数据库

| 步驟1 自动更新设定  | Update > Option        |  |  |
|-------------|------------------------|--|--|
| 点击 Option 。 | Update Tools Help      |  |  |
|             | 🧔 Upload configuration |  |  |
|             | 🔘 Update pattern       |  |  |
|             | 📚 Update URL database  |  |  |
|             | 🔓 License              |  |  |
|             | 🚡 License Status       |  |  |
|             | G Option               |  |  |

# 第 25 章

| 步驟 2 输入更新中心数据                                                                                                    | Update > Op                                    | otion… > General                                                                                                    |
|----------------------------------------------------------------------------------------------------|------------------------------------------------|----------------------------------------------------------------------------------------------------|
| 输入更新中心的地址,您亦可以点击 Default 按钮<br>来获得默认的更新中心网址。然后选择联机方式,<br>如果贵公司透过 proxy 服务器连上网络,请点选<br>Manual Proxy Configuration。然后输入 proxy 服<br>务器的 IP 地址、服务器端口与您的用户名称 和<br>密码。点击 Advanced 设定更新项目与排程。 | Update Option<br>General<br>Strain<br>Advanced | General Update Center Location: update.L7.com.tw Default Connection Direct Connect to Internet Manual Proxy Configuration Proxy: 192.168.17.255 Port: 3128 User name : vUserName Password : *********** |
| <b>步驟 3 启用自动更新</b><br>勾选 enable auto update,并勾选要自动更新的项<br>目。点击 Schedule 设定更新排程。                                                                                                    | Update > Op<br>Update Option                   | OK Cancel                                                                                                    |
|                                                                                                    |                                                | OK Cancel                                                                                                    |

# 第 25 章

| 步驟4 设定更新排程                                  | Update > Option > Advanced > Schedule                                                                                                    |  |  |
|---------------------------------------------|----------------------------------------------------------------------------------------------------|--|--|
| 选择 Weekly, 然后选择每周自动更新的时间与日<br>期。点击 OK 完成设定。 | Schedule Dialog Daily Daily set update time : Hour : 5 Vini: 45 Vini: 45 Vini |  |  |

# 25.6.2 手动升级应用程序行为

| 步驟 1 从 UI 上手动升级应用程序行为 | Update > Update pattern |                                                       |                                                                                   |                                  |
|-----------------------|-------------------------|-------------------------------------------------------|-----------------------------------------------------------------------------------|----------------------------------|
| 点击 Update pattern。    |                         | Update To                                             | ools Help                                                                         |                                  |
|                       |                         | 🧔 Upload                                              | l configuration                                                                   |                                  |
|                       |                         | 🔘 Update                                              | e pattern                                                                         |                                  |
|                       |                         | 😹 Update                                              | e URL database                                                                    |                                  |
|                       |                         | 🔓 License                                             | e                                                                                 |                                  |
|                       |                         | 🚡 License                                             | e Status                                                                          |                                  |
|                       |                         | 🏀 Option.                                             |                                                                                   |                                  |
| 步骤 2 更新应用程序行为         | Update > Update pat     | tern                                                  |                                                                                   |                                  |
| 点击 OK 开始更新应用程序行为。     | 47                      | Info                                                  |                                                                                   | $\mathbf{\overline{\mathbf{N}}}$ |
|                       |                         | Current pattern<br>The latest versi<br>Do you want to | n version is 2.1.01.150<br>sion is 2.1.01.151<br>o upgrade pattern now?<br>Cancel |                                  |

# 25.6.3 手动升级 URL 数据库

| 步驟1从 UI 上手动升级 URL 数据库                             | Update > Update URL database                                                                                               |
|---------------------------------------------------|----------------------------------------------------------------------------------------------------|
| 点击 Update URL database。                           | Update Tools Help                                                                                                    |
|                                                   | 🧔 Upload configuration                                                                                                    |
|                                                   | Update pattern                                                                                                    |
|                                                   | 髌 Update URL database                                                                                                    |
|                                                   | 🔓 License                                                                                                    |
|                                                   | License Status                                                                                                    |
|                                                   | 🏀 Option                                                                                                    |
| 步驟 2 更新 URL 数据库                                   | Update > Update URL database                                                                                               |
| 如果您装置上的 url 数据库为最新版本,将出现右<br>图的讯息。请点击 OK 结束更新的动作。 | 🗳 Info 🔀                                                                                                    |
|                                                   | Current URL database version is 2.0.00.001<br>The latest version is 2.0.00.002<br>Do you want to upgrade URL database now? |

# 25.6.4 在 CLI 标准模式下,恢复出厂默认值

# 步驟3 恢复出厂默认值

在 CLI 模式下键入 sys resetconf now,按 Enter 后,系统将重新启动,所有设定将回复到出厂默认值。

# 25.6.5 在 CLI 救援模式下,回复出厂默认值

| 步驟 4 进入安全模式                                                                                                    | Press ctrl+e in 5 secs to start with emergency kernel.                                                                                                    |
|----------------------------------------------------------------------------------------------------|----------------------------------------------------------------------------------------------------|
| 在 5 秒的倒数计时内,按 ctrl+e,进入救援                                                                                                    | Enter emergency mode.                                                                                                    |
| 模式。在这个内核模式中,您可以利用 tftp 指<br>令来安装韧体或者将配置文件回复到出厂默<br>认值,甚至您忘记密码也可以在这个模式下操<br>作。<br>输入 sys resetconf now,系统将重新启动将<br>配置文件回复到出厂默认值。 | (Emergency Mode) login as "admin", no password<br>[EMERGENCY] login: admin<br>[EMERGENCY]> en<br>[EMERGENCY]#<br>disable Turn off privileged mode command<br>exit Exit command shell<br>ip Configure/Display IP related settings<br>sys Configure system parameters<br>[EMERGENCY]# sys resetconf now<br>Config reset to default.<br>System will reboot now |

| 25.6.6 SNMP 控制设定                                                     |                                                                                                    |
|----------------------------------------------------------------------|----------------------------------------------------------------------------------------------------|
| <b>步驟 1</b> 开启 SNMP 控制窗口<br>点选 Tool Bar 上面的 Tools 选项, 就会跳出选          | Tools > SNMP Control                                                                                                    |
| 车,点起 SNMP Control 远坝之后, 航云跳出 SNMP 的控制接口。                             | Change Password<br>Project_1<br>Language Setting<br>SNMP Control<br>Config Backup<br>Config Restore                                                                                                    |
| 步驟 2 设定 SNMP 控管                                                      | Tools > SNMP Control                                                                                                    |
| 只要在接口上设定好 SNMP 各项参数, 您就可以透过 SNMP 管理员远程监控<br>InstantScan 的系统状态、网络状态等。 | SNMP Control         ✓ Enable SNMP         System name : InstantScan         System location : OFFICES         Contact info : MIS         Get community: public-ro         Set community: pihale-rw         Trusted host : 192.168.40.5         Trap community: trap-comm         Trap destination : 192.168.40.5 |
|                                                                      | OK Cancel                                                                                                    |

| 字段               | 说明                                                 | 范例                     |
|------------------|----------------------------------------------------|------------------------|
| 启用 SNMP          | 启用 SNMP 远程监控。                                      | 启用                     |
| 系统名称             | InstantScan 装置名称。                                  | WALL-1.yourCompany.com |
| 系统位置             | InstantScan 安装的位置。                                 | Office                 |
| 联系人信息            | 控管 InstantScan 的网管人员。                              | mis                    |
| Get community    | 透过社群可以获得 SNMP 的信息。这里的 get community 类似密码,用来做身份验证用。 | public-ro              |
| Set Community    | 透过社群可以获得 SNMP 的信息。这里的 set community 类似密码,用来做身分验证。  | private-rw             |
| 信赖的主机            | 可以透过 InstantScan 获得或设定社群的 IP 地址。                   | 192.168.1.5            |
| Trap community   | 传送 SNMP trap 的社群。                                  | trap-comm              |
| Trap destination | 透过 InstantScan 传送 SNMP trap 的 IP 地址。               | 192.168.1.5            |

附录

### 附錄 A 指令行接口(CLI)

您可以利用 web 接口(http/https)来设定 InstantScan,除此之外,当遇到紧急时刻,您亦可利用 console/ssh/telnet 远程 联机方式来更改或查询设定。CLI 指令是非常有用的工具,它可以让您设定或更改所有接口的 IP 地址、将配置文件重设成 出厂默认值或者是重开机。我们将所有 CLI 指令整理成以下表格,以供您参考。

# A.1 CLI 指令列表 - 标准模式

当您透过 console/telnet/SSH 连上 InstantScan,必须使用 CLI 指令来设定 InstantScan。您可依据以下表格所描述的指令 来完成 InstantScan 的设定。

### 非权限模式 Non-privileged mode

| 主要指令        | 次要指令          | 范例                            | 指令说明                  |  |
|-------------|---------------|-------------------------------|-----------------------|--|
| ?           |               | ?                             | 显示所有指令主选单             |  |
| enable (en) |               | enable                        | 开启权限模式指令              |  |
| exit (ex)   |               | exit                          | 离开 CLI 界面             |  |
| ір          |               |                               | 设定相关 IP 参数            |  |
|             | ping          | ip ping 202.11.22.33          | 发送 ICMP 响应需求讯息        |  |
|             | traceroute    | ip traceroute<br>202.11.22.33 | 追查路由到目的地址所经过的路径       |  |
| sys         |               |                               | 设定系统参数                |  |
|             | status (st)   | sys status                    | 显示系统与网络状态             |  |
|             | version (ver) | sys version                   | 显示 InstantScan 韧体版本信息 |  |

表格 A-1 标准模式下的非权限模式

▲ 注意:如果您不晓得某个指令的参数,您可以在指令后空一格打问号"?"例如: "ip?"。所有ip底下可能的参数 就会显示出来。。

# 权限模式 Privileged mode

| 主要指令          | 次要指令              | 范例                                                                  | 指令说明                     |
|---------------|-------------------|---------------------------------------------------------------------|--------------------------|
| ?             |                   | ?                                                                   | 显示所有指令的主选单               |
| disable (dis) |                   | disable                                                             | 关闭权限模式                   |
| exit (ex)     |                   | exit                                                                | 离开 CLI 界面                |
| ір            |                   |                                                                     | 设定相关 IP 参数               |
|               | ifset             | ip ifset INTF1                                                      | 显示或变更网络接口设定              |
|               | ping              | ip ping 202.11.22.33                                                | 发送 ICMP 响应需求讯息           |
|               | set               | ip set                                                              | 设定 InstantScan 相关 IP 地址  |
|               | show              | ip show                                                             | 显示所有网络设定                 |
|               | tftp<br>(upgrade) | ip tftp upgrade image<br><filename><br/>192.168.168.170.</filename> | 从 tftp 服务器处升级韧体          |
|               | traceroute        | ip traceroute 202.11.22.33                                          | 追查路由到目的地址所经过的路径          |
| sys           |                   |                                                                     | 设定系统参数                   |
|               | date              | sys date                                                            | 显示/设定目前系统时间              |
|               | halt              | sys halt now                                                        | 关机                       |
|               | highavail         | sys highavail set                                                   | High-Availability 相关参数设定 |
|               | module            | sys module                                                          | 更新/还原系统模块设定              |
|               | password          | sys password                                                        | 变更管理员密码                  |
|               | reboot            | sys reboot now                                                      | 重开机                      |
|               | resetconf         | sys resetconf now                                                   | 重设系统配置文件成出厂默认值           |
|               | sessionlog        | sys ressionlog on                                                   | Session 记录的设定            |
|               | showmac           | sys showmac                                                         | 显示网络卡的 MAC 地址            |
|               | status (st)       | sys status                                                          | 显示系统状态                   |
|               | tcpdump           | sys tcpdump management                                              | 倾印 (dump) 流经的封包          |
|               | uptime            | sys uptime                                                          | 显示 InstantScan 正常运作的时间   |
|               | version (ver)     | sys version                                                         | 显示 InstantScan 韧体版本      |

表格 A-2 标准模式下的权限模式

# 完整的 sys module 与 ip tftp upgrade 指令,请参阅下表。

| 前缀指令       | 第二指令   | 第三指令       | 字尾指令 | 范例                     | 指令说明               |
|------------|--------|------------|------|------------------------|--------------------|
| sys module |        | flushstate |      | sys module flushstate  | 手动清除系统内闲置<br>不用的联机 |
|            | module | query      |      | sys module query       | 询问模块版本             |
|            |        | restore    | all  | sys module restore all | 复原系统应用程序行          |

|         |         |          |                                       |                                                                       | 为/特征码/病毒数据库                |
|---------|---------|----------|---------------------------------------|-----------------------------------------------------------------------|----------------------------|
|         |         |          | av                                    | sys module restore av                                                 | 复原系统病毒和蠕虫<br>数据库           |
|         |         |          | pattern                               | sys module restore pattern                                            | 复原系统应用程序行<br>为             |
|         |         |          | signature                             | sys module restore signature                                          | 复原系统特征码                    |
|         |         | setting  | set                                   | sys module setting set                                                | 更改更新服务器设定                  |
|         |         |          | show                                  | sys module setting show                                               | 显示更新服务器设定                  |
|         |         | update   | all                                   | sys module update all                                                 | 更新系统应用程序行<br>为/特征码/病毒数据库   |
|         |         |          | av                                    | sys module update av                                                  | 更新系统病毒和蠕虫<br>数据库           |
|         |         |          | pattern                               | sys module update pattern                                             | 更新系统应用程序行<br>为             |
|         |         |          | signature                             | sys module update<br>signature                                        | 更新系统特征码                    |
| ip tftp | upgrade | firmware | FILENAME<br>tftp server IP<br>address | ip tftp upgrade firmware<br><filename><br/>192.168.168.170</filename> | 从 <b>tftp</b> 服务器处升级韧<br>体 |
|         |         | image    | FILENAME<br>tftp server IP<br>address | ip tftp upgrade image<br><filename><br/>192.168.168.170</filename>    | 从 tftp 服务器处升级<br>image 檔   |
|         |         | module   | FILENAME<br>tftp server IP<br>address | ip tftp upgrade module<br><filename><br/>192.168.168.170</filename>   | 从 tftp 服务器处升级系<br>统模块      |

表格 A-3 Sys module 与 IP tftp 指令说明

# 1 注意, IP TFTP upgrade字尾指令意义如下:

WORD: tftp 服务器IP地址。

FILENAME: 升级配置文件或韧体的image文件名。

### 完整 sys sessionlog 指令,请参阅下表。

| 前缀指令 | 第二指令       | 第三指令   | 字尾指令 | 范例                    | 指令说明             |
|------|------------|--------|------|-----------------------|------------------|
| sys  |            | Off    |      | sys sessionlog off    | 关闭系统记录           |
|      | Sessionlog | On     |      | sys sessionlog on     | 启用系统记录<br>系统记录状态 |
|      |            | Status |      | sys sessionlog status |                  |

表格 A-5 sys tcpdump 指令说明

完整 sys tcpdump 指令,请参阅下表。

| 前缀指令 | 第二指令    | 第三指令       | 字尾指令        | 范例                                       | 指令说明                         |
|------|---------|------------|-------------|------------------------------------------|------------------------------|
| sys  | tcpdump | External   | dump        | sys tcpdump external<br>dump             | 倾印流经 external 端的封包           |
|      |         |            | interactive | sys tcpdump external interactive         | 依交谈模式列举流经 external<br>端的封包   |
|      |         | Internal   | dump        | sys tcpdump internal<br>dump             | 倾印流经 internal 端的封包           |
|      |         |            | interactive | sys tcpdump internal interactive         | 依交谈模式列举流经 internal<br>端的封包   |
|      |         |            | dump        | sys tcpdump<br>management dump           | 倾印流经 management 端的封<br>包     |
|      |         | Management | interactive | sys tcpdump<br>management<br>interactive | 依交谈模式列举流经<br>management 端的封包 |

表格 A-6 sys tcpdump 指令说明

# A.2 CLI 指令列表 - 救援模式

如果原始韧体因某些意外而损毁,您需要利用救援模式将韧体回复到出厂默认值。将 InstantScan 重新启动后,在 5 秒钟的倒数程序内按 <ctrl>+e键,请输入 admin 后进入救援模式。

### 非权限模式 Non-privileged mode

| 主要指令        | 次要指令       | 范例                            | 指令说明            |
|-------------|------------|-------------------------------|-----------------|
| ?           |            | ?                             | 显示所有指令主选单       |
| enable (en) |            | Enable                        | 开启权限模式指令        |
| exit (ex)   |            | Exit                          | 离开 CLI 界面       |
| ір          |            |                               | 设定相关 IP 参数      |
|             | ping       | ip ping 202.11.22.33          | 发送 ICMP 响应需求讯息  |
|             | traceroute | ip traceroute<br>202.11.22.33 | 追查路由到目的地址所经过的路径 |
| sys         |            |                               | 设定系统参数          |
|             | date       | sys date                      | 显示目前系统时间        |

表格 A-7 救援模式之非权限模式

### 权限模式 Privileged mode

| 主要指令          | 次要指令 | 范例                   | 指令说明           |
|---------------|------|----------------------|----------------|
| ?             |      | ?                    | 显示所有指令主选单      |
| disable (dis) |      | Disable              | 关闭权限模式         |
| exit (ex)     |      | Exit                 | 离开 CLI 界面      |
| ір            |      |                      | 设定相关 IP 参数     |
|               | ping | ip ping 202.11.22.33 | 发送 ICMP 响应需求讯息 |

附錄 A

|     | set               | ip set                                                              | 设定 device 的 IP 地址                |
|-----|-------------------|---------------------------------------------------------------------|----------------------------------|
|     | show              | ip show                                                             | 显示所有网络设定                         |
|     | tftp<br>(upgrade) | ip tftp upgrade image<br><filename><br/>192.168.168.170.</filename> | 从 tftp 服务器处升级韧体 (相关设定与标准模式<br>同) |
|     | traceroute        | ip traceroute 202.11.22.33                                          | 追查路由到目的地址所经过的路径                  |
| sys |                   |                                                                     | 设定系统参数                           |
|     | date              | sys date                                                            | 显示目前系统时间                         |
|     | halt              | sys halt now                                                        | 关机                               |
|     | reboot            | sys reboot now                                                      | 重开机                              |
|     | resetconf         | sys resetconf now                                                   | 重设系统配置文件成出厂默认值                   |
|     | resetpasswd       | sys resetpasswd                                                     | 变更管理员密码                          |
|     | showmac           | sys showmac                                                         | 显示网络卡的 MAC 地址                    |

表格 A-8 救援模式之权限模式

**附錄 B** 疑难解答

### 1. 安装 InstantScan 后为什么 MSN 或 Yahoo 都无法登入?

# 答: 您可能碰到以下几种情况:

- 1-1 启动 IM Manager 功能后 User 无法登入 MSN
  - A. 先到 Report 中的 Application Firewall 查看 log 状况,是否被 IS 所阻挡?为何被挡?
  - B. 如果客户端的 MSN 无法登入是因为走 port 80, 而我们只允许客户端走正常联机的 1863。请在客户端的 PC 上,把 MSN 中的进阶选项 TCP 打勾,取消勾选其他如 SOCKS、SOCKS 5、HTTP Proxy 选项。
  - C. 到防火墙端开1条规则 ※=> LAN TO WAN Service: 1863 Allow
- 1-2 启动 IM Manager 功能后 User 无法登入 Yahoo
  - A. 先到 Report 中的 Application Firewall 查看 log 状况,是否被 IS 所阻挡?为何被挡?
  - B. 如果客户端的 Yahoo 无法登入是因为走端口 80,而我们只允许客户端走正常联机的 5050。请在客户端的
     PC 上,把 Yahoo 中的网络联机设定选择第一项 不需使用代理服务器,这时请勿选择其他选项。
  - C. 到防火墙端开 1 条规则 =>LAN TO WAN Service: 5050 Allow。
- 2. 如何知道目前设备的网络处理效能?

答: 进入 Console 模式下,输入指令 sys status,可了解本装置的 CPU Loading、Concurrent Sessions 等等。

- 3. 如果我设定 Auto update pattern,那我如何得知目前最新 pattern 有哪些变动?
- 答: 您有两个方法可以查询 pattern 变动情况:
  - 3-1 在管理接口点选 Update > Support list ,系统会自动开启 IE 浏览器告知您目前使用的 pattern 版本与其所支 持的通讯协议。
  - **3-2** 请上利基网络网页 <u>www.L7-Networks.com</u> 点选 网络安全 > 发行须知 寻找最新版本的 pattern 内容,并点选 内容最后附加的 Support List 链接,即可看到支持清单页面。
- 4. 最新版本的 Pattern 或 URL database 要怎样更新呢?

### 答:

- 4-1 在管理接口的工具栏上点选您要更新的项目,例如 Update > Update Pattern/Database。
- 4-2 在 console 模式中输入 sys module update all 或逐项更新 (例如 sys module update pattern)。在此之前,请先 确认您的对外网络是畅通的。
- 5. 如何更新韧体呢?

答: 首先请先接洽您购买本装置的经销商,向其取得最新韧体,然后在 Console 模式下输入指令 ip tftp upgrade image <文件名> (例如: ip tftp upgrade image filename.bin 192.168.1.10)。至于怎么设定 tftp 服务器与如何从 tftp 服务器升 级韧体,请参考本手册章节**錯誤! 找不到参照來源。**。

6. 管理服务器为什么都收不到记录?

答: 请依下列步骤检查您的设定:
- 6-1 请确认在 console 模式中已经设定好本装置对应的管理服务器 IP 地址了。
- 6-2 请确认管理服务器是否有安装个人防火墙。

6-3 如有启动防火墙,请于防火墙设定中开启三个让管理服务器与本装置间沟通用的端口(514、1080与3306)。6-4 如果上述 3 个步骤都排除后,最后请确认在服务选项中的 LogServer 之服务是否已经启动了。

7. 为什么我在 Console 下都看不到画面?

答:

- 7-1 请确认终端机选项中,每秒传输位是否选择 115200。超级终端机上的设定值为(8 数据位、1 停止位、无同位检查、115200 每秒传输位)。
- 7-2 假如步骤 7-1 的设定皆已完整,还是无法进入 console 画面。那么请准备 | 台 PC 或笔记本电脑与管理埠对接, 然后 Ping 管理埠的 IP (出厂默认值为 192.168.1.1) 查看 Request 是否有响应。
- 7-3 如果步骤 7-2 也 ping 不到管理埠之 IP, 那么请直接将本装置连接到网络上,测试网络是否断线来测试硬件开机问题,再进一步确认硬件是否有损坏。
- 7-4 依上述步骤 3,将本装置连接到网络上,请依以下结果处理后续事宜:
  - A. 网络正常:请更换 Console 线。
  - B. 网络断线:请用 RMA 方式联络原厂。

# **附錄**℃ InstantScan 配置图暨相关设定调整建议

- 1. Cache Proxy
- 2. Cache Proxy + Limitations of Firewall
- 3. ISA Proxy Server
- 4. ISA Proxy Server (NAT)
- 5. <u>Redirect to Web-Proxy</u>

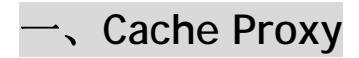

1. 图例

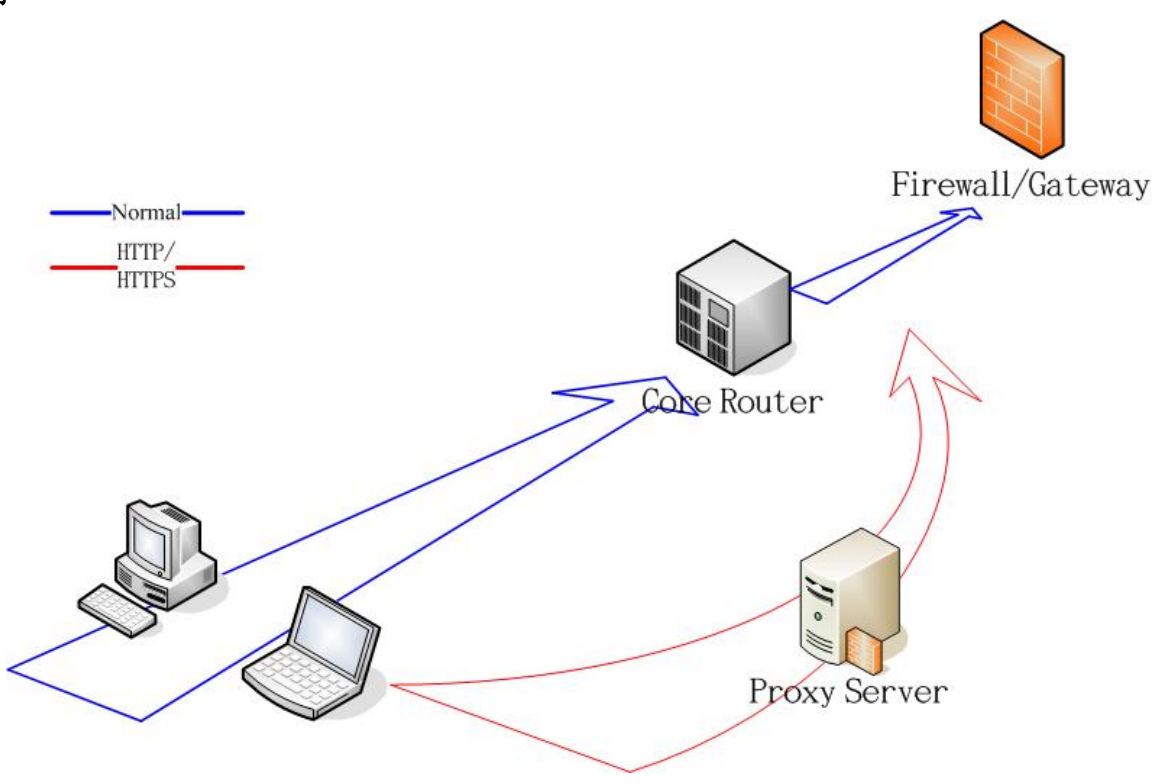

图表 B-1 普遍且没有限制的网络架构

## 2. 说明

除限制 HTTP/HTTPS 流量需透过 Proxy 代理,防火墙并无其他设定限定客户端上 IM/P2P 软件的使用。此为最常见的网络概况。此网络下,IM/P2P 不需额外调整设定即可自由地使用。

## 3. 配置暨设定

InstantScan 应配置在路由器与 Firewall/Gateway 之间。无需再另行调整其他设备上的设定。

## 4. 注意事项

A. 如发现 Client 端在使用 MSN 时有无法登入的问题,可在 Proxy 设定 Deny URL <u>http://gateway.messenger.hotmail.com/gateway/gateway.dll</u>。此问题的发生在于 MSN 会尝试使用 IE 上的 HTTP Proxy 设定,透过 port 80 与 MSN Server 联机,然而 InstantScan 在启动 IM 管理时,并不允许该种(非正规)联 机方式,故产生 User 在不知情的状况下,因使用 port 80 之 MSN 联机被 InstantScan 阻挡而无法登入。

B. InstantScan 可于主干道上过滤所有流量, 控管 IM 使用、阻挡 P2P 软件的联机及管制 P2P 带宽。

## 二、Cache Proxy + Limitations of Firewall

1. 图例

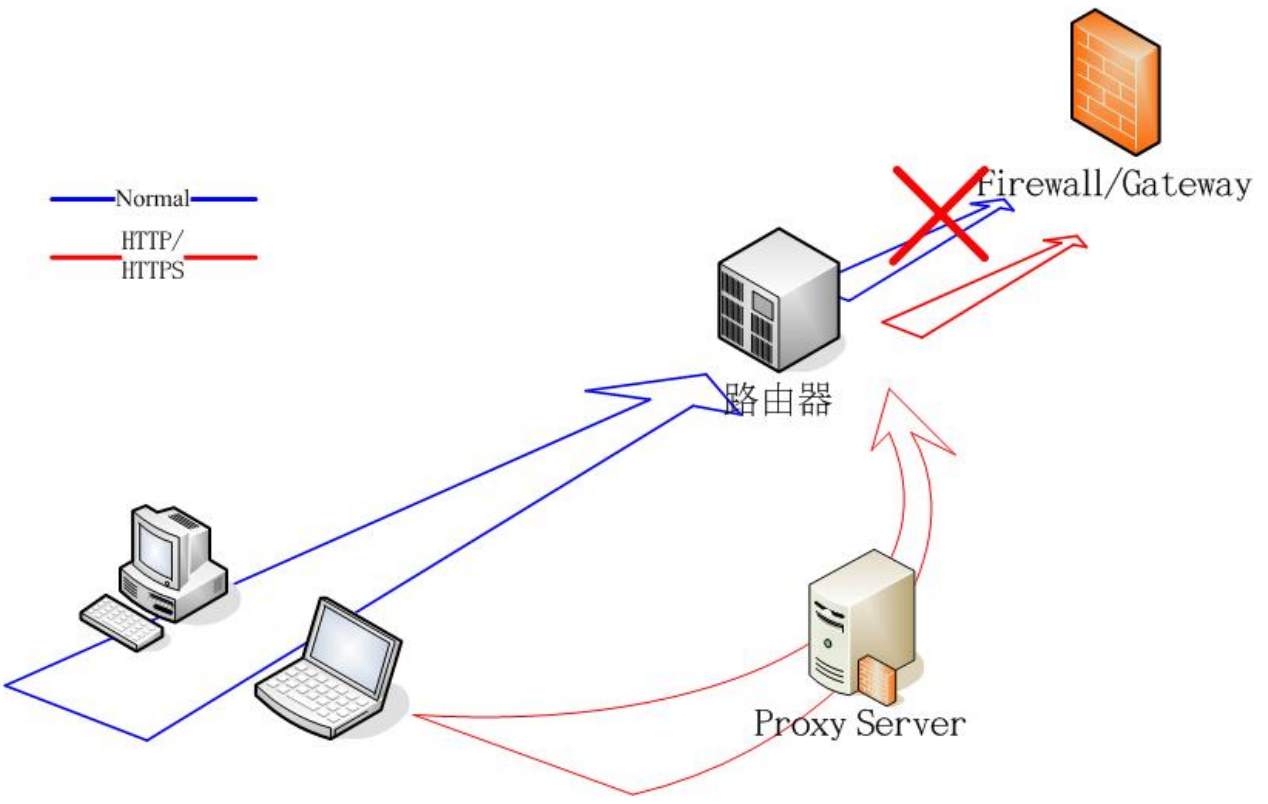

图表 B-2 有限度使用的网络架构图

## 2. 图例说明

Firewall/Gateway 限定只有 Server (HTTP/HTTPS Proxy、Mail ) 的 IP 可自由通行,通常在这种环境下,主要目的 为只让 User 使用 HTTP/HTTPS 联机,并透过 Proxy Server 管理/监控使用行为。

此种网络下,稍为进阶的 IM/P2P 软件用户,仍能透过设定软件中 HTTP(S) /SOCKS Proxy Server 的参数,经服务器 代理而进行联机。一般第四层防火墙对此种方式完全无法管控。

## 3. 配置暨设定

InstantScan 应配置在路由器与 Firewall/Gateway 之间。设定方式如下:

- A. 调整 Firewall 的政策,开放客户端可使用各项 IM 的标准端口 (MSN: 1863、Yahoo: 5050、ICQ: 5190、AOL: 5190),例: LAN (来源端) to WAN (目的端) 的端口 1863 方向之联机设定为允许通行。
- B. 建议使用者取消各项 IM 上 Proxy 的设定,可减少无法联机的情形。
- C. 建议在 Proxy 设定拒绝存取 URL <u>http://gateway.messenger.hotmail.com/gateway/gateway.dll</u> 以防止客户端 在 MSN 尝试使用代理联机方式时,会等待较久时间才重新使用标准联机方式。

## 4. 注意事项

- B. Firewall 开放客户端对外通讯,因设定是内部(LAN、trust)可存取外部 (WAN、un-trust)服务器的服务 (端口 1863、5050...等),由外部网络对内部网络 (WAN to LAN) 所发起的联机,仍处于被 Firewall 阻挡的保护下。
- C. 开放各项 IM 的标准端口, InstantScan 可在这些通道内控管 IM。
- D. 虽然 Firewall 内对外的适度开放,造成 P2P 软件可能会利用这些 IM 的端口进行联机,然而 InstantScan 的应用 防火墙仍可以辨识出来并进行阻挡或管理带宽的工作。

## $\Xi_{\mathbf{v}}$ ISA Proxy Server

1. 图例

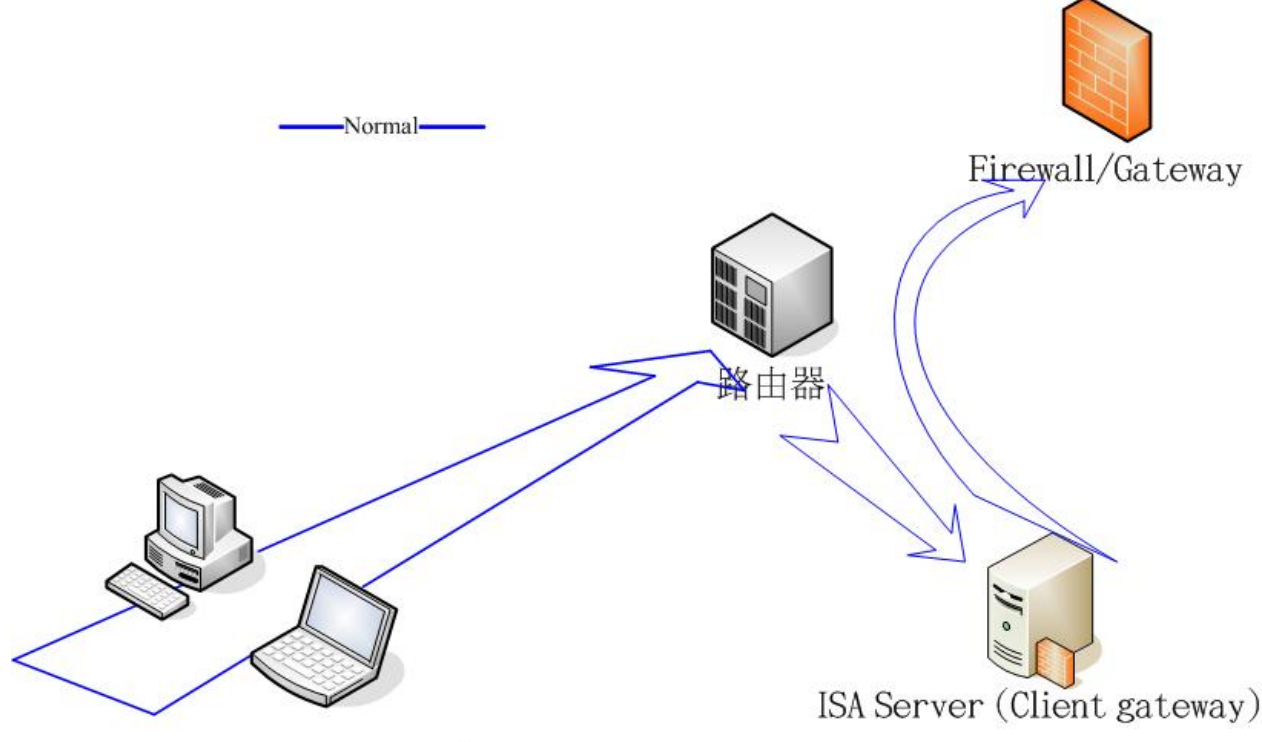

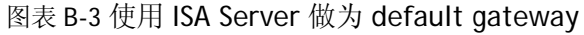

## 2. 图例说明

在此种网络配置上,使用 Microsoft ISA Server 架设 HTTP 等代理服务器,并指定客户端的网络设定,将默认网关(default gateway) 指向 ISA Server。ISA 除了会将 HTTP Proxy 等服务重新导向自己本身执行代理工作外,具备有 Firewall 与路由器能力的 ISA 会将其他的联机路由到出口的 Firewall/Gateway。

无论藉由 ISA Server 上的政策做为联机管制,亦或是由上一层的 Firewall 设定规则管制,就如同图例二的状况一样,无法防制进阶的 IM/P2P 软件用户透过 HTTP Proxy 的服务联机。

## 3. 配置暨设定

InstantScan 应配置在路由器与 Firewall/Gateway 之间。设定如下:

A. 调整 Firewall 或是 ISA Server 的政策,开放客户端可使用各项 IM 的标准端口 (MSN: 1863、Yahoo: 5050、ICQ: 5190、AOL: 5190),例: LAN (来源端) to WAN (目的端) 的端口 1863 方向之联机设定为允许通行。

- B. 设定 ISA Server 需让各项 IM 的标准端口的联机可路由往出口网关。
- C. 建议使用者取消各项 IM 上 Proxy 的设定,可减少无法联机的情形。
- D. 建议在 Proxy 设定拒绝存取 URL <u>http://gateway.messenger.hotmail.com/gateway/gateway.dll</u>以防止客户 端在 MSN 尝试使用代理联机方式时,会等待较长久的时间才重新使用标准联机方式。

## 4. 注意事项

- A. 原本可透过代理服务器进行联机的 IM/P2P 软件,因 InstantScan 能辨识出隐藏在 HTTP/SOCKS 的 IM/P2P 流量, 故此类联机方式即被阻挡。
- B. Firewall 开放客户端对外通讯,因设定是内部 (LAN、trust) 可存取外部 (WAN、un-trust)服务器的服务 (端口 1863、5050...等),由外部网络对内部网络 (WAN to LAN) 所发起的联机,仍处于被 Firewall 阻挡的保护下。
- C. 因客户端的网关设定为 ISA Server,所以在 ISA Server 上必需确定经过 1863、5050、5190 及 5222 等端口的联机, 会被重新路由往出口网关,联机才有办法建立。
- D. 开放各项 IM 的标准端口, InstantScan 可在这些通道内控管 IM。
- E. 虽然 Firewall 内对外的适度开放,造成 P2P 软件可能会利用这些 IM 的端口进行联机,然而仍可被 InstantScan 的应用防火墙辨识出来并进行阻挡或管理带宽的工作。

## 四、ISA Proxy Server (NAT)

1. 图例

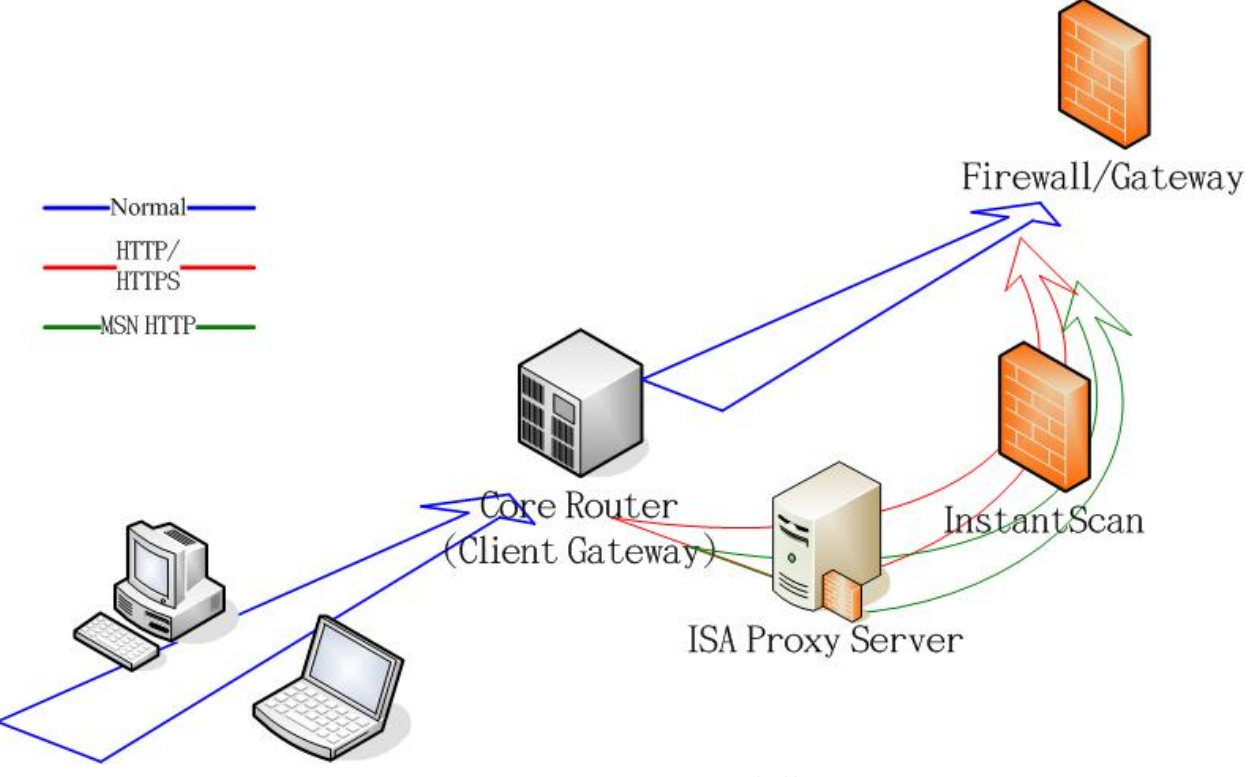

图表 B-4 ISA Proxy Server 架构

2. 图例说明

使用 Microsoft ISA Server 架设 HTTP 等代理服务器,但并非将 gateway 指向 ISA Server,相对地仅教育使用者,将 IE 浏览器及 MSN 联机 HTTP Proxy 设定指到 ISA Server。

## 3. 配置暨设定

InstantScan 应配置在 ISA Server 往 Firewall/Gateway 的线路上。设定如下:

- A. 在 Core Router 上设定政策,将各项 IM 的标准端口(MSN: 1863、Yahoo: 5050、ICQ: 5190、AOL: 5190、) 导入 ISA Server。
- B. 设定 ISA Server 为 NAT 模式,让一般流量或是各项 IM 的标准端口的联机可 NAT 往出口网关。
- C. Firewall 设定允许来源地址为 ISA Server, 且目的端端口为 1863、5050、5190、5222 通过。例: ISA 的 IP (来 源端) to WAN (目的端) 的端口 1863 方向之联机设定为允许通过。
- D. 建议使用者取消各项 IM 上 Proxy 的设定,可减少无法联机的情形。
- E. 建议在 Proxy 设定拒绝存取 URL <u>http://gateway.messenger.hotmail.com/gateway/gateway.dll</u>以防止客户端 在 MSN 尝试使用代理联机方式时,会等待较长久的时间才重新使用标准联机方式。

## 4. 注意事项

- A. InstantScan 所在的位置,只能管控 HTTP Proxy (IM-HTTP Proxy) 流量,故需做上述调整,让 IM 的正常联机, 可通过 InstantScan 以进行 IM 管控。
- B. 原本可透过代理服务器进行联机的 IM/P2P 软件,因 InstantScan 能辨视出隐藏在 HTTP/SOCKS 的 IM/P2P 流量, 故此类联机方式即被阻挡。
- C. Firewall 开放客户端对外通讯,因设定是内部(LAN、trust)可 access 外部(WAN、un-trust)服务器的服务(端口 1863、5050...etc),由外部网络对内部网络(WAN to LAN)所发起的联机,仍处于被 Firewall 阻挡的保护下。
- D. 由于原本的 IM 标准的联机方式,不会经过 InstantScan,故需借助 Core Router 将流量导入。
- E. ISA Server 需使用 NAT 模式,目的是协助 MSN 可以建立标准联机。
- F. Firewall 仅开放 ISA 可以使用开放的 80、443、1863 端口,故没有 P2P 软件可能会直接从主要线路 (不经过 InstantScan) 穿过的疑虑。

## 五、Redirect to Web-Proxy

1. 图例

附錄 C

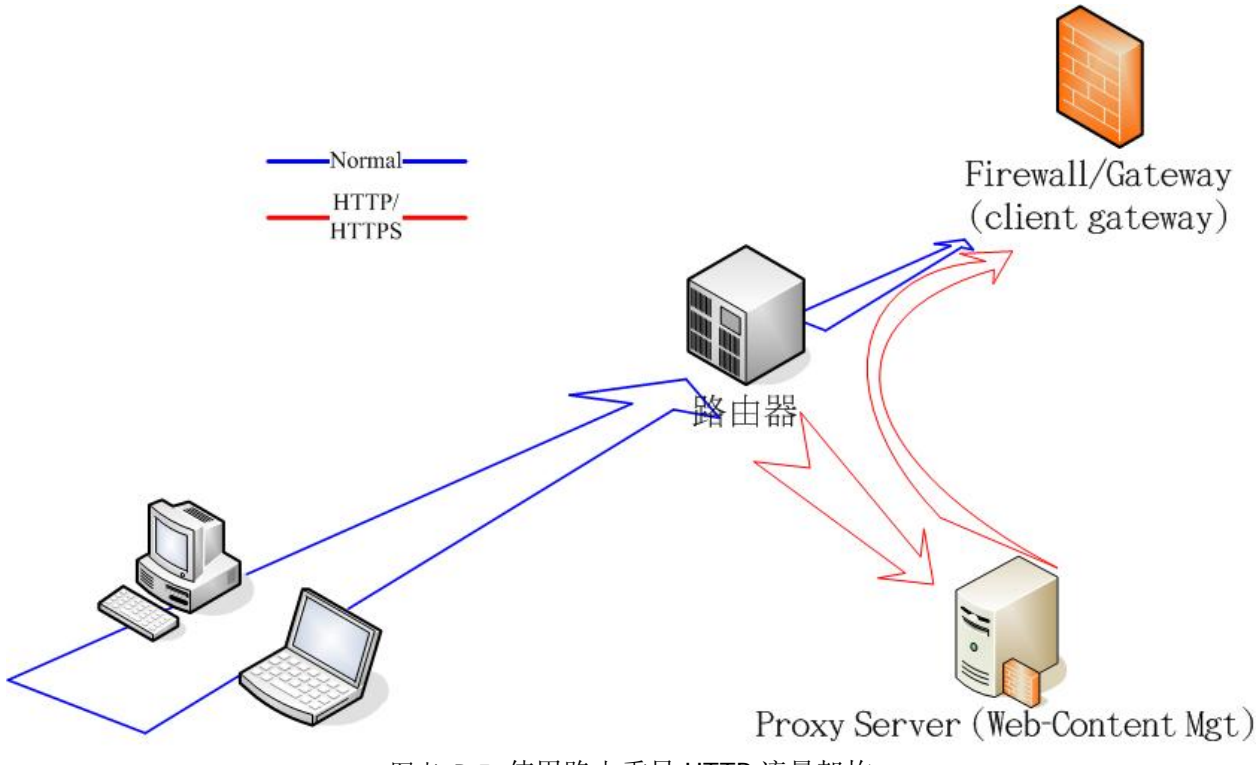

图表 B-5 使用路由重导 HTTP 流量架构

## 2. 图例说明

联机藉由路由设备,过滤出通往 80、3128 等端口之联机;亦或借助有能力辨识 HTTP/HTTPS 联机之设备,将联机重新 导向 Proxy Server、Web 管理服务器。此种方式的特点在于不需教导客户端调整任何设定即可达到 Web 行为的监控。

由于一般 Web 管理工具无法辨别 HTTP 联机中的内容, IM/P2P 透过 HTTP 模式联机时,便可藉助 Proxy 之便穿出防火墙;使用 HTTP 协议而发展出的 Tunnel 软件,也可建立联机,将内部网络曝露在不安全的环境下。

## 3. 配置暨设定

InstantScan 应配置在路由器与 Firewall/Gateway 之间。设定如下:

- A. 调整 Firewall 的政策,开放 Client 可使用各项 IM 的标准端口(MSN: 1863, Yahoo: 5050, ICQ: 5190, AOL: 5190),例:LAN (来源端) to WAN (目的端) 的端口 1863 方向之联机设定为允许通过。
- B. 建议在 Proxy 设定 Deny URL <u>http://gateway.messenger.hotmail.com/gateway/gateway.dll</u> 以防止 Client 在 MSN 尝试使用代理联机方式时,会等待较久时间才重新使用标准联机方式。

## 4. 注意事项

- A. 原本可透过代理服务器进行联机的 IM/P2P 软件,因 InstantScan 能辨视出隐藏在 HTTP/SOCKS 的 IM/P2P 流量, 故此类联机方式即被阻挡。
- B. Firewall 开放客户端对外通讯,因设定是内部(LAN、trust)可存取外部(WAN、un-trust)服务器的服务(端口 1863、5050...等),由外部网络对内部网络 (WAN to LAN) 所发起的联机,仍处于被 Firewall 阻挡的保护下。
- C. 开放各项 IM 的标准端口, InstantScan 可在这些通道内控管 IM。
- D. 虽然 Firewall 内对外的适度开放,造成 P2P 软件可能会利用这些 IM 的端口进行联机,然而 InstantScan 的应用 防火墙仍可以辨识出来并进行阻挡或管理带宽的工作。

# 附錄 D 系统记录语法

## 系统记录语法

InstantScan: time=2005-01-10 12:57:27; mod=SYS; sev=<112131415>; tier=<TIER>; lid=<LID>;
msg=<Message>; by=<userlsystem>; from=<IPlconsolelsystem>;

| 严重等级 | Level name        |
|------|-------------------|
| 1    | Alert (警告)        |
| 2    | Critical (严重)     |
| 3    | Warning(警示)       |
| 4    | Notification (注意) |
| 5    | Information (信息)  |

| TIER   | LID | Message                                                        | Severity     |
|--------|-----|----------------------------------------------------------------|--------------|
|        | A01 | Login success                                                  | Information  |
|        | A01 | Login fail, miss password                                      | Information  |
|        | A02 | Change password                                                | Information  |
|        | A04 | A new user <user> has been added</user>                        | Notification |
| Client | A05 | User <user> has been deleted.</user>                           | Notification |
| tier=1 | A07 | Login user <user> login failed due to invalid user name</user> | Information  |
|        | S25 | Backup configuration file by admin                             | Warning      |
|        | S26 | Restore configuration file by admin                            | Warning      |
|        | S27 | Download configuration                                         | Warning      |
|        | S28 | Upload configuration                                           | Warning      |
|        | L01 | Database is full                                               | Critical     |
|        | L02 | Database is cleanup                                            | Critical     |
|        | L03 | Backup database to 192.168.17.130                              | Warning      |
|        | L04 | Send report to user@yourCompany.com                            | Information  |
| Mgts∨r | L05 | Restore database from 192.168.1.1                              | Warning      |
| tier=2 | L06 | Send alert to user@yourCompany.com                             | Information  |
|        | M01 | Change E-Mail Alert setting                                    | Notification |
|        | M02 | Change FTP Backup setting                                      | Notification |
|        | M03 | Change Report Center setting                                   | Notification |
|        | M04 | Change Syslog setting                                          | Notification |
| Device | A03 | Login success                                                  | Information  |

| tier=3z | A03 | Login fail, miss password                                  | Information  |
|---------|-----|------------------------------------------------------------|--------------|
|         | A06 | Change password                                            | Information  |
|         | S01 | Device Startup                                             | Warning      |
|         | S02 | Device Reboot                                              | Critical     |
|         | S03 | MGT set to192.168.17.114                                   | Notification |
|         | S04 | Gateway IP set to 192.168.17.254                           | Notification |
|         | S05 | Primary DNS set to 10.1.1.1                                | Notification |
|         | S06 | Secondary DNS set to 168.95.1.1                            | Notification |
|         | S07 | Management server set to 192.168.17.112                    | Notification |
|         | S08 | System time updated to 2005-09-04 12:00:00                 | Notification |
|         | S09 | Factory reset to default settings                          | Warning      |
|         | S10 | Firmware upgraded to version X.X.XX                        | Warning      |
|         | S10 | Firmware upgrade has failed                                | Critical     |
|         | S11 | Application Firewall pattern updated to version X.X.XX.XXX | Warning      |
|         | S11 | Application Firewall pattern update has failed             | Critical     |
|         | S12 | IM signature updated to version X.X.XX.XXX                 | Warning      |
|         | S12 | IM signature update has failed                             | Critical     |
|         | S13 | AVDB updated to version X.X.XX.XXX                         | Warning      |
|         | S13 | AVDB update has failed                                     | Critical     |
|         | S14 | Enable application firewall                                | Notification |
|         | S14 | Disable application firewall                               | Notification |
|         | S15 | Enable IM Manager                                          | Notification |
|         | S15 | Disable IM Manager                                         | Notification |
|         | S16 | Enable Traffic Manager                                     | Notification |
|         | S16 | Disable Traffic Manager                                    | Notification |
|         | S17 | Enable HA                                                  | Critical     |
|         | S17 | Disable HA                                                 | Critical     |
|         | S18 | HA mode changed to AA                                      | Critical     |
|         | S18 | HA mode changed to AS                                      | Critical     |
|         | S19 | HA type changed to master                                  | Critical     |
|         | S19 | HA type changed to slave                                   | Critical     |
|         | S20 | HA monitored node <node_name> failed</node_name>           | Warning      |
|         | S21 | HA control changed to master                               | Alert        |
|         | S21 | HA control changed to slave                                | Alert        |
|         | S22 | HA Virtual IP Address: 192.168.17.100                      | Notification |
|         | S23 | HA In-Ping-Nodes: 192.168.17.111                           | Notification |
|         | S24 | HA Ex-Ping-Nodes: 192.168.17.254                           | Notificaiton |

| S29 | URLDB                                                                         |          |
|-----|-------------------------------------------------------------------------------|----------|
| S31 | Application Firewall pattern updated to version X.X.XX.XXX                    | Warning  |
| S31 | Application Firewall pattern update has failed(error code:XX)                 | Critical |
| S32 | reserved for future using                                                     |          |
| S33 | AVDB updated to version X.X.XX.XXX                                            | Warning  |
| S33 | AVDB update has failed(error code:XX)                                         | Critical |
| S34 | URLDB updated to version X.X.XX.XXX                                           | Warning  |
| S34 | URLDB update has failed(error code:XX)                                        | Critical |
| S35 | IM engine updated to version X.X.XX                                           | Warning  |
| S35 | IM engine has failed(error code:XX)                                           | Critical |
| S36 | Application Firewall engine updated to version X.X.XX                         | Warning  |
| S36 | Application Firewall engine update has failed(error code:XX)                  | Critical |
| S37 | reserved for future using                                                     |          |
| S38 | Antivirus database engine updated to version X.X.XX                           | Warning  |
| S38 | Antivirus database engine update has failed(error code:XX)                    | Critical |
| S39 | URL database engine updated to version X.X.XX.XXX                             | Warning  |
| S39 | URL database engine update has failed(error code:XX)                          | Critical |
| S40 | reserved for future using                                                     |          |
| S41 | Application Firewall pattern restored to version X.X.XX.XXX                   | Warning  |
| S41 | Application Firewall pattern restore has failed(error code:XX)                | Critical |
| S42 | reserved for future using                                                     |          |
| S43 | AVDB restored to version X.X.XX.XXX                                           | Warning  |
| S43 | AVDB restore has failed(error code:XX)                                        | Critical |
| S44 | URLDB restored to version X.X.XX.XXX                                          | Warning  |
| S44 | URLDB restore has failed(error code:XX)                                       | Critical |
| S45 | IM engine restored to version X.X.XX.XXX                                      | Warning  |
| S45 | IM engine restore has failed(error code:XX)                                   | Critical |
| S46 | Application Firewall engine restored to version X.X.XX                        | Warning  |
| S46 | Application Firewall engine restore has failed(error code:XX)                 | Critical |
| S47 | reserved for future using                                                     |          |
| S48 | Antivirus database engine restored to version X.X.XX                          | Warning  |
| S48 | Antivirus database engine restore has failed(error code:XX)                   | Critical |
| S49 | URL database engine restored to version X.X.XX                                | Warning  |
| S49 | URL database engine restore has failed(error code:XX)                         | Critical |
| S50 | reserved for future using                                                     |          |
| S51 | \$SWID<br>(Update Successfully. Update database and then respond a new SWID.) |          |

|     | \$SWID                                                                           |              |
|-----|----------------------------------------------------------------------------------|--------------|
| S52 | (Keep old license. Don't need to update database and then respond the old SWID.) |              |
| S53 | Request is rejected                                                              |              |
| S54 | Invalid HWID                                                                     |              |
| S55 | This device is not registered                                                    |              |
| S56 | This license is invalid                                                          |              |
| S57 | This license has been registered                                                 |              |
| S58 | This license cannot be used on this device                                       |              |
| S59 | Can not connect to database                                                      |              |
| S60 | No such device                                                                   |              |
| S61 | Can not connect to device                                                        |              |
| S62 | Unable to clear database table                                                   |              |
| S63 | Filter List error                                                                |              |
| S64 | Post parameters error                                                            |              |
| S65 | Post value is invalid                                                            |              |
| S66 | Invalid software ID                                                              |              |
| S67 | Execute SQL command fail                                                         |              |
| S68 | No version obtained                                                              |              |
| S69 | No such database                                                                 |              |
| S70 | Backup database fail                                                             |              |
| S71 | Restore database fail                                                            |              |
| S72 | Unmatched pattern version                                                        |              |
| S73 | Software ID was reset to trial version                                           |              |
| S74 | Invalid checksum                                                                 |              |
| S75 | Can not find backup SQL scheme                                                   |              |
| S76 | Enable Web Manager                                                               | Notification |
| S76 | Disable Web Manager                                                              | Notification |

表格 D-1 系统记录格式说明

# **附錄 E** 词汇集

#### DDoS (分段式阻断服务, Distributed Denial-of-Service )

DDoS 是 DoS 的一种变形,因为它是透过网络分散来源的技巧,所以将之称作分散式 DoS(Distributed DoS,简称 DDoS) 攻击。

#### DoS (Denial of Service )

DoS 是一种入侵程序,可以让计算机无法直执行某些动作,或者无故当机。与一般黑客入侵不同的是,DoS 攻击并不会让 计算机内部数据遭到窃取或窜改,而是以瘫痪主机为目的。

#### FTP (文件传输协定 File Transfer Protocol)

**FTP** 是在传输控制协议(**TCP/IP**) 网络使用的一种档案通讯协议,定义如何将一个计算机系统,连接现有的网络(**Network**),以便存取网络上的系统资源。其主要工作是提供档案非录清单,负责文件传输与转换工作。

#### H.323

H.323 规范是在 1996 年经国际电信联盟认定,可以解决多媒体传输所要求的实时性与连续性问题。其主要内容是在定义 分封交换网络上终端机之间的压缩和解压缩标准、通话程序及媒体传输等协议,同时也定义了在分封交换网络上的终端如 何与传统的电话网络互相通话的机制。H.323 界定语音及视讯的压缩 / 解压缩设备,双方沟通的设定与控制。在语音方面, 它支持多种标准,其中以 G.711 为主,至于视讯方面,H.323 则支援 H.261 与 H.263 两种主要的视频压缩 / 解压缩标准。

#### IM (实时通讯, Instant Messaging)

实时通讯是一种聊天应用,透过因特网实时地与他方用户传送文字简讯,现在更可以传送档案、语音、视讯或玩网络游戏等。

#### IPS (异常侦测, Anomaly-Based IPS)

异常侦测则是对用户或网络流量先建立一个「正常」的行为,再对通过的封包去做比对,假如超过正常行为的门坎值就是 视为异常。此种做法的优点是可以侦测未知型态的入侵,但是误判率会表较高。

#### IP Spoofing (IP 地址欺伪)

这是一种攻击者得知主机地址之后,利用外部封包攻击主机的方法,由于封包 (Packet) 的来源地址和内部封包一样,因此主机 (Host) 会认为这是来自内部的封包,因而允许进行链结 (Link) ,这种攻击方法也会被内部破坏者使用。

#### LDAP (Lightweight Directory Access Protocol)

LDAP 是 Lightweight Directory Access Protocol 的简称,是目前最流行的目录服务 (Directory Service, DS) 存取协定。

#### License Key (授权码)

InstantScan 由多个模块组成,某些模块必须购买授权码并于开机时输入此授权码才可以启用该服务。

#### P2P (点对点, Peer-To-Peer)

#### Port

数据 (Data) 进入或出去的一个接连点。

#### Protocol (通讯协议)

一个议定主要的就是几个通信处理之间,要被交换的一些讯息格式和讯息内涵的一组协约或规则。让实施和使用更加方便, 在一些复杂的网络 (Network) 中,高阶议定可以用一种分层的方式来使用一些低阶议定。

#### RADIUS (远程认证拨接使用者服务, Remote Authentication Dial-In User Service)

RADIUS 是被许多因特网服务供货商 (ISP ) 所使用的认证与记账系统。当你拨入 ISP 时,你必须输入你的用户名称和 密码。这个信息被传送到 RADIUS 服务器 (Server),查看信息是否正确,并授权 ISP 系统的存取。虽然 RADIUS 不是 一个公认的标准,但是它的规格是由因特网工程工作团队所维持。

#### RDP (远程桌面协议, Remote Desktop Protocol)

RDP 是 Windows 终端机服务器和客户端用来彼此通讯的通讯协议。 客户端会利用它将击键及鼠标点按信息传送到服务器,而服务器则会利用此协议将显示 信息传送给客户端。

#### Router (路由器)

路由器又称为路径器,用户在网络层上连接不同网络所用的硬件与软件,路由器与网桥 (Bridge) 的功能类似,借着将 许多较小的网络链接在一起,以便有效扩充网络。路由器可以连接使用不同因特网通讯协议 (IP) 和传输方法的局域网 络 (LAN) 。

#### RS-232

RS-232 为 EIA 标准,是装置间链接数据最普遍的方式。

#### Scan

Scan 可以是端口、IP 或弱点扫描。黑客扫端口来寻找入侵的目标。他们可能使用 TCP connect() call、SYN 扫描(half-open scanning)、Nmap 等等。

#### Severity

入侵攻击的严重性被定义成最低到最严重5个等级,其对默认对应的动作视其严重性而定。

#### Signature

特征码是辨识恶意软件之独特的行为模式。

#### **Smurf Attack**

Smurf 攻击者将伪造来源的 ICMP echo request 封包送到 IP broadcast addresses,而来源地址设成被害者的地址,造成 broadcast 地址回传大量的 ICMP echo reply 封包给被害者,使被害者的网络拥塞甚至中断。

#### Spam (垃圾信件)

Spam 原是一种美国肉罐头的商标,随着因特网 (Internet) 的出现,而被用来指称垃圾电子邮件 (E-mail ),这类垃圾邮件内含许多使用者可能不想看的商业广告,并传送给大量的收件人。用于动词时,则是指将许多用户不想要的讯息 (message (MESG) (MSG)),贴在相关的邮件或网页上。

#### Spoofing (欺伪)

指的是以未经过授权的身份,在网络 (Network) 上从事传输动作,通常是恶意的行为。

#### SSL (Secured Socket Layer)

SSL 是将公钥的加密技术加入合并到网景领航员 (Netscape Navigator) 的网络浏览器 (Browser) 里面,还有网景 公司商业用的服务器 (Server) 里,且目前大多数的网络 (Network) 服务器与浏览器也已经采用 SSL。SSL 的加密 与解密过程当中,必须透过密码簿中的密钥才能将乱码完全解开,为了确保使用者拿到的密钥安全性与公正性,密钥必须 透过具有公信力的服务器认证中心认证。

#### SYN Attack

此种攻击方式主要是利用 TCP 连结的 three way handshaking 的缺陷。在 TCP/IP 通讯协议中,传输双方 (A、B) 的连 结方式是,A 会从特定端口送出一个 SYN 封包给 B 的特定端口,而此时 B 会响应一个 SYN-ACK 的封包给 A,如果顺利 到达,A 会再回送一个 ACK 的封包给 B 作确认。在完成这些程序之后,A 与 B 便能确认彼此的连结,此时联机建立,双 方能够沟通,并传送与收发数据。SYN 这类攻击让 TCP 协议无法完成三次握手协议;

#### TCP (传输控制协议 Transmission Control Protocol)

TCP/IP 是一组用来连接因特网 (Internet) 上主机 (Host) 的协议标准。TCP 相当于开放系统互连参考模型的第四层 (运输层) 协议,而 IP 则相当于 OSI/RM 的第三层 (网络层)协议。但 TCP/IP 通常是指一组完整的网络协议。

#### Teardrop

Teardrop attack 的目的不是要去偷取你计算机中的数据,而是要让用户的计算机当机无法继续使用。利用封包重组时的弱点,当数据经由网络传送,IP 封包经常会被切割成许多小片段。每个小片段和原来封包的结构大致都相同,除了一些记载 位移的信息。而 Teardrop 则创造出一些 IP 片段,这些片段包含重迭的位移值。当这些片段到达目的地而被重组时,可能 就会造成一些系统当机。当它检查到后面片段的资料长度大于重迭的资料片段时,重迭部份将会被略过,但是后面的片段 的数据长度小于重迭的数据片段时,使得数据片段长度太小,当接收到传来的封包时,只会去检查是否太长,是否应该舍 弃重迭多余的部分,但却不会去检查是否太短而造成了错误.

#### Telnet

终端机 (terminal(T)(TERM)(TML)) 仿真程序是远程登录的因特网通讯协议 (IP ),使计算机用户可与服务 器 (Server) 做交互式的连结,并存取 (Access) 远程网站。

#### Terminal Emulator (终端机仿真器)

容许在个人计算机和主计算机或装置间做同步数据传送,而数据则以主机可接受的格式来交换。。

#### TFTP (简单文件传输协议 Trivial File Transfer Protocol)

TFTP 是 TCP/IP Protocol 中的一员,和 FTP 一样是传输档案用,但是 FTP 是使用 TCP,但是 TFTP 是使用 UDP 来传输,使用 UDP 是不作传输数据正确性的验证,所以实际的文件传输是不会使用到 TFTP,然而若您是经常使用网络设备如 Terminal Server、Router 或是 SNMP Hub 的话,那您便可能需要使用 TFTP 来 Upgrade 网络设备的 Firmware 或 Software。

#### Transparent Mode (透通模式)

产品的复杂作业情形已被隐藏起来,用户使用产品时一点都不会觉得有何困难,而且操作容易。一般的透通模式装置,容易安装于任何网络架构底下,且不需要改变既有的网络设定。

#### Transport (传输模式)

IPsec 封装机制的一种,传输模式即是所谓的 Host-to-Host 的封装机制,亦即由联机两端主机对其交换的 IP 封包以前段所述的 AH 或(及) ESP 做安全保护,两通讯主机皆须实作有 IPsec。

#### Trojan (特洛伊木马, Trojan Horse)

顾名思义,特洛伊木马是一种看似无害其实会隐藏起来在计算机内部作怪的程序。它以合法功能的面貌伪装,将病毒特征 放在一个外表看起来十分正常的程序当中,等到适当的时机才开始破坏的动作。特洛伊木马一种恶性程序代码(Malicious code),但和病毒 (Virus) 最大的不同是,特洛伊通常不会自我复制,大多用来窃取计算机密码。

#### UDP (使用者数据流通协议, User Datagram Protocol)

UDP 是传输层通讯方法或通信协议,用于传送短暂需求的少量数据。这个通信协议可提供数据传输量有限的服务,因此不 需要验证目的端是否已接收动作的应用程序数据通讯机制。

#### UID (使用者标识符, User IDentification)

一种码,具有惟一性,可以用来识别一个系统的用户。

#### URL (统一资源定位器,Uniform Resource Locator)

指明某个体所在位置的标准方式,所谓某个体,通常是指因特网 (Internet) 上的网页,至于其他的个体我们在下面说明。 全球信息网 (WWW) 以 URL 作为网址的格式。在超文件标示语言 (HTML) 的檔中,利用 URL 来指定超链结 (Hyperlink) 的目标位置,通常这个目标位置就是另一个 HTML 文件 (而且还可能储存在另一台计算机上)。

#### Virus (病毒)

病毒是一种程序,一种会将自己附加在其他程序里面的软件,当附加程序被执行的时候,病毒程序也跟着启动。病毒具有 传播和感染的特性,可能会造成系统损害、删除程序或者数据。病毒通常会附着在可执行文件或启动盘、磁盘,甚至硬盘 分割扇区,不过必须附加在其他程序中才能感染另一台计算机,某些病毒也会借着电子邮件 (E-mail) 感染其他计算机。

#### VPN (私有虚拟网络, Virtual Private Network)

VPN 是通道 (Tunneling)、加密 (Encryption)、身分辨认 (Authentication)、访问控制 (Access Control) 等 技术,及经由 Internet、管理式 IP 网络、或网络供货商骨干来传递数据等服务之众多项目的综合体。VPN 能利用公用网络 来建立与远程用户、分支办公室及伙伴建立专属连结。如果企业想要有一个安全有保障的广域网环境, VPN 可以透过目 前的公众网络,在网络上划分出一条类似私有专线所提供的信道,即所谓的 VPN 的主要组件 — Tunneling,企业包括 Internet、企业内因特网、 企业外部网络的用户都可以在通过安全认证后,在这个通道内不受时间与地点限制,享有其所 需的网络服务。

#### Vulnerability (弱点)

系统或应用程序容易被攻击的点。

#### WAN (Wide Area Networks)

广域网是能在广大地理区域传送数据的计算机网络,它是由一些透过电信服务连接的局域网络组成。与局域网络不同点在 于,它们使用的规约不相同,传输速率比局域网络低。

#### Worm (计算机蠕虫)

计算机蠕虫也可说是计算机病毒的一种,与病毒不同的是,蠕虫不会感染寄生在其他档案。蠕虫的主要特性是会自我复制 并主动散播到网络系统上的其他计算机里面。就像虫一样在网络系统里面到处爬窜,所以称为「蠕虫」。

#### WWW (World Wide Web )

因特网的通称。

# 附錄 **F** 索引

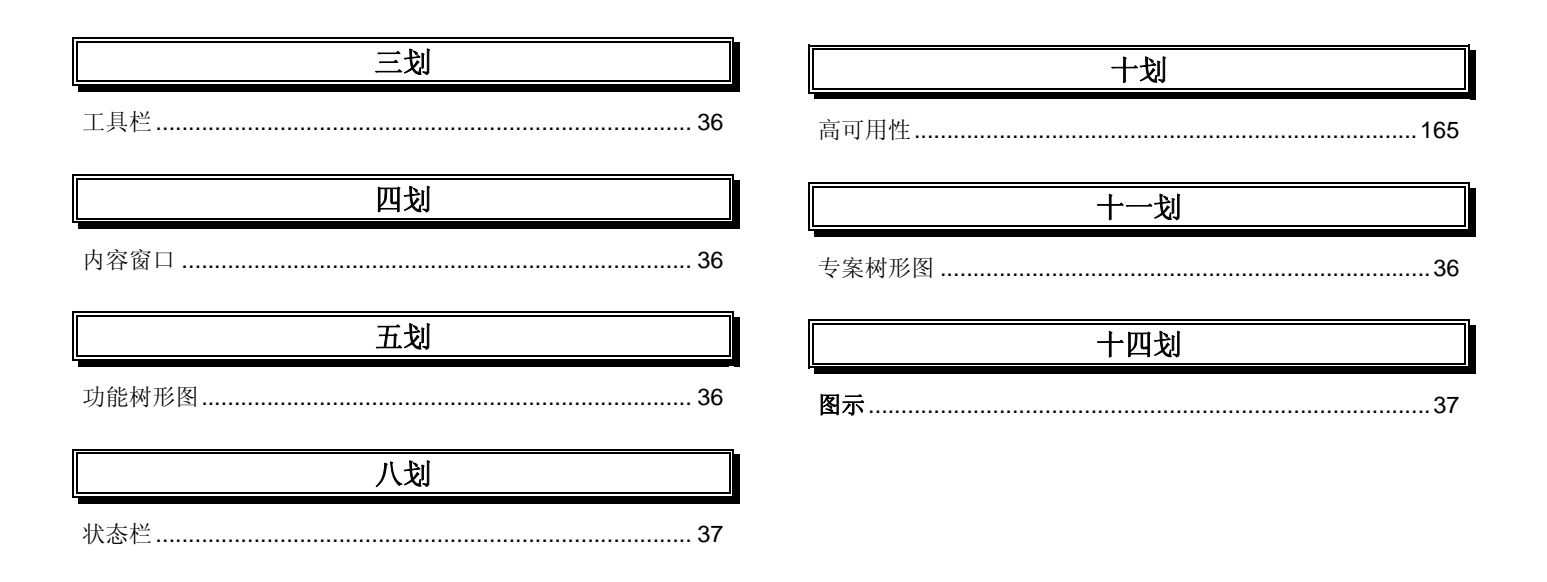